# MCR-MGT Management Module

# User's Guide

December 2017 Version A.1.18.12.2017 Part #5500310-17 Copyright Statement This document must not be reproduced in any way whatsoever, either printed or electronically, without the consent of:

Perle Systems Limited, 60 Renfrew Drive Markham, ON Canada L3R 0E1

Perle reserves the right to make changes without further notice, to any products to improve reliability, function, or design. Perle, the Perle logo are trademarks of Perle Systems Limited.

Microsoft and Internet Explorer are trademarks of Microsoft Corporation.

Mozilla Firefox is a trademark of the Mozilla Foundation.

Perle Systems Limited, 2010 - 2017.

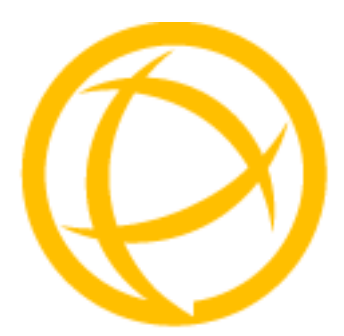

# **Table of Contents**

| Preface3                                  |
|-------------------------------------------|
| About This Book 3                         |
| Intended Audience 3                       |
| Contents of CD 3                          |
| Typeface Conventions 4                    |
| Chapter 1 Introduction5                   |
| About the MCR-MGT Management Module5      |
| Accessing the MCR-MGT Management Module5  |
| General Features5                         |
| Management Features 5                     |
| Control Features 6                        |
| Security Features 6                       |
| Additional Features for the MCR1900 6     |
| Additional Features on some Media Modules |
| Chapter 2 Setting IP Addresses8           |
| SetIP Utility                             |
| Using CLI commands                        |
| Chapter 3 Configuration Methods11         |

| Introduction 11                                                                            |
|--------------------------------------------------------------------------------------------|
| Configuration Methods Overview11                                                           |
| Features11                                                                                 |
| MCR Web Manager 11                                                                         |
| Connecting to the Management Module for the first time                                     |
| Using WebManager 14                                                                        |
| Command Line Interface 15                                                                  |
| Overview15                                                                                 |
| Access Platforms15                                                                         |
| Using CLI commands15                                                                       |
| Menu                                                                                       |
| Overview16                                                                                 |
| Access Platforms16                                                                         |
| Using the Menu16                                                                           |
| SNMP                                                                                       |
| Overview17                                                                                 |
| Accessing MCR-MGT using SNMP17                                                             |
| Chapter 4 MCR1900 Chassis                                                                  |
| MCR1900 Chassis18                                                                          |
| Power Supplies18                                                                           |
| Temperature Protection Logic18                                                             |
| Removal Of Management Module From a Chassis                                                |
| Firmware Components18                                                                      |
| Configuration       19         Backplane       19         Media Converter Modules       19 |
| MCR1900 Chassis View                                                                       |
| Populating Slots In the MCR1900 Chassis                                                    |
| Chapter 5 SMI Media Converter22                                                            |
| SMI Media Converter 22                                                                     |

| Removal Of Management Module From a Chassis | 22       |
|---------------------------------------------|----------|
| Firmware Components                         | 22       |
| Configuration                               | 22       |
| Modules                                     | 22       |
| Chassis                                     | 23       |
| Advanced Parameters                         | 23       |
| Chapter 6 MCR-MGT Module                    | 24       |
| MCR-MGT Management Module                   | 24       |
| General Tab                                 |          |
| Alert Log Tab                               |          |
| Port Setup Tab                              | 25       |
| Serial                                      | 25       |
| Ethernet                                    | 26       |
| Advanced Tab                                | 27       |
| Management Module View                      | 28       |
| MCR1900 Chassis                             |          |
| Power Schedule                              | 29       |
| Network                                     | 30       |
| Advanced                                    | 34       |
| Access                                      | 43       |
| MCR Web Manager                             | 44       |
| 55H<br>SNMD                                 | 44       |
| Authorized Hosts                            | 40       |
| Authentication and Accounting               | 49       |
| Local                                       |          |
| RADIUS                                      | 52       |
| Kerberos                                    | 54       |
| LDAP/Microsoft Active Directory             | 55       |
| TACACS+                                     | 57       |
| SecurID                                     | 59       |
| NIS                                         | 60       |
| Alerts                                      | 61       |
| Local Event Log                             | 62       |
| Email Alerts                                | 63       |
| Sysiog<br>SNMD Trans                        | 65<br>66 |
|                                             |          |
| Date and Time                               |          |
| I Ime Zone Settings                         |          |

| Display Formats                                 | 71  |
|-------------------------------------------------|-----|
| Files                                           | 71  |
| Firmware                                        | 71  |
| MCR 1900 Media Converter Module Firmware Update | 73  |
| Manual Update                                   |     |
| Automatic Update                                |     |
| Manual Undate                                   |     |
| Automatic Update                                |     |
| Configuration                                   |     |
| Keys and Certificates                           | 75  |
| Diagnostic File                                 |     |
| Bootup Files                                    |     |
| IFIP Settings                                   | //  |
| Chapter 7 CM-100 Media Converter Module         | 78  |
| CM-100 Media Converter Module Parameters        |     |
| General Tab                                     | 79  |
| Copper Port Tab                                 | 81  |
| Fiber Port Tab                                  | 82  |
| Alert Log Tab                                   | 82  |
| Advanced Tab                                    | 82  |
| Slot Tab                                        | 83  |
| Chapter 8 CM-110 Media Converter Module         | 84  |
| CM-110 Media Converter Module Parameters        | 84  |
| General Tab                                     | 85  |
| Copper Port Tab                                 | 89  |
| Switch Features                                 | 92  |
| Fiber Port Tab                                  |     |
| Switch Features                                 |     |
| Alert Port Tab                                  | 100 |
| Advanced Tab                                    | 100 |
| Slot Tab                                        | 101 |
| Chapter 9 CM-1110/CM-1110-SFP Module            | 102 |
| CM-1110/SFP Media Converter Module Parameters   | 102 |

| General Tab                                                                                                    | 103                                                                                                    |
|----------------------------------------------------------------------------------------------------|----------------------------------------------------------------------------------------------------|
| Copper Port Tab                                                                                                    | 106                                                                                                    |
| Switch Features                                                                                                    | 109                                                                                                    |
| Fiber Port Tab                                                                                                    | 112                                                                                                    |
| Switch Features                                                                                                    | 115                                                                                                    |
| Alert Log Tab                                                                                                    | 118                                                                                                    |
| Advanced Tab                                                                                                    | 118                                                                                                    |
| Slot Tab                                                                                                    | 119                                                                                                    |
| Chapter 10 CM-1000/CM-1000-SFP Module                                                                                                    | 120                                                                                                    |
| CM-1000 Media Converter Module Parameters                                                                                                    | 120                                                                                                    |
| General Tab                                                                                                    | 121                                                                                                    |
| Copper Port Tab                                                                                                    | 123                                                                                                    |
| Fiber Port > SFP (Statistics)                                                                                                    | 126                                                                                                    |
| Alert Log Tab                                                                                                    | 126                                                                                                    |
| Advanced Tab                                                                                                    | 126                                                                                                    |
| Chapter 44 CM 400MM Madia Capyorter Madula                                                                                                    | 400                                                                                                    |
| Chapter 11 CM-100MW Media Converter Module.                                                                                                    |                                                                                                    |
| Chapter 11 CM-100MM Media Converter Module .<br>CM-100MM Media Converter Module Parameters<br>MCR1900 Chassis                                                                                                    |                                                                                                    |
| Chapter 11 CM-100MM Media Converter Module .<br>CM-100MM Media Converter Module Parameters<br>MCR1900 Chassis<br>SMI Chassis                                                                                                    |                                                                                                    |
| Chapter 11 CM-100MM Media Converter Module .<br>CM-100MM Media Converter Module Parameters<br>MCR1900 Chassis<br>SMI Chassis<br>General Tab                                                                                                    |                                                                                                    |
| Chapter 11 CM-100MM Media Converter Module .<br>CM-100MM Media Converter Module Parameters<br>MCR1900 Chassis<br>SMI Chassis<br>General Tab<br>Fiber Port 1 Tab                                                                                                    |                                                                                                    |
| Chapter 11 CM-100MM Media Converter Module .<br>CM-100MM Media Converter Module Parameters<br>MCR1900 Chassis<br>SMI Chassis<br>General Tab<br>Fiber Port 1 Tab<br>Fiber Port 2 Tab                                                                                                    |                                                                                                    |
| Chapter 11 CM-100MM Media Converter Module .<br>CM-100MM Media Converter Module Parameters<br>MCR1900 Chassis<br>SMI Chassis<br>General Tab<br>Fiber Port 1 Tab<br>Fiber Port 2 Tab<br>Alert Log Tab                                                                                                    |                                                                                                    |
| Chapter 11 CM-100MM Media Converter Module .<br>CM-100MM Media Converter Module Parameters<br>MCR1900 Chassis<br>SMI Chassis<br>General Tab<br>Fiber Port 1 Tab<br>Fiber Port 2 Tab<br>Alert Log Tab<br>Advanced Tab                                                                                                    |                                                                                                    |
| Chapter 11 CM-100MM Media Converter Module .<br>CM-100MM Media Converter Module Parameters<br>MCR1900 Chassis<br>SMI Chassis<br>General Tab<br>Fiber Port 1 Tab<br>Fiber Port 2 Tab<br>Alert Log Tab<br>Slot Tab                                                                                                    | 128<br>                                                                                                    |
| Chapter 11 CM-100MM Media Converter Module .<br>CM-100MM Media Converter Module Parameters<br>MCR1900 Chassis<br>SMI Chassis                                                                                                    | 128<br>128<br>128<br>128<br>128<br>129<br>131<br>132<br>132<br>132<br>132<br>133<br>133                                                         |
| Chapter 11 CM-100MM Media Converter Module .<br>CM-100MM Media Converter Module Parameters<br>MCR1900 Chassis<br>SMI Chassis<br>General Tab                                                                                                    | 128<br>                                                                                                    |
| Chapter 11 CM-100MM Media Converter Module .<br>CM-100MM Media Converter Module Parameters<br>MCR1900 Chassis                                                                                                    | 128<br>                                                                                                    |
| Chapter 11 CM-100MM Media Converter Module .<br>CM-100MM Media Converter Module Parameters<br>MCR1900 Chassis<br>SMI Chassis<br>General Tab<br>Fiber Port 1 Tab<br>Fiber Port 2 Tab<br>Alert Log Tab<br>Advanced Tab<br>Slot Tab<br>Chapter 12 CM-1000MM Media Converter Module<br>CM-1000MM Media Converter Module Parameters<br>General Tab<br>MCR1900 Chassis<br>Fiber Port 1 Tab | 128<br>128<br>128<br>128<br>128<br>129<br>131<br>132<br>132<br>132<br>132<br>133<br>133<br>134<br>134<br>134<br>134<br>134<br>134               |
| Chapter 11 CM-100MM Media Converter Module .<br>CM-100MM Media Converter Module Parameters<br>MCR1900 Chassis                                                                                                    | 128<br>128<br>128<br>128<br>128<br>129<br>131<br>132<br>132<br>132<br>132<br>133<br>133<br>134<br>134<br>134<br>134<br>134<br>134<br>138<br>139 |

| Advanced Tab                                                   | 140                      |
|----------------------------------------------------------------|--------------------------|
| Chapter 13 CM-10G Media Converter Modules                      | 142                      |
| Standard Models                                                | 142                      |
| High Power Models                                              | 142                      |
| CM-10G Modules Parameters                                      | 143                      |
| General Tab                                                    | 144                      |
| Port 1 Tab                                                     | 146                      |
| Port 2 Tab                                                     | 147                      |
| Alert Log Tab                                                  | 149                      |
| Advanced Tab                                                   | 149                      |
| Slot                                                           | 150                      |
| Chapter 14 CM-10GT Media Converter Modules                     | 152                      |
| Commercial Model                                               | 152                      |
| High Power Model                                               | 152                      |
| CM-10GT Module Parameters                                      | 152                      |
| General Tab                                                    | 153                      |
| Port 1 Tab (SFP installed)                                     | 155                      |
| Port 1 Tab (XFP installed)                                     | 156                      |
| Port 2 Tab (Copper)                                            | 158                      |
| Alert Log Tab                                                  | 159                      |
| Advanced Tab                                                   | 160                      |
| Slot                                                           | 161                      |
| Chapter 15 eX-1CM110/1110 Ethernet Extender M                  | odules162                |
| <b>eX-1CM110/1110 Models</b><br>MCR1900 Chassis<br>SMI Chassis | <b>162</b><br>162<br>162 |
| General Tab                                                    | 163                      |
| Interlink Port - Advanced VDSL Status                          | 171                      |
| Interlink Port - Statistics                                    | 172                      |
| Alert Log                                                      | 177                      |
| Advanced                                                       | 177                      |
| Slot                                                           | 178                      |

# Chapter 16 CM-4GPT-DSFP Media Converter Module . 179

| CM-4GPT-DSFP Media Module Parameters       | 180      |
|--------------------------------------------|----------|
| General Tab                                |          |
| Port 1                                     |          |
| Port 1 SFP                                 |          |
| Port 2                                     |          |
| Port 2 SFP                                 |          |
| Alert Log                                  |          |
| Advanced Tab                               |          |
| Slot                                       |          |
| Chapter 17 CM-10GRT Media Converter Module | es187    |
| CM-10GRT-SFP Media Converter Parameters    | 187      |
| MCR1900                                    |          |
|                                            |          |
|                                            |          |
| Port 1 Tab (SFP installed)                 |          |
| Port 2 Tab (Copper)                        |          |
| Alert Log Tab                              |          |
| Advanced Tab                               |          |
| Slot                                       | 203      |
| Chapter 18 CM-10GR-STS Media Converter Mod | dules204 |
| CM-10GR-STS Modules Parameters             | 204      |
| MCR 1900                                   |          |
| SMI Chassis                                | 204      |
| General                                    |          |
| Ports 1 and 2 tab (SFP+'s installed)       |          |
| Alert Log Tab                              |          |
| Advanced Tab                               |          |
| Slot                                       | 210      |
| Appendix A Alert Messages                  | 211      |
| Introduction                               | 211      |

| Format of alerts                                                                                                    | 211                                                                       |
|----------------------------------------------------------------------------------------------------|---------------------------------------------------------------------------|
| Severity levels                                                                                                    | 211                                                                       |
| Alert Messages                                                                                                    | 212                                                                       |
| Management Module Alerts                                                                                                    | 212                                                                       |
| Chassis Alerts                                                                                                    | 213                                                                       |
| Power Supply Alerts                                                                                                    | 214                                                                       |
| Media Converter Alerts                                                                                                    |                                                                           |
| SFP/XFP Alerts                                                                                                    |                                                                           |
|                                                                                                    |                                                                           |
| Appendix B SSL/TLS Ciphers                                                                                                    |                                                                           |
| Appendix C Pinouts and Cabling Diagrams                                                                                                    |                                                                           |
| Console Port Pinout                                                                                                    | 229                                                                       |
| Appendix D Auto-Config Switch                                                                                                    |                                                                           |
|                                                                                                    |                                                                           |
| Appendix E Troubleshooting                                                                                                    | 231                                                                       |
| Appendix E Troubleshooting<br>General Troubleshooting                                                                                                    | 231<br>                                                                   |
| Appendix E Troubleshooting<br>General Troubleshooting<br>Communication Issues.                                                                                                    | 231<br>                                                                   |
| Appendix E Troubleshooting<br>General Troubleshooting<br>Communication Issues<br>Host Problems                                                                                                    | 231<br>231<br>232<br>232<br>232                                           |
| Appendix E Troubleshooting<br>General Troubleshooting<br>Communication Issues<br>Host Problems<br>RADIUS Authentication Problems                                                                                 | 231<br>231<br>232<br>232<br>232<br>232                                    |
| Appendix E Troubleshooting<br>General Troubleshooting<br>Communication Issues<br>Host Problems<br>RADIUS Authentication Problems<br>Unknown IP Address                                                           | 231<br>231<br>232<br>232<br>232<br>232<br>232<br>233                      |
| Appendix E Troubleshooting<br>General Troubleshooting<br>Communication Issues<br>Host Problems<br>RADIUS Authentication Problems<br>Unknown IP Address<br>SSL/TLS                                                | 231<br>231<br>232<br>232<br>232<br>232<br>233<br>233                      |
| Appendix E Troubleshooting<br>General Troubleshooting<br>Communication Issues<br>Host Problems<br>RADIUS Authentication Problems<br>Unknown IP Address<br>SSL/TLS<br>IPv6 Issues                                 | 231<br>231<br>232<br>232<br>232<br>233<br>233<br>233<br>233               |
| Appendix E Troubleshooting<br>General Troubleshooting<br>Communication Issues<br>Host Problems<br>RADIUS Authentication Problems<br>Unknown IP Address<br>SSL/TLS<br>IPv6 Issues<br>Contacting Technical Support | 231<br>231<br>232<br>232<br>232<br>233<br>233<br>233<br>233<br>233        |
| Appendix E Troubleshooting                                                                                                    | 231<br>231<br>232<br>232<br>232<br>233<br>233<br>233<br>233<br>234<br>235 |

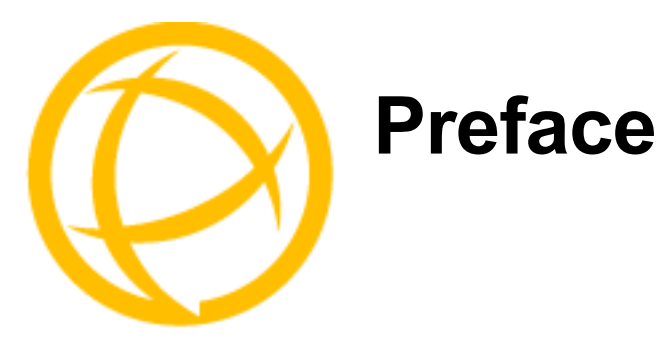

## **About This Book**

This guide provides the information you need to:

Configure and manage your MCR-MGT Management Module.

## **Intended Audience**

This guide is for administrators who will be configuring the MCR-MGT Management Module. Some prerequisite knowledge is needed to understand the concepts and examples in this guide:

- If you are using an external authentication application(s), working knowledge of the authentication application(s).
- Knowledge of TFTP may be required if this is the method you choose to use as the transfer protocol of the MCR-MGT Management Module.

## **Contents of CD**

The following documentation is included on the MCR-MGT Management Module Installation CD:

- MCR1900 Media Converter 19-Slot Chassis Installation Guide
- SMI Media Converter Installation Guide
- MCR-MGT Management Module User's Guide
- MCR-MGT Management Module CLI Guide
- MCR-MGT Management Module Installation Guide
- Installation Guides for all supported Media Converter Modules

The following files are also included on the MCR-MGT Management Module Installation CD:

- MCR-MGT.MIB file for SNMP
- SetIP utility
- Firmware for MCR-MGT Management Module
- Firmware for all supported Media Converter Modules.
- Copyrights notices

# **Typeface Conventions**

Most text is presented in the typeface used in this paragraph. Other typefaces are used to help you identify certain types of information. The other typefaces are:

| Typeface Example                                 | Usage                                                                                                    |
|--------------------------------------------------|----------------------------------------------------------------------------------------------------|
| At the C: prompt, type:<br>add host              | This typeface is used for code examples and system-<br>generated output. It can represent a line you type in, or a<br>piece of your code, or an example of output.      |
| Set the value to <b>TRUE</b> .                   | The typeface used for TRUE is also used when referring to<br>an actual value or identifier that you should use or that is<br>used in a code example.                    |
| subscribe project subject                        | The italicized portion of these examples shows the<br>typeface used for variables that are placeholders for<br>values you specify. This is found in regular text and in |
| run yourcode.exec                                | code examples as shown. Instead of entering <i>project</i> , you enter your own value, such as stock_trader, and for <i>yourcode</i> , enter the name of your program.  |
| File, Save                                       | This typeface and comma indicates a path you should follow through the menus. In this example, you select <b>Save</b> from the <b>File</b> menu.                        |
| MCR-MGT Management Module                        | This typeface indicates a book or document title.                                                                                                    |
| See <i>About This Book</i> for more information. | This indicates a cross-reference to another chapter or section that you can click on to jump to that section.                                                           |

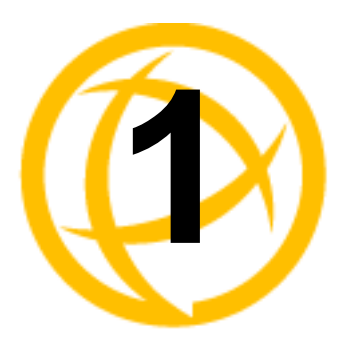

# Introduction

# **About the MCR-MGT Management Module**

The following software features are available on the MCR-MGT module.

# **Accessing the MCR-MGT Management Module**

The MCR-MGT Management Module can be accessed through any of the following methods:

- MCR Web Manager, a (http/https) web browser
- Menu, a window-oriented menu interface
- CLI, a Command Line Interface option
- SNMP

## **General Features**

- IPv6 support
- IPv6 Tunneling though an IPv4 network
- Access via Serial, Telnet, SSH, HTTP and HTTPS.
- DHCP/BOOTP for automated network-based setup
- Dynamic DNS with DYNDNS.org
- Domain Name Server (DNS) support
- Display preferences (Date, Time, Temperature formats)
- Backup/Restore module configuration automatically
- Automatically update managed media converter modules to the current firmware version

## **Management Features**

- Console port enable/disable function
- IP and Mac address filtering
- Enable/Disable management services
- Management session inactivity timer
- Multiple Concurrent management sessions
- View and gather link statistics

## **Control Features**

- Remote logging via Syslog
- SNTP (versions 1, 2, 3, and 4 are supported)
- Email alert notification

## **Security Features**

Authentication using any of the following systems:

- Local Authentication
- RADIUS
- Kerberos
- TACACS+
- NIS
- SecurID
- LDAP/Microsoft Active Directory
- Ability to assign users access level rights to control their access
- Idle timers, which close a connection that has not been active for a specified period of time
- SSH-2 and SSH-1 connections
- SSL/TLS v1.1 and v1.2 connections.
- Filter network services
- Local event log with filtering per module basis

## Additional Features for the MCR1900

- Chassis temperature, voltage and fan monitoring
- ECO power scheduler feature allows you to set power on/off schedules
- Manually power slots off and on
- Define a default power state for each slot

## Additional Features on some Media Modules

#### Quality of Service (QOS)

- Bandwidth allocation via ingress and egress rate limiting
- IEEE 802.1p tagged frame priority control
- IEEE 802.1p priority tag remapping
- IP TOS (Type of Service) priority for IPv4 Diffserv or IPv6 Traffic Class frames
- Congestion Service Policy through Weighted Fair Queuing or Strict Priority Queuing

#### VLAN Tagging

- Rate Limiting on ingress or egress packets
- Enable discarding of tagged frames
- Enable discarding of untagged frames
- Removal of existing tag on frames
- Insert tag

• Insert double tag

#### Other

- Unidirectional Ethernet
- Filtering of unknown multicast frames
- Filtering of unknown unicast frames

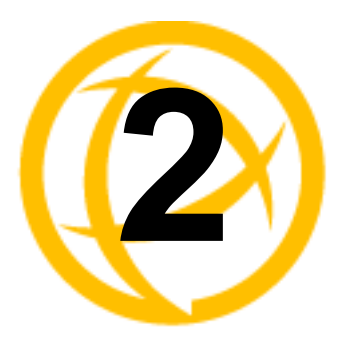

# **Setting IP Addresses**

# **SetIP Utility**

There a several different configurations methods available to configure the MCR-MGT Management Module (Management Module). The most important part of setting up the network is assigning an IP address to the Management Module, whether this is a static IP address, or enabling a DHCP/BOOTP assigned address. The Management Module is pre configured with an IP address of 10.0.0.10 with a subnet mask of 255.0.0.0. This will probably not be the IP address schema for your ethernet network, therefore all of the Management Module. You should also assign a name to the Management Module to make it easier to recognize. By default the Management Module does not require a user to login to configure or manage the module.

This section deals primarily with three ways in which to assign an IP address to the Management Module.

The easiest method to assign an IP address to your MCR-MGT Management Module is to use the Perle SetIP Utility. The Perle SetIP Utility will allow you to assign an IP address and/or manage a predefined Management Module. This utility can be found on the Perle CD that came with your Management Module. Simply run the SetIP utility by double clicking on the SetIP.exe file. For security reasons, the ability to set an IP address to a module is only available when the module is in a factory default state. (i.e. has not yet been configured).

| 🖗 Perle SetlP Utility            |                 |                   |                 |
|----------------------------------|-----------------|-------------------|-----------------|
| 🔊 Assign IP 🕞 Manage 🛛 🔂 Refresh | Filter:         |                   |                 |
| Name 🔺                           | IP Address      | MAC Address       | Factory Default |
| MCR 1900 Lab 1                   | 192.168.170.181 | 00-80-D4-12-34-57 | No              |
| MCR 1900 Lab 2                   | 192.168.170.182 | 00-80-D4-12-34-58 | No              |
| MCR 1900 Lab 3                   | 192.168.170.183 | 00-80-D4-12-34-59 | No              |
| MCR 1900-123456                  | 10.0.0.10       | 00-80-D4-12-34-56 | Yes             |
|                                  |                 |                   |                 |

### **Assign IP address**

| Assign IP Address    | X |
|----------------------|---|
| • Assign IP manually |   |
| IP Address:          | ] |
| Assign IP using DHCP |   |
| Assign IP Cancel     |   |

## **Using CLI commands**

# Using a Direct Serial Connection to Specify an IP Address or to Enable DHCP/BOOTP

You can connect to the Management's Module's serial console port using a PC with a terminal emulation package, such as HyperTerminal or a terminal.

- Using an RJ-45 patch cable and a CISCO RJ45-DB9F-DTE Pinout adapter (Perle part number 04007040), connect your PC or dumb terminal to the console port on the Management Module. See Appendix C, *Pinouts and Cabling Diagrams* for cabling diagram.
- 2. Using a PC emulation application, such as HyperTerminal, or from a dumb terminal, set the Port settings to 9600 Baud, 8 Data bits, No Parity, 1 Stop Bits, and No Hardware Flow control.
- 3. Press Enter
- 4. You should now see a prompt that displays the model type and last 6 numbers of the MAC address for that unit. for example, MCR-MGT-900634.
- 5. To set the IP address, type the following command:

```
set server internet <ipv4address> netmask <netmask>
```

#### Press Enter

Where *ipv4address* is the IP Address being assigned to the Management Module and netmask is the subnet mask to apply to the IP address. *For example;* 

set server internet 172.16.4.90 *m*etmask 255.255.0.0

6. To save the information to non-volatile memory, type the following command:

```
save
Save config to flash ROM y/n
Type,
y
Lastly type:
```

7. Lastly, type:

```
reboot
Confirm reboot unit y/n
Type,
```

У

The management Module will reboot and the IP address will now take affect.

# Alternatively, you can enable the DHCP/BOOTP option within the Management Module.

- 1. Perform the steps above 1 through 4.
- 2. Using the Command Line Interface (CLI).
  - Type the following command:

set server internet dhcp/bootp on

#### Press Enter

3. Then type the following command:

```
save
Save config to flash ROM y/n
Type
y
4. Lastly, type:
```

```
reboot
```

```
Confirm reboot unit y/n
Type
Y
```

## Connecting to the Management Module's Internal IPv6 address

The Management Module has a link local IPv6 address based upon its MAC Address. For example, the link local address is:

Management Module MAC Address: 00-80-D4-AB-CD-EF

Link Local Address: FE80:0280:D4FF:FEAB:CDEF

Using Telnet or SSH you can connect to the Management Module's IPv6 local link address and configure the Management Module. By default, the MCR-MGT Management Module will listen for IPv6 router advertisements to obtain additional IPv6 addresses.

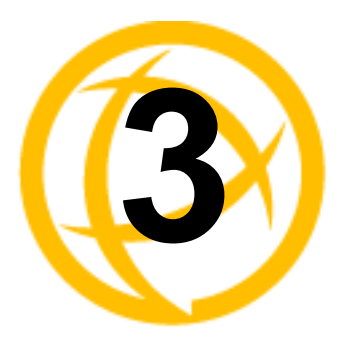

# **Configuration Methods**

# Introduction

This chapter provides information about the different methods you can use to configure the MCR-MGT Management Module (Management Module). Before you can configure the Management Module, you must assign an IP address. See Chapter 2, *Setting IP Addresses* to find out how to assign an IP address to the Management Module.

# **Configuration Methods Overview**

Following is a list of methods for configuring the Management Module.

- MCR Web Manager
- CLI using Telnet/SSH or a Direct Serial Console Connection
- Menu using Telnet/SSH or a Direct Serial Connection
- **SNMP** using standard based SNMP tools

### **Features**

- Configure Management Module chassis parameters
- Configure Network parameters
- Configure User accounts and Authentication methods
- Configure Alert levels, Email alerts, SMNP parameters and SMNP traps
- Configure Access parameters
- Configure Date and Time parameters
- Configure the Security parameters
- Backup and Restore configuration
- Update firmware
- Reboot the Management Module and any Manageable media converter modules or the Chassis
- View and gather statistics while connected to the Management Module

# MCR Web Manager

### Connecting to the Management Module for the first time

By default, the Management Module requires no login information to gain entry to it. The Management Module supports http/https with common browsers such as Internet Explorer (version 7 or higher/Windows Edge), Firefox (version 3.5.10 or higher), Chrome (version 4.0.249 or higher) and Safari (version 4.0.5 or higher).

- Open your web browser and type in the IP address of the Management Module that you want to manage/configure and press Enter. For example: http://10.0.0.10 or https://10.0.0.10
- 2. If you successfully connect to the Management Module, either a MCR1900 screen or a SMI Media Converter screen will appear.

## **MCR1900**

| MCR-100634 🕟 Slot 4                                                                                                    | ▲ Hide Chassis |
|----------------------------------------------------------------------------------------------------|----------------|
|                                                                                                    | 19<br>MCR1900  |
| Slot 4 - CM-100-M2SC2                                                                                                    | Sefresh        |
| General Copper Port Fiber Port Alert Log Advanced Slot                                                                                                    |                |
| Name:         CM-100-M2SC2           Model:         CM-100-M2SC2           Description:         Fast Ethernet Media Converter Managed Module 100BASE-TX (RJ-45) [100 m/328 ft.] to 100BASE-FX 1310nm multimode (SC) [2 km/1.2 miles] | ▼ Details      |
| Hardware Setup<br>Configuration Jumper: Auto 🕖 Current Switch Settings                                                                                                    |                |

The top portion of the screen (chassis view) will display the chassis and all modules detected. This will include;

- MCR-MGT Management Module
- Managed Media Converter Modules.
- Unmanaged Media Converter Modules (if any exist).
- Unknown card Slot powered off when Media Converter Module was inserted.

If any component has an active alarm (severity level "System Level Fault", "Module level Fault" or "Persistent Error"), a red triangle will show up on that component. If you place your cursor over the triangle, the cause of the alarm will be displayed.

Moving your cursor over any module, will place a "magnifying glass" at the bottom of the module. If you move the cursor to the magnifying glass, you will be presented with a magnified view of the module in that slot.

Clicking on any module on the top portion will bring up the detailed information on the selected module in the bottom half of the screen. If a selected module has active alarms, these will be displayed in the middle of the page. The chassis view automatically refreshes every 30 seconds.

## **SMI Media Converter**

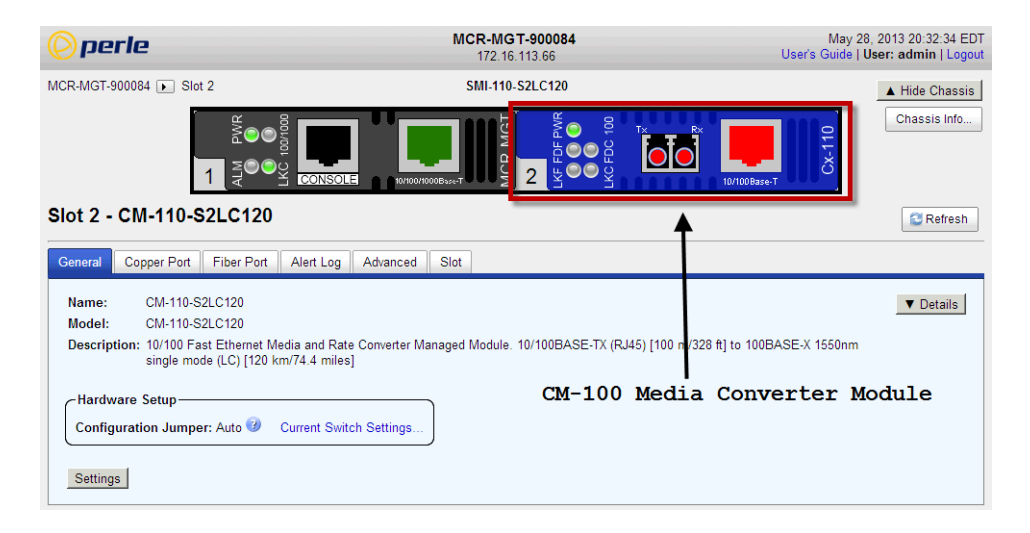

The top portion of the screen will display the installed MCR-MGT module and the detected media converter module.

If any module has an active alarm (severity level "System Level Fault", "Module level Fault" or "Persistent Error"), a red triangle will show up on that module. If you place your cursor over the triangle, the cause of the alarm will be displayed.

Clicking on any module on the top portion will bring up the detailed information on the selected module in the bottom half of the screen. If a selected module has active alarms, these will be displayed in the middle of the page.

## Using WebManager

Click the MCR-MGT Management Module.

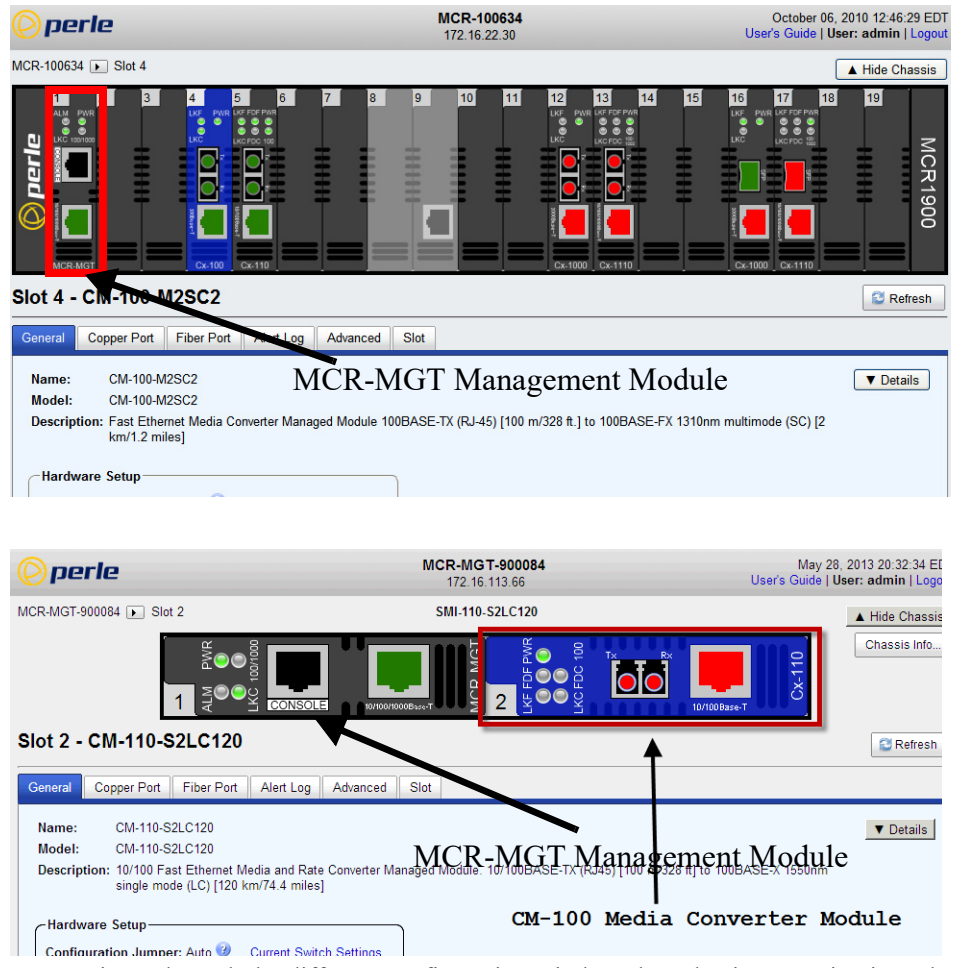

You navigate through the different configuration windows by selecting a navigation tab. Each of the navigation tabs open to more options and windows.

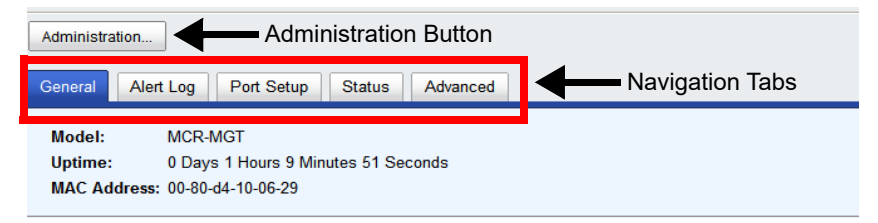

| 🕗 perle                                                                                                    |                                                                                                    | MCR1900-10062<br>172.16.54.106                                                                                                    |
|----------------------------------------------------------------------------------------------------|----------------------------------------------------------------------------------------------------|----------------------------------------------------------------------------------------------------|
| Chassis View<br>Management Module<br>View                                                                                                    | MCR1900-100629 »<br>Management                                                                                       | Management Module View<br>: <b>Module</b>                                                                                                    |
| <ul> <li>Chassis</li> <li>Network</li> <li>Access</li> <li>Users</li> <li>Alerts</li> <li>Date and Time</li> <li>Display Formats</li> <li>Files</li> </ul> | Card Model:<br>System Name:<br>MAC Address:<br>IP Address:<br>DHCP:<br>Default Gateway:<br>Date and Time:<br>Uptime: | MCR-MGT1900<br>MCR1900-100629<br>00:80:D4:10:06:29<br>172.16.54.106/255.255.0.0<br>Disabled<br>172.16.1.7<br>August 11, 2010 12:38:18 EDT<br>0 Days 1 Hours 21 Minutes 36 Seconds |
| Navi                                                                                                    | Firmware Version:<br>gation Tree                                                                                     | 10.2.A1                                                                                                    |
| ote: Remember to o                                                                                                    | gation Tree                                                                                                    | button to save your configuration changes                                                                                                    |

The Administration button will take you to the navigation Tree as shown below.

# **Command Line Interface**

#### **Overview**

The Command Line Interface (CLI) is a command line option configuration for the Management Module. See the *Command Line Interface Reference Guide* for a full breakdown of all the CLI commands and their functionality.

#### **Access Platforms**

The CLI is accessed by any application that supports a Telnet or SSH session to the Management Module's IP address, such as Putty, SecureCRT, or from a command prompt. You can also access the CLI from a dumb terminal or PC connected to the console port of the Management Module.

#### Using CLI commands

To connect to the Management Module through the network to configure/manage it using the CLI commands, do the following:

1. Start a Telnet or SSH session to the Management Module's IP address; for example: telnet 10.0.0.10

#### 2. Press Enter

- 3. Alternatively, you can connect directly to the console serial port.
- 4. If Require Password is enable you will get a prompt to login, else you will get the following command prompt.

MCR-MGT-<last six digits of your MAC address>#

You can start configuring/managing the Management Module by typing in commands at the prompt. If you are not sure what commands are available, you can type a ? (question mark) at any time during a command to see your options.

See the Command Line Interface Reference Guide for more information about the CLI.

## Menu

#### Overview

The Menu is a graphical representation of the CLI. You can look up Menu parameter explanations in the *Command Line Interface Reference Guide*. The only operations that the Menu does not support are the downloading or uploading of files to/from the Management Module.

#### **Access Platforms**

The Menu is accessed by any application that supports a Telnet or SSH session to the Management Module's IP address, such as Putty, SecureCRT, or from a command prompt. You can also access the Menu from a dumb terminal or PC connected to the console port of the Management Module.

#### Using the Menu

To connect to the Management Module through the network to configure/manage it using the Menu Configurator, do the following:

- Start a Telnet or SSH session to the Management Module's IP address; for example: telnet 10.0.0.10
- 2. Press Enter
- 3. Alternatively, you can connect directly to the console serial port.
- 4. If Require Password is enable you will get a prompt to login else you will get the following command prompt.

MCR-MGT-<last six digits of your MAC address>#

5. Type screen, Press Enter

The following Menu will now appear.

| User | [admin            | ]      | EMCR-MGT-100903] 1.0                                                                                                    | Telnet 5 |
|------|-------------------|--------|----------------------------------------------------------------------------------------------------|----------|
|      |                   |        | Main Menu<br>Media Converter<br>Server<br>Network<br>Alerts<br>Time<br>Authentication<br>Users<br>Statistics<br>Command Line Mode |          |
| ?: H | elp, Arrows: Move | , Ente | r: Select                                                                                                    |          |

To navigate through the Menu options, do the following:

- 1. Highlight a Menu option by using the keyboard up and down arrows to navigate the list.
- 2. When the Menu item you want to access is highlighted, press the **Enter** key to either get to the next list of options or to get the configuration screen, depending on what you select.
- 3. When you are done configuring parameters in a screen, press the **Enter** key and then the **Enter** key again to **Accept and exit the form**.

- 4. If you want to discard your changes, press the Esc key to exit a screen, at which point you will be prompted with Changes will be lost, proceed? (y/n), type y to discard your changes or n to return to the screen so you can press Enter to submit your changes.
- 5. If there are a number of predefined options available for a field, you can scroll through those items by pressing the **Space Bar** or you can type 1 (lowercase L) to get a list of options, use the up/down arrows to highlight the option you want, and then press **Enter** to select it.

## **SNMP**

#### **Overview**

The Management Module supports configuration and management through common standard SNMP Management Tools. You can use SNMP to manage or configure any installed Management Module or Media Converter Modules. The standard SNMP default communities, "public" for read-only access and "private" for read-write access are predefined on the Management Module and will allow you access from any IP address. However, these predefined communities will need to match the communities as configured on your Network Management Software/SNMP MIB browser.

Community=**public**, Permissions=**Readonly** Community=**private**, Permissions=**Readwrite** 

## Accessing MCR-MGT using SNMP

- 1. Load the MCR-MGT.MIB file from the Perle Management Module CD-ROM or Perle website into your SNMP manager.
- 2. Type in the IP address of the Management Module.
- **3.** You are now ready to start configuring and managing your Management Module and Media Converter Modules using SNMP.

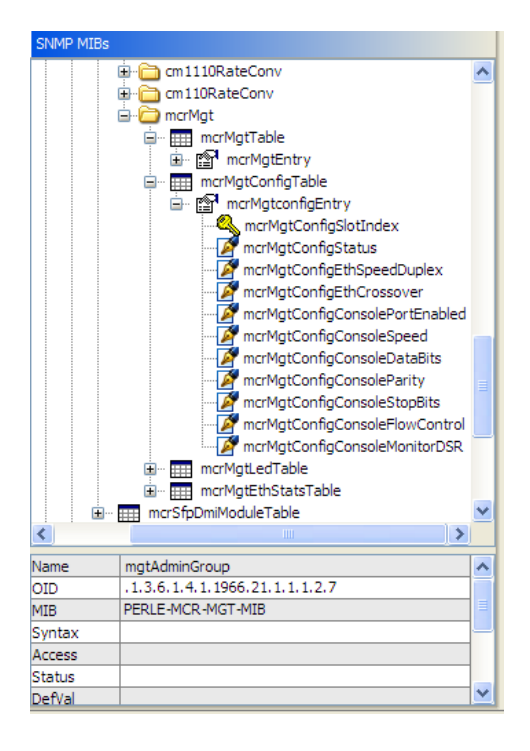

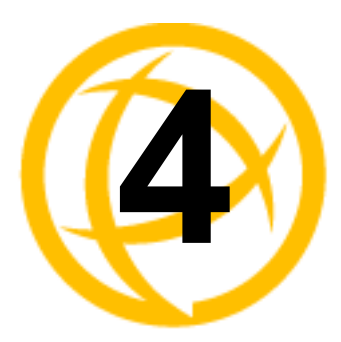

# MCR1900 Chassis

## **General information on the MCR1900 Chassis**

### **MCR1900 Chassis**

- The MCR chassis consists of 19 slots.
- Each slot can accommodate either a Management Module or a Media Converter Module.
- This chassis can support 1 Management Module plus 18 Media Converter Modules.
- Each module is hot-pluggable which means it can be inserted or removed without needing to power down the chassis
- The Media Converter Modules do not require the Management Module to be present in order to operate as media converters.

### **Power Supplies**

The chassis supports up to two power supplies. Each supply can power the chassis on its own. When a second power supply is present, "load sharing" is implemented between the two supplies.

The power supply is hot pluggable. When two supplies are powering the chassis, one can be pulled without affecting the operation of the chassis.

### **Temperature Protection Logic**

The chassis has logic which continuously monitors the internal temperature of the chassis. If this temperature ever exceeds 70 degrees Celsius, power to all modules will be cut. This protects the modules from being damaged. The chassis continues to monitor the temperature and when it return back to 55 degrees Celsius, all modules are powered back up.

## **Removal Of Management Module From a Chassis**

You can remove the Management Module from the chassis at any time if needed (i.e for service). All Media Converter Modules will continue to operate normally. What will be lost is the ability to remotely (or locally) connect to the chassis and monitor or control any of its functions. All event notification will be lost as well as any scheduled slot power up/down functionality.

## **Firmware Components**

The MCR1900 chassis has a number of intelligent components, each with supporting firmware. These components are;

- Power supply
- Backplane
- Management module
- Media converter module(s)

All the components are pre-loaded with firmware at the factory. Over time, new updates can become available for any component. Through the Management Module, all components (including the Management Module itself) can be upgraded.

The firmware residing on Managed Media Converter Modules can be updated manually (user intervention required) or automatically to the latest firmware versions. The Management Module and Media Converter Modules can be at different firmware versions.

The power supply and backplane firmware is embedded in the Management Module image and is updated automatically by the management card so that they always match its firmware.

#### Configuration

The MCR-MGT Management Module allows for the soft configuration of parameters on the chassis and Media Converter Modules. Some configuration parameters reside only on the Management Module and others reside on the backplane or Media Converter Module.

#### Backplane

The user can configure a "default power state" for each slot in the chassis. This determines if the slot is powered up or down when the system boots. This information is stored on the backplane so that even if the management card is removed from the chassis, the slots will still power up as per the configured status.

If you ever need to reset this configuration but no longer have a management card with which to do so, you can reset the configuration to factory default (all slots powered up) by doing the following;

- 1. Power off the chassis.
- 2. Remove all modules from the chassis.
- 3. Power up the chassis for at least 30 seconds.
- **4.** Power down the chassis.
- 5. Re-insert all modules into their respective slots.
- 6. Power up the chassis.
- 7. At this point, all slots should have gone back to a "powered up" default state.

#### **Media Converter Modules**

The Media Converter Modules can be configured using the MCR-MGT Management Module. This configuration will be stored on the Media Converter Module in non-volatile memory. Whenever the Media Converter Modules are powered up or re-started, the Media Converter Modules will look first at their Auto-Config Jumper to determine the jumper position see Appendix D, Auto-Config Jumper for more information. If the jumper is set to SW the modules will read the settings of the DIP switches and use those as their running configuration. The Media Converter Modules will ignore any configuration information in their flash memory. If the jumper is set to Auto (default), the Media Converter Modules will at power up, check their internal flash memory to see if configuration information has been downloaded to them from a management module. If so, the Media Converter Modules will use this as their running configuration. If there is no configuration in flash, the Media Converter Modules will read the settings of the DIP switches and uses those as their running configuration. If there is no configuration in flash, the Media Converter Modules will read the settings of the DIP switches and uses those as their running configuration.

When configuring the Media Converter Module, you have the option to enable the "Backup/Restore Module Configuration Automatically". When this option is used, the Media Converter configurations are also stored on the Management Module. At any time, if you replace the module in this slot with a different module of the same type, the management card will automatically download the configuration it has for that slot to the new Media Converter Module. This allows you to easily replace a module for servicing purposes.

### **MCR1900 Chassis View**

The Chassis section is used to view the parameters directly associated with the MCR1900 chassis.

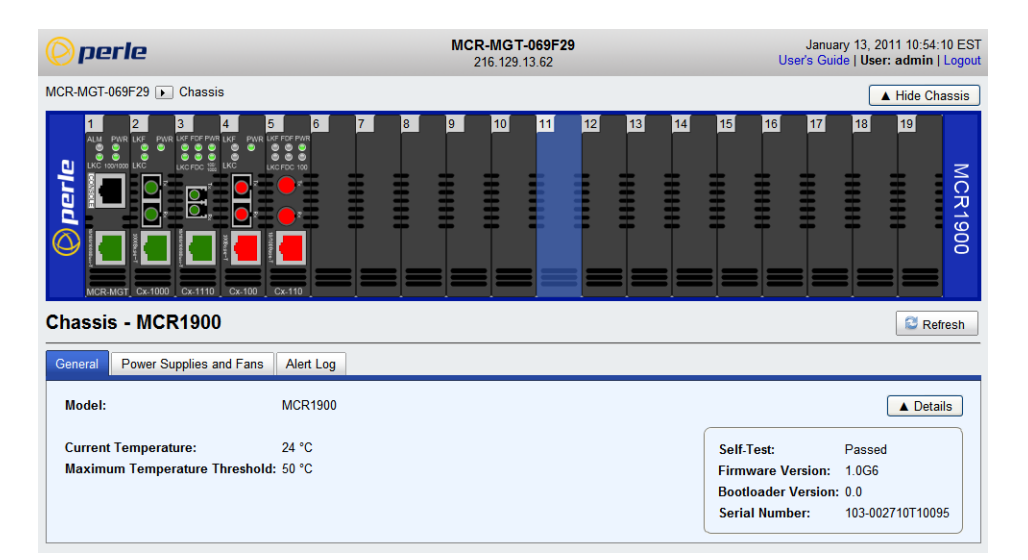

#### General

ModelThe Model of the chassis.Current<br/>TemperatureThe current temperature of the chassis.Maximum<br/>Temperature<br/>ThresholdWhen the temperature of the chassis exceeds this threshold, alerts will be<br/>generated. Once the threshold is exceeded a new alert will be issued each time<br/>the temperature raises by 1 degree.Default: 50 °C

#### **Power Supplies and Fans**

Show details for the Power supplies and fans installed.

#### Alert Log

Shows any alerts that have been generated.

#### Populating Slots In the MCR1900 Chassis

Slots in the MCR1900 chassis can be populated with a Management Module and Media Converter Modules. The Media Converter Modules can be of the CM/eX variety (managed) or C variety (unmanaged). You can mix managed and unmanaged Media Converter Modules in the same chassis. Slots can also be left unpopulated.

#### **Unmanaged modules**

If a slot is populated with an unmanaged Media Converter Module, the management card can not manage that module however, it can still perform the following actions on this slot;

- Assign a logical name to the slot. This can facilitate the ability for the operator to determine what this card is.
- Power the slot on or off
- Define a default power state for this slot

#### **Empty slot**

If a slot is empty the management card can perform the following actions on this slot;

- Power the slot on or off
- Define a default power state for this slot
- Disable the "Backup/Restore Module Configuration Automatically" option.
- This is done to provide the user a method of cancelling or disabling this operation even once the Media Converter Module is no longer in the slot. This would be useful if you plan to place a new Media Converter Module in this slot but do not wish to have its configuration overwritten by the one stored on the management card.

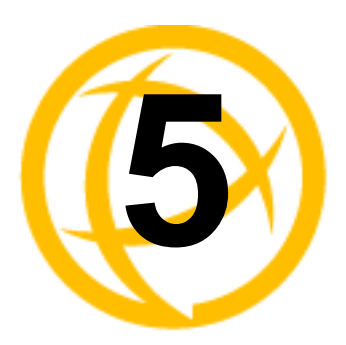

# **SMI Media Converter**

## General information on the SMI Media Converter

#### **SMI Media Converter**

- This chassis consists of 2 slots.
- One Management Module plus 1 Media Converter Module are supported.
- By default, slot 1 of the SMI Media Converter will be populated with a MCR-MGT management module and slot 2 will be populated with a Media Converter module.
- Each module is hot-pluggable which means it can be inserted or removed without needing to power down the chassis

## **Removal Of Management Module From a Chassis**

You can remove the Management Module from the chassis at any time if needed (i.e for service). The Media Converter Module will continue to operate normally. What will be lost is the ability to remotely (or locally) connect to the chassis and monitor or control any of its functions. All event notifications will be lost.

### **Firmware Components**

Both the MCR-MGT management module and the Media converter module are pre-loaded with firmware at the factory. All modules can be upgraded as new firmware becomes available.

The firmware residing on Managed Media Converter Modules can be updated manually (user intervention required) or automatically to the latest firmware versions. The Management Module and Media Converter Modules can be at different firmware versions.

## Configuration

#### **Modules**

The two slots in the SMI Media Converter are populated with a Management Module and a Media Converter Module. See *Advanced Parameters* for information on how to set the slot position for the management module.

The one Media Converter Module can be configured using the MCR-MGT Management Module. This configuration will be stored on the Media Converter Module in non-volatile memory. Whenever the Media Converter Module is powered up or re-started, the Media Converter Module will look first at the Auto-Config Jumper to determine the jumper position see *Appendix D, Auto-Config Jumper* for more information. If the jumper is set to SW the module will read the settings of the DIP switches and use those as its running configuration. It will ignore any configuration information in its flash memory. If the jumper is set to Auto (default), the Media Converter Module will at power up, check its internal flash memory to see if configuration information has been downloaded to it from a management module. If so, the Media Converter Module will use this as its running configuration. If there is no configuration in flash, the Media Converter Module will read the settings of the DIP switches and use those as its running configuration.

When configuring the Media Converter Module, you may enable the "Backup/restore Module Configuration Automatically". When this option is used, the Media Converter configuration is also stored on the Management Module. At any time, if you replace the module in this slot with a different module of the same type, the management card will automatically download the configuration it has for that slot to the new Media Converter Module. This allows you to easily replace a module for servicing purposes.

#### Chassis

The Chassis section is used to view or configure the parameters directly associated with the SMI Media Converter chassis.

| © perle                                                  | MCR-MGT-VI<br>172.16.54.106 | January 12, 2011 15:52:04 EST<br>User's Guide   User: admin   Logout |
|----------------------------------------------------------|-----------------------------|----------------------------------------------------------------------|
| MCR-MGT-VI 🕟 Chassis                                     | SMI-110-S2LC120             | ▲ Hide Chassis                                                       |
|                                                          |                             | Chassis Info                                                         |
| Chassis - SMI-110-S2LC120                                |                             | C Refresh                                                            |
| General Advanced                                         |                             |                                                                      |
| Product Model: SMI-110-S2LC120<br>Serial Number: user123 |                             |                                                                      |
|                                                          |                             |                                                                      |

#### **General Parameters**

| Product Model | The product model.             |
|---------------|--------------------------------|
| Serial Number | Sets the chassis serial number |
|               | Field Format: 16 characters    |

#### **Advanced Parameters**

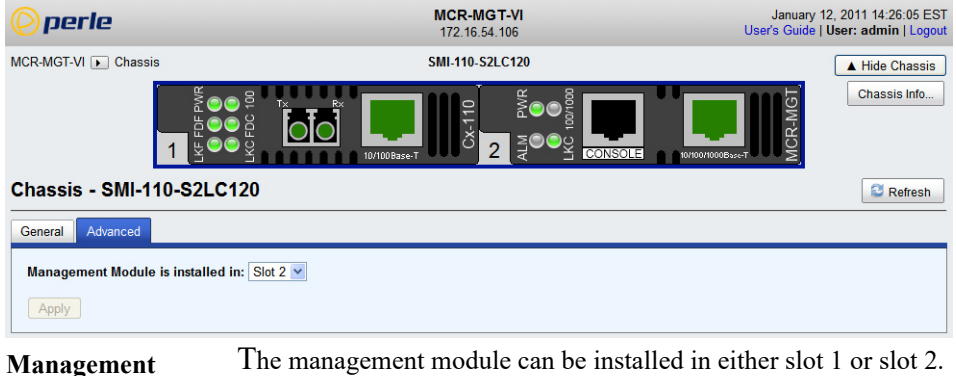

#### Management Module Slot Number

**Note:** If a change is made to the slot position of the management module, a reboot of the SMI Media Converter is needed for the new slot position to take effect.

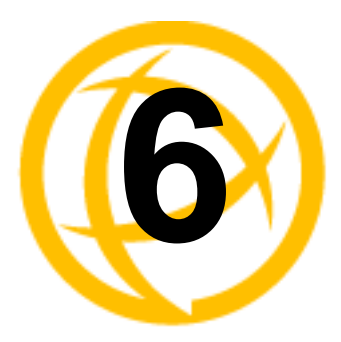

# **MCR-MGT Module**

# **MCR-MGT Management Module**

The MCR Web Manager screens will be used to explain the various parameters associated with each component of the system. The parameters have the same meaning in all configuration tools.

## **General Tab**

#### **Field Descriptions**

| Slot 1 - MCR-MGT                                                               |                              |                  |
|--------------------------------------------------------------------------------|------------------------------|------------------|
| Administration                                                                 |                              |                  |
| General Alert Log Port Setup Status Advanced                                   |                              |                  |
| Model: MCR-MGT                                                                 |                              | Details          |
| Uptime: 0 Days 0 Hours 35 Minutes 50 Seconds<br>MAC Address: 00-80-d4-10-06-34 | Firmware Version:            | 1.0.A1           |
|                                                                                | Failsafe Bootloader Version: | 01.01.0101       |
|                                                                                | Secondary Bootloader Version | : 01.01.0002     |
|                                                                                | Serial Number:               | 101-694010W00001 |

| Model       | Displays the module's model information.                                                          |
|-------------|---------------------------------------------------------------------------------------------------|
| Uptime      | Displays the amount of time the MCR-MGT Management Module has been running since its last reboot. |
| MAC Address | Displays the MCR-MGT Management Module's MAC Address.                                             |
| Details     | Displays the MCR-MGT Management Module's firmware and serial number information.                  |

### **Alert Log Tab**

The MCR-MGT Management Module monitors the status of the various components in the system and when a note worthy event occurs, it records this event in its local event log. This log is kept in a circular buffer which means that once the log is full (around 200 entries), the oldest entries will be replaced with new entries. The date and time of when the alert occurred is recorded with each alert. Clicking on any column will cause the log to be sorted based on the selected column.

#### **Field Descriptions**

| Slot         | ilot 9 - MCR-MGT                                                                                                    |                                                                                                 |                        |                  |             |               |               |               |  |                  |
|--------------|----------------------------------------------------------------------------------------------------|-------------------------------------------------------------------------------------------------|------------------------|------------------|-------------|---------------|---------------|---------------|--|------------------|
| Admir        | nistration                                                                                                    |                                                                                                 |                        |                  |             |               |               |               |  |                  |
| Gener        | ral Alert Log P                                                                                                    | ort Setup                                                                                       | Status                 | Advanced         |             |               |               |               |  |                  |
| Sho<br><< fi | Show alerts for: Entire System  Clear Alert Log                                                                                       |                                                                                                 |                        |                  |             |               |               |               |  |                  |
| Da           | te                                                                                                    | ▼ Descri                                                                                        | iption                 |                  |             |               |               |               |  | Severity         |
| 09/          | /10/2010 6:02:08 PM                                                                                                    | Mgmt:<br>IP=10                                                                                  | Authentic<br>10.200.54 | ation SUCCE      | SSFUL! Acce | ss method=Web | Manager(HTTP) | , Originating |  | Normal Operation |
| 09/          | /10/2010 6:01:23 PM                                                                                                    | M Mgmt: Authentication SUCCESSFULI Access method=WebManager(HTTP), Originating Normal Operation |                        |                  |             |               |               |               |  |                  |
| 09/          | /10/2010 5:59:21 PM                                                                                                    | Mgmt:                                                                                           | Configura              | tion saved to    | flash.      |               |               |               |  | Normal Operation |
| 09/          | 09/10/2010 5:58:39 PM Mgmt: Authentication SUCCESSFUL! Access method=WebManager(HTTP), Originating IP=172.16.54.107. Normal Operation |                                                                                                 |                        | Normal Operation |             |               |               |               |  |                  |
| 09/          | /10/2010 5:55:36 PM                                                                                                    | Mgmt:                                                                                           | Ethernet               | port link statu  | s UP.       |               |               |               |  | Normal Operation |
| 09/          | 09/10/2010 5:55:36 PM Mgmt: System boot - Cold Start. Normal Operation                                                                |                                                                                                 |                        |                  |             |               |               |               |  |                  |
| ~            | ° 1 (                                                                                                    | . 11                                                                                            |                        |                  |             |               |               |               |  |                  |

Configure the following parameters:

| Show Alerts  | Shows Alerts for the Entire System, Chassis or a specific slot. |
|--------------|-----------------------------------------------------------------|
| Clear Alerts | Clears the Alert Log for the Entire System.                     |

#### **Port Setup Tab**

#### Serial

| G | eneral   | Alert Log    | Port Setup     | Status  | Advanced |
|---|----------|--------------|----------------|---------|----------|
|   | Serial C | onsole E     | thernet Port   |         |          |
|   | E E      | nable Serial | Console        |         |          |
|   | Speed    | ł:           | 9600 💌         |         |          |
|   | Parity   | :            | None 💙         |         |          |
|   | Data E   | Bits:        | 8 🛩            |         |          |
|   | Stop I   | Bits:        | 1 🛩            |         |          |
|   | 🗆 s      | oftware Flow | v Control (XOI | V/XOFF) |          |
|   | Пн       | lardware Flo | w Control (RT  | S/CTS)  |          |
|   | 🗆 M      | lonitor DSR  |                |         |          |
|   | Apply    | У            |                |         |          |

The serial console port is used to obtain local access to the MCR-MGT module. The port allows the user to configure, monitor and/or control the system modules via CLI (Command Line Interface) or Menu (a series of menus). This tab allows for the configuration of the serial parameters used for the port. This tab also allows the system administrator to disable the console port if they do not want to grant access to the Management Module via this port.

| <b>Enable Serial</b> | Enables/Disables the serial console port.                                                                                                    |
|----------------------|----------------------------------------------------------------------------------------------------|
| Console              | Default: Enabled                                                                                                    |
|                      |                                                                                                    |
| Speed                | Specifies the baud rate of the serial console port.                                                                                                   |
|                      | Data Options: 9600, 19200, 38400, 57600 or 115200                                                                                                    |
|                      | <b>Default:</b> 9600                                                                                                    |
|                      |                                                                                                    |
| Parity               | Specifies the type of parity being used for the data communication on the serial port.                                                                |
|                      | Data Options: Even, Odd. None                                                                                                    |
|                      | Default: None                                                                                                    |
|                      |                                                                                                    |
| Data Rits            | Specifies the number of bits in a transmitted character                                                                                               |
| Data Dits            | Data Ontions: 7 8                                                                                                    |
|                      | Default: 8                                                                                                    |
|                      |                                                                                                    |
| Ston Bits            | Specifies the number of stop bits that follow a byte                                                                                                  |
| Stop Dits            | Data Ontions: 1 2                                                                                                    |
|                      | Data Options. 1, 2                                                                                                    |
|                      |                                                                                                    |
| Software Flow        | The data flow is handled by the Software Flow Control (VON/OFF)                                                                                       |
| Control              | Default: Off                                                                                                    |
|                      | Delault: On                                                                                                    |
| Handman Flam         | The date flow is here the disection Handressen Flow Constant (DTC/CTC)                                                                                |
| Control              | The data flow is handled by the Hardware Flow Control (K15/C15).                                                                                      |
|                      |                                                                                                    |
| Marilan DCD          |                                                                                                    |
| Monitor DSR          | specifies whether the EIA-232 signal DSR (Data Set Ready) should be<br>monitored on the serial console port. When the DSR signal is dropped (turn off |
|                      | terminal), the session is terminated. If login is required, will force user to login                                                                  |
|                      | next time terminal is powered up.                                                                                                    |
|                      | Default: Off                                                                                                    |
|                      |                                                                                                    |

#### **Field Descriptions**

#### Ethernet

The Ethernet port is used to both provide access to the MCR-MGT Management Module from the LAN or Internet as well as allowing the Management Module to access hosts and servers on the LAN or beyond. The port allows the user to configure, monitor and/or control the system modules by Telneting, SSHing, HTTPing or HTTPSing into the IP address associated with this port.

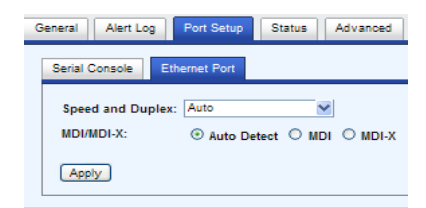

#### **Field Descriptions**

Speed and Duplex Define the Ethernet connection.

#### **Data Options:**

- Auto—automatically detects the Ethernet interface speed and duplex
- 10 Mbps/Half Duplex
- 10 Mbps/Full Duplex
- 100 Mbps/Half Duplex
- 100 Mbps/Full Duplex
- 1000 Mbps/Half Duplex

Default: Auto

#### MDI/MDI-X

- Auto-Detect— automatically detects the Ethernet's cable polarity
  MDI—the cable's polarity is straight-through
- MDI the cable's polarity is straight-through
- MDI-X —the cable's polarity is crossovered

Default: Auto

## **Advanced Tab**

This tab allows the user to reset/restart modules or to reset the configuration of modules back to a factory default state.

| Slot 9 - MCR-MGT                             | S Refresh                             |
|----------------------------------------------|---------------------------------------|
| Administration                               |                                       |
| General Alert Log Port Setup Status Advanced |                                       |
| Restart                                      | Set Configuration to Factory Defaults |
| Management Module                            | Management Module                     |
| All Media Converter Modules                  | All Media Converter Modules           |
| Chassis (All Modules)                        |                                       |

#### **Field Descriptions**

| Restart                                  | • | Restart the Management Module<br>Restarts all Media Converter Modules<br>Restarts all Modules (including the Management Module)                                         |
|------------------------------------------|---|----------------------------------------------------------------------------------------------------|
| Set Configuration<br>to Factory Defaults | • | Sets the Management Module back to factory default, erasing all configuration, SSL keys and certificates.<br>Sets all Media Converter Modules back to factory defaults. |

## **Management Module View**

To configure the "system wide" parameters associated with the MCR-MGT module, click on the "Administration" button. This will take you to the following screen where you can navigate to the various parameters which can be set.

| 🜔 perle                                 |                                                                                                    | MCR-MGT-100634<br>172.18.22.30                                                                                                    | October 13, 2010 11:04:28 E<br>User's Guide   User: admin   Log |  |
|-----------------------------------------|----------------------------------------------------------------------------------------------------|----------------------------------------------------------------------------------------------------|-----------------------------------------------------------------|--|
| Chassis View<br>Management Module       | MCR-MGT-100834 a                                                                                                    | 00834 » Management Module View ement Module                                                                                                    |                                                                 |  |
| Ver Ver Ver Ver Ver Ver Ver Ver Ver Ver | Model:<br>System Name:<br>MAC Address:<br>IP Address:<br>DHCP:<br>Default Gateway:<br>Date and Time:<br>Uptime:<br>Firmware Version | MCR-MGT<br>MCR-MGT-100634<br>00:80:D4:10:06:34<br>172.16.22.30/255.255.0.0<br>Disabled<br>172.16.1.7<br>October 13, 2010 11:04:28 EDT<br>0 Days 17 Hours 27 Minutes 4 Seconds<br>: 1.0 |                                                                 |  |

The main screen is divided into two sections. On the left is the "navigation tree" and on the right is the information associated with a specific selection on the navigation tree.

Click on the desired item on the navigation tree and then review or update the information in the window on the right of it.

To get back to the "Chassis" view, click on the "Chassis View" item on the top of the navigation tree. This will return you to the screen with the graphical representation of the chassis.

#### **MCR1900 Chassis**

The Chassis section is used to configure the parameters directly associated with the chassis. Maximum Threshold parameter as well as the parameters for the Power Scheduler.

| () perle                                                                                                    | MCR-MGT-100903<br>172.18.113.79                                                                                             | October 13, 2010 14:11:50 EDT<br>User's Guide   User: admin   Logout |
|----------------------------------------------------------------------------------------------------|----------------------------------------------------------------------------------------------------|----------------------------------------------------------------------|
| Chassis View<br>Wanagement Module<br>View<br>Power Schedule<br>Power Schedule<br>Power Schedule<br>Network<br>Access<br>Authentication<br>and Accounting<br>Authentication<br>and Accounting<br>Authentication<br>and Accounting<br>Date and Time<br>Display Formats<br>Files | MCR-MGT-100903 » Management Module View » Chassis<br>Chassis Configuration<br>Maximum Temperature Threshold: 50 °C<br>Apply |                                                                      |

Configure the following parameters:

| Maximum<br>Temperature<br>Threshold | When the temperature of the chassis exceeds this threshold, alerts will be generated. Once the threshold is exceeded a new alert will be issued each time the temperature raises by 1 degree. |
|-------------------------------------|----------------------------------------------------------------------------------------------------|
|                                     | <b>Field Format:</b> $0  {}^{0}C$ to 70 ${}^{0}C$ (32 ${}^{0}F$ to 158 ${}^{0}F$ )                                                                                                    |
|                                     | <b>Default:</b> 50 <sup>0</sup> C                                                                                                    |
#### **Power Schedule**

The parameters in Power Scheduler allow you to configure each slot within the Chassis to be automatically turned On or Off according to a user pre-defined schedule. This feature is available on the MCR1900 chassis only.

| 🜔 perle         | perle    |                                           | MCR-MGT-100903<br>172.18.113.79                          | October 13, 2010 14:13:18 ED<br>User's Guide   User: admin   Logo |
|-----------------|----------|-------------------------------------------|----------------------------------------------------------|-------------------------------------------------------------------|
| Chassis View    | MCR-M    | GT-100903 » Management Mod<br>er Schedule | ule View » Chassis » Power Schedule                      |                                                                   |
| view            | Slots ca | an be automatically turned on o           | r off according to a schedule. Use the links below to vi | ew and change a slot's schedule.                                  |
| Power Schedule  | Slot     | Name                                      | Schedule                                                 |                                                                   |
| Access          | 2        | CM-1110-SFP                               | Yes (Change)                                             |                                                                   |
| Authentication  | 3        | CM-1000-M2SC05                            | No (Change)                                              |                                                                   |
| and Accounting  | 4        | CM-110-M2SC2                              | No (Change)                                              |                                                                   |
| P Alerts        | 5        | Empty                                     | No (Change)                                              |                                                                   |
| Display Formats | 6        | Empty                                     | No (Change)                                              |                                                                   |
| ▶ 🚞 Files       | 7        | Empty                                     | No (Change)                                              |                                                                   |
|                 | 8        | Empty                                     | No (Change)                                              |                                                                   |
|                 | 9        | Empty                                     | No (Change)                                              |                                                                   |
|                 | 10       | Empty                                     | No (Change)                                              |                                                                   |
|                 | 11       | Empty                                     | No (Change)                                              |                                                                   |
|                 | 12       | Empty                                     | No (Change)                                              |                                                                   |
|                 | 13       | Empty                                     | No (Change)                                              |                                                                   |
|                 | 14       | Empty                                     | No (Change)                                              |                                                                   |
|                 | 15       | Empty                                     | No (Change)                                              |                                                                   |
|                 | 16       | Empty                                     | No (Change)                                              |                                                                   |
|                 | 17       | Empty                                     | No (Change)                                              |                                                                   |
|                 | 18       | Empty                                     | No (Change)                                              |                                                                   |
|                 | 19       | Empty                                     | No (Change)                                              |                                                                   |

## **Schedule Field Descriptions**

Clicking on "Change" for a specific slot above, you will be presented with the following screen;

|                          |                                          | MCR-MGT-1<br>172.18.113  | 0 <b>0903</b><br>79  |
|--------------------------|------------------------------------------|--------------------------|----------------------|
| MCR-MGT-1009<br>Power Sc | 03 » Management Modul<br>hedule - Slot 2 | le View » Chassis » Powe | er Schedule 🕞 Slot 2 |
| 🗹 Enable po              | wer schedule                             |                          |                      |
|                          | Tir                                      | me                       |                      |
| Day                      | Turn On                                  | Turn Off                 |                      |
| Sunday                   | 08:30                                    | 14:00                    |                      |
| Monday                   | 08:30                                    | 23:00                    |                      |
| Tuesday                  | 10:30                                    | 18:30                    |                      |
| Wednesday                | 10:30                                    | 18:30                    |                      |
| Thursday                 | 08:30                                    | 18:30                    |                      |
| Friday                   | 08:30                                    | 18:30                    |                      |
| Saturday                 | 08:30                                    | 18:30                    |                      |
| Apply 🔻                  |                                          |                          |                      |

| Enable Power<br>Scheduler | Enable the scheduler feature for this slot. The power scheduler can be enabled or disabled individually for each slot. <b>Default:</b> Disabled                                                                                                    |
|---------------------------|----------------------------------------------------------------------------------------------------|
| Turn On/Turn Off          | For each day of the week, you can select an "ON" time and/or an "OFF" time.<br>You can cross over one or more days. For example you could configure an<br>"OFF" time on Friday at 17:00 (5 P.M.) and an "ON" time of Monday at 9:00.<br>This would power the slot off on Friday afternoon until Monday morning. |

# Network

The Network node allows you to set up your IPv4 or IPv6 network permeates to be used on the Ethernet port of the MCR-MGT Management Module. These are used by the Management Module to access the network.

| perle                                                                                                    |                                                                                                    | MCR-MGT-100903<br>172.18.113.79                                                                                                    | October 13, 2010 16:12:00 EDT<br>User's Guide   User: admin   Logout |
|----------------------------------------------------------------------------------------------------|----------------------------------------------------------------------------------------------------|----------------------------------------------------------------------------------------------------|----------------------------------------------------------------------|
| Chassis View<br>View<br>Chassis<br>Chassis<br>Network<br>Advanced<br>Advanced<br>Advanced<br>Attentication<br>and Accounting<br>Alerts<br>Date and Time<br>Display Formats<br>Files | MCR-MGT-100903 »<br>Network<br>System Name:<br>Domain:<br>Register Address<br>IP Address<br>Obtain IP A<br>Obtain IP A<br>Obt | Vanagement Module View » Network<br>MCR-MGT-100903<br>testing<br>ss with DNS (when DHCP is enabled)<br>3 Addresses<br>Idress automatically using DHCP/BOOTP<br>owing IP Address:<br>s: 172.18.113.79<br>ask: 255.255.0.0<br>172.18.1.7<br>0.0.0.0 |                                                                      |
|                                                                                                    |                                                                                                    | Apply                                                                                                    |                                                                      |

| System Name                                            | The <b>System Name</b> is used for informational purposes by such tools as the MCR Web Manager and is also used in conjunction with the Domain field to construct a fully qualified domain name (FQDN).                                                                                         |
|--------------------------------------------------------|----------------------------------------------------------------------------------------------------|
|                                                        | <b>Default:</b> MCR-MGT-xxxxxx (where xxxxxx is the last 6 digits of the Management Module's MAC address).                                                                                                    |
| Domain                                                 | This field is combined with the <b>System Name</b> to construct the fully qualified domain name (FQDN). For example, if the domain is <b>mycompany.com</b> and the <b>Server Name</b> is set to <b>accounting</b> , the FQDN would be <b>accounting.mycompany.com</b> .                         |
| Register Address in<br>DNS                             | When this parameter is set, the MCR-MGT Management Module will provide<br>the DHCP server with a fully qualified domain name (FQDN), so that the<br>DHCP server can update the network's DNS server with the newly assigned IP<br>address.                                                      |
| Obtain IP Address<br>automatically using<br>DHCP/BOOTP | When enabled, the MCR-MGT Management Module will request an IP address<br>from the DHCP/BOOTP server. When this option is enabled, the MCR-MGT<br>Management Module will also attempt to retrieve the DNS server and default<br>gateway from the DHCP/BOOTP server.<br><b>Default:</b> Disabled |
| Use the following<br>IP Address                        | Assign a specific IP address and subnet to the MCR-MGT Management<br>Module's Ethernet interface.                                                                                                    |

| IP Address      | The IPv4 network address you wish to assign to the MCR-MGT management module's Ethernet port. For example: 172.16.113.79 |
|-----------------|----------------------------------------------------------------------------------------------------|
| Subnet Mask     | The IPv4 subnet mask you wish to assign to the MCR-MGT management module's Ethernet port. For example, 255.255.0.0       |
| Default Gateway | Specify the gateway IP address that will provide general access beyond the local network.                                |
|                 | Field Format: IPv4 address                                                                                               |
| DNS Server      | Specify the IP address of a DNS host in your network for host name resolution. <b>Field Format:</b> IPv4                 |

#### **IPv6 Addresses**

Configure IPv6 settings when the MCR-MGT Management Module resides in an IPv6 network.

## **Field Descriptions**

| perle                                                                                        |                                                          |                                                                                 | MCR-MGT-100903<br>172.18.113.79    | October 13, 2010 18:52:29 EDT<br>User's Guide   User: admin   Logout |
|----------------------------------------------------------------------------------------------|----------------------------------------------------------|---------------------------------------------------------------------------------|------------------------------------|----------------------------------------------------------------------|
| Chassis View<br>Management Module<br>View                                                    | MCR-MGT-100903 »                                         | Management Module View                                                          | » Network                          |                                                                      |
| Chassis     Network     Advanced     Access     Authentication     and Accounting     Alerts | System Name:<br>Domain:<br>Register Addree<br>IP Address | MCR-MGT-100903<br>testing<br>ss with DNS (when DHC<br>8 Addresses               | P is enabled)                      |                                                                      |
| Date and Time     Display Formats     Files                                                  |                                                          | Obtain IPv6 Addres  IPv6 Autoconfig  DHCPv6 Custom IPv8 Address Lis  IP Address | s(es) using:<br>uration<br>st:     |                                                                      |
|                                                                                              |                                                          | Add Edit<br>Default Gateway:<br>DNS Server:<br>DHCPv6 Settings:                 | Delete<br>::<br>::<br>IPv6 Address | ☑ Obtain Automatically<br>□ IPv6 Network Prefix                      |
|                                                                                              |                                                          |                                                                                 | Apply                              |                                                                      |

Configure the following parameters:

Obtain IPv6When enabled, you can configure the MCR-MGT Management Module to<br/>obtain the IPv6 address using IPv6 Autoconfiguration or a DHCPv6 server.Default: Enabled

| IPv6<br>Autoconfiguration   | When enabled, the MCR-MGT Management Module will send out a Router<br>Solicitation message. If a Router Advertisement message is received, the MCR-<br>MGT Management Module will configure the IPv6 address and configuration<br>parameters based on the information contained in the advertisement. If no<br>Router Advertisement message is received, the MCR-MGT Management<br>Module will attempt to connect to a DHCPv6 server to obtain IPv6 addresses<br>and other configuration parameters.<br><b>Default:</b> Enabled |
|-----------------------------|----------------------------------------------------------------------------------------------------|
| DHCPv6                      | When enabled, requests IPv6 address and configuration information from the DHCPv6 server.<br><b>Default:</b> Disabled                                                                                                    |
| Custom IPv6<br>Address list | You can manually assign one or more IPv6 addresses to the MCR-MGT management module's Ethernet port using this table. Use the "Add", "Delete" or "Edit" buttons to manipulate the table entries.                                                                                                    |
| Default Gateway             | Specify the IPv6 address of a gateway that will provide general access beyond<br>the local network.<br>Field Format: IPv6 address                                                                                                    |
| DNS Server                  | Specify the IPv6 address of a DNS host in your network for host name resolution.<br>Field Format: IPv6 address                                                                                                    |
| Obtain<br>Automatically     | When DHCPv6 is enabled, you can enable this option to have the MCR-MGT<br>Management Module receive the DNS IP address from the DHCPv6 server.<br><b>Default:</b> Enabled                                                                                                    |
| DHCPv6 Settings             |                                                                                                    |
| IPv6 Address                | When enabled, the MCR-MGT Management Module will accept IPv6 address from the DHCPv6 server.<br>Default: Disabled                                                                                                    |
| IPv6 Network<br>Prefix      | When enabled, the MCR-MGT Management Module will accept the network prefix from the DHCPv6 server.<br>Default: Disabled                                                                                                    |

## Adding/Editing a Custom IPv6 Address

You can manually add one of the following:

- The IPv6 network prefix (and the MCR-MGT Management Module will determine an IPv6 address based on the network prefix and the MCR-MGT Management Module MAC address).
- The complete IPv6 address.

| Create Ur    | nique IPv6  | Addre | ss on th | e Networ | rk: |   |
|--------------|-------------|-------|----------|----------|-----|---|
| Networ       | k Prefix: 0 |       | : 0      | : 0      | : 0 |   |
| Subnet       | Bits: 6     | 4     | ]        |          |     |   |
| O Use the fo | ollowing IF | v6 Ad | dress    |          |     |   |
| IPv6 Ad      | Idress:     |       |          |          |     | Γ |
| Subnet       | Bits: 6     | 4     |          |          |     |   |

| Create a unique<br>IPv6 address on the<br>network | When enabled, the MCR-MGT Management Module will derive an IPv6 address from the entered network prefix and the MCR-MGT Management Module's MAC address.                                                      |
|---------------------------------------------------|----------------------------------------------------------------------------------------------------|
|                                                   | Default: Enabled                                                                                                    |
| Network Prefix                                    | Specify the IPv6 network prefix. The MCR-MGT Management Module will derive the complete IPv6 address from the entered network prefix and the MCR-MGT Management Module's MAC address. <b>Default:</b> Enabled |
| Subnet Bits                                       | Specify the network prefix bits for the IPv6 address.<br>Range: 0-128<br>Default: 64                                                                                                    |
| Use the following<br>IPv6 address                 | Enable this option when you want to enter a specific IPv6 address. <b>Default:</b> Disabled                                                                                                    |
| IPv6 Address                                      | Specify the complete IPv6 address.                                                                                                    |
|                                                   | Field Format: IPv6 address                                                                                                    |
| Subnet Bits                                       | Specify the network prefix bits for the IPv6 address.                                                                                                    |
|                                                   | Range: 0-128                                                                                                    |
|                                                   | Default: 64                                                                                                    |

## Advanced

| 🜔 perle                                                                                                    |                                                                    | MCR-MGT-100903<br>172.18.113.79                                      | ι                                               | October 13, 2010 17:18:39 EDT<br>Iser's Guide   User: admin   Logout |
|----------------------------------------------------------------------------------------------------|--------------------------------------------------------------------|----------------------------------------------------------------------|-------------------------------------------------|----------------------------------------------------------------------|
| Chassis View<br>Management Module<br>View<br>Chassis<br>Chassis                                                                                                    | MCR-MGT-100903 » Managemen<br>Advanced Network<br>Hosts Routes DNS | t Module View » Network » Advanced Settings Dynamic DNS IPv8 Tunnels |                                                 |                                                                      |
| Advanced  Advanced  Advanc |                                                                    | Name<br>default<br>lyns_pc<br>(1)<br>Add Edit De                     | IP Address/FQDN<br>172.10.1.7<br>172.18.113.117 |                                                                      |
|                                                                                                    |                                                                    | Арріу                                                                |                                                 |                                                                      |

The **Advanced** node configures Host Table entries, Routes, DNS, Dynamic DNS and IPv6 Tunnels. Configure the parameters in the **Advanced** node if you want to

- add a specific host
- modify the host table
- add a route to an external network or host
- specify a DNS server to perform host resolution
- configure an IPv6 tunnel

#### Host tab

| WCR-MGT-100903 » Manageme<br>Advanced Network | nt Module View > Network > Advanced<br>Settings |                 |
|-----------------------------------------------|-------------------------------------------------|-----------------|
| Hosts Routes DNS                              | Dynamic DNS IPv8 Tunnels                        |                 |
|                                               | Name                                            | IP Address/FQDN |
|                                               | _default                                        | 172.16.1.7      |
|                                               | lyns_pc                                         | 172.10.113.117  |
|                                               |                                                 |                 |
|                                               |                                                 |                 |
|                                               |                                                 |                 |
|                                               |                                                 |                 |
|                                               |                                                 |                 |
|                                               | 5-14                                            |                 |
|                                               |                                                 |                 |
|                                               | Add Edit D                                      | elete           |
|                                               | Apply                                           |                 |
|                                               |                                                 |                 |

The **host** tab configures Host Table entries. This can include any type of host the MCR-MGT Management Module will need to communicate with. The host is given a local name and an IP address or a fully qualified domain name which will need to be resolved using a DNS server.

## **Adding/Editing a Host**

| Add I                                                                          | lost ×    |
|--------------------------------------------------------------------------------|-----------|
| Host Name:                                                                     |           |
| IP Address:                                                                    |           |
| <ul> <li>Fully Qualified</li> <li>Domain Name (resolved<br/>by DNS)</li> </ul> |           |
|                                                                                | OK Cancel |

Configure the appropriate parameters.

| Host Name                      | The name of the host. This is used only for the MCR-MGT Management<br>Module configuration. |
|--------------------------------|---------------------------------------------------------------------------------------------|
|                                | Field Format: Up to 14 characters, no spaces.                                               |
| IP Address                     | The IP address of the Host you want to add.                                                 |
|                                | Field Format: IPv4 or IPv6 address                                                          |
| Fully Qualified<br>Domain Name | You can configure up to four DNS servers.                                                   |
|                                | Field Format: IPv4 or IPv6 address                                                          |

#### **Routes tab**

Entering routes in the routing list enables the identification of gateways to be used for accessing specific hosts or external networks from the MCR-MGT Management Module's local network.

There are three types of routes:

- **Default**—A route that provides general access beyond your local network.
- Host—A route defined for accessing a specific host external to your local network.
- Network—A route defined for accessing a specific network external to your local network.

Two types or gateways (method of accessing specific hosts or external networks) can be configured:

- Host—Specify a specify host that will provide access to the route destination.
- Interface—Specify the IPv6 tunnel that will provide access to the route destination.

## **Field Descriptions**

| Hos | ts Routes DNS Dyr | namic DNS IPv6 Tunnels |             |          |              |
|-----|-------------------|------------------------|-------------|----------|--------------|
|     | Destination       | Network Mask           | Туре        | Gateway  | Gateway Type |
|     | 0.0.0.0           |                        | Default     | default  | Host         |
|     | 0.0.0.0           |                        | Default     | _default | Host         |
|     |                   |                        |             |          |              |
|     |                   |                        |             |          |              |
|     |                   |                        |             |          |              |
|     |                   |                        |             |          |              |
|     |                   |                        |             |          |              |
|     |                   |                        |             |          |              |
|     |                   |                        |             |          |              |
|     |                   |                        |             |          |              |
|     |                   | Add                    | Edit Delete |          |              |
|     |                   |                        | Apply       |          |              |
|     |                   |                        |             |          |              |

The following buttons are available on this window:

| Add Button    | Adds a route to the Route List.              |
|---------------|----------------------------------------------|
| Edit Button   | Changes an existing route in the Route List. |
| Delete Button | Deletes a route from the Route List.         |

#### **Adding/Editing Routes**

From the **Route List** tab, if you click the **Add** or **Edit** button, you will be able to add a new or edit an existing route.

| A                                                      | dd Route | ×  |
|--------------------------------------------------------|----------|----|
| Destination<br>Type:<br>O Host<br>Network<br>Default   |          |    |
| IP Address:<br>IPv4 Subnet Mask /<br>IPv6 Subnet Bits: | 0.0.0.0  | ]  |
| Gateway<br>Host:<br>Interface:                         | None 💌   |    |
|                                                        | OK Cance | el |

Configure the appropriate parameters.

Туре

Specify the type of route you want to configure.

**Data Options:** 

- **Host**—A route defined for accessing a specific host external to your local network.
- **Network**—A route defined for accessing a specific network external to your local network.
- **Default**—A route which provides general access beyond your local network.

Default: Default

| IP Address       | When the route <b>Type</b> is defined as <b>Host</b> , this field will contain the IP address of the host. If the route <b>Type</b> is defined as <b>Network</b> , the network portion of the IP address must be specified and the Host port of the address will be set to 0. Example: to access network 10.10.20, the address 10.10.20.0 would be specified in this field. |
|------------------|----------------------------------------------------------------------------------------------------|
|                  | Format: IPv4 or IPv6 address                                                                                                    |
| IPv4 Subnet Mask | When the route is a <b>Network</b> route, you must specify the network's subnet mask.                                                                                                    |
| IPv6 Prefix Bits | If the IP address is IPv6, then you must specify the network's prefix bits. <b>Range:</b> 0-128                                                                                                    |
| Host             | Select this option when a host is being used at the route gateway.<br><b>Default:</b> Enabled, None                                                                                                    |
| Interface        | The Interface list is comprised of configured IPv6 tunnels. Select this option when you want to use the specified interface as the gateway to the destination. <b>Field Option(s):</b> IPv6 tunnels <b>Default:</b> Disabled                                                                                                    |

#### **DNS tab**

You can configure up to four DNS servers. If you specified a DNS server on the **Network**, **Advanced**, **DNS** tab (either IPv4 or IPv6), it will be automatically be entered into the appropriate list. If the DNS server is provided by a DHCP server, these will NOT be viewable in the list, however, you can add DNS servers to supplement the DHCP supplied server.

## **Field Descriptions**

| MCR-DEM  | //O » Mana | aement N | Adule View » Net | work » Advanced |             |
|----------|------------|----------|------------------|-----------------|-------------|
| Advan    | iced Ne    | twork    | Settings         |                 |             |
| , la fai |            |          | eetinge          |                 |             |
| Hosts    | Routes     | DNS      | Dynamic DNS      | IPv6 Tunnels    |             |
|          |            |          |                  |                 |             |
|          |            |          |                  | DNS Servers     |             |
|          |            |          |                  |                 |             |
|          |            |          |                  |                 |             |
|          |            |          |                  |                 |             |
|          |            |          |                  |                 |             |
|          |            |          |                  |                 |             |
|          |            |          |                  |                 |             |
|          |            |          |                  | Add             | Edit Delete |
|          |            |          |                  |                 |             |
|          |            |          |                  |                 |             |
|          |            |          |                  |                 |             |
|          |            |          |                  |                 |             |
|          |            |          |                  |                 |             |
|          |            |          |                  |                 | Apply       |
|          |            |          |                  |                 |             |

The following buttons are available on this window:

| Add DNS Button    | Adds a DNS server.            |
|-------------------|-------------------------------|
| Edit DNS Button   | Edits an existing DNS server. |
| Delete DNS Button | Deletes a DNS server.         |

### **Editing/Adding DNS Servers**

Configure the parameter:

| Add DN      | S Server × |
|-------------|------------|
| IP Address: | OK Cancel  |

**DNS IP Address**You can configure up to four DNS servers.**Field Format:** IPv4 or IPv6 address

#### **Dynamic DNS**

Dynamic DNS Service providers enable users to access a server connected to the internet that has been assigned a dynamic IP address. The MCR-MGT Management Module has built-in support for the DynDNS.com service provider. Refer to www.DynDNS.com for information on setting up an account.

When the MCR-MGT Management Module is assigned a dynamic IP address, it will inform the DynDNS.com service provider of its new IP address. Users can then use DynDNS.com as a DNS service to get the IP address of the MCR-MGT Management Module. In order to take advantage of this service, the following steps need to be taken.

- 1. Create an account with DynDNS.com and configure the name your MCR-MGT Management Module will be known by on the internet (the **Host** name). For example, create a host name such as **yourcompanySCS.DynDNS.org**.
- 2. Enable the **Network Dynamic DNS** feature and configure the MCR-MGT Management Module's dynamic DNS parameters to match the **Host**'s configuration on the DynDNS.com server. Every time the MCR-MGT Management Module gets assigned a new IP address, it will update DynDNS.com with the new IP address.
- 3. Users accessing the MCR-MGT Management Module via the internet can now access it via its fully qualified host name. For example, telnet yourcompanySCS.DynDNS.org.

### **Field Descriptions**

| MCR-DEMO » Management Module View » Ne<br>Advanced Network Settings             | twork » Advanced              |
|---------------------------------------------------------------------------------|-------------------------------|
| Hosts Routes DNS Dynamic DNS                                                    | IPv6 Tunnels                  |
| Enable Dynamic DNS for the                                                      | system                        |
| Service Provider:                                                               | DynDns.org                    |
| Registered Host Name:                                                           |                               |
| User Name:                                                                      |                               |
| Password:                                                                       |                               |
| Dynamic DNS Account Settings<br>System Type:<br>Wildcard:<br>Connection Method: | Dynamic V<br>Enable V<br>HTTP |
| HTTPS Configuration<br>Cipher Suite<br>Validate Peer Certificate                | Validation Criteria           |
|                                                                                 | Apply                         |

Configure the appropriate parameters:

| Enable Dynamic<br>DNS for the system | Enables/disables the dynamic DNS feature. When <b>Dynamic DNS</b> is enabled, the MCR-MGT Management Module will automatically update its IP address with DynDNS.org if it changes.                    |
|--------------------------------------|----------------------------------------------------------------------------------------------------|
|                                      | Default: Disabled                                                                                                    |
| Service Provider                     | Displays the Dynamic DNS service provider.<br><b>Default:</b> DynDNS.org (permanent)                                                                                                    |
| Register Host Name                   | Specify the registered hostname with DynDNS.org that will be updated with the MCR-MGT Management Module's IP address should it change. Put in the full name; for example, mymediaconverter.dyndns.org. |
| User Name                            | Specify the user name used to access the account set up on the DynDNS.org server.                                                                                                    |
| Password                             | Specify the password used to access the account set up on the DynDNS.org server.                                                                                                    |
| Dynamic DNS<br>Account Settings      |                                                                                                    |
| System Type                          | Specify how your account IP address schema was set up with DynDNS.org.<br>Refer to www.DynDNS.org for information about this parameter.                                                                |
|                                      | Data Options: Dynamic, Static, Custom                                                                                                    |
|                                      | Default: Dynamic                                                                                                    |
| Wildcard                             | Specifies whether to add an alias such as <b>*to your Registered Host</b><br>Name .yourcompanySCS.dyndns.org pointing to the same IP address as<br>entered for yourcompanySCS.dyndns.org.              |
|                                      | Data Options: Enable, Disable, Nochange                                                                                                    |
|                                      | Default: Enable                                                                                                    |
| <b>Connection</b><br><b>Method</b>   | Specify how the MCR-MGT Management Module is going to connect to the DynDNS.org server.                                                                                                    |
|                                      | Data Options:                                                                                                    |
|                                      | • HTTP                                                                                                    |
|                                      | • HTTP through Port 8245                                                                                                    |
|                                      | • HTTPS—for a secure connection to the DynDNS server                                                                                                    |
|                                      | Default: HTTPS                                                                                                    |
| Cipher Suite Button                  | Launches the cipher information window so you can specify the type of<br>encryption that will be used for data that is transferred between the<br>DynDNS.org server and the MCR-MGT Management Module. |

See Appendix B, SSL/TLS Ciphers for more information.

| Enables/disables peer validation between the DynDNS.org server and the                                          |
|----------------------------------------------------------------------------------------------------|
| MCR-MGT Management Module. This may be desirable, since the DynDNS                                              |
| user name and password are sent from the management module to the DynDNS                                        |
| server when the IP address needs to be updated and when an account refresh is                                   |
| performed. Account refreshes are done periodically to ensure that DynDNS                                        |
| accounts do not auto-delete should the IP address change infrequently. This                                     |
| parameter will only take effect if <b>HTTPS</b> is selected as the connection method.                           |
| Default: Disabled                                                                                               |
| Launches the peer validation criteria window so you can specify the                                             |
| information used to validate the connection between the DynDNS.org server<br>and the MCR-MGT Management Module. |
|                                                                                                    |

### **Cipher Suite Field Descriptions**

The SSL/TLS cipher suite is used to encrypt data between the MCR-MGT Management Module and the client. You can specify up to five cipher groups.

|            |          | SSL Cip | oher Suite   |       | ×      |
|------------|----------|---------|--------------|-------|--------|
|            | Key Size |         |              |       |        |
| Encryption | Minimum  | Maximum | Key Exchange | HMAC  |        |
| Any        | 40       | 256     | Any          | Any   |        |
|            |          | Add Ec  | dit Delete   |       |        |
|            |          |         |              | Apply | Cancel |

The following buttons are available:

| Add Button    | Adds a cipher to the cipher list.   |
|---------------|-------------------------------------|
| Edit Button   | Edits a cipher to the cipher list.  |
| Delete Button | Deletes a cipher to the cipher list |

## **Adding/Editing a Cipher Suite**

To see a list of valid cipher suite combinations, see Appendix B, SSL/TLS Ciphers.

| Ac                | ld Cipher × |
|-------------------|-------------|
| Encryption:       | Any         |
| Minimum Key Size: | 40 🛩        |
| Maximum Key Size: | 40 🛩        |
| Key Exchange:     | Any 💙       |
| HMAC:             | Any 💌       |
|                   | OK Cancel   |

Configure the following parameters: Encryption Select the type of encryption that will be used for the SSL connection. **Data Options:** Any—Will use the first encryption format that can be negotiated. . AES-CBC 3DES Cast ARCTWO AES-FOUR AES-GCM Default: Any Min Key Size The minimum key size value that will be used for the specified encryption type. Data Options: 40, 56, 64, 128, 168, 256 Default: 40 Max Key Size The maximum key size value that will be used for the specified encryption type. Data Options: 40, 56, 64, 128, 168, 256 Default: 256 **Key Exchange** The type of key to exchange for the encryption format. **Data Options:** Any—Any key exchange that is valid is used (this does not, however, include ADH keys). **RSA**—This is an RSA key exchange using an RSA key and certificate. EDH-RSA—This is an EDH key exchange using an RSA key and certificate. EDH-DSS—This is an EDH key exchange using a DSA key and certificate. ADH—This is an anonymous key exchange which does not require a private key or certificate. Choose this key if you do not want to authenticate the peer device, but you want the data encrypted on the SSL/TLS connection. ECDH-ECDSA—This is an ECDH key exchange using a ECDSA key and certificate. Default: Any HMAC Select the key-hashing for message authentication method for your encryption type. **Data Options:** Any MD5 SHA1 **SHA256** SHA384 

Default: Any

### **Validation Criteria Field Descriptions**

If you choose to configure validation criteria, the information in the peer SSL/TLS certificate must match exactly the information configured in this window in order to pass peer authentication and create a valid SSL/TLS connection.

| SSL Valid          | ation Criteria × |
|--------------------|------------------|
| Country:           |                  |
| State/Province:    |                  |
| Locality:          |                  |
| Organization:      |                  |
| Organization Unit: |                  |
| Common Name:       |                  |
| Email:             |                  |
|                    | Apply Cancel     |

### **IPv6** Tunnels

IPv6 tunnels transport IPv6 data packets from one IPv6 network to another IPv6 network over an IPv4 network. In addition to creating the IPv6 tunnel, you must also create the route that will transport the data packets through the IPv4 network in the Route List (see *Advanced*) for more information.

### **Field Descriptions**

#### **Advanced Network Settings** Dynamic DNS IPv6 Tunnels Hosts Routes DNS Name Mode Remote Host Gateway ipv6\_tunnel\_1 Manual default ethernet\_1 Add Edit Delete Apply

The following buttons are available:

| Add Button    | Adds an IPv6 tunnel.                                                                                                    |
|---------------|----------------------------------------------------------------------------------------------------|
| Edit Button   | Edits an existing IPv6 tunnel.                                                                                                    |
| Delete Button | Deletes an IPv6 tunnel. If a tunnel is associated with a route, it cannot be deleted until the route is either changed or deleted. |

## Adding/Editing an IPv6 Tunnel

When you add/edit an IPv6 tunnel, you are determining how an IPv6 message will reach an IPv6 device through an IPv4 network.

|                       | IPv6 Tunnel X |  |
|-----------------------|---------------|--|
| Name:                 | ipv6_tunnel_2 |  |
| Mode:                 | Manual 💌      |  |
| Remote Host:          | None 💌        |  |
| Gateway-              |               |  |
| Interface: ethernet_1 |               |  |
|                       |               |  |
|                       |               |  |
|                       | Apply Cancel  |  |

Configure the following parameters:

| Name        | The name of the IPv6 tunnel.<br><b>Field Format:</b> Maximum 16 alphanumeric characters                                                                                                    |  |  |
|-------------|----------------------------------------------------------------------------------------------------|--|--|
|             |                                                                                                    |  |  |
|             | Default: ipv6_tunnel1                                                                                                    |  |  |
| Mode        | The method or protocol that is used to create the IPv6 tunnel.                                                                                                    |  |  |
|             | • <b>Manual</b> —When enabled, the MCR-MGT Management Module will manually create the IPv6 tunnel to the specified <b>Remote Host</b> through the specified <b>Interface</b> .                                                                                                    |  |  |
|             | • <b>6to4</b> —When enabled, the MCR-MGT Management Module will broadcast to the multicast address 192.88.99.1 through the specified <b>Interface</b> . When the closest 6to4 router responds, it will create the IPv6 tunnel, encapsulating and decapsulating IPv6 traffic sent to and from the MCR-MGT Management Module. |  |  |
|             | • Teredo—When enabled, the Teredo protocol encapsulates the IPv6 packet<br>as an IPv4 UDP message, allowing it to pass through most network<br>address translator (NAT) boxes and create an IPv6 tunnel to the specified<br>Remote Host (a Teredo server) through the specified Interface.<br>Default: Manual               |  |  |
| Remote Host | The IPv4 host that can access the IPv6 network when the <b>Mode</b> is <b>Manual</b> .<br>The Teredo server when the <b>Mode</b> is <b>Teredo</b> .<br><b>Default:</b> None                                                                                                    |  |  |
| Interface   | The interface that the MCR-MGT Management Module is going to use to access the Remote Host.<br>Default: Ethernet 1                                                                                                    |  |  |

## Access

The **Access** node allows you to configure which services can be used to access the MCR-MGT module as well as configuring specific parameters for Web, SSH and SNMP access. It also allows for the configuration of a filter to determine which hosts will be granted access to the Management Module.

| Chassis View<br>Management Module<br>View                                 | MCR-MGT-100634 » Management Module View » Access<br>Management Module Access Settings |                        |  |  |
|---------------------------------------------------------------------------|---------------------------------------------------------------------------------------|------------------------|--|--|
| Chassis                                                                   | Network management services:                                                          |                        |  |  |
| Network                                                                   | Service                                                                               | Listening Network Port |  |  |
| Veb Manager<br>SSH<br>SNMP<br>Authorized<br>Hosts                         | ✓ Web Manager (HTTP)                                                                  | TCP 80                 |  |  |
|                                                                           | ☑ Web Manager (HTTPS)                                                                 | TCP 443                |  |  |
|                                                                           | SSH SSH                                                                               | TCP 22                 |  |  |
|                                                                           | ✓ Telnet                                                                              | TCP 23                 |  |  |
| Authentication<br>and Accounting                                          | SNMP                                                                                  | UDP 161                |  |  |
| and Accounting                                                            | SetIP                                                                                 | UDP 33815              |  |  |
| <ul> <li>Date and Time</li> <li>Display Formats</li> <li>Files</li> </ul> | Session Inactivity Timeout Allow Incoming Pings Apply                                 | t: 3600 seconds        |  |  |

Unchecking the box next to each of the services listed above, will disable this service and users will no longer be able to reach the MCR-MGT module using that service.

The session inactivity timer is only used when "Bypass login" is not enabled (i.e. login is required). If no activity is detected on the session for the amount of time configured here, the session will be terminated.

#### MCR Web Manager

| VICR_MG1-100631 » Management Module View » Access » Web Manager |
|-----------------------------------------------------------------|
| Web Manager                                                     |
| -HTTPS                                                          |
| SSL Certificate Passphrase:                                     |
| Apply                                                           |
| Manage SSL Certificate                                          |

Configure the following parameter.

**SSL Certificate Passphrase** This is the SSL/TLS passphrase used to generate an encrypted RSA/DSA private key. This private key and passphrase are required for both HTTPS and SSL/TLS connections, unless an unencrypted private key was generated, then the SSL passphrase is not required. Make sure that you download the SSL private key and certificate if you are using the secure HTTP option (HTTPS) or SSL/TLS. If both RSA and DSA private keys are downloaded to the MCR-MGT Management Module, they need to be generated using the same SSL passphrase for both to work.

#### SSH

The MCR-MGT Management Module contains SSH Server software that you need to configure if the MCR-MGT Management Module is going to be accessed via SSH. If you specify more than one **Authentication** method and/or **Cipher**, the MCR-MGT Management Module will negotiate with the client and use the first authentication method and cipher that is compatible with both systems.

### **Functionality**

When you are using the SSH connection protocol, keys need to be distributed to all users and the MCR-MGT Management Module. Below is an example scenario for key/certificate distribution.

## Users Logging into the MCR-MGT Management Module Using SSH

In the following example, users are connecting to the MCR-MGT Management Module via SSH from the LAN. Therefore, the following keys need to be exchanged:

- Install MCR-MGT Management Module **SSH Public Key** to each user's host machine who is connecting and logging into the MCR-MGT Management Module using SSH.
- Get the **SSH Public Key** from each user's host machine who is connecting and logging into the MCR-MGT Management Module using SSH.

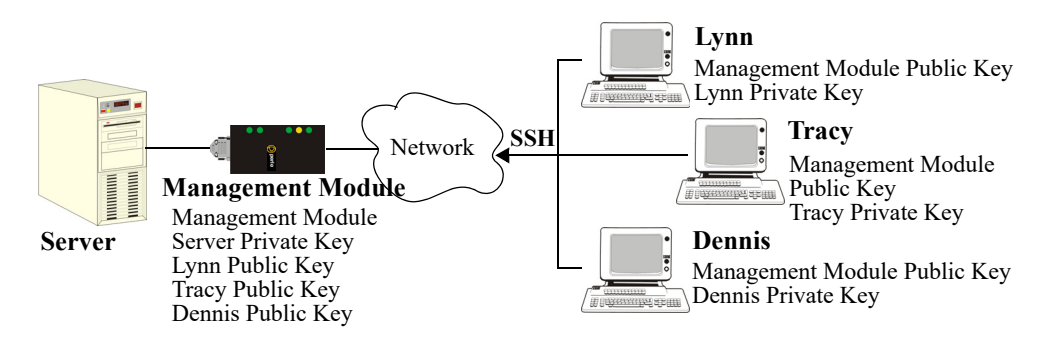

## **Field Descriptions**

| MCR-DEMO » Management Module View » Access » SSH<br>SSH Server |                                                  |           |                      |
|----------------------------------------------------------------|--------------------------------------------------|-----------|----------------------|
| Allow                                                          | v SSH-1 Protocol                                 |           |                      |
|                                                                | Authentication                                   |           |                      |
|                                                                | RSA RSA                                          | 🗹 DSA     | Keyboard Interactive |
|                                                                | Password                                         |           |                      |
|                                                                | Ciphers                                          |           |                      |
|                                                                | ☑ 3DES                                           | Blowfish  | AES                  |
|                                                                | CAST                                             | ✓ Arcfour |                      |
|                                                                | Break String: -break<br>Enable Verbose<br>Output |           |                      |
| Annhu                                                          | Allow Compression                                |           |                      |
| Manage S                                                       | SH keys                                          |           |                      |

| Allow SSH-1<br>Protocol  | Allows the user's client to negotiate an SSH-1 connection, in addition to SSH-2.                                                      |
|--------------------------|----------------------------------------------------------------------------------------------------|
|                          | Default: Disabled                                                                                                    |
| RSA                      | When a client SSH session requests RSA authentication, the MCR-MGT Management Module's SSH server will authenticate the user via RSA. |
|                          | Default: Enabled                                                                                                    |
| DSA                      | When a client SSH session requests DSA authentication, the MCR-MGT Management Module's SSH server will authenticate the user via DSA. |
|                          | Default: Enabled                                                                                                    |
| Keyboard-<br>Interactive | The user types in a password for authentication.<br><b>Default:</b> Enabled                                                           |

| Password                 | The user types in a password for authentication.<br><b>Default:</b> Enabled                                                                                                    |
|--------------------------|----------------------------------------------------------------------------------------------------|
| 3DES                     | The MCR-MGT Management Module SSH server's 3DES encryption is enabled/disabled. Default: Enabled                                                                                      |
| CAST                     | The MCR-MGT Management Module SSH server's CAST encryption is enabled/disabled.<br>Default: Enabled                                                                                   |
| Blowfish                 | The MCR-MGT Management Module SSH server's Blowfish encryption is enabled/disabled.<br>Default: Enabled                                                                               |
| Arcfour                  | The MCR-MGT Management Module SSH server's Arcfour encryption is enabled/disabled.<br>Default: Enabled                                                                                |
| AES-CBC                  | The MCR-MGT Management Module SSH server's AES-CBC encryption is enabled/disabled.<br>Default: Enabled                                                                                |
| AES-CTR                  | The MCR-MGT Management Module SSH server's AES-CTR encryption is enabled/disabled. <b>Default:</b> Enabled                                                                            |
| AES-GCM                  | The Management Module SSH server's AES-GCM encryption is enabled/disabled.<br>Default: Enabled                                                                                        |
| ChaCha20-<br>Poly1305    | The Management Module SSH server's ChaCha20-Poly1305 encryption is enabled/disabled.<br><b>Default:</b> Enabled                                                                       |
| Enable Verbose<br>Output | Displays debug messages on the terminal.<br>Default: Disabled                                                                                                    |
| Allow Compression        | Requests compression of all data. Compression is desirable on modem lines<br>and other slow connections, but will only slow down things on fast networks.<br><b>Default:</b> Disabled |

#### **SNMP**

If you are using SNMP to manage/configure the MCR-MGT Management Module, or to view statistics or traps, you can connect to the Management Module using either of the two pre-defined communities.

Community = public, IP address = 0.0.0.0 (any), Permissions = Readonly

Community = private, IP address = 0.0.0.0 (any), Permissions =Readwrite

You must load the management.MIB (found on the CD-ROM packaged with the MCR-MGT Management Module) file into your SNMP manager before you connect to the MCR-MGT Management Module.

## **Field Descriptions**

| Contact Info  | mation               |              |           |              |             |
|---------------|----------------------|--------------|-----------|--------------|-------------|
| Contact:      | cotnact              | Location:    | location  | n            |             |
| Communitio    | Vortion 1 and Vortio | n 2)         |           |              |             |
| communitie.   | Community            | Inte         | ernet Add | Iress        | Permissions |
| public        |                      | 1.2.3.4      |           |              | Readonly 💌  |
| private       |                      | 0.0.0.0      |           |              | Readwrite 💌 |
| a             |                      | 5.6.7.8      |           |              | Readwrite 🛩 |
| f             |                      | 1.2.2.3      |           |              | Readwrite 🛩 |
|               |                      |              |           |              |             |
| Users (Versio | on 3)                |              |           |              |             |
|               |                      | Read-Writ    | e:        | Read         | I-Only:     |
|               | User:                | abcd         |           | effg         |             |
|               | Security Level:      | Auth/Privacy | *         | Auth/Privacy | / 💌         |
|               | Auth Algorithm:      | SHA          | *         | MD5          | ~           |
|               | Auth Password:       | •••••        |           | •••••        |             |
|               | Privacy Algorithm:   | AES          | ~         | DES          | ~           |
|               |                      |              |           |              |             |

| Contact           | The name and contract information of the person who manages this SMNP node.                                                                                                    |  |  |
|-------------------|----------------------------------------------------------------------------------------------------|--|--|
| Location          | The physical location of the SNMP node.                                                                                                    |  |  |
| Community         | The name of the group that devices and management stations running SNMP belong to.                                                                                                    |  |  |
| Internet Address  | The IP address of the SNMP manager that will send requests to the MCR-MGT module. If the address is 0.0.0.0, any SNMP manager matching the <b>Community</b> name configured, can access the MCR-MGT module. If you specify a network address, for example 172.16.0.0, any SNMP manager residing on the 172.16.x.x subnet with a matching <b>Community</b> name can access the MCR-MGT module.<br><b>Field Format:</b> IPv4 or IPv6 address |  |  |
| Permissions       | <ul> <li>Defines the level of access this community has.</li> <li>Data Options: <ul> <li>None—No access will be granted to members of this community.</li> <li>Readonly—Read access will be granted to members of this community.</li> <li>Readwrite—Read and write access will be granted to members of this community.</li> </ul> </li> <li>Default: None</li> </ul>                                                                     |  |  |
| Users (Version 3) | This section is used to configure the attributes associated with a "read-only" type user and a "read-write" type user. For each parameter you configure an entry in either or both of these columns. It is only used to define V3 users.                                                                                                    |  |  |
| Users             | Enter the user name for the SNMP v3 user. This name must match the v3 user name configured in the SNMP manager.                                                                                                    |  |  |

| Security Level              | Select the security level for the user. This must match the configuration set up in the SNMP manager.                        |
|-----------------------------|----------------------------------------------------------------------------------------------------|
|                             | Data Options:                                                                                                    |
|                             | • None—No security is used.                                                                                                  |
|                             | • Auth—User authentication is used.                                                                                          |
|                             | • Auth/Priv—User authentication and privacy (encryption) settings are used.                                                  |
|                             | Default: None                                                                                                    |
| Authentication<br>Algorithm | Specify the authentication algorithm that will be used for the user.<br><b>Data Options:</b> MD5, SHA<br><b>Default:</b> MD5 |
| Authentication<br>Password  | Type in the user's authentication password.                                                                                  |
| <b>Privacy Algorithm</b>    | Specify the authentication algorithm that will be used for the user.                                                         |
|                             | Data Options: MD5, SHA                                                                                                    |
|                             | Default: MD5                                                                                                    |
| <b>Privacy Password</b>     | Type in the user's privacy password.                                                                                         |

#### **Authorized Hosts**

You can configure which hosts will be permitted access to the MCR-MGT module. Up to 16 hosts can be defined by IP address and an additional 16 hosts can be defined by MAC address. Hosts can include; this Authorized Host List, Host Table, DNS servers, SNMP communities, SNMP Traps, LDAP authentication server Host IP address, Email server Host IP address, and Bootup files Host IP address. When enabled, only hosts matching the IP address or MAC address of an entry in this table will be allowed to access the MCR-MGT MCR-MGT Management Module. Host IP addresses must be configured with an IP address and not using FQDN (Fully Qualified Domain Name).

| ystem Access Policy:<br>○ Allow all network hosts<br>ⓒ Only allow authorized hosts |             |             |             |
|------------------------------------------------------------------------------------|-------------|-------------|-------------|
| uthorized Hosts                                                                    | Description | MAC Address | Description |
| IF Address                                                                         | Description | MAC Address | Description |
|                                                                                    |             |             |             |
|                                                                                    |             |             |             |
|                                                                                    |             |             |             |
|                                                                                    |             |             |             |
|                                                                                    |             |             |             |
|                                                                                    |             |             |             |
|                                                                                    |             |             |             |
|                                                                                    |             |             |             |
|                                                                                    |             |             |             |

| <b>Field Descript</b>     | ions                                                                                                    |  |  |  |
|---------------------------|----------------------------------------------------------------------------------------------------|--|--|--|
| System Access             | Data Options:                                                                                                    |  |  |  |
| Policy                    | • Allow all network hosts— Allows any host to connect to the MCR-MGT Management Module.                                                                                                    |  |  |  |
|                           | • Only allow authorized hosts—A security feature that when enabled, the Management Module will only accept data from or send data to hosts configured in this table, Host Table, DNS Servers, SNMP communities, SNMP Traps, LDAP authentication Host IP server address, Email server Host IP address and Bootup files Host IP address. Host IP addresses must be configured with an IP address and not using FQDN. |  |  |  |
| Add Authorized<br>Host    | Adds an authorized host.                                                                                                    |  |  |  |
| Edit Authorized<br>Host   | Edits an authorized host.                                                                                                    |  |  |  |
| Delete Authorized<br>Host | Deletes an authorized host.                                                                                                    |  |  |  |

# **Authentication and Accounting**

This node allows the administrator to configure the security and accounting methods which will be used by the MCR-MGT module.

| 🔘 perle                                                                                                    | м                                                                                                    | CR-MGT-100634<br>172.16.22.30                                             | October 14, 2010 10:51:24 PST<br>User's Guide   User: admin   Logout |
|----------------------------------------------------------------------------------------------------|----------------------------------------------------------------------------------------------------|---------------------------------------------------------------------------|----------------------------------------------------------------------|
| Chassis View<br>Management Module<br>View<br>Chassis<br>Network<br>Network<br>Access<br>Authentication<br>and Accounting<br>User Accounts | MCR-MGT-100634 » Management Module View »<br>Authentication and Accounting<br>© Bypass Login<br>© Require Login<br>Primary Authentication<br>Method: | Authentication and Accounting                                             |                                                                      |
| <ul> <li>▶ Alerts</li> <li>Date and Time</li> <li>Display Formats</li> <li>▶ → Files</li> </ul>                                           |                                                                                                    | Kerberos<br>LDAP/Active Directory<br>TACACS+<br>SecurID                   |                                                                      |
|                                                                                                    | Secondary Authentication<br>Method:                                                                                                    | TACACS+<br>Kerberos<br>LDAP/Active Directory<br>TACACS+<br>SecurID<br>NIS |                                                                      |
|                                                                                                    |                                                                                                    | Apply                                                                     |                                                                      |

The default settings are not to have any security or accounting enabled ("Bypass login"). It is up to the administrator to lock down the access to the module if desired. When "Bypass login" is enabled, the user is never prompted with a login prompt.

If "Require Login" is enabled, users will be prompted to login to the MCR-MGT module before access is granted. The default username and password are;

User name --> admin

Password --> superuser

You can define additional users via the "User Accounts" node. The "admin" user cannot be deleted. however the password ("superuser") can be changed.

## **Field Descriptions**

| O Bypass Login                      |                                                                           |
|-------------------------------------|---------------------------------------------------------------------------|
| Require Login                       |                                                                           |
| Primary Authentication<br>Method:   | RADIUS<br>Local<br>RADIUS<br>Kerberos<br>LDAP/Active Directory<br>TACACS+ |
| Secondary Authentication<br>Method: | RADIUS Settings                                                           |
| ∟ Only use as backup                | RADIUS<br>Kerberos<br>LDAP/Active Directory                               |
|                                     | Apply                                                                     |

Configure the following parameters.

| Bypass login                        | When "Bypass login" is selected (enabled), a user accessing the MCR-MGT module is not asked to login.<br>Default: Enabled                                                                                                    |  |  |
|-------------------------------------|----------------------------------------------------------------------------------------------------|--|--|
| Require Login                       | When "Require Login" is selected (enabled), a user accessing the MCR-MGT module is presented with a login prompt or screen before they can obtain access to the management module. The default user name is "admin" and the default password is "superuser". The "admin" user can not be deleted, however the password for this user can be changed.<br><b>Default:</b> Disabled |  |  |
| Primary<br>Authentication<br>Method | Select the primary (or only if "none" is selected for the secondary)<br>authentication method to be used to authenticate users attempting to access the<br>MCR-MGT management module.                                                                                                    |  |  |
|                                     | Data Options:                                                                                                    |  |  |
|                                     | • Local                                                                                                    |  |  |
|                                     | • Radius                                                                                                    |  |  |
|                                     | • Kerberos                                                                                                    |  |  |
|                                     | LDAP/Active Directory                                                                                                    |  |  |
|                                     | • TACACS+                                                                                                    |  |  |
|                                     | • SecureID                                                                                                    |  |  |
|                                     | • NIS                                                                                                    |  |  |
|                                     | Default: Local                                                                                                    |  |  |

**Only use as backup** If this option is selected (enabled), the secondary authentication method will only be attempted if the MCR-MGT module can not reach the primary authentication host. (i.e. if the primary authentication host indicates that the user does not have access, the secondary authentication method will not be attempted). In other words, the secondary is only used as a backup to the primary in case the primary is not available.

If this options is not selected (disabled), the secondary authentication will always be tried if the primary authentication is not successful (for any reason including an indication from the primary that the user is not authenticated).

Default: Disabled (not selected).

# **Specific authentication methods**

### Local

When **Local** authentication is selected, the user must be configured in the MCR-MGT Management Module's **User Accounts** list. A maximum of 31 users can be configured in the list.

## **Field Descriptions**

| Name  | Level    |
|-------|----------|
| admin |          |
| lyn   | Operator |
| test  | Operator |
|       |          |

| User Name | The name of the user.<br>Restrictions: Do not use spaces.                                                                                                    |  |  |
|-----------|----------------------------------------------------------------------------------------------------|--|--|
| Password  | The password the user will need to login into the Management Card.                                                                                                    |  |  |
| Level     | The access that a user is allowed.<br>Data Options:                                                                                                    |  |  |
|           | • Admin—The admin level user has total access to the MCR-MGT<br>Management Module. You can create more than one admin user account<br>but we recommend that you only have one. They can monitor and<br>configure the MCR-MGT Management Module.                           |  |  |
|           | • <b>Operator</b> —The Operator level user has no write access to make configuration changes to the Management Module. They are able to read all management module configuration and to control and reset media converter modules, the management module and the chassis. |  |  |
|           | When the admin user logs into the MCR-MGT Management Module using CLI (via Telnet or SSH), the prompt ends with a $\#$ , whereas all other users' prompts ends with a $\$$ or $\pounds$ , depending on the character set.                                                 |  |  |
|           | Default: Operator                                                                                                    |  |  |

#### RADIUS

When setting up users on the Radius host, you can specify the permission level this user will have on the MCR-MGT Management Module (i.e. admin or operator). To do this, you need to set the radius parameter "Service\_Type" to one of the following values;

| <u>Service_Type Value</u>        | <u>Permission</u> |
|----------------------------------|-------------------|
| 1 - Login                        | Operator          |
| 3 - Callback-Login               | Operator          |
| 6 - Administrative User          | Admin             |
| 11- Callback Administrative User | Admin             |

If the "Service\_Type" parameter is not returned by the Radius server or if it contains any other value from the one defined above, the firmware will look for a user record in the local data base. If one is found, the permission level will be extracted from this record. If no matching user is found in the local database, the user will be given the default permission of "Operator"

## **General Field Descriptions**

| ADIUS Settings R          | ADIUS At   | ttributes           |
|---------------------------|------------|---------------------|
| DADULC                    |            |                     |
| First Authenticatio       | on Host:   | None Change Secret  |
| Second Authentic<br>Host: | ation      | None Change Secret. |
| Authentication Po         | Port:      | 1812                |
|                           |            |                     |
| Accounting                |            |                     |
| Enable Acc                | ounting    |                     |
| First Accounting          | Host:      | None Secret         |
| Second Accoun             | ting Host: | : None Change Secre |
| Accounting Port           | t:         | 1813                |
| Enable Acc                | ounting A  | Authenticator       |
| RADIUS Configu            | ration     |                     |
| Retry:                    | 5          | Timeout: 3          |
|                           |            |                     |

| First Authentication<br>Host  | Name of the primary RADIUS authentication host.<br>Default: None                                                        |
|-------------------------------|----------------------------------------------------------------------------------------------------|
| Second<br>Authentication Host | Name of the secondary RADIUS authentication host, should the first RADIUS host fail to respond.<br><b>Default:</b> None |
| Authentication Port           | The port that the RADIUS host listens to for authentication requests. <b>Default:</b> 1812                              |
| Change Secret                 | The secret (password) shared between the MCR-MGT Management Module and the RADIUS authentication host.                  |
| Enable Accounting             | Enables/disables RADIUS accounting.<br><b>Default:</b> Disabled                                                         |

| First Accounting<br>Host            | Name of the primary RADIUS accounting host.<br>Default: None                                                                                                    |
|-------------------------------------|----------------------------------------------------------------------------------------------------|
| Second Accounting<br>Host           | Name of the secondary RADIUS accounting host.<br>Default: None                                                                                                    |
| Accounting Port                     | The port that the RADIUS host listens to for accounting requests. <b>Default:</b> 1813                                                                                                    |
| Change Secret                       | The secret (password) shared between the MCR-MGT Management Module and the RADIUS accounting host.                                                                                                    |
| Enable Accounting<br>Authentication | Enables/disables whether or not the MCR-MGT Management Module validates<br>the RADIUS accounting response.<br><b>Default:</b> Enabled                                                                                                    |
| Retry                               | The number of times the MCR-MGT Management Module tries to connect to the RADIUS server before erroring out.<br>Range: 0-255<br>Default: 5                                                                                                    |
| Timeout                             | The time, in seconds, that the MCR-MGT Management Module waits to receive a reply after sending out a request to a RADIUS accounting or authentication host. If no reply is received before the timeout period expires, the MCR-MGT Management Module will retry the same host up to and including the number of retry attempts.<br><b>Range:</b> 1-255 |
|                                     | Default: 3 seconds                                                                                                    |

# **Attribute Field Descriptions**

| dress    Automatically determine NAS-IPv6-Address  Use the following NAS-IPv6-Address: |
|----------------------------------------------------------------------------------------|
| Use the following NAS-IPv6-Address:                                                    |
|                                                                                        |
| IPv6 Address:                                                                          |
| IPv6 Address:                                                                          |

Configure the following parameters:

| NAS-Identifier                                | This is the string that identifies the Network Address Server (NAS) that is originating the Access-Request to authenticate a user.<br><b>Field Format:</b> Maximum 31 characters, including spaces |
|-----------------------------------------------|----------------------------------------------------------------------------------------------------|
| Automatically<br>determine NAS-IP-<br>Address | When enabled, the MCR-MGT Management Module will send the MCR-MGT Management Module's Ethernet IPv4 address to the RADIUS server. <b>Default:</b> Enabled                                          |

| Use the following<br>NAS-IP-Address             | When enabled, the MCR-MGT Management Module will send the specified IPv4 address to the RADIUS server.                                           |
|-------------------------------------------------|----------------------------------------------------------------------------------------------------|
|                                                 | Default: Disabled                                                                                                    |
| IP Address                                      | The IPv4 address that the MCR-MGT Management Module will send to the RADIUS server.<br><b>Default:</b> 0.0.0.0                                   |
| Automatically<br>determine NAS-<br>IPv6-Address | When enabled, the MCR-MGT Management Module will send the MCR-MGT Management Module's IPv6 address to the RADIUS server. <b>Default:</b> Enabled |
| Use the following<br>NAS-IPv6-Address           | When enabled, the MCR-MGT Management Module will send the specified IPv6 address to the RADIUS server.<br>Default: Disabled                      |
| IPv6 Address                                    | The IPv6 address that the MCR-MGT Management Module will send to the RADIUS server.<br>Field Format: IPv6 address                                |
|                                                 |                                                                                                    |

## Kerberos

# **Field Descriptions**

| MCR-DEMO » Management Module | View » Users » Kerberos |
|------------------------------|-------------------------|
| Kerberos Authentication      | on                      |
|                              |                         |
| Realm:                       |                         |
| KDC Domain:                  |                         |
| KDC Port:                    | 88                      |
|                              | Apply                   |

| Realm      | The Kerberos realm is the Kerberos host domain name, in upper-case letters.                                                                                                    |
|------------|----------------------------------------------------------------------------------------------------|
| KDC Domain | The name of a host running the KDC (Key Distribution Center) for the specified realm. The host name that you specify must either be defined in the MCR-MGT Management Module's <b>Host Table</b> before the last reboot or be resolved by DNS. |
| KDC Port   | The port that the Kerberos server listens to for authentication requests. <b>Default:</b> 88                                                                                                    |

## LDAP/Microsoft Active Directory

LDAP (Lightweight Directory Access Protocol) is an application protocol for querying and modifying directory services running over TCP/IP. It is also used as a method of authenticating users. Microsoft Active Directory is an LDAP like directory service. It can be used for authenticating users in a similar fashion to LDAP. In this manual, the use of LDAP is synonymous with Microsoft Active Directory.

### **Field Descriptions**

| DAP/Active Director | ule View » Users » LDAP/Active Directory |
|---------------------|------------------------------------------|
| DAF/Active Director | ry Authentication                        |
| Host:               |                                          |
| Port:               | 389                                      |
| Base:               |                                          |
| User Attribute:     |                                          |
| OpenLD/             | AP (uid)                                 |
| O Microsoft         | t Active Directory (sAMAccountName)      |
| O Other:            |                                          |
| Encrypt Pass        | words Using MD5 Digest                   |
| Authenticate        | With LDAP Server                         |
| Name:               |                                          |
| Append E            | Base To Name                             |
| Password:           |                                          |
| Confirm:            |                                          |
| Enable TLS          |                                          |
| TLS Port            | 636                                      |
|                     | Apply                                    |

| Host Name      | The name or IP address of the LDAP/Microsoft Active Directory host. If you use a host name, that host must either have been defined in the MCR-MGT Management Module's <b>Host Table</b> before the last reboot or be resolved by DNS. If you are using <b>TLS</b> , you must enter the same string you used to create the LDAP certificate that resides on your LDAP/Microsoft Active Directory server. |  |
|----------------|----------------------------------------------------------------------------------------------------|--|
| Port           | The port that the LDAP/Microsoft Active Directory host listens to for authentication requests. <b>Default:</b> 389                                                                                                    |  |
| Base           | The domain component (dc) that is the starting point for the search for user authentication.                                                                                                    |  |
| User Attribute | This defines the name of the attribute used to communicate the user name to the server.                                                                                                    |  |
|                | Options:                                                                                                    |  |
|                | • <b>OpenLDAP(uid)</b> —Chose this option if you are using an OpenLDAP server. The user attribute on this server is "uid".                                                                                                    |  |
|                | • <b>Microsoft Active Directory(sAMAccountName)</b> —Chose this option if your LDAP server is a Microsoft Active Directory server. The user attribute on this server is "sAMAccountName".                                                                                                    |  |
|                | • <b>Other</b> —If you are running something other than a OpenLDAP or<br>Microsoft Active Directory server, you will have to find out from your<br>system administrator what the user attribute is and enter it in this field.                                                                                                    |  |
|                | Default: OpenLDAP(uid)                                                                                                    |  |

| Encrypt Passwords<br>Using MD5 digest | Checking this parameter will cause the Management Module to encrypt the password using MD5 digest before sending it to server. If this option is not checked, the password is sent to the server in the clear.  |
|---------------------------------------|----------------------------------------------------------------------------------------------------|
|                                       | Default: Disabled                                                                                                    |
| Authenticate with<br>LDAP server      | This option will cause the Management Module to authenticate with the LDAP server before the user authentication takes place. The user name/password to use for this authentication is configured below.        |
|                                       | Default: Disabled                                                                                                    |
| Name                                  | The user name associated with the Management Module.                                                                                                    |
| Append Base to<br>Name                | When checked, this causes the domain component configured in the "base" parameter to be appended to the user name. This allows for a fully qualified name to be used when authenticating the Management Module. |
|                                       | <b>Default:</b> Enabled but if the base parameter is not configured, it does not modify the name.                                                                                                    |
| Password                              | The password associated with the user name for authenticating the Management Module.                                                                                                    |
|                                       | Default: Blank                                                                                                    |
| Confirm                               | You must enter the exact same value as the password field. Since the password is not echoed, this ensures that the field was entered correctly. <b>Default:</b> Blank                                           |
| Enable TLS                            | Enables/disables the Transport Layer Security (TLS) with the LDAP/Microsoft Active Directory host.                                                                                                    |
|                                       | Default: Disabled.                                                                                                    |
| TLS Port                              | Specify the port number that LDAP/Microsoft Active Directory will use for <b>TLS</b> . <b>Default:</b> 636                                                                                                    |
|                                       |                                                                                                    |

If you are using LDAP or Microsoft Active Directory with **TLS**, you need to Install a CA list to the MCR-MGT Management Module that includes the certificate authority (CA) that signed the LDAP certificate on the LDAP host by selecting **Files**, **Keys and Certificates**. See Appendix B, SSL/TLS Ciphers for more information on the LDAP certificate.

# TACACS+

# **Field Descriptions**

MCR\_MGT-100631 » Management Module View » Users » TACACS+ TACACS+ Authentication

| ,                                                                   | None 💌        |
|---------------------------------------------------------------------|---------------|
| Secondary Host:                                                     | None 💌        |
| Port:                                                               | 49            |
| Secret:                                                             | Change Secret |
| Enable Author                                                       | ization       |
|                                                                     |               |
| counting                                                            | nting         |
| counting<br>Enable Accour<br>Primary Host:                          | nting         |
| counting<br>Enable Accour<br>Primary Host:<br>Secondary Host:       | nting<br>None |
| counting Enable Accour<br>Primary Host:<br>Secondary Host:<br>Port: | None          |

| Authentication/<br>Authorization<br>Primary Host   | The primary TACACS+ host that is used for authentication.<br><b>Default:</b> None                                                                                                    |
|----------------------------------------------------|----------------------------------------------------------------------------------------------------|
| Authentication/<br>Authorization<br>Secondary Host | The secondary TACACS+ host that is used for authentication, should the primary TACACS+ host fail to respond.<br><b>Default:</b> None                                                                                                    |
| Authentication/<br>Authorization Port              | The port number that TACACS+ listens to for authentication requests. <b>Default:</b> 49                                                                                                    |
| Authentication/<br>Authorization<br>Secret         | The TACACS+ shared secret is used to encrypt/decrypt TACACS+ packets in communications between two devices. The shared secret can be any alphanumeric string up to 30 characters in length. Each shared secret must be configured on both client and server sides. |
| Enable<br>Authorization                            | Enables authorization on the TACACS+ host, meaning that MCR-MGT<br>Management Module-specific parameters set in the TACACS+ configuration<br>file can be passed to the MCR-MGT Management Module after authentication.<br><b>Default:</b> Disabled                 |
| Enable Accounting                                  | Enables/disables TACACS+ accounting.<br>Default: Disabled                                                                                                    |
| Accounting<br>Primary Host                         | The primary TACACS+ host that is used for accounting. <b>Default:</b> None                                                                                                    |
| Accounting<br>Secondary Host                       | The secondary TACACS+ host that is used for accounting, should the primary accounting TACACS+ host fail to respond.<br><b>Default:</b> None                                                                                                    |

| Accounting Port                | The port number that TACACS+ listens to for accounting requests. <b>Default:</b> 49                                                                                                    |
|--------------------------------|----------------------------------------------------------------------------------------------------|
| Accounting Secret              | The TACACS+ shared secret is used to encrypt/decrypt TACACS+ packets in communications between two devices. The shared secret may be any alphanumeric string up to 30 characters. Each shared secret must be configured on both client and server sides.                                                                                                    |
| Use Alternate<br>Service Names | The TACACS+ service name for Telnet or SSH is normally "raccess". The service name for MCR Web Manager is "EXEC". In some cases, these service names conflicted with services used by Cisco devices. If this is the case, checking this field will cause the service name for Telnet or SSH to be "perlecli" and the service name for MCR Web Manager to be "perleweb". |

## SecurID

If you need to reset the SecurID secret, select Administration, Authentication, Securid, Settings, Reset SecurID Node Secret.

## **Field Descriptions**

| MCR_MGT-100631 » Management Module View » Users » SecurlD |       |  |  |  |
|-----------------------------------------------------------|-------|--|--|--|
| SecurID Authentication                                    |       |  |  |  |
|                                                           |       |  |  |  |
| Primary/Master Host:                                      | None  |  |  |  |
| Replica/Slave Host:                                       | None  |  |  |  |
| UDP Port:                                                 | 5500  |  |  |  |
| Encryption Type:                                          | SDI 💌 |  |  |  |
| Use Legacy Mode                                           |       |  |  |  |
| Reset Node Secret                                         | Apply |  |  |  |
|                                                           |       |  |  |  |

| Primary/Master<br>Host | The first SecurID server that is tried for user authentication.<br><b>Default:</b> None                                                                                   |
|------------------------|----------------------------------------------------------------------------------------------------|
| Replica/Slave Host     | If the first SecurID server does not respond to an authentication request, this is the next SecurID server that is tried for user authentication.<br><b>Default:</b> None |
| UDP Port               | The port number that SecurID listens to for authentication requests. <b>Default:</b> 5500                                                                                 |
| Encryption Type        | The type of encryption that will be used for SecurID server communication.<br>Data Options: DES, SDI<br>Default: SDI                                                      |
| Legacy                 | If you are running SecurID 3.x or 4.x, you need to run in Legacy Mode. If you are running SecurID 5.x or above, do not select Legacy Mode. Default: Disabled              |
| Reset Node Secret      | Resets the SecurID secret (password) in the MCR-MGT Management Module.                                                                                                    |

## NIS

# **Field Descriptions**

| MCR_MGT-100631 » Management Module View » Users » NIS   |                           |  |  |  |
|---------------------------------------------------------|---------------------------|--|--|--|
| NIS Authentication                                      |                           |  |  |  |
| NIS Domain:<br>Primary NIS Host:<br>Secondary NIS Host: | None M<br>None M<br>Apply |  |  |  |

| NIS Domain        | The NIS domain name.                                                                                                    |
|-------------------|----------------------------------------------------------------------------------------------------|
| Primary NIS Host  | The primary NIS host that is used for authentication.<br><b>Default:</b> None                                           |
| Secondary NIS Hos | t The secondary NIS host that is used for authentication, should the primary NIS host fail to respond.<br>Default: None |

# Alerts

| perle                                                                                                    |                          |                                              |                       | MCR-MGT-10<br>172.18.113.1 | <b>0903</b><br>79 |                      | Octo<br>User's      | ober 14, 2010 5:28:32 PM EDT<br>Guide   User: admin   Logout |
|----------------------------------------------------------------------------------------------------|--------------------------|----------------------------------------------|-----------------------|----------------------------|-------------------|----------------------|---------------------|--------------------------------------------------------------|
| Chassis View<br>Management Module<br>View                                                                                                    | MCR-MGT-100903 »         | Manageme                                     | nt Module View a      | Alerts                     |                   |                      |                     |                                                              |
| Chassis     Network     Access     Authentication     and Accounting     Authentication     and Accounting     Sysiog     SNMP Traps     Dislay Formats     Dislay Formats     Files | ✓ L<br>Ale<br>Sys<br>Fau | .og Alerts L<br>rt Level<br>:tem-level<br>it | Module-level<br>Fault | Persistent<br>Error        | One-time<br>Error | Significant<br>Event | Normal<br>Operation |                                                              |

The MCR-MGT Management Module supports the ability to provide notification of important events occurring in the system. The events can be communicated via one or more of the following methods;

- Local Event Log
- Email
- Syslog
- SNMP traps

For a complete list of all alerts and their associated level, please see Appendix A, Alert Messages.

### Local Event Log

The MCR-MGT Management Module has a built-in local event log. The event log is a circular buffer that can hold up to 200 local event messages. Once the log is full, the oldest entries will be replaced with new entries. The date and time of when the event occurred is recorded with each event. The local event log buffer will be cleared if the Management Module is rebooted.

#### **Field Descriptions**

| MCR1900-10 | 0631 » Managen<br><b>lerts</b> | nent Module Viev      | v » Alerts          |                   |                      |                     |  |
|------------|--------------------------------|-----------------------|---------------------|-------------------|----------------------|---------------------|--|
|            | Log Alerts I                   | Locally               |                     |                   |                      |                     |  |
|            | Alert Level                    | i                     | 1                   | i.                | i.                   |                     |  |
|            | System-level<br>Fault          | Module-level<br>Fault | Persistent<br>Error | One-time<br>Error | Significant<br>Event | Normal<br>Operation |  |
|            | Apply                          |                       |                     |                   |                      |                     |  |

Configure the following parameters:

Log Alerts Locally When enabled, alert events are logged to the built-in local event log.

Alert LevelChoose the alert level that will trigger a notification to be sent to the local log.Data Options:System-level FaultModule Level FaultPersistent ErrorOne-time errorSignificant EventNormal Operation.The level selected is the minimum trigger level with the "Normal<br/>Operation" being the least severe and "System-level Fault" being the most<br/>severe. The level selected will include alerts of that level and all more<br/>severe levels above it.Default: Normal Operation

## **Email Alerts**

Email notification requires an SMTP host that is accessible by the MCR-MGT Management Module to process the email messages sent by the MCR-MGT Management Module.

# **Field Descriptions**

|                                       | Alerts                |                     |                   |                      |                     |
|---------------------------------------|-----------------------|---------------------|-------------------|----------------------|---------------------|
| Alert Level                           |                       |                     |                   |                      |                     |
|                                       |                       |                     |                   |                      |                     |
| System-level<br>Fault                 | Module-level<br>Fault | Persistent<br>Error | One-time<br>Error | Significant<br>Event | Normal<br>Operation |
| Addressing                            |                       |                     |                   |                      |                     |
| To:                                   |                       |                     |                   | From:                |                     |
| Subject                               |                       |                     |                   | Reply To:            |                     |
|                                       |                       |                     |                   |                      |                     |
| Outgoing Mail                         | Server (SMTP)         | :                   |                   |                      |                     |
|                                       |                       |                     |                   |                      |                     |
| Jsername:                             |                       |                     |                   |                      |                     |
| Jsername:<br>Password:                |                       |                     |                   |                      |                     |
| Jsername:<br>Password:                |                       | None V              | Verify Peer Ce    | artificate           |                     |
| Jsername:<br>Password:<br>Encryption: |                       | None V              | Verify Peer Ce    | ertificate           |                     |

| Send Email Alert        | Enables/disables Email Alerts.<br><b>Default:</b> Disabled                                                                                                    |
|-------------------------|----------------------------------------------------------------------------------------------------|
| Email Alert Level       | Choose the alert level that will trigger a notification to be sent to the local log. <b>Data Options:</b>                                                                                                    |
|                         | System-level Fault                                                                                                    |
|                         | Module Level Fault                                                                                                    |
|                         | Persistent Error                                                                                                    |
|                         | One-time error                                                                                                    |
|                         | Significant Event                                                                                                    |
|                         | Normal Operation.                                                                                                    |
|                         | The level selected is the minimum trigger level with the "Normal<br>Operation" being the least severe and "System-level Fault" being the most<br>severe. The level selected will include alerts of that level and all more<br>severe levels above it. |
|                         | Default: Normal Operation                                                                                                    |
| То                      | An email address or list of email addresses that will receive the email notification.                                                                                                    |
| Subject                 | A text string, which can contain spaces, that will display in the <b>Subject</b> field of the email notification.                                                                                                    |
| Reply To                | The email address to whom all replies to the email notification should go.                                                                                                    |
| Outgoing Mail<br>Server | The SMTP host (email server) that will process the email notification request.<br>This can be either a host name defined in the Management Module host table or<br>the SMTP host IP address.                                                          |
| Username                | If your mail server requires you to authenticate with it before it will accept<br>email messages, use this field to configure the authorized user name. Maximum<br>size of user name is 64 characters.                                                |

| Password                   | Enter the password associated with the user configured in "Username".<br>Maximum size of password is 64 characters.                                                                                                    |
|----------------------------|----------------------------------------------------------------------------------------------------|
| Encryption                 | Choose the type of encryption desired. Valid options are;                                                                                                    |
|                            | None - All information is sent in the clear.                                                                                                    |
|                            | • TLS - Select this if your email server requires TLSAll data from previous connections on that serial port has drained                                                                                                    |
|                            | • SSL - Select this if your email server requires SSL                                                                                                    |
| Verify Peer<br>Certificate | When checked this will enable the validation of the certificate presented by the email server. To validate the certificate, you will need to download the appropriate CA list into the Management Module. If the certificate is not found to be valid, the communication with the email server will be terminated. No authentication will take place and the email message will not be forwarded to the email server. If this option is not checked, the certificate validation will still be attempted but if it fails, a syslog message will be generated but the authentication and forwarding of the email will still take place. <b>Default:</b> Enabled if SSL or TLS encryption is selected. Disabled if no encryption is selected. |
| TCP Port                   | This is the TCP port used to communicate with the email server.                                                                                                    |
|                            | Default: 25 for non-SSL, 465 if SSL/TLS is used                                                                                                    |
| NTLM Domain                | This field is only used if SPA authentication is performed with the email server.<br>It may or may not be required. If the email server does not expect this field, it<br>can be left blank.                                                                                                    |
#### Syslog

The MCR-MGT Management Module can be configured to send system log messages to a syslog daemon running on a remote host if the **Syslog** service is activated. You can configure a primary and secondary host for the syslog information and specify the level for which you want syslog information sent.

#### **Field Descriptions**

| Send syslog           | messages              |                     |                   |                      |                     |      |       |
|-----------------------|-----------------------|---------------------|-------------------|----------------------|---------------------|------|-------|
| Syslog Level          |                       |                     |                   |                      |                     |      |       |
| Emergency             | Alert                 | Critical            | Error             | Warning              | Notice              | Info | Debug |
| System-level<br>Fault | Module-level<br>Fault | Persistent<br>Error | One-time<br>Error | Significant<br>Event | Normal<br>Operation | I    |       |
| Alert Level           |                       |                     |                   |                      |                     |      |       |
| Primary Host:         | labgw                 | <b>v</b>            |                   |                      |                     |      |       |

Configure the following parameters:

| Send Syslog Alert | Enable/disable syslog alert settings. |
|-------------------|---------------------------------------|
|                   | Default: Disabled                     |

Syslog LevelChoose the alert level that will trigger a syslog message to be sent.Data Options:

- Emergency (System-level Fault)
- Alert (Module Level Fault)
- Critical (Persistent Error)
- Error (One-time error)
- Warning (Significant Event)
- Notice (Normal Operation)
- Info
- Debug

The level selected is the minimum trigger level with the "Debug" being the least severe and "System-level Fault" being the most severe. The level selected will include alerts of that level and all more severe levels above it. Default: Normal Operation

**Primary Host** The Primary Host where syslog alerts will be send.

**Secondary Host** The Secondary Host where the syslog alerts will be send.

#### **SNMP** Traps

If MCR-MGT Management Module supports the use of SNMP traps to communicate significant events to an SNMP trap host. Up to 4 trap hosts can be defined to receive the traps. Each host can be configured independently for the version of traps that it supports.

The MCR-MGT Management Module supports v1, v2c and v3 traps.

#### **Field Descriptions**

| Se                  | nd SNMP Traps                         |                              |                    |                                                              |              |
|---------------------|---------------------------------------|------------------------------|--------------------|--------------------------------------------------------------|--------------|
| Alert               | Level                                 | 1                            | 1                  |                                                              |              |
| Syste<br>Fault      | m-level Module-level Pers<br>Fault Ei | istent One-time<br>ror Error | e Signific<br>Even | ant Normal<br>t Operation                                    |              |
|                     | Internet Address                      | SNMP Version                 | Туре               | Community (SNMPv1 and SNMPv2c)                               | UDP Port     |
| <b>~</b>            | 172.16.113.117                        | v3 💌                         | Inform 💙           |                                                              | 162          |
|                     |                                       | v1 👻                         | Trap 😪             |                                                              | 162          |
|                     |                                       | v1 🗸                         | Trap 🖂             |                                                              | 162          |
|                     |                                       | v1 👻                         | Trap 🗸             |                                                              | 162          |
| SNM<br>User<br>Secu | Pv3 User<br>name:<br>rity Level: None |                              |                    | Inform Settings<br>Inform Timeout: 1000<br>Inform Retries: 3 | milliseconds |
|                     |                                       |                              | Apply              |                                                              |              |

Configure the following parameters:

Send SNMP Traps Enables/Disables SNMP Alerts. Default: Disabled

Alert level

# Choose the alert level that will trigger an SNMP trap to be sent. Data Options:

- System-level Fault
- Module Level Fault
- Persistent Error
- One-time error
- Significant Event
- Normal Operation.

The level selected is the minimum trigger level with the "Normal Operation" being the least severe and "System-level Fault" being the most severe. The level selected will include alerts of that level and all more severe levels above it.

**Default:** Normal Operation

- Trap checkboxCheck this box to enable the entry for this trap host.Default: Disabled
- Internet AddressEnter the IP address of the host you wish to send the trap to.Field Format: IPv4 or IPv6 address

| SNMP Version               | Defines the SNMP version of the traps sent to the specified host. If v3 is selected then the SNMP trap v3 user will be used to authenticate the trap with the specified host. Valid options are v1, v2c or v3. |
|----------------------------|----------------------------------------------------------------------------------------------------|
|                            | Default: v1                                                                                                    |
| Туре                       | This field is ignored for trap host version v1"                                                                                                    |
| <i></i>                    | Data Options:                                                                                                    |
|                            | Trap -Management module will send traps via a TRAP_PDU or TRAP2-PDU not expecting any response from the specified host.                                                                                        |
|                            | Inform -Management module will send traps via an INFORM_PDU, expecting a response from the specified host.                                                                                                    |
|                            | Default: Trap                                                                                                    |
| Community                  | The name of the group that devcies and management stations running SNMP be-<br>long to. This applies to SNMP version 1 and version 2c.                                                                         |
| UDP Port                   | Enter the UDP port number that the SNMP trap host is listening on for UDP traps.                                                                                                    |
|                            | Default: 162                                                                                                    |
| SNMP V3 User               | This section is used to configure the attributes associated with a trap "user". It is only used if the trap version is set to V3.                                                                              |
| User Name                  | This field identifies the system sending the traps to the host receiving the traps.<br>Same user name is used for all V3 traps sent by this system.                                                            |
| Security Level             | Select the security level for the user. This must match the configuration set up in the SNMP manager.                                                                                                    |
|                            | Data Options:                                                                                                    |
|                            | • None—No security is used.                                                                                                    |
|                            | • Auth—User Authtication is used.                                                                                                    |
|                            | • Auth/Priv—User authentication and privacy (encryption) settings are used                                                                                                    |
|                            | Default: None                                                                                                    |
| A the section of item      | Specify the authentiation algorithm that will be used for the user                                                                                                    |
| Algorithm                  | Data Ontions: MD5, SHA                                                                                                    |
|                            | Default: MD5                                                                                                    |
| Authentication             | Type in the user's authentication password.                                                                                                    |
| Password                   |                                                                                                    |
| Confirm                    | Retype the user's authentication password.                                                                                                    |
| Authentication<br>Password |                                                                                                    |
| PrivacyAlgorithm           | Specifiy the encryption algorithm to be used with this user.                                                                                                    |
|                            | Data Options: DES, AES                                                                                                    |
|                            | Default: DES                                                                                                    |
| Privacy Password           | Type in the user's privacy password.                                                                                                    |

| Confirm Password | Retype the privacy password.                                                                                                    |
|------------------|----------------------------------------------------------------------------------------------------|
| Inform Retires   | This is only used for "Inform" traps. Select the number of seconds to wait for the acknowledgement of the trap. <b>Default:</b> 1 second                                                                                                    |
| Inform Retries   | This is only used for "Inform" traps. Select the number of times the trap will be sent if no acknowledgement is received.<br><b>Default:</b> 3                                                                                                    |
| SNMP Engine ID   | The engine ID is used to help identify the trap sender to the trap receiver when<br>using v3 traps. It is a unique identifier of the SNMP agent in the domain. By<br>default the Engine ID is composed using the serial number of the Management<br>Module which should make it unique. If you wish to assign a different engine<br>ID to this node, click on the "Change" button. When changing the engine ID,<br>the string entered in this field will be combined with other required elements to<br>form the EngineID. It is up to the user to ensure that this will be a unique<br>string. |

#### **Date and Time**

The MCR-MGT Management Module has a real-time internal clock, allowing the date and time to be set and viewed. It will maintain the time over a short power outage and after reboots of the MCR-MGT Management Module. If you do not set the time, it will start the clock at the factory set time.

#### **Time Zone Settings**

You can set standard and summer time (daylight savings time) in the MCR-MGT Management Module. You can specify the summer time settings as absolute, on a fixed date and time, or relative, on something like the third day of the third week at this time in June.

| Select tin | ne zone from lis | t Canada/Eastern       | ~               |       |
|------------|------------------|------------------------|-----------------|-------|
|            | to zone ironi na | ounder Editori         |                 |       |
| 🗹 Adjust   | clock automatic  | ally for daylight savi | ng time (summer | time) |
| -          |                  |                        |                 |       |

- Select time zone from list:
- Adjust clock automatically for daylight saving time
- Specific time zone and daylight saving time rules manually Time Zone/Summer Time Tab Field Descriptions

#### **Field Descriptions**

| Time Zone Settings                                                                          |                                                |                                       |                | ×            |
|---------------------------------------------------------------------------------------------|------------------------------------------------|---------------------------------------|----------------|--------------|
| <ul> <li>Select time zone from</li> <li>Specify time zone and</li> <li>Time Zone</li> </ul> | list: Canada/Eastern<br>I daylight saving time | (summer time)                         | rules manually |              |
| Name: EST                                                                                   | Offs                                           | et: -5:00                             | UTC/GMT        |              |
| Daylight Saving Time                                                                        | (Summer Time)                                  | · · · · · · · · · · · · · · · · · · · |                |              |
| Name: EDT                                                                                   | Offs                                           | et: 60                                | minutes        |              |
| Mode                                                                                        | -                                              |                                       |                |              |
| O None                                                                                      |                                                |                                       |                |              |
| O Fixed                                                                                     |                                                |                                       |                |              |
| Recurring                                                                                   |                                                |                                       |                |              |
|                                                                                             | Month                                          | Week                                  | Day            | Time         |
| Start Date:                                                                                 | March 🖌 /                                      | 2 💙 /                                 | Sunday 🖌       | 02:00        |
| End Date:                                                                                   | November 💌 /                                   | 1 🗸 /                                 | Sunday 💌       | 02:00        |
|                                                                                             |                                                |                                       |                |              |
|                                                                                             |                                                |                                       |                |              |
|                                                                                             |                                                |                                       |                | Apply Cancel |

| Time Zone Name        | The name of the time zone to be displayed during standard time.                                                                                                    |
|-----------------------|----------------------------------------------------------------------------------------------------|
|                       | <b>Field Format:</b> Maximum 4 characters and minimum 3 characters (do not use angled brackets <>)                                                                                 |
| Time Zone Offset      | The offset from UTC for your local time zone.                                                                                                    |
|                       | <b>Field Format:</b> Hours <i>hh</i> (valid -12 to +14) and minutes <i>mm</i> (valid 0 to 59 minutes)                                                                              |
| Summer Time<br>Name   | The name of the configured summer time zone; this will be displayed during<br>the summer time setting. If this parameter is not set, then the summertime<br>feature will not work. |
|                       | <b>Field Format:</b> Maximum 4 characters and minimum 3 characters (do not use angled brackets <>)                                                                                 |
| Summer Time<br>Offset | The offset from standard time in minutes. Valid values are 0 to 180.<br>Range: 0-180<br>Default: 60                                                                                |
| С <b>Т'</b>           |                                                                                                    |
| Summer Time<br>Mode   | You can configure the summer time to take effect:                                                                                                    |
|                       | <ul> <li>Fixed—The summer time change goes into effect at the specified time every year. For example, April 15 at 1:00 pm.</li> </ul>                                              |
|                       | • <b>Recurring</b> —The summer time changes goes into effect every year at same relative time. For example, on the third week in April on a Tuesday at 1:00 pm.                    |
|                       | Default: None                                                                                                    |
| Fixed Start Date      | Sets the exact date and time in which the MCR-MGT Management Module's clock will change to summer time (daylight saving time) hours.                                               |
| Fixed End Date        | Sets the exact date and time in which the MCR-MGT Management Module's clock will end summer time hours and change to standard time.                                                |
|                       |                                                                                                    |

| Recurring Start Se | ts the relative date and time in which the MCR-MGT Management Module's                                     |
|--------------------|----------------------------------------------------------------------------------------------------|
| Date clo           | ock will change to summer time (daylight saving time) hours. Sunday is nsidered the first day of the week. |

Recurring End Date Sets the relative date and time in which the MCR-MGT Management Module's clock will end summer time hours and change to standard time. Sunday is considered the first day of the week.

#### **Network Time Tab**

You can configure your SNTP client in theMCR-MGT Management Module to automatically synchronize the MCR-MGT Management Module's time.

#### **Field Descriptions**

| SNTP Settings         | ntically using SNTP |
|-----------------------|---------------------|
| SNTP Mode:            | Unicast 💌           |
| SNTP Version:         | 4 🕶                 |
| Enable Authentication |                     |
| Primary Host:         | ntp_server 💌        |
| Key ID:               | 0                   |
| Secondary Host:       | None 🗸              |
| Key ID:               | 0                   |
| Apply                 |                     |

| SNTP Mode                | The SNTP mode. The SNTP client listens on UDP port 123.                                                                                                    |  |  |
|--------------------------|----------------------------------------------------------------------------------------------------|--|--|
|                          | Data Options:                                                                                                    |  |  |
|                          | • None—SNTP is turned off.                                                                                                    |  |  |
|                          | • Unicast—Sends a request packet periodically to the Primary host. If communication with the Primary host fails, the request will be sent to the Secondary host.                                                                                                    |  |  |
|                          | • <b>Multicast</b> —Listen for any broadcasts from an SNTP server and then synchronizes its internal clock to the message.                                                                                                    |  |  |
|                          | • Anycast—Sends a request packet as a broadcast on the LAN to get a response from any SNTP server. The first response that is received is used to synchronize its internal clock and then operates in <b>Unicast</b> mode with that SNTP server.                                    |  |  |
|                          | Default: None                                                                                                    |  |  |
| SNTP Version             | Version of SNTP.                                                                                                    |  |  |
|                          | Range: 1-4                                                                                                    |  |  |
|                          | Default: 4                                                                                                    |  |  |
| Enable<br>Authentication | Sets SNTP server authentication on or off Default: Off                                                                                                    |  |  |
| Primary Host             | The name of the primary SNTP server from the MCR-MGT Management<br>Module host table. Valid with <b>Unicast</b> and <b>Multicast</b> modes, although in<br><b>Multicast</b> mode, the MCR-MGT Management Module will only accept<br>broadcasts from the specified host SNTP server. |  |  |

| Secondary Host | The name of the secondary SNTP server from the MCR-MGT Management<br>Module host table. Valid with <b>Unicast</b> and <b>Multicast</b> modes, although in<br><b>Multicast</b> mode, the MCR-MGT Management Module will only accept<br>broadcasts from the specified host SNTP server. |
|----------------|----------------------------------------------------------------------------------------------------|
| Key ID         | Specify the key id associated with this host. This key must exist in the sntp (symmetric key) file that was downloaded to the MCR-MGT management card.                                                                                                    |
|                | Valid Key ID's: 1-65534                                                                                                    |
|                | (Note: the structure for the sntp (symmetric key) file can be found in this guide. Appendix F, Symmetric Key File                                                                                                    |

#### **Display Formats**

The Display Format tab allows you to customize the way date, time, temperature and power are displayed.

#### **Field Descriptions**

| MCR_MG1-100631 »     | Management Module View » Display Formats        |  |  |  |  |  |
|----------------------|-------------------------------------------------|--|--|--|--|--|
| Display Form         | Display Formats                                 |  |  |  |  |  |
| Customize the way d  | ate, time, temperature and power are displayed. |  |  |  |  |  |
| Date (short format): | MM/DD/YYYY                                      |  |  |  |  |  |
| Time:                | ● 12-Hour Clock ○ 24-Hour Clock                 |  |  |  |  |  |
| Temperature:         | ⊙°C ○°F                                         |  |  |  |  |  |
| SFP Power Units:     | ○ mW (milliwatts)                               |  |  |  |  |  |
| Apply                |                                                 |  |  |  |  |  |

Configure the following parameters:

| Date            | The Date can be express in the following formats:                                                           |
|-----------------|----------------------------------------------------------------------------------------------------|
|                 | <ul> <li>MM/DD/YYYY</li> <li>DD/MM/YYYY</li> </ul>                                                          |
|                 | • YYYY-MM-DD                                                                                                |
|                 | Default: MM/DD/YYYY                                                                                         |
| Date            | <ul><li>Time can be express in the following formats:</li><li>12-Hour Clock</li><li>24-Hour Clock</li></ul> |
|                 | Default: 12-Hour Clock                                                                                      |
| Temperature     | Temperature can be expressed as Celsius or Fahrenheit                                                       |
| SFP Power Units | Power can be expressed in mW(milliwatts) or dBm (decibel milliwatts) for SFP modules.                       |

#### Files

#### Firmware

Allows you to update new firmware to the Management Module and any installed Media Converter Modules.

You can choose to use TFTP or HTTP as the method of transferring the files. If TFTP is used, you must have a TFTP server set up with the firmware files residing on it. With HTTP, you can use the same PC as the one which your browser is running on without the need for any additional software.

You must agree to the Perle Licensing Agreement and the Privacy Policy in order to download firmware.

When the Licensing Agreement window appears, specify your country. If you reside in Germany you must select "Germany" as your country. Germany has unique licensing requirements. After selecting your country click on the I Agree button.

| Please specify the country in which the MCR-MGT is located: - Select Country - 💌                                                                                                    | Са |
|----------------------------------------------------------------------------------------------------|----|
| License Agreement                                                                                                    | X  |
| END USER LICENSE AGREEMENT  Please review this end user license agreement (this "Agreement") carefully. This Agreement constitutes a legal agreement between You (either an individual or single entity, such as a company) ("You") and Perle Systems Limited ("Perle"). By clicking on the applicable "1 agree" button, downloading, copying, installing, activating or otherwise using the software Perle makes available on Perle's website or any of Perle's software"). You do so with the intent to electronically "execute" and agree to be bound by this Agreement. IF YOU DO NOT AGREE TO ALL OF THE TERMS AND CONDITIONS OF THIS AGREEMENT, You have no right to use the Perle Software and You should (a) return, delete, or disable the Perle Software or (b) if You purchased a product from Perle or its reseller or distributor on which the Perle Software is pre-installed by Perle, return the purchased product. Derle or the applicable reseller or distributor from whom You obtained the product. 1. License Uses and Restrictions. Subject to the terms and conditions of this Agreement, Perle grants to You a personal, revocable, limited, non-exclusive, non-transferable (except as otherwise permitted) license to download, install, and use the Perle Software in object code forms in association with Perle's products. With respect to any Perle Software compliance addition from for bedieve eventore dist the hopking event in adjection event in eacher to the theory of the Perle's Roducts. |    |

#### Click on the I Agree checkbox, then click Install.

| 0 | PerleVIEW Setup                                                                                                    |
|---|----------------------------------------------------------------------------------------------------|
| Р | tivacy Policy                                                                                                    |
|   | By clicking "I agree" below, you agree that Perle may collect, use, or<br>disclose customer information in the course of fulfilling its obligations under<br>the End User License Agreement, and such collection, use, and disclosure<br>will be in accordance with Perle's privacy policy available at<br><a href="http://www.perle.com/privacy.shtml">http://www.perle.com/privacy.shtml</a> . |
| _ | ✓ I agree and accept the terms of the Privacy Policy       < Back                                                                                                    |

The download will now continue and firmware will be downloaded to each of the modules specified.

After the download has completed, a status dialog will appear.

#### MCR 1900 Media Converter Module Firmware Update

#### **Manual Update**

Manually update one or more managed Media Converter Modules of the same type.

| Choose Up<br>O Automa<br>O Manual | date Mo<br>tically u | ethod<br>update media module firm<br>te media module firmware | ware from management mod | ule        |
|-----------------------------------|----------------------|---------------------------------------------------------------|--------------------------|------------|
| Apply                             |                      |                                                               |                          |            |
| Select Mo<br>Module Ty            | dules to<br>pe: CM   | Update                                                        |                          |            |
| Update                            | Slot                 | Name                                                          | Firmware Version         | Select All |
|                                   | 10                   | CM-110-M2ST2                                                  | 1.1G1                    | Clear All  |
|                                   |                      |                                                               |                          |            |
| Web TF1                           | ΓP                   |                                                               |                          |            |
| File:                             |                      |                                                               | Browse_                  |            |

- 1. From the drop down box, select the Module Type.
- 2. Displayed is a list of slots which contain this Module Type.
- **3.** Select Update for each module to be upgraded.
- 4. Either select Web or TFTP to perform the firmware update.

#### **Automatic Update**

Automatically update managed Media Converter Modules. Only media converter modules that are running older versions of the firmware will be updated.

| MCR-M | GT-100634 » Management                                                                                                    | Module View » Files                                                    | » Firmware » Media Converter Module                                                                   |
|-------|----------------------------------------------------------------------------------------------------|------------------------------------------------------------------------|----------------------------------------------------------------------------------------------------|
| Upda  | ate Media Conver                                                                                                    | ter Module F                                                           | irmware                                                                                               |
| Choo  | se Update Method                                                                                                    |                                                                        |                                                                                                    |
| ⊙ Aı  | thomatically update medi     This management modul     Automatic updates occur w     Management module is     Chassis is power cycle | ia module firmware<br>le contains a bundle o<br>hen:<br>restarted<br>d | from management module<br>of firmware, which is used to automatically update installed media modules. |
|       | Media module is inserte Media module firmware bun Hide Bundle Info                                                                   | ed<br>dle is included with m                                           | anagement module firmware.                                                                            |
|       | Module Type                                                                                                    | Firmware Version                                                       |                                                                                                    |
|       | CM-100                                                                                                    | 1.1G1                                                                  |                                                                                                    |
|       | CM-110                                                                                                    | 1.1G1                                                                  |                                                                                                    |
|       | CM-1000/CM-1000-SFP                                                                                                    | 1.0G2                                                                  |                                                                                                    |
|       | CM-1110                                                                                                    | 1.1G1                                                                  |                                                                                                    |
|       | CM-1110-SFP                                                                                                    | 1.1G1                                                                  |                                                                                                    |
|       | CM-100MM                                                                                                    | 1.0A2                                                                  |                                                                                                    |
|       | CM-1000MM                                                                                                    | 1.0A2                                                                  |                                                                                                    |
| Ом    | anually update media me                                                                                                    | odule firmware                                                         |                                                                                                    |
| Ар    | bly Change has not bee                                                                                                    | n applied.                                                             |                                                                                                    |

The Media Converter Module firmware bundle is included with management module firmware. Automatic updates will occur when the:

- Management Module is restarted
- Chassis is power cycled
- Media Converter Module is inserted

Note: Remember to click the Apply button to save your configuration changes.

#### SMI Media Converter Firmware Update

#### **Manual Update**

MCR-MGT-VI » Management Module View » Files » Firmware » Media Converter Module Update Media Converter Module Firmware

| _ | Module | e Information  |                  |   |
|---|--------|----------------|------------------|---|
|   | Module | Type: CM-110   |                  |   |
|   |        |                |                  |   |
|   | Slot   | Name           | Firmware Version |   |
|   | 2      | CM-110-S2LC120 | 1.0G3            |   |
|   |        |                |                  |   |
|   |        |                |                  |   |
|   |        |                |                  |   |
|   |        |                |                  |   |
|   |        |                |                  |   |
|   |        |                |                  |   |
|   |        |                |                  |   |
|   |        |                |                  |   |
|   | Web    | TFTP           |                  |   |
|   | File:  |                | Browse           | _ |
|   | Unda   | to Firmwara    |                  |   |
|   | Opda   | Le Filmware    |                  |   |

The managed Media Converter Module to be updated will be shown. Either select Web or TFTP to perform the firmware update.

#### **Automatic Update**

MCR-MGT-100634 » Management Module View » Files » Firmware » Media Converter Module

#### Update Media Converter Module Firmware

| -Cho | Choose Undate Method                                                                                                    |                                                        |                            |  |  |  |
|------|----------------------------------------------------------------------------------------------------|--------------------------------------------------------|----------------------------|--|--|--|
| • A  | <ul> <li>Automatically update media module firmware from management module         <ol> <li>This management module contains a bundle of firmware, which is used to automatically update installed media modules.</li> </ol> </li> </ul> |                                                        |                            |  |  |  |
|      | Automatic updates occur w<br>Management module is<br>Chassis is power cycle<br>Media module is inserted<br>Media module firmware bun<br>Hide Bundle Info                                                                                | hen:<br>restarted<br>d<br>ed<br>dle is included with m | anagement module firmware. |  |  |  |
|      | Module Type                                                                                                    | Firmware Version                                       |                            |  |  |  |
|      | CM-100                                                                                                    | 1.1G1                                                  |                            |  |  |  |
|      | CM-110                                                                                                    | 1.1G1                                                  |                            |  |  |  |
|      | CM-1000/CM-1000-SFP                                                                                                    | 1.0G2                                                  |                            |  |  |  |
|      | CM-1110                                                                                                    | 1.1G1                                                  |                            |  |  |  |
|      | CM-1110-SFP                                                                                                    | 1.1G1                                                  |                            |  |  |  |
|      | CM-100MM                                                                                                    | 1.0A2                                                  |                            |  |  |  |
|      | CM-1000MM                                                                                                    | 1.0A2                                                  |                            |  |  |  |
| ON   | O Manually update media module firmware                                                                                                    |                                                        |                            |  |  |  |
| Ар   | ply Change has not bee                                                                                                    | n applied.                                             |                            |  |  |  |

The Media Converter Module firmware bundle is included with management module firmware. Automatic updates will occur when the:

- Management Module is restarted
- Chassis is power cycled
- Managed Media Converter Module is inserted

**Note:** Remember to click the Apply button to save your configuration changes.

#### Configuration

This option allows you to Backup and Restore configuration files. You can choose to backup the configuration in Binary (native) format or as a text file. The text file can be viewed and edited with a standard text editor.

#### **Keys and Certificates**

Allows you to install Keys and Certificates to the MCR-MGT Management Module. See Appendix B, SSL/TLS Ciphers for more information.

#### Manage SSL Keys

#### **Field Descriptions**

| MCR_MGT-100631 » Management Module View » Files » Keys and Certificates Manage Keys and Certificates |  |  |  |  |  |  |
|----------------------------------------------------------------------------------------------------|--|--|--|--|--|--|
| Manage keys and certificates for SSH and WebManager (HTTPS).                                         |  |  |  |  |  |  |
| Key/Certificate:     Get Server SSH Public Key       Key Type:     RSA                               |  |  |  |  |  |  |
| Web TFTP                                                                                             |  |  |  |  |  |  |
| Get File                                                                                             |  |  |  |  |  |  |

Configure the following parameter

Key/CertificateSelect key or certificate to be transferred to or from the management module.Data Options:

- Get Server SSH Public Key.
- Install SSH User Public Key.
- Install SSL/TLS Private Key, required if using HTTPS and/or SSL/TLS
- Install SSL/TLS Certificate, required if using HTTPS and/or SSL/TLS.
- Install SSL/TLS CA, required if using LDAP/Microsoft Active Directory with TLS, SSL/TLS.
- Install SNTP Keys File, required if using SNTP authentication.

Key Type Specify the key type that will be used for SSH/SSL.
Data Options:

RSA
DSA

Web/TFTP Choose the method by which to download/upload keys/certificates. TFTP requires a TFTP server to be accessible by the MCR-MGT management module.

#### **Diagnostic File**

Should the Management Module experience any problems, a Perle Technical support representative may ask you to get this file and sent it to us. Uploading this file will permanently remove it from the non-volatile memory on the MCR-MGT Management Module.

#### **Bootup Files**

Provides the ability to configure the host and file name from which the firmware and/or configuration for the MCR-MGT Management Module can be retrieved from when the module is booted. A check will be made to determine if the filename has changed since the previous load. If it matches the name of the file downloaded previously, no download will occur. The files must reside on a TFTP server which is accessible to the MCR-MGT Management Module.

#### **TFTP Settings**

Provides the ability to configure the timeout and number of retires when doing a TFTP file transfer.

| MCR-MGT-100903 » Management Module View » Files » TFTP Settings<br>TFTP Settings |                 |  |  |  |  |
|----------------------------------------------------------------------------------|-----------------|--|--|--|--|
| Settings for TFT                                                                 | file transfers. |  |  |  |  |
| TFTP Retries:                                                                    | 5               |  |  |  |  |
| TFTP Timeout:                                                                    | 3 seconds       |  |  |  |  |
| Apply                                                                            |                 |  |  |  |  |

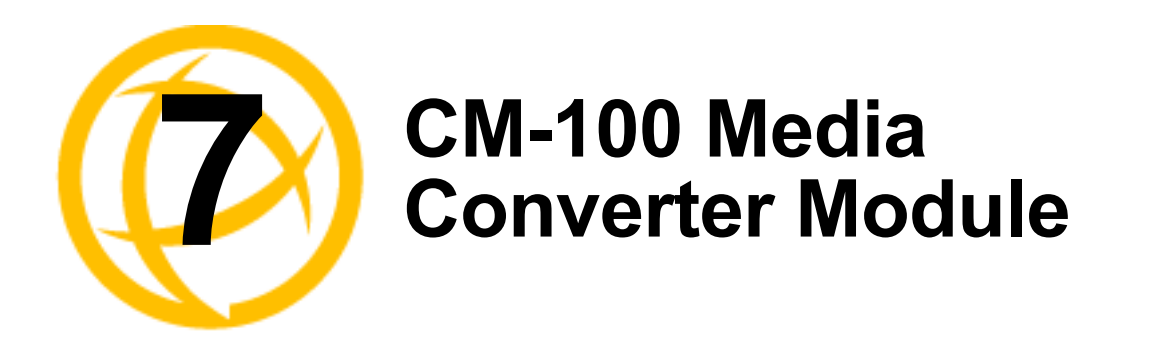

## **CM-100 Media Converter Module Parameters**

#### MCR1900 Chassis

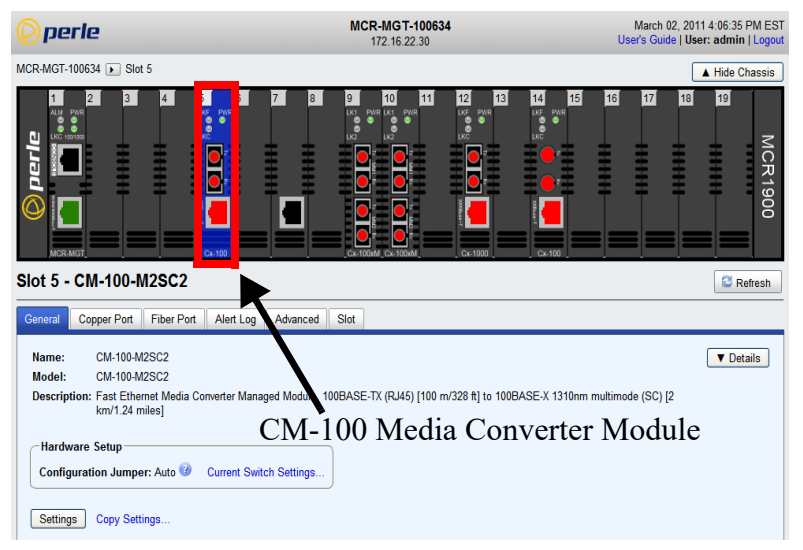

#### **SMI Chassis**

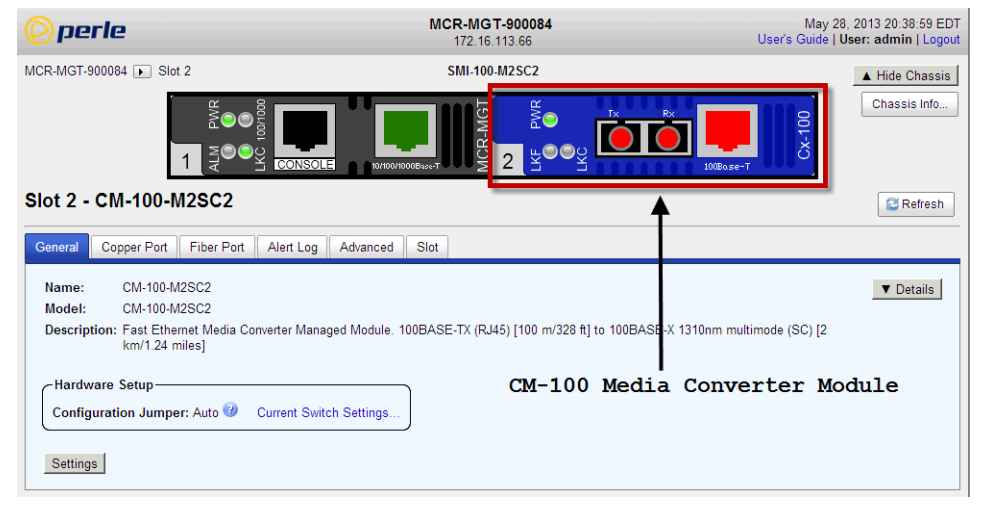

#### **General Tab**

#### **Field Descriptions**

| Slot 5 - CM-100-M2SC2                                                  |                                                                                                    |                |           |          |      | S Refresh |           |
|------------------------------------------------------------------------|----------------------------------------------------------------------------------------------------|----------------|-----------|----------|------|-----------|-----------|
| General                                                                | Copper Port                                                                                                    | Fiber Port     | Alert Log | Advanced | Slot |           |           |
| Name:<br>Model:                                                        | CM-100-N<br>CM-100-N                                                                                                    | 12SC2<br>12SC2 |           |          |      | (         | ▼ Details |
| Descript                                                               | Description: Fast Ethemet managed media converter card 100BASE-TX (RJ-45) [100 m/328 ft.] to 100BASE-FX 1310nm multimode (SC) [2 km/1.2 miles] |                |           |          |      |           |           |
| Hardware Setup<br>Configuration Jumper: Auto 🥝 Current Switch Settings |                                                                                                    |                |           |          |      |           |           |
| Setting                                                                | IS <b>4</b>                                                                                                    |                | -         |          |      |           |           |

| Name                    | Displays the configured name for this Module.                                                       |
|-------------------------|----------------------------------------------------------------------------------------------------|
| Model                   | Displays the module's model information.                                                            |
| Description             | Displays a description of the Module that is inserted in this slot.                                 |
| Configuration<br>Jumper | Auto: Use software configuration if present, otherwise use hardware DIP switch settings.            |
| I.                      | Switch: Use hardware DIP switch settings.                                                           |
|                         | For detailed information on hardware DIP switch settings, see the Hardware Installation Guide.      |
| Current Switch          | Displays the current DIP switch settings.                                                           |
| Settings                | For detailed information on hardware jumpers and DIP settings, see the Hardware Installation Guide. |
| Details                 | Displays the firmware's details.                                                                    |

#### **Settings**

Name

| Module Settin           | gs                                  | × |
|-------------------------|-------------------------------------|---|
| Name:                   | CM-100-M2SC2                        |   |
| Link Mode:<br>☑ Far End | Passthrough <mark>❤</mark><br>Fault |   |
|                         | Apply Cancel                        |   |

Displays the configured name for this Module.

Smart Link Pass-Through: In this mode, the link state on one connection is Link Mode directly reflected through the Media Converter Module to the other connection. If link is lost on one of the connections, then the other link will be brought down by the Media Converter. Standard: In this mode, the links on the fiber and copper sides can be brought up and down independently of each other. A loss of link on either the fiber or copper port can occur without affecting the other connection. **Default:** Smart Link Passthrough When enabled, if the Media Converter Module detects a loss of signal on the **Far End Fault** fiber receiver, it will transmit a FEF signal to the remote Media Converter Module. This, in effect, notifies the fiber link partner that an error condition exists on the fiber connection. Note: This feature only takes effect if Auto Negotiation has been turned off. When disabled, the Media Converter Module will not monitor for or generate Far End Fault. Default: On

#### **Copy Settings**

Slot 5 - CM-100-M2SC2

General Copper Port Fiber Port Alert Log Advanced Slot

Name: CM-100-M2SC2
Model: CM-100-M2SC2
Description: Fast Ethernet managed media converter card 100BASE-TX (RJ-45) [100 m/328 ft.] to 100BASE-FX 1310nm multimode (SC) [2 km/1.2
miles]

Hardware Setup
Configuration Jumper: Auto @ Current Switch Settings...

Settings Copy Settings.

| (                                                              | Copy Module Settings |      |              |      |
|----------------------------------------------------------------|----------------------|------|--------------|------|
| Copy this module's settings to other modules of the same type: |                      |      |              |      |
|                                                                | Сору                 | Slot | Name         |      |
|                                                                | ~                    | 14   | CM-100-M2ST2 |      |
| ĺ                                                              |                      |      |              |      |
|                                                                |                      |      |              |      |
|                                                                |                      |      |              |      |
|                                                                |                      |      |              |      |
| l                                                              |                      |      |              |      |
|                                                                |                      |      | Copy Car     | icel |

**Copy Module** Copy this module's settings to other modules of the same type. **Settings** 

#### **Copper Port Tab**

#### **Copper Port > Settings**

#### Slot 5 - CM-100-M2SC2

| General  | Copper F   | Port | Fiber Port | Alert Log | Advanced | Slot |
|----------|------------|------|------------|-----------|----------|------|
| Name:    |            |      |            |           |          |      |
| Connec   | tor:       | RJ-4 | 5          |           |          |      |
| Link Sta | tus:       | Up   |            |           |          |      |
| Auto Ne  | gotiation: | Com  | plete      |           |          |      |
| Duplex   | c          | Full |            |           |          |      |
| Pause    |            | Sym  | metrical   |           |          |      |
| MDI/MD   | I-X:       | MDI  |            |           |          |      |
| Setting  | s          |      |            |           |          |      |

#### Settings

| Copper Port 9 | Settings           | ×          |
|---------------|--------------------|------------|
| Enable F      | Port               |            |
| Name:         |                    |            |
|               |                    |            |
| 🗹 Auto-Ne     | gotiation          |            |
| Pause         |                    |            |
| MDI/MDI-X:    | ⊙ Auto ○ MDI ○ MDI | - <b>X</b> |
|               | Apply Cancel       |            |

| Enable Port      | Enables/Disables the copper port.<br>Default: Enable                                                                                                    |  |  |
|------------------|----------------------------------------------------------------------------------------------------|--|--|
| Name             | The name of the copper port.<br>Field Format: 8 characters                                                                                                    |  |  |
| Auto-Negotiation | When enabled, the Media Converter Module will negotiate with its link partner to determine the most optimal parameters for this connection.                                                                                 |  |  |
| Pause            | When enabled, the Media Converter Module will advertise its Pause capabilities.                                                                                                    |  |  |
| MDI/MDXI         | <ul> <li>Auto-Detect— automatically detects the Ethernet's cable polarity</li> <li>MDI—the cable's polarity is straight-through</li> <li>MDI-X—the cable's polarity is crossovered</li> <li>Default: Auto-Detect</li> </ul> |  |  |

#### **Fiber Port Tab**

#### **Fiber Port Settings**

| Slot 5 - CM-100-M2SC2 |       |            |           |          |      |
|-----------------------|-------|------------|-----------|----------|------|
| General Copper        | Port  | Fiber Port | Alert Log | Advanced | Slot |
| Name:                 |       |            |           |          |      |
| Connector:            | SC    |            |           |          |      |
| Link Status:          | Up    |            |           |          |      |
| Far End Fault:        | OK    |            |           |          |      |
| Loopback Mode:        | Disat | oled       |           |          |      |
| Settings -            |       | _          |           |          |      |

#### **Settings**

| Fiber Port S | Settings × |
|--------------|------------|
| Name:        |            |
| Apply        | Cancel     |

Configure the following parameter:

Name

The name of the fiber port. **Field Format:** 8 characters

#### Alert Log Tab

#### **Field Descriptions**

| SI | ilot 5 - CM-100-M2SC2                                  |                                                                                    |                   |  |  |  |
|----|--------------------------------------------------------|------------------------------------------------------------------------------------|-------------------|--|--|--|
| 0  | General Copper Port Fiber Port Alert Log Advanced Stat |                                                                                    |                   |  |  |  |
|    | << first < prev <b>1</b> next >                        | last >> 10 •                                                                       |                   |  |  |  |
|    | Date 👻                                                 | Description                                                                        | Severity          |  |  |  |
|    | 2010-09-23 13:17:48                                    | CM-100-M2SC2 (slot 5): Fiber port link status UP.                                  | Significant Event |  |  |  |
|    | 2010-09-23 13:17:48                                    | CM-100-M2SC2 (slot 5): Copper port link status UP.                                 | Significant Event |  |  |  |
|    | 2010-09-23 13:17:48                                    | CM-100-M2SC2 (slot 5): OK.                                                         | Significant Event |  |  |  |
|    | 2010-09-23 13:17:48                                    | CM-100-M2SC2 (slot 5): Has been inserted. Model=CM-100-M2SC2, S/N=101-212110M1000. | Significant Event |  |  |  |
|    | << first < prev 1 next > last >> 10 💌                  |                                                                                    |                   |  |  |  |

Displays the current local Alerts. The local Alert buffer contains the last 200 alerts and displays these events in a wrap around fashion.

#### Advanced Tab

| Field Descriptions                                |                        |
|---------------------------------------------------|------------------------|
| Slot 5 - CM-100-M2SC2                             | S Refresh              |
| General Copper Port Fiber Port Alert Log Advanced |                        |
| Restart Module                                    | Diagnostics            |
|                                                   | Fiber Loopback: On Off |
| Reset to Factory Defaults                         | ▼ Advanced Diagnostics |
|                                                   |                        |

| Configure the follow         | wing parameter:                                                                                                    |
|------------------------------|----------------------------------------------------------------------------------------------------|
| Restart Module               | Restarts this Media Converter Module.                                                                                                    |
| Reset to Factory<br>Defaults | Resets this Media Converter Module back to factory defaults.                                                                                 |
| Diagnostics                  |                                                                                                    |
| Fiber<br>Loopback            | <b>Off:</b> This is the normal setting. In this setting, data received on the fiber port will be passed through the Media Converter Module.  |
|                              | <b>On:</b> This is a test mode. All data received on the receive (RX) fiber connection is looped back to the transmit (TX) fiber connection. |
|                              | Default: Off                                                                                                    |
| Advanced                     | This feature should only be used if guided by a Perle Technical Support                                                                      |
| Diagnostics,                 | Representative. Use of this feature without guidance from a Perle Technical                                                                  |
| <b>Read/Write</b>            | Support Representative could make your Media Converter Module inoperable.                                                                    |
| Register                     |                                                                                                    |

#### Slot Tab

#### **Field Descriptions**

| S | Slot 5 - CM-100-M2SC2                                                                        |  |  |  |  |
|---|----------------------------------------------------------------------------------------------|--|--|--|--|
|   | General Copper Port Fiber Port Alert Leg Advanced Slot                                       |  |  |  |  |
|   | Power: On Off                                                                                |  |  |  |  |
|   | Slot Settings Default Power State:  On Off Backup/Restore Module Configuration Automatically |  |  |  |  |
|   | Арріу                                                                                        |  |  |  |  |

Configure the following parameters:

Power Immediately power the slot on or off. The current state of the slot is highlighted in BLUE. Press the "ON" button to immediately power the slot on. Press the "OFF" button to immediately power the slot off. Default Power State This is the default power state of the slot when the chassis is powered up or restarted.

#### Default: On

**Backup/Restore** Enabled: The configuration information associated with this slot is saved on the Management Module and will be downloaded to the Media Converter Module whenever the Media Converter Module is inserted into this slot. Disabled: The Media Converter Module configuration information is only kept on this Module. Default: Disabled

figure the fellowin

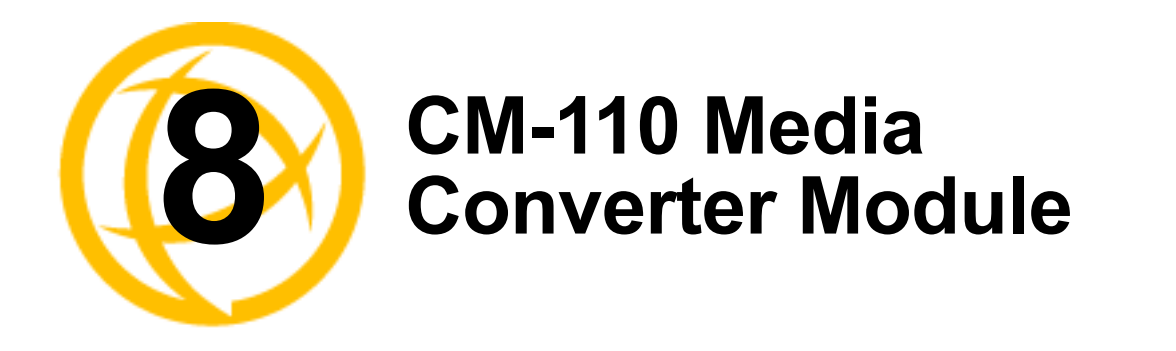

# **CM-110 Media Converter Module Parameters**

#### MCR1900 Chassis

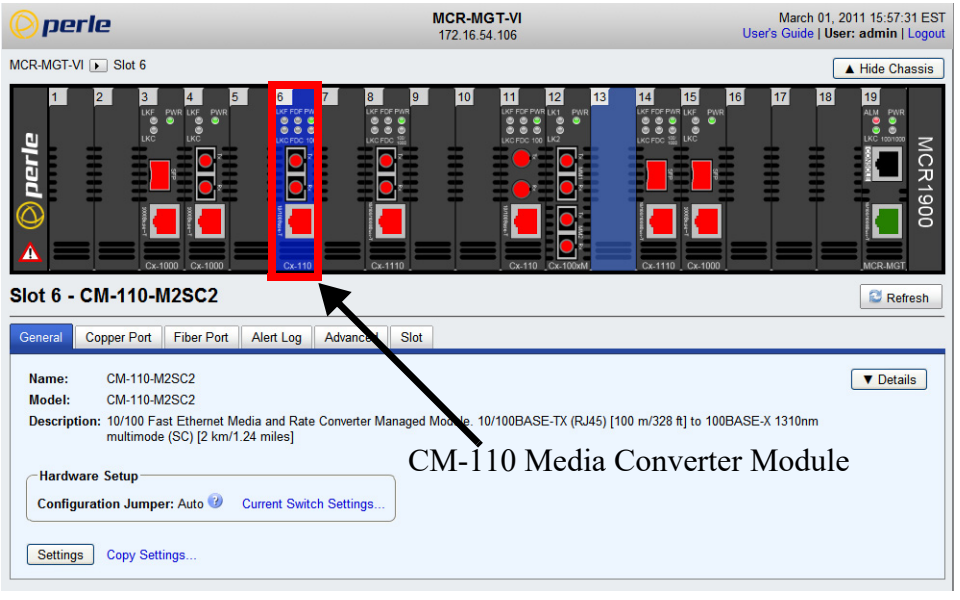

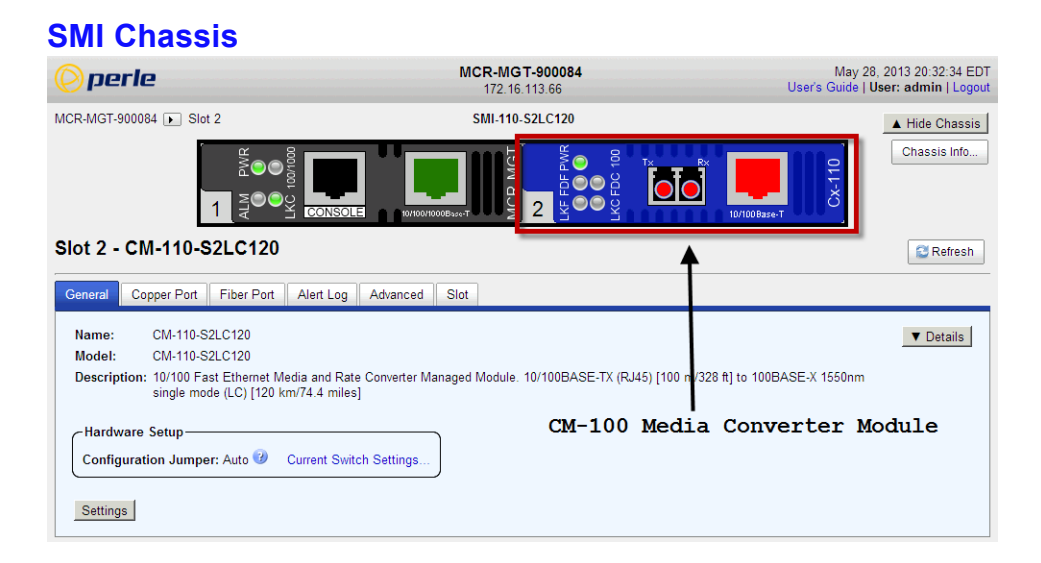

#### **General Tab**

#### **General > Settings**

| Slot 6 - CM-110-M2SC2                                                                                                    | 😂 Refresh |
|----------------------------------------------------------------------------------------------------|-----------|
| General Copper Port Fiber Port Alert Log Advanced Slot                                                                                                    |           |
| Name: CM-110-M2SC2                                                                                                    | ▼ Details |
| Model: CM-110-MI2SC2<br>Description: 10/100 Fast Ethernet Managed Media and Rate Converter Card 10/100Base-TX (RJ-45) [100 m/328 ft.] to 100BASE-FX 1310nm<br>multimode (SC) [2 km/1.2 miles] |           |
| Hardware Setup                                                                                                    |           |
| Configuration Jumper: Auto 🕖 Current Switch Settings                                                                                                    |           |
| Settings                                                                                                    |           |

| Name                       | Displays the configured name for this Module.                                                                                                    |
|----------------------------|----------------------------------------------------------------------------------------------------|
| Model                      | Displays the module's model information.                                                                                                    |
| Description                | Displays a description of the Module that is inserted in this slot.                                                                                                    |
| Configuration<br>Jumper    | <ul><li>Auto: Use software configuration if present, otherwise use hardware DIP switch settings.</li><li>Switch: Use hardware DIP switch settings.</li><li>For detailed information on hardware DIP switch settings, see the Hardware Installation Guide.</li></ul> |
| Current Switch<br>Settings | Displays the current DIP switch settings.<br>For detailed information on hardware jumpers and DIP settings, see the<br>Hardware Installation Guide.                                                                                                    |
| Details                    | Displays the firmware's details.                                                                                                    |

| Module    |              | ×               |  |
|-----------|--------------|-----------------|--|
| Settings  | Advanced     | Switch Features |  |
| Name:     | CM-110-M     | 2ST2            |  |
| Link Mode | e: Passthrou | igh 💙           |  |
| Far En    | d Fault      |                 |  |
|           |              | Apply Cancel    |  |

| Name          | Displays the configured name for this Module.                                                                                                    |
|---------------|----------------------------------------------------------------------------------------------------|
| Link Mode     | <b>Standard:</b> In this mode, the links on the fiber and copper sides can be brought up and down independently of each other. A loss of link on either the fiber or copper port can occur without affecting the other connection.                                                                                                  |
|               | <ul> <li>Smart Link Pass-Through: In this mode, the link state on one connection is directly reflected through the Media Converter Module to the other connection. If link is lost on one of the connections, then the other link will be brought down by the Media Converter.</li> <li>Default: Smart Link Pass-Through</li> </ul> |
| Far End Fault | When enabled, if the Media Converter Module detects a loss of signal on the fiber receiver, it will trasmit a FEF signal to the remote Media Converter Module. This, in effect, notifies the fiber link partner that an error condition exists on the fiber connection.                                                             |
|               | Note: This feature only takes effect if Auto Negotiation has been turned off.                                                                                                    |
|               | When disabled, the Media Converter Module will not monitor for or generate Far End Fault.                                                                                                    |
|               | Default: Enabled                                                                                                    |

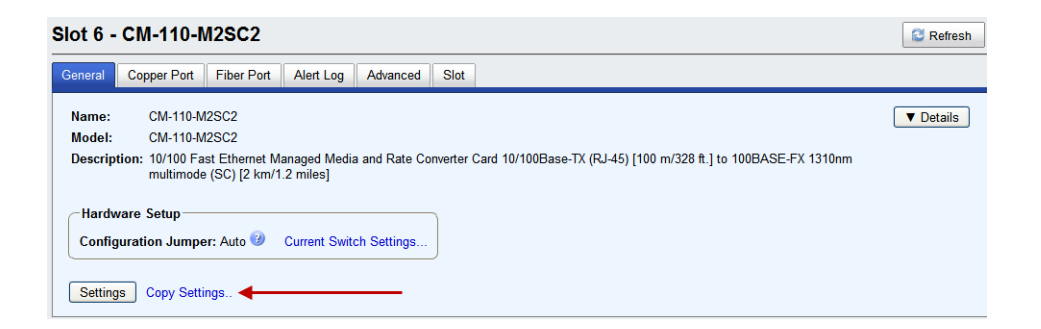

# Copy Settings Copy Module Settings Copy this module's settings to other modules of the same type: Copy Slot Name I CM-110-M2ST2 Copy Cancel

**Copy Module** Copy this module's settings to other modules of the same type. **Settings** 

#### **General > Settings > Advanced**

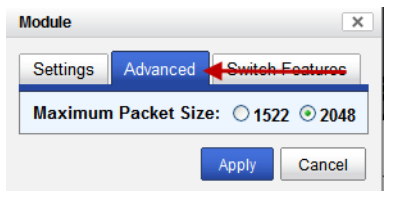

Maximum Packet Size Select the maximum packet size. **Options:** 1522 bytes or 2048 bytes **Default:** 2048

| Module                     |              | ×                               |
|----------------------------|--------------|---------------------------------|
| Setti <del>ngs Advar</del> | switch Fea   | atures                          |
| Unidirectional E           | thernet:     | led<br>er to Fiber<br>to Copper |
| Map Priority to E          | gress Queue: | _                               |
| Priority                   | Queue        |                                 |
| 0                          | 0 🛰          |                                 |
| 1                          | 0 🕶          |                                 |
| 2                          | 1 🕶          |                                 |
| 3                          | 1 🕶          |                                 |
| 4                          | 2 🛰          |                                 |
| 5                          | 2 🕶          |                                 |
| 6                          | 3 🕶          |                                 |
| 7                          | 3 🗸          |                                 |
|                            | Apply        | Cancel                          |

#### **General > Settings > Switch Features**

Configure the following parameters.

#### Ethernet

When enabled, this feature provides the ability to restrict the flow of data Unidirectional between the Copper and fiber ports. Values:

This is the default egress priority mapping for both the copper and fiber ports.

- Disabled •
- Copper to Fiber •
- Fiber to Copper ۲

#### Default: Disabled

**Map Priority to** Egress

- Priority 0 (lowest priority).....Queue 0 •
- Priority 1 .....Queue 0 •
- Priority 2 .....Queue 1
- Priority 3 .....Queue 1
- Priority 4 .....Queue 2
- Priority 5 .....Queue 2
- Priority 6 .....Queue 3
- Priority 7 (highest priority) ....Queue 3 •

#### **Copper Port Tab**

| opper l         | Po       | rt > F     | Prope     | rties    |      |
|-----------------|----------|------------|-----------|----------|------|
| Slot 6 - CM-1   | 10-N     | 12SC2      |           |          |      |
| General Copper  | Port     | Fiber Port | Alert Log | Advanced | Slot |
| Properties 49t  | atistica | •          |           |          |      |
| Name:           |          |            |           |          |      |
| Connector:      | RJ       | -45        |           |          |      |
| Link Status:    | Up       |            |           |          |      |
| Auto Negotiatio | n: Co    | mplete     |           |          |      |
| Speed:          | 10       | 0          |           |          |      |
| Duplex:         | Fu       | I          |           |          |      |
| Pause:          | Sy       | mmetrical  |           |          |      |
| MDI/MDI-X:      | ME       | DI-X       |           |          |      |
| Settings        |          |            |           |          |      |

#### **Copper Port - Statistics**

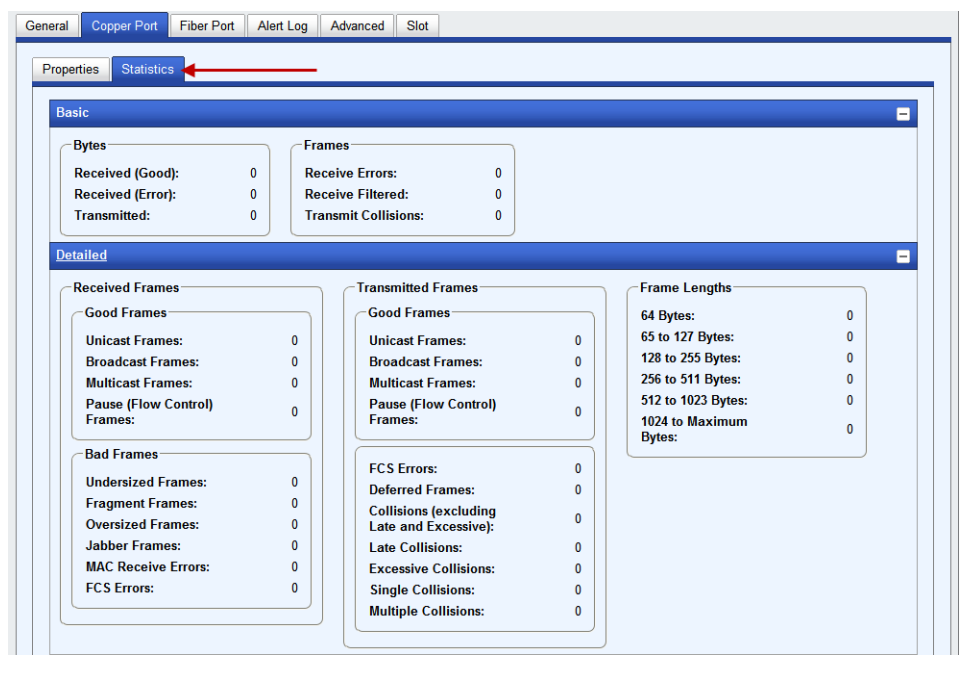

#### **Copper Port > Properties**

Slot 6 - CM-110-M2SC2

| G | eneral Coppe  | r Port Fiber Port | Alert Log | Advanced | Slot |
|---|---------------|-------------------|-----------|----------|------|
|   | Properties S  | Statistics        |           |          |      |
|   | Name:         |                   |           |          |      |
|   | Connector:    | RJ-45             |           |          |      |
|   | Link Status:  | Up                |           |          |      |
|   | Auto Negotiat | ion: Complete     |           |          |      |
|   | Speed:        | 100               |           |          |      |
|   | Duplex:       | Full              |           |          |      |
|   | Pause:        | Symmetrical       |           |          |      |
|   | MDI/MDI-X:    | MDI-X             |           |          |      |
|   | Settings      | <u> </u>          |           |          |      |

# Copper Port × Settings Advanced Enable Port Name: • Auto-negotiate speed and duplex Advertise the following capabilities: • Mbps, Full Duplex 10 Mbps, Half Duplex • 10 Mbps, Full Duplex 100 Mbps, Half Duplex • 100 Mbps, Full Duplex 100 Mbps, Half Duplex • Set speed and duplex manually • Auto MDI MDI-X

Copper Port > Settings (Auto negotiate speed and duplex)

| Enable Port                        | Enables/Disables the copper port.<br>Default: Enable                                                                                                    |
|------------------------------------|----------------------------------------------------------------------------------------------------|
| Name                               | The name of the copper port.<br>Field Format: 8 characters                                                                                                    |
| Auto Negotiate<br>Speed and Duplex | <ul> <li>When enabled, the Media Converter Module will negotiate with its link partner to determine the most optimal parameters for this connection.</li> <li>Advertise capabilities of: <ul> <li>10 Mbps, Full Duplex</li> <li>100 Mbps, Half Duplex</li> <li>100 Mbps, Half Duplex</li> </ul> </li> </ul> |
| Set Speed and<br>Duplex Manually   | When enabled, the following selections are available:<br><b>Speed:</b> 100 Mbps, 10 Mbps<br><b>Duplex:</b> Full, Half                                                                                                    |
| Pause                              | When enabled, the Media Converter Module will advertise its Pause capabilities.                                                                                                    |
| MDI/MDI-X                          | <ul> <li>Auto-Detect— automatically detects the Ethernet's cable polarity</li> <li>MDI—the cable's polarity is straight-through</li> <li>MDI-X—the cable's polarity is crossovered</li> <li>Default: Auto</li> </ul>                                                                                        |

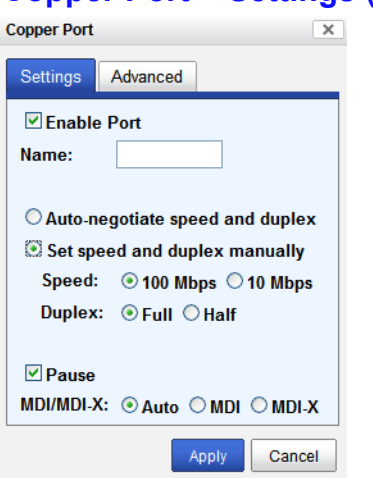

#### Copper Port > Settings (Set speed and duplex manually)

Configure the following parameters.

| Set Speed and   | When enabled, the following selections are available: |
|-----------------|-------------------------------------------------------|
| Duplex Manually | Speed: 100 Mbps, 10 Mbps                              |
|                 | Duplex: Full, Half                                    |

#### **Copper Port > Advanced**

| Copper Port | [                                   | × |
|-------------|-------------------------------------|---|
| Settings    | Advanced <del>Cwitch Features</del> |   |
| 10BASE-T    | Distance: ONormal   Extended        | d |
|             | Apply Cancel                        |   |

Configure the following parameters.

10BASE-T Distance Normal: the Media Converter copper link is in normal operating mode. Extended: the Media Converter will boost the signal strength on its copper link.

#### **Switch Features**

| Copper Port                                                             |                                                                |                                     | × |
|-------------------------------------------------------------------------|----------------------------------------------------------------|-------------------------------------|---|
| Settings Advance                                                        | ed Switch Feature                                              | es                                  |   |
| Priority <del>Rate I</del>                                              | imiting VLAN Ta                                                | gging Other                         |   |
| ✓ Use 802.1p T<br>✓ Use IP TOS I<br>Priority Precede<br>Congestion Poli | ag Priority<br>Priority<br>ence: ③802.1p 〇<br>cy: ③ Strict Que | IP TOS<br>eueing OWeighted Queueing |   |
| Remap 802.1p T                                                          | ag Priority:                                                   | 1                                   |   |
| Original Priority                                                       | New Priority                                                   |                                     |   |
| 0                                                                       | 0 🗸                                                            |                                     |   |
| 1                                                                       | 1 🛩                                                            |                                     |   |
| 2                                                                       | 2 🛩                                                            |                                     |   |
| 3                                                                       | 3 🗸                                                            |                                     |   |
| 4                                                                       | 4 🛩                                                            |                                     |   |
| 5                                                                       | 5 🛰                                                            |                                     |   |
| 6                                                                       | 6 🛩                                                            |                                     |   |
| 7                                                                       | 7 🛰                                                            |                                     |   |
|                                                                         |                                                                | L                                   | 1 |
|                                                                         |                                                                | Apply Cance                         | 1 |

**Copper Port > Switch Features > Priority** 

| Enable 802.1p<br>Priority | When enabled, the media converter module will use IEEE 802.1p tagged frame priority control to assign ingress frames to the appropriate priority egress queue. <b>Default:</b> Enabled |
|---------------------------|----------------------------------------------------------------------------------------------------|
| Enable IP TOS<br>Priority | When enabled, the media converter module will use IPv4 Diffserv or IPv6 traffic class field to assign ingress frames to the appropriate priority egress queue. <b>Default:</b> Enabled |
| Priority Precedence       | When both 802.1p priority and IP TOS priority are selected, you can select which of the two priorities takes precedence. <b>Default:</b> 802.1p                                        |

**Remap Priority** Remap IEEE 802.1p ingress frames with a new priority tag. This new priority tag will be used to determine which queue the frame gets posted to.

#### **Original Priority -----> New Priority**

Values: 0-7

**Congestion Policy** Select a method to be used when determining the order by which frames are sent from the four egress queues. Setting the congestion policy on either the fiber or copper port will change the policy on both ports.

**Strict Priority Queuing** - The order is determined strictly by the priority of the queue. Frames in higher priority queues are always sent ahead of frames in lower priority queues.

Weighted Fair Queuing - This method allows lower priority frames to be intermixed with higher priority frames in the ratio of (8, 4, 2, 1).

The ratio for 8 highest priority sent frames will be as follows:

8 highest priority frames from queue 3

- **4** frames from queue 2
- **2** frames from queue 1
- 1 frame from queue 0

Default: Strict Priority Queuing

#### Copper Port > Switch Features > Rate Limiting

| Copper Port                               | ×    |
|-------------------------------------------|------|
| Settings Advanced Switch Features         |      |
| Priority Rate Limiting VLAN Tagging Other |      |
| Ingress Rate Limit: None                  |      |
| Apply Cance                               | el 🛛 |

| Ingress Rate Limit | Restricts ingress frames on the copper port. |
|--------------------|----------------------------------------------|
|                    | Default: None                                |
|                    | Data Options: 64 kbps to 90 Mbps             |
| Egress Rate Limit  | Restricts egress frames on the copper port.  |
| 8                  | Default: None                                |
|                    | Data Options: 64 kbps to 90 Mbps             |

| Copper Port                                                                                            | ×   |
|----------------------------------------------------------------------------------------------------|-----|
| Settings Advanced Switch Features                                                                      |     |
| Priority Rate Limiting VLAN Tagging                                                                    |     |
| Discard Tagged Frames Discard Untagged Frames Discard Untagged Frames Discard Untagged Frames          |     |
| Default VLAN ID: 1<br>Default Priority: 0 V<br>VI AN Tagging Action: © Normal Ollotag O Tag O Double 1 | Tag |
|                                                                                                    |     |

#### Copper Port > Switch Features- VLAN Tagging

Configure the following parameters.

| When enabled, discards all VLAN tagged frames.<br><b>Default:</b> Off                                                                                                    |
|----------------------------------------------------------------------------------------------------|
| When enabled, discards all VLAN untagged frames. <b>Default:</b> Off                                                                                                    |
| Specify a default VLAN ID to insert when tagging frames.<br>Default: 1<br>Data Options: 0,4005                                                                                                    |
| Specify a default VLAN priority to insert when tagging frames.<br>Default: 0<br>Data Options: 0-7                                                                                                    |
| <ul> <li>Define the VLAN tagging action to take on a egress frame.</li> <li>Normal -Take no action.</li> <li>Untag - Remove any existing tag.</li> <li>Tag <ul> <li>Insert tag with configured VLAN ID and VLAN priority if original frame is untagged.</li> <li>Replace tag with configured VLAN ID and VLAN priority if original</li> </ul> </li> </ul> |
| <ul><li>frame is tagged.</li><li>Double tag - Append a tag with configured VLAN ID and VLAN priority.</li></ul>                                                                                                    |
|                                                                                                    |

Default: Normal

#### Copper Port > Switch Features > Other

| Copper Port                                                   | X  |
|---------------------------------------------------------------|----|
| Settings Advanced Switch Features                             |    |
| Priority Rate Limiting VLAN Tagging Other                     |    |
| Filter Unknown Multicast Frames Filter Unknown Unicast Frames |    |
| Apply                                                         | el |

| Filter Unknown<br>Multicast Frames | When enabled, multicast frames with unknown destination addresses are not<br>allowed to egress this port.<br><b>Default:</b> Disabled |
|------------------------------------|----------------------------------------------------------------------------------------------------|
| Filter Unknown                     | When enabled, unicast frames with unknown destination addresses are not allowed to egress this port.                                  |
| Unicast Frames                     | Default: Disabled                                                                                                    |

Configure the following parameters.

#### **Fiber Port Tab**

#### Field Descriptions > Properties

#### Slot 5 - CM-110-M2ST2

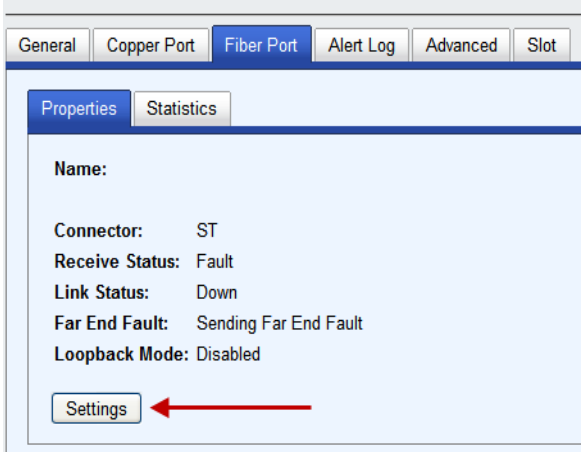

#### Fiber Port > Statistics

| 10 - CM-110-M2ST2         |           |                       |   |                    | 😂 Re |
|---------------------------|-----------|-----------------------|---|--------------------|------|
| al Copper Port Fiber Port | Alert Log | Advanced Slot         |   |                    |      |
| perties Statistics        |           |                       |   |                    |      |
| Bytes                     | Fram      | ies                   |   |                    |      |
| Received (Good):          | 0 Rece    | vive Errors: 0        |   |                    |      |
| Received (Error):         | 0 Rece    | vive Filtered: 0      |   |                    |      |
| Transmitted:              | 0 Tran    | smit Collisions: 0    |   |                    |      |
|                           |           |                       |   |                    |      |
| Detailed                  |           |                       |   |                    | -    |
| Received Frames           |           | Transmitted Frames    |   | Frame Lengths      |      |
| Good Frames               |           | Good Frames           |   | 64 Bytes:          | 0    |
| Unicast Frames:           | 0         | Unicast Frames:       | 0 | 65 to 127 Bytes:   | 0    |
| Broadcast Frames:         | 0         | Broadcast Frames:     | 0 | 128 to 255 Bytes:  | 0    |
| Multicast Frames:         | 0         | Multicast Frames:     | 0 | 256 to 511 Bytes:  | 0    |
| Pause (Flow Control)      |           | Pause (Flow Control)  |   | 512 to 1023 Bytes: | 0    |
| Frames:                   | U         | Frames:               | 0 | 1024 to Maximum    | 0    |
| Bad Frames                |           |                       |   | Bytes:             |      |
|                           |           | FCS Errors:           | 0 |                    |      |
| Undersized Frames:        | 0         | Deferred Frames:      | 0 |                    |      |
| Fragment Frames:          | 0         | Collisions (excluding | 0 |                    |      |
| Oversized Frames:         | 0         | Late and Excessive):  |   |                    |      |
| Jabber Frames:            | 0         | Late Collisions:      | 0 |                    |      |
| MAC Receive Errors:       | 0         | Excessive Collisions: | 0 |                    |      |
| FCS Errors:               | 0         | Single Collisions:    | 0 |                    |      |

### Fiber Port > Properties

| Slot 5 - CM-110    | -M2ST2         |           |          |      |
|--------------------|----------------|-----------|----------|------|
| General Copper Por | t Fiber Port   | Alert Log | Advanced | Slot |
| Properties Statis  | tics           |           |          |      |
| Name:              |                |           |          |      |
| Connector:         | ST             |           |          |      |
| Receive Status:    | Fault          |           |          |      |
| Link Status:       | Down           |           |          |      |
| Far End Fault:     | Sending Far En | d Fault   |          |      |
| Loopback Mode:     | Disabled       |           |          |      |
| Settings           |                |           |          |      |

#### **Fiber Port Settings**

| Fiber Port Se | ettings ×       |
|---------------|-----------------|
| Settings      | Switch Features |
| Enable        | e Port          |
| Name:         |                 |
| Duplex:       | ⊙Full ○Half     |
|               | Apply Cancel    |

| Enable Port | Enables/Disables the fiber port.                                                               |
|-------------|------------------------------------------------------------------------------------------------|
| Name        | The name of fiber port 1.<br><b>Field Format:</b> 8 characters                                 |
| Duplex      | The following Duplex modes are available:<br><b>Duplex:</b> Full, Half<br><b>Default:</b> Full |

#### **Switch Features**

| er Port Settings                                                        | eatures                                                   |                                       |
|-------------------------------------------------------------------------|-----------------------------------------------------------|---------------------------------------|
| Priority <b>Rate Li</b>                                                 | miting VLAN T                                             | egging Other                          |
| Use 802.1p Ta<br>Use IP TOS Pr<br>Priority Preceder<br>Congestion Polic | g Priority<br>riority<br>nce: ③802.1p (<br>y: ④ Strict Qu | )IP TOS<br>eueing  ○Weighted Queueing |
| Remap 802.1p Ta                                                         | g Priority:                                               |                                       |
| Original Priority                                                       | New Priority                                              |                                       |
| 0                                                                       | 0 🛰                                                       |                                       |
| 1                                                                       | 1 🕶                                                       |                                       |
| 2                                                                       | 2 🛰                                                       |                                       |
| 3                                                                       | 3 🗸                                                       |                                       |
| 4                                                                       | 4 🛩                                                       |                                       |
| 5                                                                       | 5 🛩                                                       |                                       |
| 6                                                                       | 6 🕶                                                       |                                       |
| 7                                                                       | 7 🗸                                                       |                                       |
|                                                                         |                                                           |                                       |

| Enable 802.1p<br>Priority | When enabled, the media converter module will use IEEE 802.1p tagged frame priority control to assign ingress frames to the appropriate priority egress queue. <b>Default:</b> Enabled |
|---------------------------|----------------------------------------------------------------------------------------------------|
| Enable IP TOS<br>Priority | When enabled, the media converter module will use IPv4 Diffserv or IPv6 traffic class field to assign ingress frames to the appropriate priority egress queue. <b>Default:</b> Enabled |
| Priority Precedence       | When both 802.1p priority and IP TOS priority are selected, you can select which of the two priorities takes precedence. <b>Default:</b> 802.1p                                        |

| Congestion Policy | Select a method to be used when determining the order by which frames are sent<br>from the four egress queues. Setting the congestion policy on either the fiber or<br>copper port will change the policy on both ports.<br><b>Strict Priority Queuing</b> - The order is determined strictly by the priority of the<br>queue. Frames in higher priority queues are always sent ahead of frames in lower<br>priority queues.<br><b>Weighted Fair Queuing</b> - This method allows lower priority frames to be inter- |  |  |  |  |
|-------------------|----------------------------------------------------------------------------------------------------|--|--|--|--|
|                   | mixed with higher priority frames in the ratio of (8, 4, 2, 1).<br>The ratio for 8 highest priority sent frames will be as follows:<br>8 highest priority frames from queue 3                                                                                                    |  |  |  |  |
|                   | 4 frames from queue 2                                                                                                    |  |  |  |  |
|                   | 2 frames from queue 1<br>1 frame from queue 0                                                                                                    |  |  |  |  |
|                   |                                                                                                    |  |  |  |  |
|                   | Detault: Strict Priority Queuing                                                                                                    |  |  |  |  |
| Remap Priority    | Remap IEEE 802.1p ingress frames with a new priority tag. This new priority tag will be used to determine which queue the frame gets posted to.                                                                                                    |  |  |  |  |
|                   | Original Priority> New Priority                                                                                                    |  |  |  |  |

Values: 0-7

#### Switch Features > Rate Limiting

| Fiber Port Settings ×                                   |
|---------------------------------------------------------|
| Settings Switch Features                                |
| Priority Rate Limiting VI AN Tagging Other              |
| Ingress Rate Limit: None 💌<br>Egress Rate Limit: None 👻 |
| Apply Cancel                                            |

Configure the following parameters.

| <b>Ingress Rate Limit</b> | Restricts ingress frames on the fiber port. |
|---------------------------|---------------------------------------------|
| 8                         | Default: None                               |
|                           | Data Options: 64 kbps to 90 Mbps            |
| Egress Rate Limit         | Restricts egress frames on the fiber port.  |
|                           | Default: None                               |
|                           | Data Options: 64 kbps to 90 Mbps            |

#### Switch Features > VLAN Tagging

| Fiber Port Settings                                                                             | ×     |
|-------------------------------------------------------------------------------------------------|-------|
| Settings Switch Features                                                                        |       |
| Priority Rate Limiting VLAN Tagging                                                             |       |
| Discard Tagged Frames                                                                           |       |
| Discard Untagged Frames                                                                         |       |
| Default VLAN ID: 1                                                                              |       |
| Default Priority: 0 🗸                                                                           |       |
| VLAN Tagging Action: <ul> <li>Normal</li> <li>Untag</li> <li>Tag</li> <li>Double Tag</li> </ul> | ag    |
|                                                                                                 |       |
| Apply Ca                                                                                        | incel |

| Discard Tagged<br>Frames<br>Discard Untagged<br>Frames | When enabled, discards all VLAN tagged frames.<br>Default: Off<br>When enabled, discards all VLAN untagged frames.<br>Default: Off                                                                                                    |  |  |  |  |
|--------------------------------------------------------|----------------------------------------------------------------------------------------------------|--|--|--|--|
| Default VLAN ID                                        | Specify a default VLAN ID to insert when tagging frames.<br>Default: 1<br>Data Options: 0-4095                                                                                                    |  |  |  |  |
| Default Priority                                       | Specify a default VLAN priority to insert when tagging frames.<br><b>Default:</b> 0<br><b>Data Options:</b> 0-7                                                                                                    |  |  |  |  |
| VLAN Tagging<br>Actions                                | <ul> <li>Define the VLAN tagging action to take on a egress frame.</li> <li>Normal -Take no action.</li> <li>Untag - Remove any existing tag.</li> <li>Tag <ul> <li>Insert tag with configured VLAN ID and VLAN priority if original frame is untagged.</li> <li>Replace tag with configured VLAN ID and VLAN priority if original frame is tagged.</li> </ul> </li> </ul> |  |  |  |  |

Configure the following parameters.

• Double tag - Append a tag with configured VLAN ID and VLAN priority. **Default:** Normal

#### Switch Features > Other

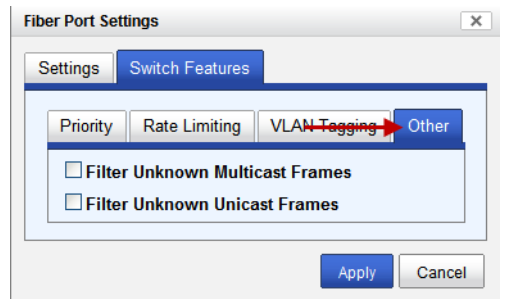

| Filter Unknown   | When enabled, multicast frames with unknown destination addresses are not allowed to egress this port. |  |  |  |  |
|------------------|----------------------------------------------------------------------------------------------------|--|--|--|--|
| Multicast Frames | <b>Default:</b> Disabled                                                                               |  |  |  |  |
| Filter Unknown   | When enabled, unicast frames with unknown destination addresses are not allowed to egress this port.   |  |  |  |  |
| Unicast Frames   | Default: Disabled                                                                                      |  |  |  |  |

# Alert Port Tab

| Field Descriptions                                     |                                |                                                                                    |                   |  |  |
|--------------------------------------------------------|--------------------------------|------------------------------------------------------------------------------------|-------------------|--|--|
| S                                                      | Slot 6 - CM-110-M2SC2          |                                                                                    |                   |  |  |
| General Copper Port Fiber Port Alert Log Advanced Stat |                                |                                                                                    |                   |  |  |
|                                                        | << first < prev <b>1</b> 2 nex | <u>xt ≥ last &gt;&gt;</u> 10 v                                                     |                   |  |  |
|                                                        | Date 🔹                         | Description                                                                        | Severity          |  |  |
|                                                        | 2010-09-23 14:55:28            | CM-110-M2SC2 (slot 6): Fiber port link status UP.                                  | Significant Event |  |  |
|                                                        | 2010-09-23 14:55:27            | CM-110-M2SC2 (slot 6): Copper port link status UP.                                 | Significant Event |  |  |
|                                                        | 2010-09-23 14:55:26            | CM-110-M2SC2 (slot 6): Fiber port link status DOWN.                                | Significant Event |  |  |
|                                                        | 2010-09-23 14:55:26            | CM-110-M2SC2 (slot 6): Copper port link status DOWN.                               | Significant Event |  |  |
|                                                        | 2010-09-23 14:55:26            | CM-110-M2SC2 (slot 6): OK.                                                         | Significant Event |  |  |
|                                                        | 2010-09-23 14:55:26            | CM-110-M2SC2 (slot 6): Has been inserted. Model=CM-110-M2SC2, S/N=101-412310M1000. | Significant Event |  |  |

Displays the current local Alerts. The local Alert buffer contains the last 200 alerts and displays these events in a wrap around fashion.

#### **Advanced Tab**

#### **Field Descriptions**

| Slot 6 - CM-110-M2SC2 |            |           |          |             | S Refresh |                                                                              |             |
|-----------------------|------------|-----------|----------|-------------|-----------|------------------------------------------------------------------------------|-------------|
| General Copper Port   | Fiber Port | Alert Log | Advanced | <b>Chui</b> | _         |                                                                              |             |
| Restart Module        | IS         |           |          |             |           | Diagnostics<br>Fiber Loopback: Or<br>Virtual Cable Test<br>Valvanced Diagnos | Off<br>tics |

| -                                                  | ••                                                                                                    |  |  |  |  |
|----------------------------------------------------|----------------------------------------------------------------------------------------------------|--|--|--|--|
| <b>Restart Module</b>                              | Restarts this Media Converter Module.                                                                                                    |  |  |  |  |
| Reset to Factory<br>Defaults                       | Resets this Media Converter Module back to factory defaults.                                                                                                    |  |  |  |  |
| Diagnostics                                        |                                                                                                    |  |  |  |  |
| Fiber<br>Loopback                                  | <b>Off:</b> This is the normal setting. In this setting, data received on the fiber port will be passed through the Media Converter Module.                                                                                                    |  |  |  |  |
|                                                    | <b>On:</b> This is a test mode. All data received on the receive (RX) fiber connection is looped back to the transmit (TX) fiber connection. <b>Default:</b> Off                                                                                                    |  |  |  |  |
| Virtual Cable<br>Test                              | Performs a Virtual Cable Test to remotely and non-evasively diagnose the quality<br>and characteristics of the attached ethernet cable. This test can detect issues such<br>as cable opens, cable shorts or any impedance mismatch in the cable and then ac-<br>curately report (within one meter) the distance of the fault. In addition, this Vir-<br>tual Cable Test will detect pair swaps, pair polarity reversal and excessive pair<br>skew. |  |  |  |  |
| Advanced<br>Diagnostics,<br>Read/Write<br>Register | This feature should only be used if guided by a Perle Technical Support<br>Representative. Use of this feature without guidance from a Perle Technical<br>Support Representative could make your Media Converter Module inoperable.                                                                                                    |  |  |  |  |
# **Slot Tab**

# **Field Descriptions**

| Slot 6 - CM-110-M2SC2                                                    |      |
|--------------------------------------------------------------------------|------|
| General Copper Port Fiber Port Alert-Leg Advanced                        | Slot |
| Power: On Off                                                            |      |
| ⊂ Slot Settings<br>Default Power State: <sup>®</sup> On <sup>©</sup> Off |      |
| Backup/Restore Module Configuration Automatically                        |      |
| Apply                                                                    |      |

Configure the following parameters:

| Power               | Immediately power the slot on or off. The current state of the slot is highlighted in BLUE.                                                                                                    |
|---------------------|----------------------------------------------------------------------------------------------------|
|                     | Press the "ON" button to immediately power the slot on.                                                                                                    |
|                     | Press the "OFF" button to immediately power the slot off.                                                                                                    |
| Default Power State | This is the default power state of the slot when the chassis is powered up or restarted.                                                                                                    |
|                     | Default: On                                                                                                    |
| Backup/Restore      | <b>Enabled:</b> The configuration information associated with this slot is saved on the Management Module and will be downloaded to the Media Converter Module whenever the Media Converter Module is inserted into this slot. |
|                     | <b>Disabled:</b> The Media Converter Module configuration information is only kept on this Module.                                                                                                    |
|                     | Default: Disabled                                                                                                    |

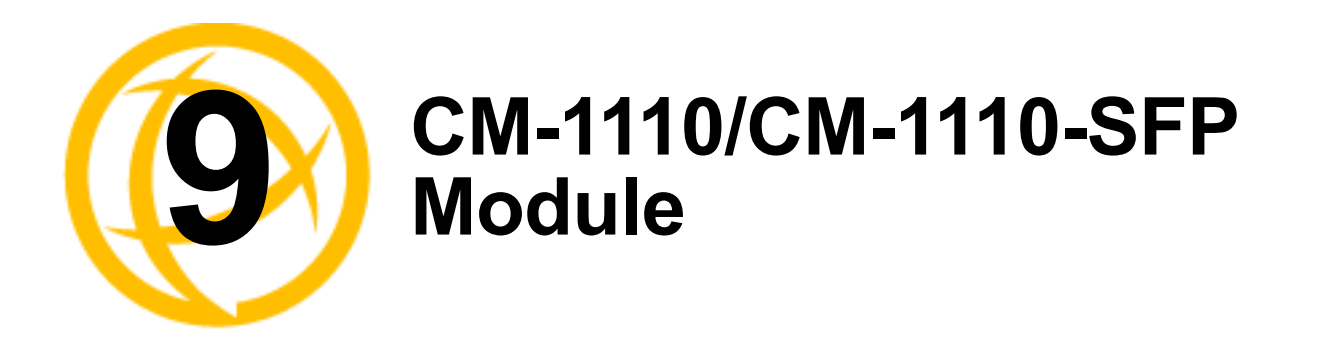

# **CM-1110/SFP Media Converter Module Parameters**

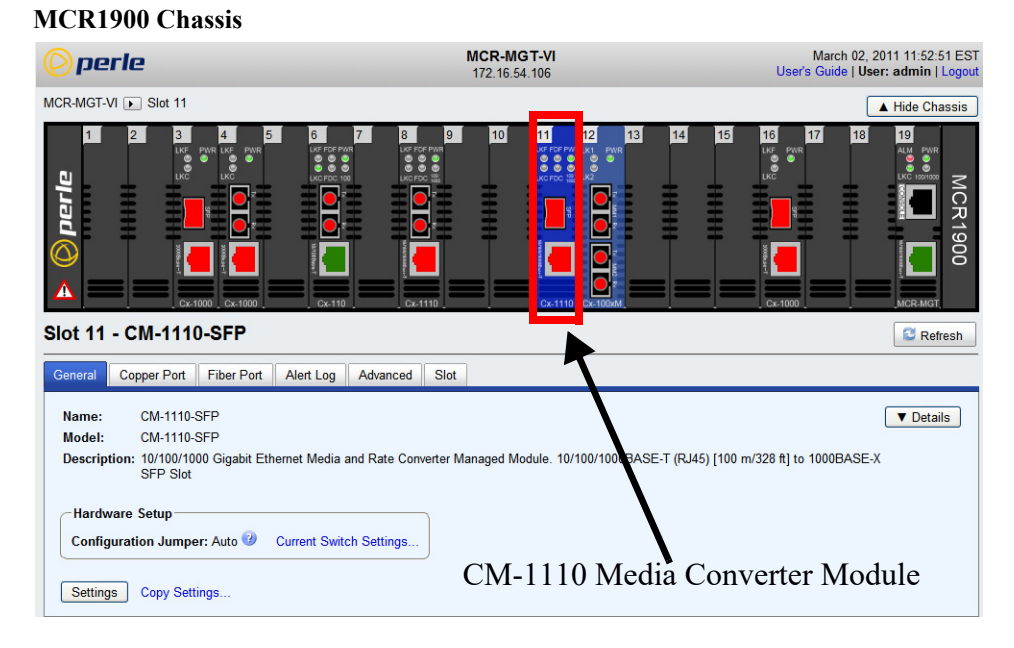

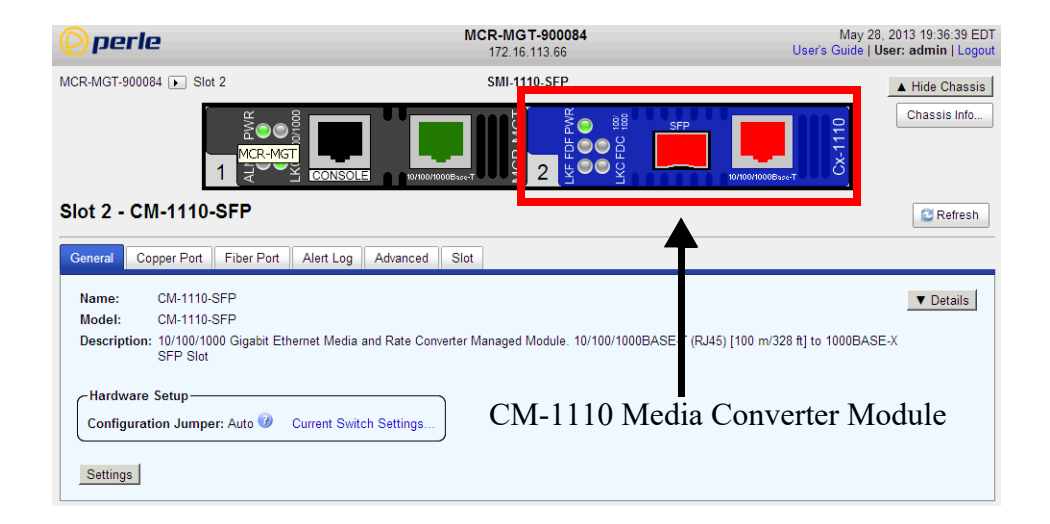

# **General Tab**

# **Field Descriptions**

| Slot 11            | - CM-1110-SFP                                                                                                    | Sefresh   |
|--------------------|----------------------------------------------------------------------------------------------------|-----------|
| General            | Copper Port Fiber Port Alert Log Advanced Slot                                                                                                    |           |
| Name:              | CM-1110-SFP                                                                                                    | ▼ Details |
| Model:<br>Descript | CM-1110-SFP<br>tion: 10/100/1000 Gigabit Ethernet Media and Rate Converter Managed Module. 10/100/1000BASE-T (RJ45) [100 m/328 ft] to 1000BASE-X<br>SFP Slot |           |
| -Hardw<br>Config   | aration Jumper: Auto 🥝 Current Switch Settings                                                                                                    |           |
| Setting            | gs Copy Settings                                                                                                    |           |

Configure the following parameters.

| Name                    | Displays the configured name for this Module.                                                       |
|-------------------------|----------------------------------------------------------------------------------------------------|
| Description             | Displays a description of the Module that is inserted in this slot.                                 |
| Configuration<br>Jumper | <b>Auto:</b> Use software configuration if present, otherwise use hardware DIP switch settings.     |
| I.                      | Switch: Use hardware DIP switch settings.                                                           |
|                         | For detailed information on hardware DIP switch settings, see the Hardware Installation Guide.      |
| Current Switch          | Displays the current DIP switch settings.                                                           |
| Settings                | For detailed information on hardware jumpers and DIP settings, see the Hardware Installation Guide. |
| Details                 | Displays the firmware's details.                                                                    |

## **Copy Settings**

#### Slot 11 - CM-1110-SFP

| General          | Copper Port                 | Fiber Port     | Alert Log      | Advanced      | Slot      |                                                                      |
|------------------|-----------------------------|----------------|----------------|---------------|-----------|----------------------------------------------------------------------|
| Name:            | CM-1110-                    | SFP            |                |               |           | ▼ Details                                                            |
| Model:           | CM-1110-                    | SFP            |                |               |           |                                                                      |
| Descrip          | tion: 10/100/10<br>SFP Slot | 00 Gigabit Etl | nernet Media a | ind Rate Conv | verter Ma | anaged Module. 10/100/1000BASE-T (RJ45) [100 m/328 ft] to 1000BASE-X |
| -Hardv<br>Config | vare Setup                  | er: Auto 🕑     | Current Swite  | h Settings    |           |                                                                      |
| Setting          | s Copy Sett                 | ings 🗲         |                |               |           |                                                                      |

C Refresh

| C | opy Module | Settings                |                               | ×    |
|---|------------|-------------------------|-------------------------------|------|
| С | opy this m | odule's settings to oth | ner modules of the same type: |      |
|   | Сору       | Slot                    | Name                          |      |
| Γ | ~          | 8                       | CM-1110-M2SC05                |      |
|   |            |                         |                               |      |
|   |            |                         |                               |      |
|   |            |                         |                               |      |
|   |            |                         |                               |      |
| L |            |                         |                               |      |
|   |            |                         | Copy Cance                    | el – |

**Copy Module** Copy this module's settings to other modules of the same type. **Settings** 

# **Settings**

| Module     |               | ×              |
|------------|---------------|----------------|
| Settings 🕂 | \dvanced S    | witch Features |
| Name:      | CM-1110-SFP   | 1              |
| Link Mode: | Smart Link Pa | assthrough 💌   |
| 🗹 Fiber Fa | ult Alert     |                |
|            | Арр           | oly Cancel     |

Configure the following parameters.

| Name              | Displays the configured name for this Module.                                                                                                    |
|-------------------|----------------------------------------------------------------------------------------------------|
| Link Mode         | <b>Smart Link Pass-Through:</b> In this mode, the link state on one connection is directly reflected through the Media Converter Module to the other connection. If link is lost on one of the connections, then the other link will be brought down by the Media Converter. |
|                   | <b>Standard:</b> In this mode, the links on the fiber and copper sides can be brought up and down independently of each other. A loss of link on either the fiber or copper port can occur without affecting the other connection.                                           |
|                   | Default: Smart Link Passthrough                                                                                                    |
| Fiber Fault Alert | When enabled, if the Media Converter Module detects a loss of signal on the fiber receiver, it will immediately disable its fiber transmitter signal. This in effect, notifies the fiber link partner that an error condition exists on the fiber connection.                |
|                   | Note: This feature only takes effect if Fiber Negotiation has been turned off.                                                                                                    |
|                   | When disabled, the Media Converter Module will not monitor for or generate Fiber Fault Alert.                                                                                                    |
|                   | Default: On                                                                                                    |

### Advanced

| Module                                  | X   |
|-----------------------------------------|-----|
| Settings Advanced Switch Features       | _   |
| Maximum Packet Size: 🔿 1522 🔿 2048 💿 10 | 240 |
| Apply Can                               | cel |

Configure the following parameter.

| Maximum Packet | Select the maximum packet size.   |
|----------------|-----------------------------------|
| Size           | <b>Options:</b> 1522, 2048, 10240 |
|                | <b>Default:</b> 10240             |

#### Switch Features

| Settings Advanced Switch Features<br>Unidirectional Ethernet:  O Disabled<br>Copper to Fiber<br>Fiber to Copper |                 |   |  |
|----------------------------------------------------------------------------------------------------|-----------------|---|--|
| Map Priority to                                                                                                 | o Egress Queue: | _ |  |
| Priority                                                                                                    | Queue           | _ |  |
| 4                                                                                                    |                 |   |  |
| 1                                                                                                    | 0 •             |   |  |
| 2                                                                                                    | 1 🗸             |   |  |
| 3                                                                                                    | 1 💌             |   |  |
| 4                                                                                                    | 2 💌             |   |  |
| 5                                                                                                    | 2 🛰             |   |  |
| 6                                                                                                    | 3 🛩             |   |  |
| 7                                                                                                    | 3 🗸             |   |  |

Configure the following parameters:

UnidirectionalWhen enabled, this feature provides the ability to restrict the flow of dataEthernetbetween the Copper and fiber ports.

Values:

- Disabled
- Copper to Fiber
- Fiber to Copper

#### Default: Disabled

Map Priority to Egress Queue This is the default egress priority mapping for both the copper and fiber ports.

- Priority 0 (lowest priority).....Queue 0
- Priority 1 .....Queue 0
- Priority 2 .....Queue 1
- Priority 3 .....Queue 1
- Priority 4 .....Queue 2
- Priority 5 .....Queue 2
- Priority 6 .....Queue 3
- Priority 7 (highest priority) ....Queue 3

# **Copper Port Tab**

#### Slot 11 - CM-1110-SFP General Copper Port Fiber Port Alert Log Advanced Slot Properties Statistics Name: RJ-45 Connector: Link Status: Down In Progress Auto Negotiation: 10 Speed: Duplex: Half Pause: Disabled Link Partner Remote Fault Status: OK Downshift Status: No MDI/MDI-X: MDI-X Settings

**Copper Port > Properties** 

# **Copper > Port Statistics**

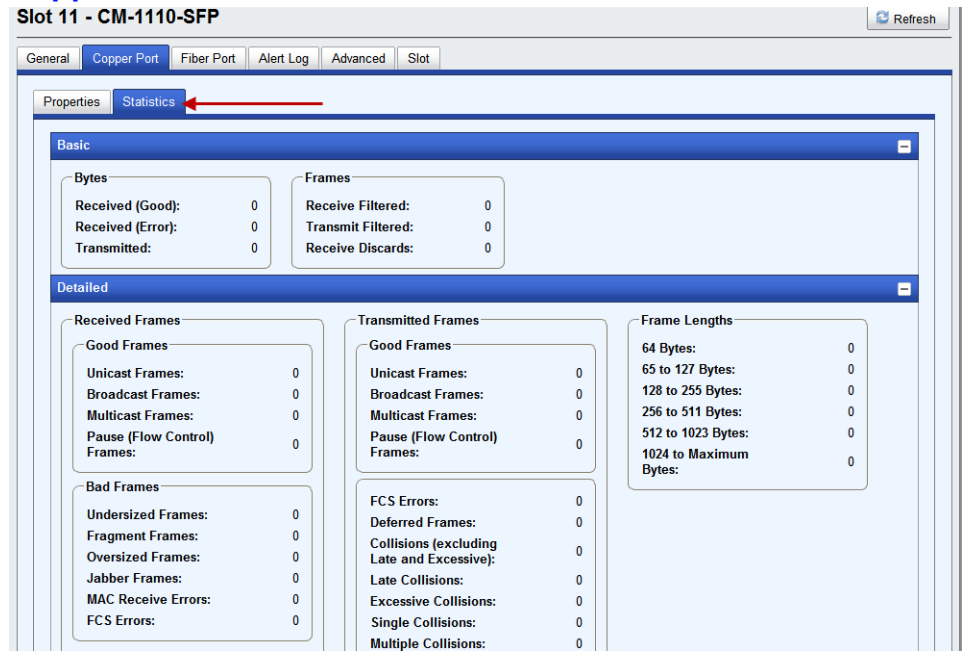

# Copper Port Settings

| SIOT 11 - CM-1110-SFP |            |                                                                                                    |                                                                                                    |  |  |
|-----------------------|------------|----------------------------------------------------------------------------------------------------|----------------------------------------------------------------------------------------------------|--|--|
| Fiber Port            | Alert Log  | Advanced                                                                                                    | Slot                                                                                                    |  |  |
| cs                    |            |                                                                                                    |                                                                                                    |  |  |
|                       |            |                                                                                                    |                                                                                                    |  |  |
|                       | RJ-45      |                                                                                                    |                                                                                                    |  |  |
|                       | Down       |                                                                                                    |                                                                                                    |  |  |
| Auto Negotiation:     |            | s                                                                                                    |                                                                                                    |  |  |
| Speed:                |            |                                                                                                    |                                                                                                    |  |  |
|                       | Half       |                                                                                                    |                                                                                                    |  |  |
|                       | Disabled   |                                                                                                    |                                                                                                    |  |  |
| ote Fault Statu       | is: OK     |                                                                                                    |                                                                                                    |  |  |
|                       | No         |                                                                                                    |                                                                                                    |  |  |
|                       | MDI-X      |                                                                                                    |                                                                                                    |  |  |
|                       |            |                                                                                                    |                                                                                                    |  |  |
|                       | Fiber Port | Fiber Port Alert Log<br>ics<br>RJ-45<br>Down<br>In Progres<br>10<br>Half<br>Disabled<br>ote Fault Status: OK<br>No<br>MDI-X | Fiber Port Alert Log Advanced<br>ics<br>RJ-45<br>Down<br>In Progress<br>10<br>Half<br>Disabled<br>ote Fault Status: OK<br>No<br>MDI-X |  |  |

# **Copper Port > Settings (Auto negotiation speed and duplex)**

| Copper Port      |               |          |                 | ×        |
|------------------|---------------|----------|-----------------|----------|
| Settings         | cod Swite     | Features |                 |          |
| Enable Port      |               |          |                 |          |
| Name:            |               |          |                 |          |
| Auto-negotiat    | e speed and   | duplex   |                 |          |
| Advertise the fo | llowing capab | ilities: |                 |          |
| 🗹 10 Mbps, F     | ull Duplex    | 🗹 10 Mbp | os, Half Duplex | <b>.</b> |
| 🗹 100 Mbps,      | Full Duplex   | 🗹 100 Mb | ps, Half Duple  | x        |
| 🗹 1000 Mbps      | , Full Duplex |          |                 |          |
| ○ Set speed and  | d duplex ma   | nually   |                 |          |
| Pause:           | Asymmetric    | al RX 💌  |                 |          |
| MDI/MDI-X:       | 💿 Auto 🔘      | MDI O MD | N-X             |          |
|                  |               |          | Apply Car       | ncel     |

Configure the following parameters.

| <b>Enable Port</b> | Enables/Disables the copper port. |  |
|--------------------|-----------------------------------|--|
|                    | Default: Enable                   |  |
| Name               | The name of the copper port.      |  |

Field Format: 8 characters

| Auto negotiate<br>speed and duplex | When enabled, the Media Converter Module will negotiate with its link partner<br>to determine the most optimal parameters for this connection.                                                                         |
|------------------------------------|----------------------------------------------------------------------------------------------------|
|                                    | Advertise capabilities of:                                                                                                    |
|                                    | <ul> <li>10 Mbps, Full Duplex</li> <li>100 Mbps, Full Duplex</li> <li>10Mbps, Half Duplex</li> <li>100Mbps, Half Duplex</li> <li>1000Mbps, Full Duplex</li> </ul>                                                      |
| Set speed and                      | When enabled, the following selections are available:                                                                                                    |
| duplex manually                    | Speed: 100 Mbps, 10 Mbps                                                                                                    |
|                                    | Duplex: Full, Half                                                                                                    |
| Pause                              | When enabled, the Media Converter Module will advertise the following Pause capabilities:                                                                                                    |
|                                    | • Symmetrical                                                                                                    |
|                                    | Asymmetrical TX                                                                                                    |
|                                    | • Asymmetrical RX                                                                                                    |
|                                    | Note: Pause feature will only work if Auto Negotiation is set to OFF on the fiber port and Duplex is set to Full.                                                                                                    |
|                                    | Default: Off                                                                                                    |
| MDI/MDI-X                          | <ul> <li>Auto-Detect— automatically detects the Ethernet's cable polarity</li> <li>MDI —the cable's polarity is straight-through</li> <li>MDI-X —the cable's polarity is crossovered</li> <li>Default: Auto</li> </ul> |
|                                    |                                                                                                    |

## **Copper Port > Settings (Set speed and duplex manually)**

| Copper Port X                                                   |
|-----------------------------------------------------------------|
| Settings Advanced                                               |
| ✓ Enable Port                                                   |
| Name:                                                           |
| Auto negotiate speed and dupley                                 |
| Set speed and duplex manually                                   |
| Speed: 💿 100 Mbps 🔿 10 Mbps                                     |
| Duplex: 💿 Full 🔘 Half                                           |
| ✓ Pause                                                         |
| MDI/MDI-X: <ul> <li>Auto</li> <li>MDI</li> <li>MDI-X</li> </ul> |
| Apply Cancel                                                    |

Configure the following parameters.

Set Speed and<br/>Duplex ManuallyWhen enabled, the following selections are available:<br/>Speed: 100 Mbps, 10 Mbps<br/>Duplex: Full, Half

### **Copper Port > Advanced**

| Copper Port X                                                   |
|-----------------------------------------------------------------|
| Settings Advanced Switch Features                               |
| Downshift speed after 3 link attempts                           |
| 10BASE-T Distance: <ul> <li>Normal</li> <li>Extended</li> </ul> |
| Apply Cancel                                                    |

Configure the following parameter.

Downshift speed<br/>after number of<br/>link attemptsWhen enabled, the number of retries the Media Converter Module will attempt<br/>to establish a fiber connection at 1000 Mbps before attempting a lower speed.Default: On<br/>Link attempts: 1-8

10BASE-T Distance Normal: the Media Converter copper link is in normal operating mode. Extended: the Media Converter will boost the signal strength on its copper link.

## **Switch Features**

#### Switch Features > Priority

| Copper Port |                      |             |               | ×      |
|-------------|----------------------|-------------|---------------|--------|
| Settings    | Advanced Switch I    | Features    |               |        |
| Priority    | Rate Limiting VL     | AN Tagging  | Other         |        |
| ⊻ Use 8     | 02.1p Tag Priority   |             |               |        |
| ✓ Use II    | P TOS Priority       |             |               |        |
| Priority F  | Precedence: 💿 802.   | 1р ОІР ТОЅ  |               |        |
| Congesti    | on Policy: 💿 Stri    | ct Queueing | O Weighted Qu | eueing |
| Remap 8     | 02.1p Tag Priority:  |             |               |        |
| Original    | Priority New Priorit | ty          |               |        |
| 0           | 0 🛩                  |             |               |        |
| 1           | 1 🛩                  |             |               |        |
| 2           | 2 🛩                  |             |               |        |
| 3           | 3 🛩                  |             |               |        |
| 4           | 4 🛩                  |             |               |        |
| 5           | 5 🛩                  |             |               |        |
| 6           | 6 🛩                  |             |               |        |
| 7           | 7 🛩                  |             |               |        |
|             |                      |             |               |        |
|             |                      |             | Apply         | Cancel |

Configure the following parameters.

| Enable 802.1p<br>Priority | When enabled, the media converter module will use IEEE 802.1p tagged frame priority control to assign ingress frames to the appropriate priority egress queue. <b>Default:</b> Enabled                                                                                                    |
|---------------------------|----------------------------------------------------------------------------------------------------|
| Enable IP TOS<br>Priority | When enabled, the media converter module will use IPv4 Diffserv or IPv6 traffic class field to assign ingress frames to the appropriate priority egress queue. <b>Default:</b> Enabled                                                                                                    |
| Priority Precedence       | When both 802.1p priority and IP TOS priority are selected, you can select which of the two priorities takes precedence. <b>Default:</b> 802.1p                                                                                                    |
| Congestion Policy         | <ul> <li>Select a method to be used when determining the order by which frames are sent from the four egress queues.</li> <li>Strict Priority Queuing - The order is determined strictly by the priority of the queue. Frames in higher priority queues are always sent ahead of frames in lower priority queues.</li> <li>Weighted Fair Queuing - This method allows lower priority frames to be intermixed with higher priority frames in the ratio of (8, 4, 2, 1).</li> <li>The ratio for 8 highest priority sent frames will be as follows:</li> <li>8 highest priority frames from queue 3</li> <li>4 frames from queue 1</li> <li>1 frame from queue 0</li> </ul> |
| Remap Priority            | Remap IEEE 802.1p ingress frames with a new priority tag. This new priority tag will be used to determine which queue the frame gets posted to.                                                                                                    |

**Original Priority ----> New Priority** 

Values: 0-7

## Switch Features > Rate Limiting

| Copper Port      | ×                          |
|------------------|----------------------------|
| Settings Advance | d Switch Features          |
| Priority Rate L  | imiting VLAN Tagging Other |
| Ingress Rate Lin | nit: None 💌                |
| Egress Rate Lim  | it: None 💌                 |
|                  |                            |
|                  | Apply Cancel               |

Configure the following parameters.

| Ingress Rate<br>Limiting | Restricts ingress frames on the copper port. |
|--------------------------|----------------------------------------------|
|                          | Default: None                                |
| -                        | Data Options: 64 kbps to 900 mbps            |
| Egress Rate              | Restricts egress frames on the copper port.  |
| Limiting                 | Default: None                                |
| 8                        | Data Options: 64kbps to 900 mbps             |

# Switch Features > VLAN Tagging

| Copper Port                                                                                     | × |
|-------------------------------------------------------------------------------------------------|---|
| Settings Advanced Switch Features                                                               |   |
| Priority Rate Limiting VLAN Tagging                                                             |   |
| Discard Tagged Frames                                                                           |   |
| Discard Untagged Frames                                                                         |   |
| Default VLAN ID: 1                                                                              |   |
| Default Priority: 0 💌                                                                           |   |
| VLAN Tagging Action: <ul> <li>Normal</li> <li>Untag</li> <li>Tag</li> <li>Double Tag</li> </ul> |   |
|                                                                                                 |   |
| Apply Cancel                                                                                    |   |

Configure the following parameters.

| Discard Tagged<br>Frames   | When enabled, discards all VLAN tagged frames.<br><b>Default:</b> Off                                                                                                    |
|----------------------------|----------------------------------------------------------------------------------------------------|
| Discard Untagged<br>Frames | When enabled, discards all VLAN untagged frames. <b>Default:</b> Off                                                                                                    |
| Default VLAN ID            | Specify a default VLAN ID to insert when tagging frames.<br>Default: 1<br>Data Options: 0-4095                                                                                                    |
| Default Priority           | Specify a default VLAN priority to insert when tagging frames.<br><b>Default:</b> 0<br><b>Data Options:</b> 0-7                                                                                    |
| VLAN Tagging<br>Actions    | <ul><li>Define the VLAN tagging action to take on a egress frame.</li><li>Normal -Take no action.</li><li>Untag - Remove any existing tag.</li></ul>                                               |
|                            | <ul> <li>Tag         Insert tag with configured VLAN ID and VLAN priority if original frame is untagged.         Replace tag with configured VLAN ID and VLAN priority if original     </li> </ul> |
|                            | <ul> <li>Double tag - Append a tag with configured VLAN ID and VLAN priority.</li> </ul>                                                                                                    |

Default: Normal

# **Switch Features > Other**

| Copper Port                                                   | ×         |  |
|---------------------------------------------------------------|-----------|--|
| Settings Advanced Switch Features                             |           |  |
| Priority Rate Limiting VLA <del>N Taggin</del>                | g Other   |  |
| Filter Unknown Multicast Frames Filter Unknown Unicast Frames |           |  |
| Арр                                                           | ly Cancel |  |

Configure the following parameters.

| Filter Unknown   | When enabled, multicast frames with unknown destination addresses are not allowed to egress this port. |
|------------------|----------------------------------------------------------------------------------------------------|
| Multicast Frames | Default: Disabled                                                                                      |
| Filter Unknown   | When enabled, unicast frames with unknown destination addresses are not allowed to egress this port.   |
| Unicast Frames   | Default: Disabled                                                                                      |

# **Fiber Port Tab**

# Fiber Port > Properties

| SFP         |                                                                                         |
|-------------|-----------------------------------------------------------------------------------------|
| Fault       |                                                                                         |
| Down        |                                                                                         |
| In Progress |                                                                                         |
| 1000        |                                                                                         |
| Half        |                                                                                         |
| Disabled    |                                                                                         |
| itus: OK    |                                                                                         |
| Disabled    |                                                                                         |
| 2           | SFP<br>Fault<br>Down<br>In Progress<br>1000<br>Half<br>Disabled<br>atus: OK<br>Disabled |

## Fiber Port > SFP

| Copper For The Fort A                                                                                                    | ert Log Advanced Slot                                                                                                    |                                                                       |
|----------------------------------------------------------------------------------------------------|----------------------------------------------------------------------------------------------------|-----------------------------------------------------------------------|
| arties SFP <b>Ctatistics</b>                                                                                                    |                                                                                                    |                                                                       |
|                                                                                                    |                                                                                                    |                                                                       |
| atus                                                                                                    |                                                                                                    |                                                                       |
| lodule Temperature:                                                                                                    | 45 °C (High Alarm)                                                                                                    |                                                                       |
| ransceiver Transmit Supply Volta                                                                                                    | age: 36 mV (High Warning)                                                                                                    |                                                                       |
| ransceiver Transmit Bias Current                                                                                                    | : 11 mA (Low Warning)                                                                                                    |                                                                       |
| ransceiver Transmit Power:                                                                                                    | 15.051 dBm (Low Alarm)                                                                                                    |                                                                       |
| ransceiver Receive Optical Pow                                                                                                    | ar: 13.617 dBm (Normal)                                                                                                    |                                                                       |
| ormation                                                                                                    |                                                                                                    |                                                                       |
| onnector:                                                                                                    | ST                                                                                                    |                                                                       |
| ominal Signaling Rate:                                                                                                    | 200 Mbps                                                                                                    |                                                                       |
|                                                                                                    |                                                                                                    |                                                                       |
| ink Reach for 9/125 Single Mode                                                                                                    | Fiber: 220 m                                                                                                    |                                                                       |
| ink Reach for 9/125 Single Mode<br>ink Reach for 50/125 Single Mode                                                                                                    | Fiber: 220 m<br>+ Fiber: 230 m                                                                                                    |                                                                       |
| ink Reach for 9/125 Single Mode<br>ink Reach for 50/125 Single Mod<br>ink Reach for 62.5/125 Single Mo                                                                                                    | Fiber: 220 m<br>• Fiber: 230 m<br>de Fiber: 240 m                                                                                                    |                                                                       |
| ink Reach for 9/125 Single Mode<br>ink Reach for 50/125 Single Mod<br>ink Reach for 62.5/125 Single Mo<br>iber Wavelength:                                                                                                    | Fiber: 220 m<br>9 Fiber: 230 m<br>de Fiber: 240 m<br>128 mm                                                                                                    |                                                                       |
| ink Reach for 9/125 Single Mode<br>ink Reach for 50/125 Single Mod<br>ink Reach for 62.5/125 Single Mo<br>iber Wavelength:<br>arm and Warning Thresholds                                                                                                    | Fiber: 220 m<br>Beher: 230 m<br>de Fiber: 240 m<br>123 nm                                                                                                    |                                                                       |
| ink Reach for 9/125 Single Mode<br>ink Reach for 50/125 Single Mod<br>ink Reach for 62.5/125 Single Mo<br>iber Wavelength:<br>arm and Warning Thresholds<br>-Module Temperature                                                                                                    | Fiber: 220 m<br>Fiber: 230 m<br>de Fiber: 240 m<br>128 nm<br>(Transmit Supply Voltage)<br>(Transmit Bias Current                                                                                                    |                                                                       |
| ink Reach for 5/125 Single Mod<br>ink Reach for 50/125 Single Mod<br>like Reach for 52.5/125 Single Mo<br>iber Wavelength:<br>arm and Warning Thresholds<br>Module Temperature<br>High Alarm Threshold: 41.00                                                                                                    | Fiber: 220 m<br>5 Fiber: 230 m<br>de Fiber: 240 m<br>120 nm<br>Transmit Supply Voltage<br>Transmit Bias Current<br>High Alarm Threshold: 41.000 mV<br>High Alarm Threshold:                                                                                                    | 20.000 mA                                                             |
| ink Reach for 51725 Single Mode<br>ink Reach for 501725 Single Mod<br>ink Reach for 62,5/125 Single Mo<br>iber Wavelength:<br>arm and Warning Thresholds<br>Module Temperature<br>High Alarm Threshold: 41.00<br>High Warning Threshold: 35.00                                                                                                    | Filee: 220 m<br>Filee: 230 m<br>de Filies: 240 m<br>123 m<br>Transmit Supply Voltage<br>Transmit Bias Current<br>High Alarm Thresholt: 41.000 mV<br>High Alarm Thresholt: 1100 mV<br>High Alarm Thresholt: 1100 mV                                                                                                    | 20.000 mA<br>d: 13.000 mA                                             |
| ink Reach for 5/125 Single Mode<br>ink Reach for 62.5/125 Single Mod<br>ink Reach for 62.5/125 Single Mo<br>iber Wavelength:<br>arm and Warning Thresholds<br>Module Temperature<br>High Alarm Threshold: 41.00<br>High Warning Threshold: 35.00<br>Low Warning Threshold: 35.00                                                                                                    | Fiber: 220 m<br>Fiber: 230 m<br>de Fiber: 230 m<br>de Fiber: 230 m<br>Transmit Supply Voltage<br>Transmit Bias Current<br>High Alarm Threshold: 41:000 mV<br>High Warning Threshold: 35:000 mV<br>High Warning Threshold: 25:000 mV<br>Low Warning Threshold: 25:000 mV                                                                                                    | 20.000 mA<br>d: 13.000 mA<br>d: 12.000 mA                             |
| nik Reach for 5/125 Single Mode<br>nik Reach for 52/515 Single Mod<br>nik Reach for 52/5125 Single Mod<br>liber Wavelength:<br>Module Temperature<br>High Alarm Thresholds 41.00<br>High Warning Threshold: 33.00<br>Low Warning Threshold: 20,00                                                                                                    | Fiber: 220 m<br>5 Fiber: 220 m<br>de Fiber: 240 m<br>128 nm<br>Transmit Supply Voltage<br>Transmit Bias Current<br>High Alarm Threshold: 3500 mV<br>Low Maring Threshold: 2000 mV<br>Low Maring Threshold: 2000 mV                                                                                                    | 20.000 mA<br>d: 13.000 mA<br>d: 12.000 mA<br>5.000 mA                 |
| inik Reach for 91725 Single Mode<br>inik Reach for 91725 Single Mode<br>liker Wavelength:<br>arm and Warning Thresholds<br>Module Temperature<br>High Alarm Threshold: 41 00<br>High Warning Threshold: 25 00<br>Low Warning Threshold: 20 00<br>Transmit Power                                                                                                    | Filen: 220 m<br>Filen: 230 m<br>de Filen: 240 m<br>123 nm<br>Transmit Supphy Voltage<br>Transmit Supphy Voltage<br>Transmit Bias Current<br>High Alarm Thresholt: 41:000 mV<br>Low Warning Thresholt: 35:000 mV<br>Low Warning Thresholt: 25:000 mV<br>Low Warning Thresholt: 20:000 mV<br>Cow Alarm Thresholt: Low Warning Thresholt:<br>Low Warning Thresholt: 20:000 mV                                                                 | 20.000 mA<br>d: 13.000 mA<br>d: 12.000 mA<br>d: 12.000 mA<br>5.000 mA |
| inik Reach for 9/175 Single Mod<br>inik Reach for 6/275 Single Mod<br>iber Wavelength:<br>Wavelength:<br>High Alarm Threshold: 410<br>High Warning Threshold: 25 00<br>Low Warning Threshold: 20 00<br>Transmit Power<br>High Alarm Threshold: 740                                                                                                    | Filer: 20 m<br>Fiber: 20 m<br>de Fiber: 20 m<br>128 m<br>Transmit Supply Voltage<br>High Alarm Treshold: 41 000 mV<br>1°C<br>1°C<br>1°C<br>1°C<br>1°C<br>1°C<br>1°C<br>1°C                                                                                                    | 20.000 mA<br>d: 13.000 mA<br>d: 12.000 mA<br>d: 12.000 mA<br>5.000 mA |
| ink Reach for 9/172 Single Mod<br>ink Reach for 62/5/125 Single Mod<br>like Reach for 62/5/125 Single Mod<br>liber Wavelength:<br>man and Warning Thresholds<br>Module Temperature<br>High Alarm Threshold: 500<br>Low Alarm Threshold: 2000<br>Transmit Power<br>High Warning Threshold: 71/64                                                                                                    | Fiber: 20 m<br>Fiber: 20 m<br>de Fiber: 20 m<br>de Fiber: 20 m<br>Transmit Supply Voltage<br>Transmit Supply Voltage<br>Transmit Bias Current<br>High Alarm Threshold: 41 000 mV<br>High Varning Threshold: 25 000 mV<br>Low Varning Threshold: 25 000 mV<br>Low Varning Threshold: 20 000 mV<br>Low Alarm Threshold: 20 000 mV<br>Cow Alarm Threshold: 14 771 dBm<br>High Alarm Threshold: 14 771 dBm<br>High Alarm Threshold: 13 020 dBm | 20.000 mA<br>d: 13.000 mA<br>d: 12.000 mA<br>5.000 mA                 |
| inik Reach for 9/175 Single Mod<br>inik Reach for 9/175 Single Mod<br>inik Reach for 9/175 Single Mod<br>inik Reach for 9/175 Single Mod<br>inik Reach for 9/175 Single Mod<br>initial March International Content<br>Module Temperature<br>High Austing Threshold: 20<br>Low Alarm Threshold: 20<br>Low Alarm Threshold: 20<br>International Content<br>High Alarm Threshold: 71,44<br>High Alarm Threshold: 71,44 | Filer: 20 m<br>Filer: 20 m<br>filer: 20 m<br>filer: 20 m<br>filer: 20 m<br>Transmit Supply Voltage<br>High Alarm Threshold: 41 000 mV<br>Low Varning Threshold: 5000 mV<br>Low Varning Threshold: 20 000 mV<br>Low Varning Threshold: 20 000 mV<br>Low Alarm Threshold: 100 m<br>Receive Power<br>filgh Alarm Threshold: 13 002 d/m<br>High Varning Threshold: 13 002 d/m                                                                  | 20.000 mA<br>d: 13.000 mA<br>d: 12.000 mA<br>5.000 mA                 |

| ot 11 - CM-1110-SFP           |           |                       |   |                    | S Refres |
|-------------------------------|-----------|-----------------------|---|--------------------|----------|
| eneral Copper Port Fiber Port | Alert Log | Advanced Slot         |   |                    |          |
| Properties SFP Statistics     |           |                       |   |                    |          |
| Basic                         |           |                       |   |                    | =        |
| Bytes                         | Fran      | nes                   |   |                    |          |
| Received (Good):              | 0 Rec     | eive Filtered: 0      |   |                    |          |
| Received (Error):             | 0 Trar    | nsmit Filtered: 0     |   |                    |          |
| Transmitted:                  | 0 Rec     | eive Discards: 0      |   |                    |          |
|                               |           |                       |   |                    |          |
| Detailed                      |           |                       |   |                    | -        |
| CReceived Frames              |           | Transmitted Frames    |   | - Frame Lengths    |          |
| - Good Framos                 |           | - Good Framos         |   | CAD (              |          |
| Good Halles                   |           | Good Hames            |   | 04 Dytes:          | 0        |
| Unicast Frames:               | 0         | Unicast Frames:       | 0 | 60 to 127 Bytes:   | 0        |
| Broadcast Frames:             | 0         | Broadcast Frames:     | 0 | 126 to 200 Bytes:  | 0        |
| Multicast Frames:             | 0         | Multicast Frames:     | 0 | 256 to 511 Bytes:  | 0        |
| Pause (Flow Control)          | 0         | Pause (Flow Control)  | 0 | 512 to 1023 Bytes: | U        |
| Frames.                       |           | Fidilies.             |   | Bytes:             | 0        |
| ← Bad Frames                  |           |                       |   | -,                 |          |
| Undersized Frames             | 0         | FCS Errors:           | 0 |                    |          |
| Eragmont Frames               | ő         | Deferred Frames:      | 0 |                    |          |
| Oversized Frames              | 0         | Collisions (excluding | 0 |                    |          |
| Jahher Frames                 | 0         | Late and Excessive):  | 0 |                    |          |
| MAC Receive Errore            | 0         | Executive Collisions: | 0 |                    |          |
| ECS Errore                    | 0         | Excessive Collisions: | 0 |                    |          |
|                               | v         | Single Collisions:    | 0 |                    |          |

## Fiber Port > Statistics

# Fiber Port > Properties

| lot 11 - CM-1110-SH      | ۲                              | S Refresh |
|--------------------------|--------------------------------|-----------|
| General Copper Port Fibe | r Port Alert Log Advanced Slot |           |
| Properties SFP Statis    | tics                           |           |
| Name:                    |                                |           |
| Connector:               | SFP                            |           |
| Receive Status:          | Fault                          |           |
| Link Status:             | Down                           |           |
| Auto Negotiation:        | In Progress                    |           |
| Speed:                   | 1000                           |           |
| Duplex:                  | Half                           |           |
| Pause:                   | Disabled                       |           |
| Link Partner Remote Fau  | It Status: OK                  |           |
| Loopback Mode:           | Disabled                       |           |
| Settings                 | _                              |           |

# Fiber Port > Settings

| Fiber Port Se                                                | ttings                        |              | ×               |
|--------------------------------------------------------------|-------------------------------|--------------|-----------------|
| Settings                                                     | 1000 Mbps SFP                 | 100 Mbps SFP | Switch Features |
| <ul><li>✓ Enable</li><li>Name: Fit</li><li>✓ SGMII</li></ul> | e Port<br>ber 1<br>-Interface |              |                 |
|                                                              |                               |              | Apply Cancel    |

Configure the following parameter.

**Enable Port** Enables/Disables the fiber port.

| Name | The name of the fiber port. |
|------|-----------------------------|
|      | Field Format: 8 characters  |

SGMII-Interface Select the checkbox if your SFP has a SGMII interface.

#### Fiber Port > 1000 MBPS SFP

| Fiber Port Se | ettings       |               | ×               |
|---------------|---------------|---------------|-----------------|
| Settings      | 1000 Mbps SFP | 4100 Mbps SFP | Switch Features |
| Auto-N        | legotiation   |               |                 |
|               |               |               | Apply Cancel    |

Configure the following parameter.

**Disabled:** The Media Converter Module's fiber will be fixed to 1000 Mbps, Full Duplex.

Default: Disabled

#### Fiber Port > 100 MBPS SFP

| Fiber Port Settings    | ×            |
|------------------------|--------------|
| Settings 1000 Mbps SFP | 100 Mbps SFP |
| Duplex:                |              |
|                        | Apply Cancel |

Configure the following parameter.

Duplex

The following Duplex modes are available: **Duplex:** Full, Half **Default:** Full

Auto Negotiation Enabled: The Media Converter Module will negotiate Ethernet parameters on the fiber connection. This will ensure that the most optimal connection parameters will be in effect. If connecting to another Perle Media Converter, this parameter should be set to Auto. The Media converter module will advertise 1000 Mbps, Full and Half Duplex, no Pause.

# **Switch Features**

| iber Port Settings                                                                                                  |                                                                  |                               | 0 |
|----------------------------------------------------------------------------------------------------|------------------------------------------------------------------|-------------------------------|---|
| Settings 1000 Mbp                                                                                                   | s SFP 100 Mbps S                                                 | SFP Switch Features           |   |
| Priority <b>Rate Lir</b>                                                                                            | niting VLAN Taggir                                               | ng Other                      |   |
| <ul> <li>✓ Use 802.1p Tay</li> <li>✓ Use IP TOS Pr</li> <li>Priority Preceden</li> <li>Congestion Policy</li> </ul> | g Priority<br>iority<br>ice: ● 802.1p ○ IP<br>y: ● Strict Queuei | TOS<br>ing ○Weighted Queueing | 1 |
| Remap 802.1p Tag<br>Original Priority                                                                               | g Priority:<br>New Priority                                      |                               | - |
| 0                                                                                                    | 0 🕶                                                              |                               |   |
| 1                                                                                                    | 1 💌                                                              |                               |   |
| 2                                                                                                    | 2 🗸                                                              |                               |   |
| 3                                                                                                    | 3 🕶                                                              |                               |   |
| 4                                                                                                    | 4 💌                                                              |                               |   |
| 5                                                                                                    | 5 🕶                                                              |                               |   |
| 6                                                                                                    | 6 🛰                                                              |                               |   |
| 7                                                                                                    | 7 🕶                                                              |                               |   |
| -                                                                                                    |                                                                  |                               |   |

Switch Features > Priority

Configure the following parameters.

| Enable 802.1p<br>Priority | When enabled, the media converter module will use IEEE 802.1p tagged frame priority control to assign ingress frames to the appropriate priority egress queue. <b>Default:</b> Enabled |
|---------------------------|----------------------------------------------------------------------------------------------------|
| Enable IP TOS<br>Priority | When enabled, the media converter module will use IPv4 Diffserv or IPv6 traffic class field to assign ingress frames to the appropriate priority egress queue. <b>Default:</b> Enabled |
| Priority Precedence       | When both 802.1p priority and IP TOS priority are selected, you can select which of the two priorities takes precedence. <b>Default:</b> 802.1p                                        |

| Congestion Policy | Select a method to be used when determining the order by which frames are sent from the four egress queues.                                                                                                    |
|-------------------|----------------------------------------------------------------------------------------------------|
|                   | <b>Strict Priority Queuing</b> - The order is determined strictly by the priority of the queue. Frames in higher priority queues are always sent ahead of frames in lower priority queues.                                                                                                    |
|                   | <ul> <li>Weighted Fair Queuing - This method allows lower priority frames to be intermixed with higher priority frames in the ratio of (8, 4, 2, 1).</li> <li>The ratio for 8 highest priority sent frames will be as follows:</li> <li>8 highest priority frames from queue 3</li> <li>4 frames from queue 1</li> <li>1 frames from queue 1</li> </ul> |
|                   | I frame from queue 0                                                                                                    |

**Remap Priority** Remap IEEE 802.1p ingress frames with a new priority tag. This new priority tag will be used to determine which queue the frame gets posted to.

**Original Priority ----> New Priority** 

Values: 0-7

### Switch Features > Rate Limiting

| Fiber Port Settings                                 | ×                            |
|-----------------------------------------------------|------------------------------|
| Settings 1000 Mbps SFP                              | 100 Mbps SFP Switch Features |
| Priority Rate Limiting                              | VLAN Tagging Other           |
| Ingress Rate Limit: None<br>Egress Rate Limit: None | ×<br>×                       |
|                                                     | Apply Cancel                 |

Configure the following parameters.

| <b>Ingress Rate Limit</b> | Restricts ingress frames on the fiber port. |
|---------------------------|---------------------------------------------|
| 8                         | Default: None                               |
|                           | Data Options: 64 kbps to 900 mbps           |
| Egress Rate Limit         | Restricts egress frames on the fiber port.  |
| 8                         | Default: None                               |
|                           | Data Options: 64 kbps to 900 mbps           |

# Switch Features > VLAN Tagging

| Fiber Port Settings                                                                             | ×    |
|-------------------------------------------------------------------------------------------------|------|
| Settings 1000 Mbps SFP 100 Mbps SFP Switch Features                                             |      |
| Priority Rate Limiting VLAN Tagging                                                             |      |
| Discard Tagged Frames                                                                           |      |
| Discard Untagged Frames                                                                         |      |
| Default VLAN ID: 1                                                                              |      |
| Default Priority: 0 💌                                                                           |      |
| VLAN Tagging Action: <ul> <li>Normal</li> <li>Untag</li> <li>Tag</li> <li>Double Tag</li> </ul> | g    |
|                                                                                                 |      |
| Apply Car                                                                                       | ncel |

| Discard Tagged<br>Frames   | <ul> <li>When enabled, discards all VLAN tagged frames.</li> <li>Default: Off</li> <li>d When enabled, discards all VLAN untagged frames.</li> <li>Default: Off</li> </ul> |  |  |
|----------------------------|----------------------------------------------------------------------------------------------------|--|--|
| Discard Untagged<br>Frames |                                                                                                    |  |  |
| Default VLAN ID            | Specify a default VLAN ID to insert when tagging frames.<br>Default: 1<br>Data Options: 0-4095                                                                             |  |  |
| Default Priority           | Specify a default VLAN priority to insert when tagging frames.<br>Default: 0<br>Data Options: 0-7                                                                          |  |  |
| VLAN Tagging<br>Actions    | <ul><li>Define the VLAN tagging action to take on a egress frame.</li><li>Normal -Take no action.</li></ul>                                                                |  |  |
|                            | • Untag - Remove any existing tag.                                                                                                    |  |  |
|                            | <ul> <li>Iag<br/>Insert tag with configured VLAN ID and VLAN priority if original<br/>frame is untagged.</li> </ul>                                                        |  |  |
|                            | Replace tag with configured VLAN ID and VLAN priority if original frame is tagged.                                                                                         |  |  |

Double tag - Append a tag with configured VLAN ID and VLAN priority.

Default: Normal

#### Switch Features > Other

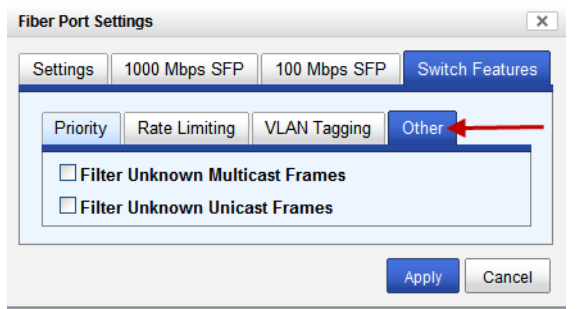

Configure the following parameters.

| Filter Unknown   | When enabled, multicast frames with unknown destination addresses are not allowed to egress this port. |
|------------------|----------------------------------------------------------------------------------------------------|
| Multicast Frames | <b>Default:</b> Disabled                                                                               |
| Filter Unknown   | When enabled, unicast frames with unknown destination addresses are not allowed to egress this port.   |
| Unicast Frames   | Default: Disabled                                                                                      |

Configure the following parameters.

# Alert Log Tab

| lot 8 - CM-1110-M2SC05                                                                      |                                                        |                   |
|---------------------------------------------------------------------------------------------|--------------------------------------------------------|-------------------|
| neral Copper Port                                                                           | Fiber Port Alert Log - Advanced Slot                   |                   |
| < first < prev 1 2                                                                          | 3 4 5 6 next≥ last>> 10 ▼                              |                   |
| Date                                                                                        | ▼ Description                                          | Severity          |
| 09/21/2010 15:03:26                                                                         | CM-1110-M2SC05 (slot 8): Copper port link status UP.   | Significant Event |
| 09/21/2010 15:03:24                                                                         | CM-1110-M2SC05 (slot 8): Fiber port link status UP.    | Significant Event |
| 09/21/2010 15:03:24                                                                         | CM-1110-M2SC05 (slot 8): Fiber port link status UP.    | Significant Event |
| 09/21/2010 15:03:24                                                                         | CM-1110-M2SC05 (slot 8): Copper port link status DOWN. | Significant Event |
| 09/21/2010 15:03:24                                                                         | CM-1110-M2SC05 (slot 8): Fiber port link status DOWN.  | Significant Event |
| 09/21/2010 15:03:24                                                                         | CM-1110-M2SC05 (slot 8): OK.                           | Significant Event |
| 09/21/2010 14:48:35                                                                         | CM-1110-M2SC05 (slot 8): Copper port link status UP.   | Significant Event |
| 09/21/2010 14:48:35                                                                         | CM-1110-M2SC05 (slot 8): Copper port link status DOWN. | Significant Event |
| 09/21/2010 14:48:33                                                                         | CM-1110-M2SC05 (slot 8): Fiber port link status UP.    | Significant Event |
| 09/21/2010 14:48:33 CM-1110-M2SC05 (slot 8): Fiber port link status DOWN. Significant Event |                                                        |                   |

Displays the current local Alerts. The local Alert buffer contains the last 200 alerts and displays these events in a wrap around fashion.

# **Advanced Tab**

| Field Descriptions                                |                                                                                      |  |  |
|---------------------------------------------------|--------------------------------------------------------------------------------------|--|--|
| Slot 3 - CM-1110-M2SC05                           | S Refresh                                                                            |  |  |
| General Copper Port Fiber Port Alert Log Advanced |                                                                                      |  |  |
| Restart Module Reset to Factory Defaults          | Diagnostics<br>Fiber Loopback: On Off<br>Virtual Cable Test<br>Valvanced Diagnostics |  |  |

Configure the following parameter:

| Restart Module            | Restarts this Media Converter Module.                                                                                                    |  |
|---------------------------|----------------------------------------------------------------------------------------------------|--|
| Reset Factory<br>Defaults | Resets this Media Converter Module back to factory defaults.                                                                                                    |  |
| Diagnostics               |                                                                                                    |  |
| Fiber<br>Loopback         | <b>Off:</b> This is the normal setting. In this setting, data received on the fiber port will be passed through the Media Converter Module.                                                     |  |
|                           | <b>On:</b> This is a test mode. All data received on the receive (RX) fiber connection is looped back to the transmit (TX) fiber connection.                                                    |  |
|                           | Default: Off                                                                                                    |  |
|                           | <b>Note:</b> DIP switches are only active when the "Auto-Config" jumper is set to "SW". When this jumper is set to "Auto", loop-backs can only be initiated from the MCR-MGT management module. |  |

| Virtual Cable<br>Test                              | Performs a Virtual Cable Test to remotely and non-evasively diagnose the quality<br>and characteristics of the attached ethernet cable. This test can detect issues such<br>as cable opens, cable shorts or any impedance mismatch in the cable and then ac-<br>curately report (within one meter) the distance of the fault. In addition, this Vir-<br>tual Cable Test will detect pair swaps, pair polarity reversal and excessive pair<br>skew. |
|----------------------------------------------------|----------------------------------------------------------------------------------------------------|
| Advanced<br>Diagnostics,<br>Read/Write<br>Register | This feature should only be used if guided by a Perle Technical Support<br>Representative. Use of this feature without guidance from a Perle Technical<br>Support Representative could make your Media Converter Module inoperable.                                                                                                    |

# **Slot Tab**

# **Field Descriptions**

| SIOT 8 - CM-1110-M2SC05                               |   |  |
|-------------------------------------------------------|---|--|
| General Copper Port Fiber Port Alert Log Advanced Sto | t |  |
| Power: On Off                                         |   |  |
| Slot Settings                                         |   |  |
| Backup/Restore Module Configuration Automatically     |   |  |
| Арріу                                                 |   |  |
|                                                       |   |  |

Configure the following parameters:

•

| Power                           | Immediately power the slot on or off. The current state of the slot is highlighted in BLUE.                                                                                                    |  |  |
|---------------------------------|----------------------------------------------------------------------------------------------------|--|--|
|                                 | Press the "ON" button to immediately power the slot on.                                                                                                    |  |  |
|                                 | Press the "OFF" button to immediately power the slot off.                                                                                                    |  |  |
| Default Power State             | This is the default power state of the slot when the chassis is powered up or restarted.                                                                                                    |  |  |
|                                 | Default: On                                                                                                    |  |  |
| Backup/Restore<br>Automatically | <b>Enabled:</b> The configuration information associated with this slot is saved on the Management Module and will be downloaded to the Media Converter Module whenever the Media Converter Module is inserted into this slot. |  |  |
|                                 | <b>Disabled:</b> The Media Converter Module configuration information is only kept on this Module.                                                                                                    |  |  |
|                                 | Default: Disabled                                                                                                    |  |  |

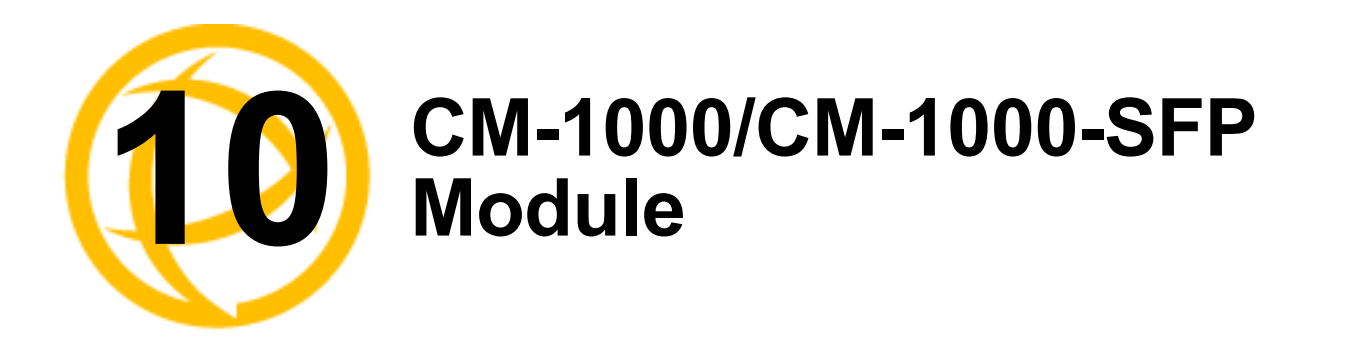

# **CM-1000 Media Converter Module Parameters**

## **MCR1900 Chassis**

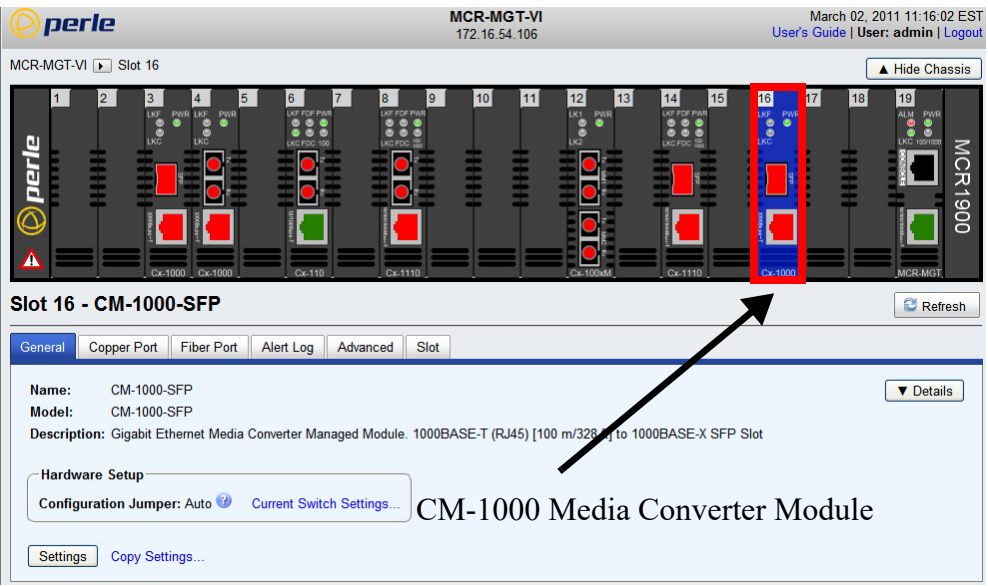

## **SMI Chassis**

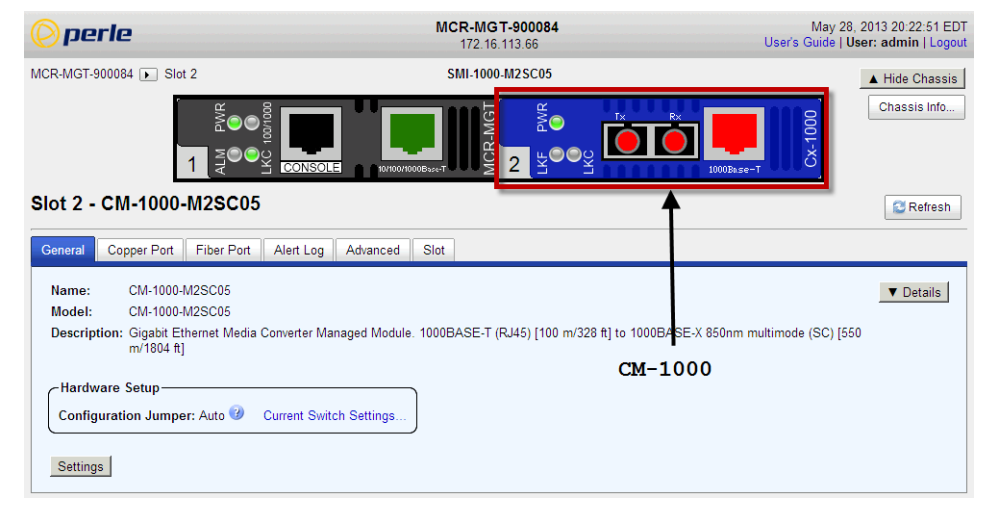

# **General Tab**

## **Field Descriptions**

| Slot 16 - CM-1000-SFP                                                       |                                                                        | ~                                     | S Refresh                  |
|-----------------------------------------------------------------------------|------------------------------------------------------------------------|---------------------------------------|----------------------------|
| General Copper Port Fiber Po                                                | rt Alert Log Advanced Slot                                             |                                       |                            |
| Name: CM-1000-SFP<br>Model: CM-1000-SFP<br>Description: Gigabit Ethernet Me | dia Converter Managed Module. 1000BASE-T (RJ45)                        | [100 m/328 ft] to 1000BASE-X SFP Slot | T Details                  |
| Hardware Setup<br>Configuration Jumper: Auto                                | Current Switch Settings                                                |                                       |                            |
| Settings Copy Sottings                                                      | _                                                                      |                                       |                            |
| Name                                                                        | Displays the configured                                                | name for this Module.                 |                            |
| Model                                                                       | Displays the module's m                                                | odel information.                     |                            |
| Description                                                                 | Displays a description of                                              | f the Module that is inser            | ted in this slot.          |
| Configuration<br>Jumper                                                     | Auto: Use software conf switch settings.                               | figuration if present, othe           | erwise use hardware DIP    |
| oumper                                                                      | Switch: Use hardware D                                                 | OIP switch settings.                  |                            |
|                                                                             | For detailed information<br>Installation Guide.                        | on hardware DIP switch                | settings, see the Hardware |
| Current Switch                                                              | Displays the current DIP                                               | switch settings.                      |                            |
| Settings                                                                    | For detailed information on hardware jumpers and DIP settings, see the |                                       |                            |

#### **Settings**

Name

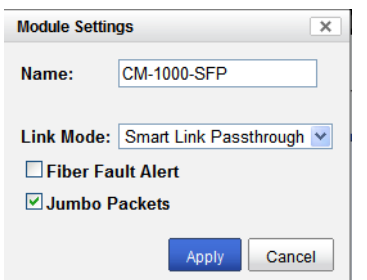

Configure the following parameters:

Displays the configured name for this Module.

Hardware Installation Guide.

Link Mode Smart Link Pass-Through: In this mode, the link state on one connection is directly reflected through the Media Converter Module to the other connection. If link is lost on one of the connections, then the other link will be brought down by the Media Converter.

**Standard:** In this mode, the links on the fiber and copper sides can be brought up and down independently of each other. A loss of link on either the fiber or copper port can occur without affecting the other connection.

Default: Smart Link Passthrough

| Fiber Fault Alert | When enabled, if the Media Converter Module detects a loss of signal on the fiber receiver, it will immediately disable its fiber transmitter signal. This in effect, notifies the fiber link partner that an error condition exists on the fiber connection. |
|-------------------|----------------------------------------------------------------------------------------------------|
|                   | Note: This feature only takes effect if Fiber Negotiation has been turned off.                                                                                                    |
|                   | When disabled, the Media Converter Module will not monitor for or generate Fiber Fault Alert.                                                                                                    |
|                   | Default: On                                                                                                    |
| Jumbo Packets     | Enable Jumbo Packet support.                                                                                                    |
|                   | Default: Enabled                                                                                                    |

# **Copy Settings**

| Slot 16 - (                                             | CM-1000-SFP                                                                                                    |                                                                |                                  | Sefresh        |
|---------------------------------------------------------|----------------------------------------------------------------------------------------------------|----------------------------------------------------------------|----------------------------------|----------------|
| General C                                               | opper Port Fiber Port A                                                                                              | ert Log Advanced Slot                                          |                                  |                |
| Name:<br>Model:<br>Description<br>Hardward<br>Configura | CM-1000-SFP<br>CM-1000-SFP<br>:: Gigabit Ethernet Media Com<br>• Setup<br>ttion Jumper: Auto @ Cur<br>Copy Settings. | erter Managed Module. 1000BASE-T (R.45)<br>ent Switch Settings | [100 m/328 ft] to 1000BASE-X SFP | ▼ Details Slot |
| Copy Modu                                               | lle Settings                                                                                                    | har madulas of the same tune:                                  | ×                                |                |
| Copy                                                    | Slot                                                                                                    | Name                                                           |                                  |                |
|                                                         | 16                                                                                                    | CM-1000MM-M2SC05                                               |                                  |                |
|                                                         |                                                                                                    | Copy                                                           | ncel                             |                |
|                                                         | 0                                                                                                    | 1. 11                                                          |                                  | 6.4            |

Copy Module Copy th Settings

Copy this module's settings to other modules of the same type.

# **Copper Port Tab**

| Field I                           | Field Descriptions |            |             |          |      |  |
|-----------------------------------|--------------------|------------|-------------|----------|------|--|
| Slot 16                           | - CM-1000          | )-SFP      |             |          |      |  |
| General                           | Copper Port        | Fiber Port | Alert Log   | Advanced | Slot |  |
| Name:                             |                    |            | bmck-Cu     |          |      |  |
| Connect                           | or:                |            | RJ-45       |          |      |  |
| Link Stat                         | tus:               |            | Down        |          |      |  |
| Auto Neg                          | Auto Negotiation:  |            | In Progress |          |      |  |
| Speed:                            |                    |            | 1000        |          |      |  |
| Duplex                            | :                  |            | Half        |          |      |  |
| Pause:                            |                    |            | Disabled    |          |      |  |
| Link Partner Remote Fault Status: |                    | OK         |             |          |      |  |
| MDI/MDI-                          | -X:                |            | MDI         |          |      |  |
| Settings                          | •                  |            |             |          |      |  |

# Copper Port > Settings

| Copper Po | ort Settings | 3      | K . |
|-----------|--------------|--------|-----|
| Enable    | le Port      |        |     |
| Name:     |              |        |     |
| Duplex:   | O Auto       | ◯Half  |     |
| Pause:    | Disabled     | ~      | ·   |
| Low       | Power Mo     | de     |     |
|           | Apply        | Cancel |     |

| Enable Port    | Enables/Disables the copper port.<br><b>Default:</b> Enable                                                                                                    |
|----------------|----------------------------------------------------------------------------------------------------|
| Name           | The name of the copper port.<br>Field Format: 8 characters                                                                                                    |
| Duplex         | The following selections are available:<br><b>Duplex:</b> Auto, Half<br><b>Default:</b> Auto<br>The following selections are available:<br><b>Duplex:</b> Auto, Half<br><b>Default:</b> Auto                                                                                                    |
| Pause          | <ul> <li>When enabled, the Media Converter Module will advertise the following Pause capabilities:</li> <li>Symmetrical</li> <li>Asymmetrical TX</li> <li>Asymmetrical RX</li> <li>Note: Pause feature will only work if Auto Negotiation is set to OFF on the fiber port and Duplex is set to Full.</li> <li>Default: Off</li> </ul> |
| Low Power Mode | If enabled, the Gigabit copper transceiver is set into low power mode which reduces the strength of the copper signal. <b>Default:</b> Off                                                                                                    |

Configure the following parameters:

# **Field Descriptions**

Slot 16 - CM-1000-SFP

| G | eneral | Copper Port   | Fiber Port    | Alert Log | Advanced | Slot |  |
|---|--------|---------------|---------------|-----------|----------|------|--|
|   | Proper | ties SFP      |               |           |          |      |  |
|   | Nam    | ie:           |               |           |          |      |  |
|   | Con    | nector:       |               | SFP       |          |      |  |
|   | Link   | Status:       |               | Up        |          |      |  |
|   | Auto   | Negotiation:  |               | Disabled  |          |      |  |
|   | Spe    | eed:          |               | 1000      |          |      |  |
|   | Duj    | plex:         |               | Full      |          |      |  |
|   | Pa     | use:          |               | Disabled  |          |      |  |
|   | Link   | Partner Remot | e Fault Statu | s: OK     |          |      |  |
|   | Loop   | oback Mode:   |               | Disabled  |          |      |  |
|   | Set    | ttings        |               | _         |          |      |  |

# Fiber Port > Settings

| Fiber Port | Setting | S       | ×    |
|------------|---------|---------|------|
| 🗹 Enable   | e Port  |         |      |
| Name:      |         |         |      |
| 🗌 Fiber /  | Auto-N  | legotia | tion |
| A          | oply    | Canc    | el   |

Configure the following parameter:

| Enable Port                | Enables/Disables the fiber port.                                                                                                    |
|----------------------------|----------------------------------------------------------------------------------------------------|
| Name                       | The name of the fiber port.<br>Field Format: 8 characters                                                                                                    |
| Fiber Auto-<br>Negotiation | <b>Enabled:</b> The Media Converter Module will negotiate Ethernet parameters on the fiber connection. This will ensure that the most optimal connection parameters will be in effect. If connecting to another Perle Media Converter, this parameter should be set to Auto. The Media converter module will advertise 1000 Mbps, Full and Half Duplex, no Pause. |
|                            | <b>Disabled:</b> The Media Converter Module's fiber will be fixed to 1000 Mbps, Full Duplex.                                                                                                    |
|                            | Default: Disabled                                                                                                    |
|                            |                                                                                                    |

# Fiber Port > SFP (Statistics)

| 16 - CM-1000-SFP                                                   |                                      |                             |
|--------------------------------------------------------------------|--------------------------------------|-----------------------------|
| I Copper Port Fiber Port Alert I                                   | og Advanced Slot                     |                             |
| nation SED 4                                                       |                                      |                             |
|                                                                    |                                      |                             |
| tatus                                                              |                                      |                             |
| Module Temperature:                                                | 0.000 °C (Normal)                    |                             |
| Transceiver Transmit Supply Voltage:                               | 0.000 V (Normal)                     |                             |
| Transceiver Transmit Bias Current:                                 | 0.000 mA (Normal)                    |                             |
| Transceiver Transmit Power:                                        | 0.000 mW (Normal)                    |                             |
| Transceiver Receive Optical Power:                                 | 0.000 mW (Normal)                    |                             |
| nformation                                                         |                                      |                             |
| Connector:                                                         | Unknown                              |                             |
| Nominal Signaling Rate:                                            | 0 Mbps                               |                             |
| Link Reach for 9/125 Single Mode Fib                               | er: 0 m                              |                             |
| Link Reach for 50/125 Single Mode Fi                               | ber: 0 m                             |                             |
| Link Reach for 62.5/125 Single Mode I                              | Fiber: 0 m                           |                             |
| Fiber Wavelength:                                                  | 0 nm                                 |                             |
| larm and Warning Thresholds                                        |                                      |                             |
| Module Temperature                                                 | Transmit Supply Voltage              | mit Bias Current            |
| High Alarm Threshold: 0.000 °C                                     | High Alarm Threshold: 0.000 V High   | Alarm Threshold: 0.000 mA   |
| High Warning Threshold: 0.000 °C                                   | High Warning Threshold: 0.000 V High | Warning Threshold: 0.000 mA |
| Low Warning Threshold: 0.000 °C                                    | Low Warning Threshold: 0.000 V Low V | Varning Threshold: 0.000 mA |
| Low Alarm Threshold: 0.000 °C                                      | Low Alarm Threshold: 0.000 V Low A   | Alarm Threshold: 0.000 mA   |
| Transmit Power                                                     | Receive Power                        |                             |
|                                                                    |                                      |                             |
| High Alarm Threshold: 0.000 mV                                     | High Alarm I preshold. II IIIIII mw  |                             |
| High Alarm Threshold: 0.000 mV                                     | High Alarm Threshold: 0.000 mW       |                             |
| High Alarm Threshold: 0.000 mV<br>High Warning Threshold: 0.000 mV | High Marning Threshold: 0.000 mW     |                             |

# Alert Log Tab

### **Field Descriptions**

| Slot 16 - CM-1000-SFP           |                                                                                   |                   |
|---------------------------------|-----------------------------------------------------------------------------------|-------------------|
| General Copper Port Fib         | per Port Alert Log                                                                |                   |
| << first < prev <b>1</b> next > | last >> 10 M                                                                      |                   |
| Date 🔹                          | Description                                                                       | Severity          |
| 2010-09-23 15:58:34             | CM-1000-SFP (slot 16): Fiber port link status UP.                                 | Significant Event |
| 2010-09-23 15:58:34             | CM-1000-SFP (slot 16): Copper port link status UP.                                | Significant Event |
| 2010-09-23 15:58:34             | CM-1000-SFP (slot 16): OK.                                                        | Significant Event |
| 2010-09-23 15:58:34             | CM-1000-SFP (slot 16): Has been inserted. Model=CM-1000-SFP, S/N=102-093510M1210. | Significant Event |

Displays the current local Alerts. The local Alert buffer contains the last 200 alerts and displays these events in a wrap around fashion.

# **Advanced Tab**

| Field Descriptions                                |                        |
|---------------------------------------------------|------------------------|
| Slot 16 - CM-1000-SFP                             | S Refresh              |
| General Copper Port Fiber Port Alert Log Advanced | -                      |
| Restart Module                                    | Diagnostics            |
|                                                   | Fiber Loopback: On Off |
| Reset to Factory Defaults                         | ▼ Advanced Diagnostics |
|                                                   |                        |

| configure the follo                                | fing parameter.                                                                                                    |  |  |
|----------------------------------------------------|----------------------------------------------------------------------------------------------------|--|--|
| <b>Restart Module</b>                              | Restarts this Media Converter Module.                                                                                                    |  |  |
| Reset Factory<br>Defaults                          | Resets this Media Converter Module back to factory defaults.                                                                                                    |  |  |
| Diagnostics                                        |                                                                                                    |  |  |
| Fiber<br>Loopback                                  | <b>Off:</b> This is the normal setting. In this setting, data received on the fiber port will be passed through the Media Converter Module.                                                                                         |  |  |
|                                                    | <b>On:</b> This is a test mode. All data received on the receive (RX) fiber connection is looped back to the transmit (TX) fiber connection.                                                                                        |  |  |
|                                                    | Default: Off                                                                                                    |  |  |
| Advanced<br>Diagnostics,<br>Read/Write<br>Register | This feature should only be used if guided by a Perle Technical Support<br>Representative. Use of this feature without guidance from a Perle Technical<br>Support Representative could make your Media Converter Module inoperable. |  |  |

Configure the following parameter:

# Slot

## **Field Descriptions**

| \$<br>Slot 16 - CM-1000-SFP                            |   |  |  |  |  |  |
|--------------------------------------------------------|---|--|--|--|--|--|
| General Copper Port Fiber Port Alert Log Advanced Slot | 1 |  |  |  |  |  |
| Power: On Off                                          |   |  |  |  |  |  |
| Slot Settings<br>Default Power State: O On Off         |   |  |  |  |  |  |
| Backup/Restore Module Configuration Automatically      |   |  |  |  |  |  |
| Apply                                                  |   |  |  |  |  |  |

Configure the following parameters:

| Power State | Immediately power the slot on or off. The current state of the slot is highlighted in BLUE. |
|-------------|---------------------------------------------------------------------------------------------|
|             | Press the "ON" button to immediately power the slot on.                                     |
|             | Press the "OFF" button to immediately power the slot off.                                   |

**Default Power State** This is the default power state of the slot when the chassis is powered up or restarted.

#### Default: On

| Backun/Restore | <b>Enabled:</b> The configuration information associated with this slot is saved on                |
|----------------|----------------------------------------------------------------------------------------------------|
| Module         | the Management Module and will be downloaded to the Media Converter                                |
| Configuration  | Module whenever the Media Converter Module is inserted into this slot.                             |
| Automatically  | <b>Disabled:</b> The Media Converter Module configuration information is only kept on this Module. |
|                | Default: Disabled                                                                                  |

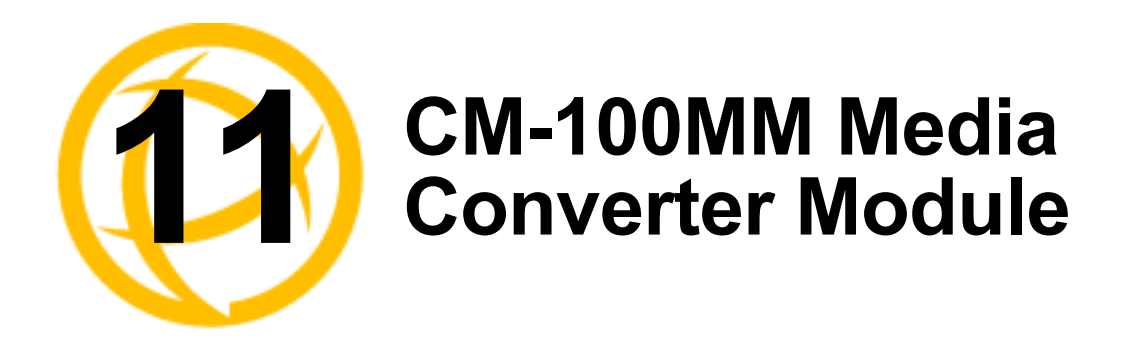

# **CM-100MM Media Converter Module Parameters**

#### MCR1900 Chassis MCR-MGT-VI March 02, 2011 12:29:01 EST User's Guide | User: admin | Logout perle 172.16.54.106 MCR-MGT-VI > Slot 16 ▲ Hide Chassis 2 16 19 18 6 Ч MCR 1900 • Slot 16 - CM-100MM-M2SC2 C Refresh General Fiber Port 1 Fiber Port 2 Alert Log Advanced Slot Name: CM-100MM-M2SC2 ▼ Details Model: CM-100MM-M2SC2 Description: Fast Ethernet Fiber to Fiber Media Converter Managed Module. 100BASE-X 1310nm multimode ( 100BASE-X 1310nm multimode (SC) [2 km/1.24 miles] c) [2 km/1.24 miles] to -Hardware Setup CM-100MM Media Converter Module Configuration Jumper: Auto 🕖 Current Switch Settings. Settings Copy Settings.

## **SMI Chassis**

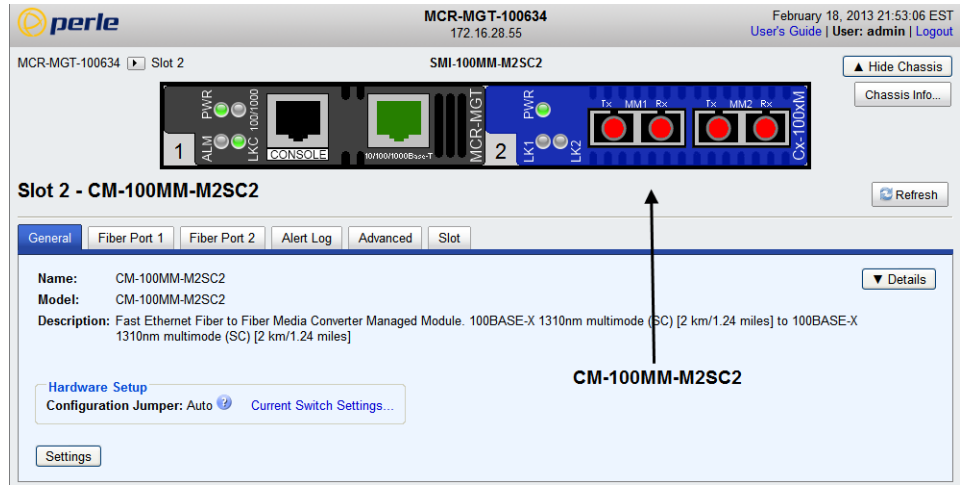

# **General Tab**

# **Field Descriptions**

| Slot 16 - CM-100MM-M2SC2                                                                                                    |   |  |  |  |  |
|----------------------------------------------------------------------------------------------------|---|--|--|--|--|
| General Fiber Port 1 Fiber Port 2 Alert Log Advanced Slot                                                                                                    |   |  |  |  |  |
| General       Fiber Port 1       Fiber Port 2       Advanced       Slot         Name:       CM-100MM-M2SC2       V       Details         Model:       CM-100MM-M2SC2       V       Details         Description:       Fast Ethernet Fiber to Fiber Media Converter Managed Module. 100BASE-X 1310nm multimode (SC) [2 km/1.24 miles] to 100BASE-X 1310nm multimode (SC) [2 km/1.24 miles]       Hardware Setup         Configuration Jumper: Auto        Current Switch Settings       Settings |   |  |  |  |  |
|                                                                                                    | 1 |  |  |  |  |

| Name                    | Displays the configured name for this Module.                                                       |  |  |  |
|-------------------------|----------------------------------------------------------------------------------------------------|--|--|--|
| Model                   | Displays the module's model information.                                                            |  |  |  |
| Description             | Displays a description of the Module that is inserted in this slot.                                 |  |  |  |
| Configuration<br>Jumper | Auto: Use software configuration if present, otherwise use hardware DIP switch settings.            |  |  |  |
| •                       | Switch: Use hardware DIP switch settings.                                                           |  |  |  |
|                         | For detailed information on hardware DIP switch settings, see the Hardware Installation Guide.      |  |  |  |
| Current Switch          | Displays the current DIP switch settings.                                                           |  |  |  |
| Settings                | For detailed information on hardware jumpers and DIP settings, see the Hardware Installation Guide. |  |  |  |
| Details                 | Displays the firmware's details.                                                                    |  |  |  |

# **Settings**

| Module Settings  | ×            |                  |                  |
|------------------|--------------|------------------|------------------|
| Name: CM-100     | 0MM-M2SC2    |                  |                  |
| Link Mode: Passt | nrough 💌     |                  |                  |
| Far End Fault    |              |                  |                  |
|                  | Apply Cancel |                  |                  |
| Nama             | Displays     | the configured n | ame for this Mod |

Name

ule. splays igu

- Link ModeLink Pass-Through: In this mode, the link state on one fiber connection is<br/>directly reflected through the Media Converter Module to the other fiber<br/>connection. If link is lost on one of the fiber connections, then the other fiber<br/>link will be brought down by the Media Converter.Standard:In this mode, each fiber link can be brought up and down<br/>independently of each other. A loss of signal on either fiber connection can<br/>occur without affecting the other fiber connection.Default:Link Pass-Through
- **Far End Fault** When enabled, if the Media Converter Module detects a loss of signal on the fiber receiver, it will transmit a FEF signal to the remote Media Converter Module. This, in effect, notifies the fiber link partner that an error condition exists on the fiber connection.

Note: This feature only takes effect if Auto Negotiation has been turned off.

When disabled, the Media Converter Module will not monitor for or generate Far End Fault.

Default: On

## **Copy Settings**

| lot 16 - CM-100MM-M2SC2                                                                                                    |  |  |  |  |  |
|----------------------------------------------------------------------------------------------------|--|--|--|--|--|
| General Fiber Port 1 Fiber Port 2 Alert Log Advanced Slot                                                                                                    |  |  |  |  |  |
| Name:       CM-100MM-M2SC2         Model:       CM-100MM-M2SC2         Description:       Fast Ethernet Fiber to Fiber Media Converter Managed Module. 100BASE-X 1310nm multimode (SC) [2 km/1.24 miles] to 100BASE-X 1310nm multimode (SC) [2 km/1.24 miles] |  |  |  |  |  |
| Hardware Setup<br>Configuration Jumper: Auto 🤣 Current Switch Settings                                                                                                    |  |  |  |  |  |
| Settings Copy Settings                                                                                                    |  |  |  |  |  |

**Copy Module** Copy this module's settings to other modules of the same type. **Settings** 

| Copy Module Settings |                                                                |      |                |    |  |  |  |  |
|----------------------|----------------------------------------------------------------|------|----------------|----|--|--|--|--|
| (                    | Copy this module's settings to other modules of the same type: |      |                |    |  |  |  |  |
|                      | Сору                                                           | Slot | Name           |    |  |  |  |  |
|                      | ~                                                              | 14   | CM-100MM-M2SC2 |    |  |  |  |  |
|                      |                                                                |      |                |    |  |  |  |  |
|                      |                                                                |      |                |    |  |  |  |  |
|                      |                                                                |      |                |    |  |  |  |  |
|                      |                                                                |      |                |    |  |  |  |  |
|                      |                                                                |      |                |    |  |  |  |  |
|                      |                                                                |      | Copy           | el |  |  |  |  |

# Fiber Port 1 Tab

# Fiber Port 1 > Settings

| Slot 16 - CM-100MM-M2SC2                                  |  |  |  |
|-----------------------------------------------------------|--|--|--|
| General Fiber Port 1 Fiber Port 2 Alert Log Advanced Slot |  |  |  |
| Name:                                                     |  |  |  |
| Connector: SC                                             |  |  |  |
| Receive Status: OK                                        |  |  |  |
| Link Status: Down                                         |  |  |  |
| Far End Fault: OK                                         |  |  |  |
| Loopback Mode: Disabled                                   |  |  |  |
| Settings -                                                |  |  |  |

#### Settings

| Fiber Port Settings × |        |  |  |  |  |
|-----------------------|--------|--|--|--|--|
| Enable Port           |        |  |  |  |  |
| Name:                 |        |  |  |  |  |
| Apply                 | Cancel |  |  |  |  |

Configure the following parameters:

| Settings    |                                |
|-------------|--------------------------------|
| Enable Port | Enables/Disables fiber port 1. |
| Name        | The name of fiber port 1.      |
|             | Field Format: 8 characters     |

# Fiber Port 2 Tab

# Fiber Port 2 > Settings

| Slot 16 - CM-100MM-M2SC2 |                                                           |  |  | 4 | C Refresh |  |
|--------------------------|-----------------------------------------------------------|--|--|---|-----------|--|
| General Fiber Po         | General Fiber Port 1 Fiber Port 2 Alert Log Advanced Slot |  |  |   |           |  |
| Name:                    |                                                           |  |  |   |           |  |
| Connector: SC            |                                                           |  |  |   |           |  |
| Receive Status:          | OK                                                        |  |  |   |           |  |
| Link Status:             | Down                                                      |  |  |   |           |  |
| Far End Fault:           | OK                                                        |  |  |   |           |  |
| Loopback Mode:           | Disabled                                                  |  |  |   |           |  |
| Settings                 |                                                           |  |  |   |           |  |

### **Settings**

| Fiber Port Settings |        |  |
|---------------------|--------|--|
| Enable Port         |        |  |
| Name:               |        |  |
| Apply               | Cancel |  |

Configure the following parameters:

| <b>Enable Port</b> | Enables/Disables fiber port 2. |
|--------------------|--------------------------------|
| Name               | The name of fiber port 2.      |
|                    | Field Format: 8 characters     |

# Alert Log Tab

## **Field Descriptions**

| Slot 16 - CM-100MM-M2SC2                                  |                                                                                         |                   |
|-----------------------------------------------------------|-----------------------------------------------------------------------------------------|-------------------|
| General Fiber Port 1 Fiber Port 2 Alert Log Advanced Glot |                                                                                         |                   |
| << first < prev 1 2 3 next> last>> 10 M                   |                                                                                         |                   |
| Date 👻                                                    | Description                                                                             | Severity          |
| 02/04/2011 17:06:03                                       | CM-100MM-M2SC2 (slot 16): fiber1 port link status DOWN.                                 | Significant Event |
| 02/04/2011 17:06:03                                       | CM-100MM-M2SC2 (slot 16): fiber2 port link status DOWN.                                 | Significant Event |
| 02/04/2011 17:06:03                                       | CM-100MM-M2SC2 (slot 16): OK.                                                           | Significant Event |
| 02/04/2011 17:06:03                                       | CM-100MM-M2SC2 (slot 16): Has been inserted. Model=CM-100MM-M2SC2, S/N=110-000111L1210. | Significant Event |
| 02/04/2011 17:05:29                                       | CM-100MM-M2SC2 (slot 16): Has been removed.                                             | Significant Event |
| 02/04/2011 16:32:31                                       | CM-100MM-M2SC2 (slot 16): fiber1 port link status DOWN.                                 | Significant Event |
| 02/04/2011 16:32:31                                       | CM-100MM-M2SC2 (slot 16): fiber2 port link status DOWN.                                 | Significant Event |
| 02/04/2011 16:32:31                                       | CM-100MM-M2SC2 (slot 16): OK.                                                           | Significant Event |
| 00/04/0044 40 00 04                                       |                                                                                         | and the second    |

Displays the current local Alerts. The local Alert buffer contains the last 200 alerts and displays these events in a wrap around fashion.

# **Advanced Tab**

| Field Descriptions                                   |                                   |
|------------------------------------------------------|-----------------------------------|
| Slot 16 - CM-100MM-M2SC2                             | S Refresh                         |
| General Fiber Port 1 Fiber Port 2 Alert Log Advanced |                                   |
| Restart Module                                       | Diagnostics                       |
|                                                      | Fiber Loopback: Port 1 Port 2 Off |
| Reset to Factory Defaults                            | ▼ Advanced Diagnostics            |
|                                                      | ·                                 |

| configure the follow                   | ving parameter.                                                                                                    |  |
|----------------------------------------|----------------------------------------------------------------------------------------------------|--|
| Restart Module                         | Restarts this Media Converter Module.                                                                                                    |  |
| Reset to Factory<br>Defaults           | Resets this Media Converter Module back to factory defaults.                                                                                             |  |
| Diagnostics                            |                                                                                                    |  |
| Fiber<br>Loopback                      | <b>Off:</b> This is the normal setting. In this setting, data received on the fiber port will be passed through the Media Converter Module.              |  |
|                                        | Select either Port 1 or Port 2. Only one fiber port can be in loopback at one time.                                                                      |  |
|                                        | <b>Port 1:</b> This is a test mode. All data received on the receive (RX) fiber connection is looped back to the transmit (TX) fiber connection.         |  |
|                                        | <b>Port 2:</b> This is a test mode. All data received on the receive (RX) fiber connection is looped back to the transmit (TX) fiber connection.         |  |
|                                        | Default: Off                                                                                                    |  |
| Advanced                               | This feature should only be used if guided by a Perle Technical Support                                                                                  |  |
| Diagnostics,<br>Read/Write<br>Register | Representative. Use of this feature without guidance from a Perle Technical<br>Support Representative could make your Media Converter Module inoperable. |  |

Configure the following parameter:

# **Slot Tab**

# **Field Descriptions**

| Slot 16 - CM-100MM-M2SC2                                  | S Refresh |
|-----------------------------------------------------------|-----------|
| General Fiber Port 1 Fiber Port 2 Alert Log Advanced Slot |           |
| Power: On Off                                             |           |
| Default Power State: <sup>③</sup> On <sup>○</sup> Off     |           |
| Backup/Restore Module Configuration Automatically         |           |
| Apply                                                     |           |
|                                                           |           |

Configure the following parameters:

| Power                                                      | Immediately power the slot on or off. The current state of the slot is highlighted in BLUE.                                                                                                    |
|------------------------------------------------------------|----------------------------------------------------------------------------------------------------|
|                                                            | Press the "ON" button to immediately power the slot on.                                                                                                    |
|                                                            | Press the "OFF" button to immediately power the slot off.                                                                                                    |
| Default Power State                                        | This is the default power state of the slot when the chassis is powered up or restarted.                                                                                                    |
|                                                            | Default: On                                                                                                    |
| Backup/Restore<br>Module<br>Configuration<br>Automatically | <b>Enabled:</b> The configuration information associated with this slot is saved on the Management Module and will be downloaded to the Media Converter Module whenever the Media Converter Module is inserted into this slot. |
|                                                            | <b>Disabled:</b> The Media Converter Module configuration information is only kept on this Module.                                                                                                    |
|                                                            | Default: Disabled                                                                                                    |

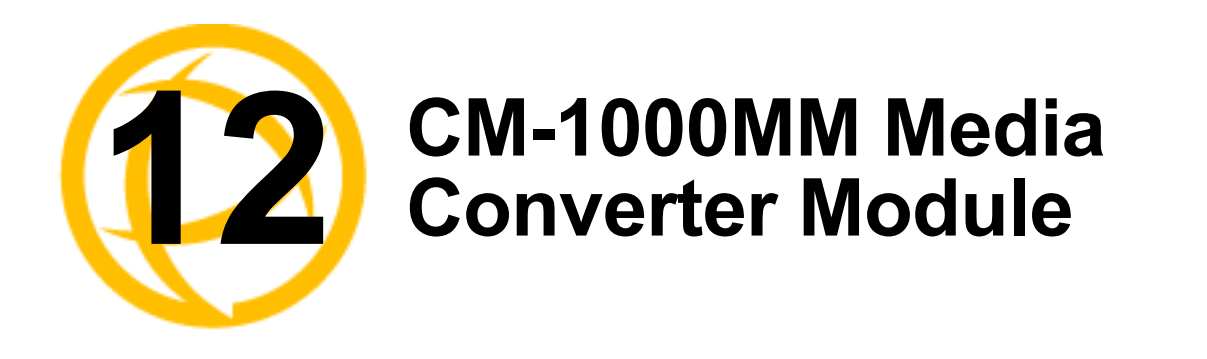

# **CM-1000MM Media Converter Module Parameters**

# **General Tab**

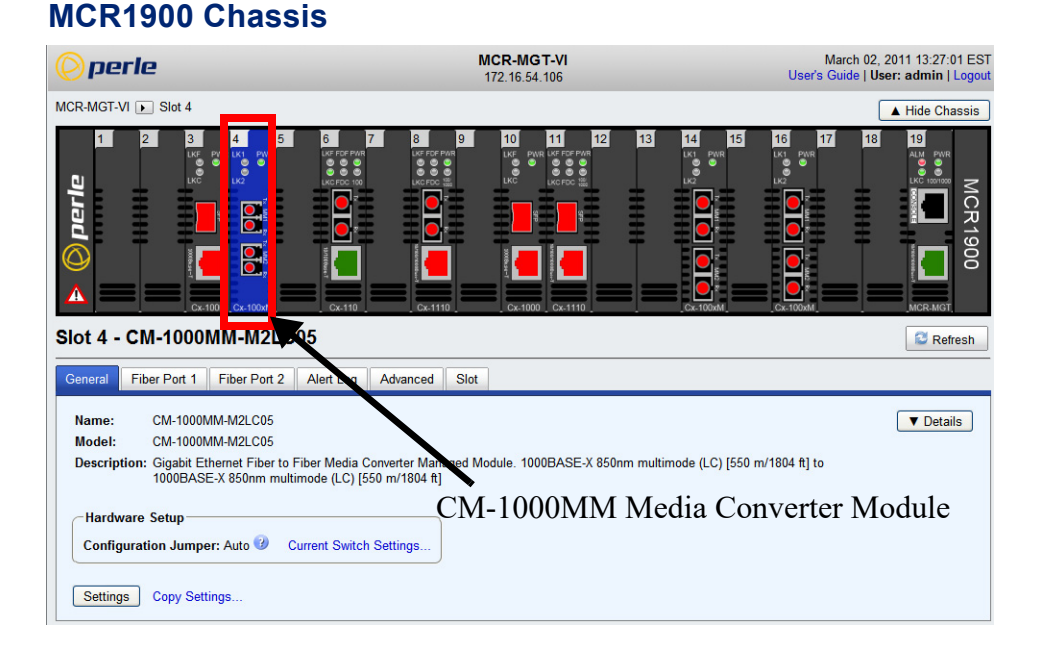

MCR-MGT Management Module, User's Guide, Version A.1.18.12.2017

# **SMI Chassis**

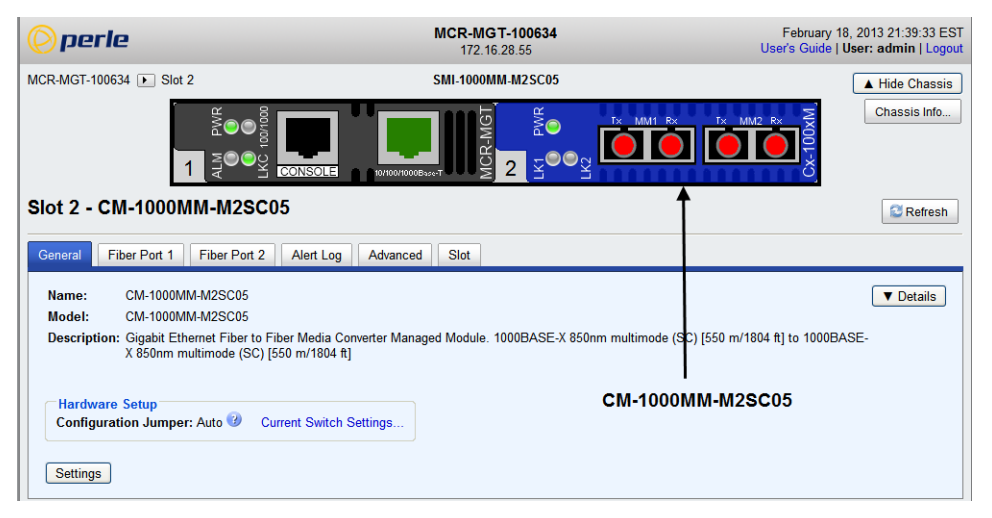

## **Field Descriptions**

| Slot 4 - CM-1000MM-M2SC05                                                                                                    | Refresh |
|----------------------------------------------------------------------------------------------------|---------|
| General Fiber Port 1 Fiber Port 2 Alert Log Advanced Slot                                                                                                    |         |
| Name:       CM-1000MM-M2SC05         Model:       CM-1000MM-M2SC05         Description:       Gigabit Ethernet Fiber to Fiber Media Converter Managed Module. 1000BASE-X 850nm multimode (SC) [2 km/1.24 miles] to 1000BASE-X 850nm multimode (SC) [550 m/1804 ft] | Details |
| Hardware Setup<br>Configuration Jumper: Auto 🥝 Current Switch Settings                                                                                                    |         |

| Name                    | Displays the configured name for this Module.                                                       |
|-------------------------|----------------------------------------------------------------------------------------------------|
| Model                   | Displays the module's model information.                                                            |
| Description             | Displays a description of the Module that is inserted in this slot.                                 |
| Configuration<br>Jumper | Auto: Use software configuration if present, otherwise use hardware DIP switch settings.            |
|                         | Switch: Use hardware DIP switch settings.                                                           |
|                         | For detailed information on hardware DIP switch settings, see the Hardware Installation Guide.      |
| Current Switch          | Displays the current DIP switch settings.                                                           |
| Settings                | For detailed information on hardware jumpers and DIP settings, see the Hardware Installation Guide. |

#### **Settings**

| Module Settings        |                          |    |  |
|------------------------|--------------------------|----|--|
| Name:                  | CM-1000MM-M2SC05         |    |  |
| Link Mode:             | Smart Link Passthrough ⊻ |    |  |
| 🗹 Fiber Fa             | ult Alert                |    |  |
| ✓ Jumbo Packets        |                          |    |  |
| Fiber Auto-Negotiation |                          |    |  |
|                        |                          | _  |  |
|                        | Apply Cance              | el |  |

Configure the following parameters:

Name Displays the configured name for this Module.

Link Mode Smart Link Pass-Through: In this mode, the link state on one connection is directly reflected through the Media Converter Module to the other connection. If link is lost on one of the connections, then the other link will be brought down by the Media Converter.

**Standard:** In this mode, the links on the fiber and copper sides can be brought up and down independently of each other. A loss of link on either the fiber or copper port can occur without affecting the other connection.

Default: Smart Link Passthrough
| Fiber Fault Alert          | When enabled, if the Media Converter Module detects a loss of signal on the fiber receiver, it will immediately disable its fiber transmitter signal. This in effect, notifies the fiber link partner that an error condition exists on the fiber connection.                                                                                                    |
|----------------------------|----------------------------------------------------------------------------------------------------|
|                            | Note: This feature only takes effect if Fiber Negotiation has been turned off.                                                                                                    |
|                            | When disabled, the Media Converter Module will not monitor for or generate Fiber Fault Alert.                                                                                                    |
|                            | Default: On                                                                                                    |
| Jumbo Packets              | Enable Jumbo Packet support.                                                                                                    |
|                            | Default: Enabled                                                                                                    |
| Fiber Auto-<br>Negotiation | Auto: In this mode, the Media Converter will negotiate fiber parameters on both fiber connections. This will ensure the most optimal connection parameters will be in effect. If connecting to another Perle Media Converter this parameter should be set to Auto.<br>Off: Fiber negotiation on both fiber ports will be disabled. The switch settings for Link Mode and Fiber Fault Alert will be determined by the Module Settings parameters.<br>Default: Auto |

### **Copy Settings**

| S Refresh |
|-----------|
|           |
| ▼ Details |
|           |
|           |
|           |
|           |
|           |

# **Copy Module** Copy this module's settings to other modules of the same type. **Settings**

| Copy Module Settings                                           |      |      | ×                |    |
|----------------------------------------------------------------|------|------|------------------|----|
| Copy this module's settings to other modules of the same type: |      |      |                  |    |
|                                                                | Сору | Slot | Name             |    |
|                                                                | ~    | 16   | CM-1000MM-M2SC05 |    |
|                                                                |      |      |                  |    |
|                                                                |      |      |                  |    |
|                                                                |      |      |                  |    |
|                                                                |      |      |                  |    |
| L                                                              |      |      |                  |    |
|                                                                |      |      | Copy Canc        | el |

### Fiber Port 1 Tab

**1111** 

| Fiber Port 1 > Settings           |                           |  |  |  |
|-----------------------------------|---------------------------|--|--|--|
| General Fiber Port 1 Fiber Port 2 | 2 Alert Log Advanced Slot |  |  |  |
| Name:                             |                           |  |  |  |
| Connector:                        | SC                        |  |  |  |
| Receive Status:                   | ОК                        |  |  |  |
| Link Status:                      | Down                      |  |  |  |
| Auto Negotiation:                 | In Progress               |  |  |  |
| Speed:                            | 1000                      |  |  |  |
| Duplex:                           | Half                      |  |  |  |
| Pause:                            | Disabled                  |  |  |  |
| Link Partner Remote Fault Status: | ОК                        |  |  |  |
| Loopback Mode:                    | Disabled                  |  |  |  |
| Settings                          |                           |  |  |  |

### Settings

| Fiber Port Settings × |        |  |  |
|-----------------------|--------|--|--|
| 🗹 Enable              | Port   |  |  |
| Name:                 |        |  |  |
| Apply                 | Cancel |  |  |

Configure the following parameter:

| Enable Port | Enables/Disables fiber port 1. |  |
|-------------|--------------------------------|--|
| Port Name   | The name of fiber port 1.      |  |
|             | Field Format: 8 characters     |  |

### Fiber Port 2 Tab

| Fiber Port 2 > Settings                                      |                |           |           |      |  |  |  |
|--------------------------------------------------------------|----------------|-----------|-----------|------|--|--|--|
| Slot 4 - CM-1000MM-M2SC05                                    |                |           |           |      |  |  |  |
| General Fiber Port 1 Fiber Port 2 Alert Log Advanced Slot    |                |           |           |      |  |  |  |
| Name:                                                        |                |           |           |      |  |  |  |
| Connector:                                                   | S              | с         |           |      |  |  |  |
| Receive Status:                                              | 0              | К         |           |      |  |  |  |
| Link Status:                                                 | D              | own       |           |      |  |  |  |
| Auto Negotiation:                                            | In             | Progress  |           |      |  |  |  |
| Speed:                                                       | 1              | 000       |           |      |  |  |  |
| Duplex:                                                      | Н              | alf       |           |      |  |  |  |
| Pause:                                                       | D              | isabled   |           |      |  |  |  |
| Link Partner Remote F                                        | ault Status: O | К         |           |      |  |  |  |
| Loopback Mode: Disabled                                      |                |           |           |      |  |  |  |
| Settings                                                     |                |           |           |      |  |  |  |
| Settings                                                     |                |           |           |      |  |  |  |
| Fiber Port Settings ×                                        |                |           |           |      |  |  |  |
| Enable Port                                                  |                |           |           |      |  |  |  |
| Name:                                                        |                |           |           |      |  |  |  |
| Apply Cancel                                                 |                |           |           |      |  |  |  |
| Configure the following parameter:                           |                |           |           |      |  |  |  |
| <b>Enable Port</b>                                           | Enables        | /Disables | fiber por | t 2. |  |  |  |
| Name The name of fiber port 2.<br>Field Format: 8 characters |                |           | s         |      |  |  |  |

### **Alert Log Tab**

#### **Field Descriptions**

Slot 4 - CM-1000MM-M2SC05

| Slot 4 - CM-1000MM-M2SC05                                                                                                    |                                                          |                   |  |  |
|----------------------------------------------------------------------------------------------------|----------------------------------------------------------|-------------------|--|--|
| General Fiber Port 1 Fiber Port 2 Alert Log Advanced Stot                                                                        |                                                          |                   |  |  |
| << first < prev 1 next > last >> 10 💌                                                                                            |                                                          |                   |  |  |
| Date 🗸                                                                                                    | Description                                              | Severity          |  |  |
| 01/31/2011 09:47:55                                                                                                    | CM-1000MM-M2SC05 (slot 4): fiber1 port link status DOWN. | Significant Event |  |  |
| 01/31/2011 09:47:55                                                                                                    | CM-1000MM-M2SC05 (slot 4): fiber2 port link status DOWN. | Significant Event |  |  |
| 01/31/2011 09:47:55                                                                                                    | CM-1000MM-M2SC05 (slot 4): OK.                           | Significant Event |  |  |
| 01/31/2011 09:47:55 CM-1000MM-M2SC05 (slot 4): Has been inserted. Model=CM-1000MM-M2SC05, Significant Event S/N=107-000111L1210. |                                                          |                   |  |  |
| << first < prev 1 next > last >> 10 💌                                                                                            |                                                          |                   |  |  |

Displays the current local Alerts. The local Alert buffer contains the last 200 alerts and displays these events in a wrap around fashion.

### **Advanced Tab**

#### **Field Descriptions**

| General Fiber Port 1 Fiber Port 2 Alert Log | Advanced Clot |                                                                                                    |
|---------------------------------------------|---------------|----------------------------------------------------------------------------------------------------|
| Restart Module Reset to Factory Defaults    |               | Diagnostics       Fiber Loopback:     Port 1     Port 2     Off       ▲ Advanced Diagnostics       PHY       Read/Write Register |

Configure the following parameter:

| <b>Restart Module</b>                                                                                                    | Restarts this Media Converter Module.                                                                                                    |  |  |  |  |
|----------------------------------------------------------------------------------------------------|----------------------------------------------------------------------------------------------------|--|--|--|--|
| Reset Factory<br>Defaults                                                                                                    | Resets this Media Converter Module back to factory defaults.                                                                                                    |  |  |  |  |
| Diagnostics                                                                                                    |                                                                                                    |  |  |  |  |
| <b>Fiber Loopback</b> Off: This is the normal setting. In this setting, data received on the fiber will be passed through the Media Converter Module. |                                                                                                    |  |  |  |  |
|                                                                                                    | Select either Port 1 or Port 2. Only one fiber port can be in loopback at one time.                                                                                                    |  |  |  |  |
|                                                                                                    | <b>Port 1:</b> This is a test mode. All data received on the receive (RX) fiber connection is looped back to the transmit (TX) fiber connection.                                                                                    |  |  |  |  |
|                                                                                                    | <b>Port 2:</b> This is a test mode. All data received on the receive (RX) fiber connection is looped back to the transmit (TX) fiber connection.                                                                                    |  |  |  |  |
|                                                                                                    | Default: Off                                                                                                    |  |  |  |  |
| Advanced<br>Diagnostics,<br>Read/Write<br>Register                                                                                                    | This feature should only be used if guided by a Perle Technical Support<br>Representative. Use of this feature without guidance from a Perle Technical<br>Support Representative could make your Media Converter Module inoperable. |  |  |  |  |

#### Slot

#### **Field Descriptions**

| General Fiber Port 1 Fiber Port 2 Alert Log Advanced Slot                 |  |
|---------------------------------------------------------------------------|--|
|                                                                           |  |
| Power: On Off                                                             |  |
| Slot Settings<br>Default Power State: <ul> <li>On</li> <li>Off</li> </ul> |  |
| Backup/Restore Module Configuration Automatically                         |  |
| Apply                                                                     |  |

Configure the following parameters:

Power StateImmediately power the slot on or off. The current state of the slot is<br/>highlighted in BLUE.Press the "ON" button to immediately power the slot on.

Press the "OFF" button to immediately power the slot off.

| Default Power State This is the default | t power state of the slo | ot when the chassis is | powered up or |
|-----------------------------------------|--------------------------|------------------------|---------------|
| restarted.                              |                          |                        |               |

#### Default: On

| Backup/Restore<br>Module       | <b>Enabled:</b> The configuration information associated with this slot is saved on<br>the Management Module and will be downloaded to the Media Converter<br>Module whenever the Media Converter Module is inserted into this slot |
|--------------------------------|----------------------------------------------------------------------------------------------------|
| Configuration<br>Automatically | <b>Disabled:</b> The Media Converter Module configuration information is only kept on this Module.                                                                                                    |
|                                | Default: Disabled                                                                                                    |

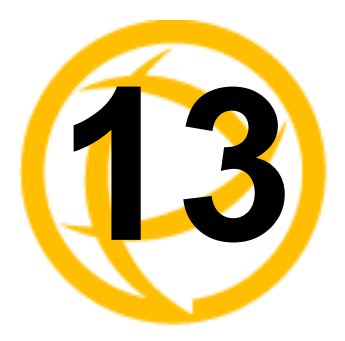

# CM-10G Media Converter Modules

### **Standard Models**

- CM-10G-STS This model contains two SFP+ pluggable transceivers. These pluggable transceiver ports can be populated with either:
  - two (1 gigabit SFP modules)
  - two (10 gigabit SFP+ modules).
- CM-10G-XTS This model contains one SFP+ pluggable transceiver port and one XFP pluggable transceiver port.
- CM-10G-XTX This model contains two XFP pluggable transceiver ports.

### **High Power Models**

- CM-10G-XTSH This model contains one SFP+ pluggable transceiver port and one XFP pluggable transceiver port. This module takes 2 slots within a Perle chassis.
- CM-10G-XTXH This model contains two high power XFP pluggable transceiver ports. parameters. This module takes 2 slots within a Perle chassis.

## **CM-10G Modules Parameters**

#### MCR1900 Chassis

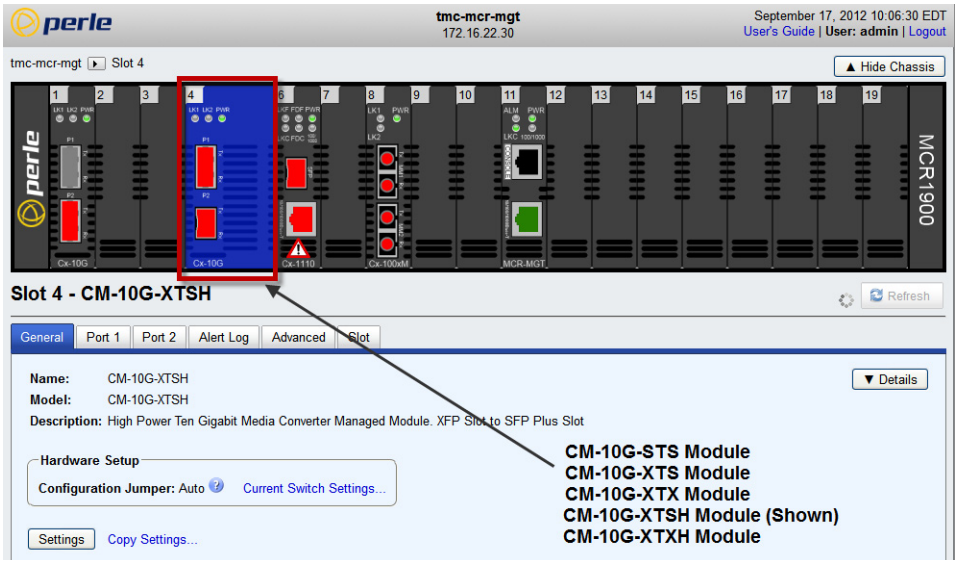

#### **SMI Chassis**

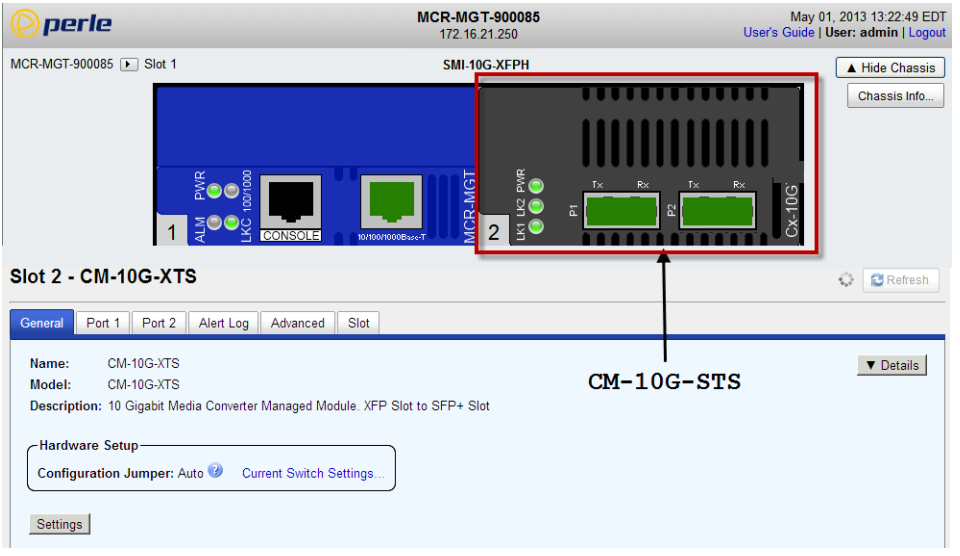

### **General Tab**

#### **Field Descriptions**

D' 1

41

c

| Slot 4 - CM-10G-XTSH                                                                                                    | S Refresh |
|----------------------------------------------------------------------------------------------------|-----------|
| General General Genera |           |
| Name: CM-10G-XTSH<br>Model: CM-10G-XTSH<br>Description: High Power Ten Gigabit Media Converter Managed Module. XFP Slot to SFP Plus Slot                                                                                                    | ▼ Details |
| Hardware Setup<br>Configuration Jumper: Auto 🥝 Current Switch Settings                                                                                                    |           |
| Settings                                                                                                    |           |
|                                                                                                    |           |

| Name                    | Displays the configured name for this Module.                                                       |  |
|-------------------------|----------------------------------------------------------------------------------------------------|--|
| Model                   | Displays the module's model information.                                                            |  |
| Description             | Displays a description of the Module that is inserted in this slot.                                 |  |
| Configuration<br>Jumper | Auto: Use software configuration if present, otherwise use hardware DIP switch settings.            |  |
|                         | Switch: Use hardware DIP switch settings.                                                           |  |
|                         | For detailed information on hardware DIP switch settings, see the Hardware Installation Guide.      |  |
| Current Switch          | Displays the current DIP switch settings.                                                           |  |
| Settings                | For detailed information on hardware jumpers and DIP settings, see the Hardware Installation Guide. |  |

41 . 1 . 1 . 1

#### Settings

ът

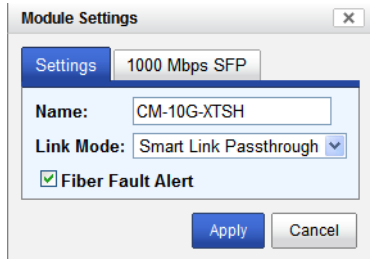

Configure the following parameters:

NameDisplays the configured name for this Module.Link ModeSmart Link Pass-Through: In this mode, the link state on one connection is<br/>directly reflected through the Media Converter Module to the other connection.<br/>If link is lost on one of the connections, then the other link will be brought<br/>down by the Media Converter.Standard:<br/>up and down independently of each other. A loss of link on either the fiber or<br/>copper port can occur without affecting the other connection.<br/>Default: Smart Link Passthrough

Fiber Fault AlertWhen enabled, if the Media Converter Module detects a loss of signal on the<br/>fiber receiver, it will immediately disable its fiber transmitter signal. This in<br/>effect, notifies the fiber link partner that an error condition exists on the fiber<br/>connection.Note: This feature only takes effect if Fiber Negotiation has been turned off.<br/>When disabled, the Media Converter Module will not monitor for or generate<br/>Fiber Fault Alert.

Default: On

#### 1000 Mbps only SFP

| Module Settings × |        |          |  |
|-------------------|--------|----------|--|
| Settings          | 1000 1 | Mbps SFP |  |
| Auto-Negotiation  |        |          |  |
|                   | Apply  | Cancel   |  |

Auto-Negotiation When enabled, the Media Converter Module will negotiate with its link partner to determine the most optimal parameters for this connection.

#### **Copy Settings**

| General Port 1 Port 2 Alert Log Advanced Slot               |                                   |
|-------------------------------------------------------------|-----------------------------------|
| Name: CM-10G-XTSH                                           | ▼ Details                         |
| Model: CM-10G-XTSH                                          |                                   |
| Description: High Power Ten Gigabit Media Converter Managed | Module. XFP Slot to SFP Plus Slot |
| Hardware Setup                                              |                                   |
| Configuration Jumper: Auto 🧐 Current Switch Settings        |                                   |
| Settings Copy Settings.                                     | ,<br>                             |

**Copy Module** Copy this module's settings to other modules of the same type. **Settings** 

| Copy Modu   | le Settings                                                    |             | × |  |
|-------------|----------------------------------------------------------------|-------------|---|--|
| Copy this r | Copy this module's settings to other modules of the same type: |             |   |  |
| Сору        | Slot                                                           | Name        |   |  |
|             | 2                                                              | CM-10G-STS  |   |  |
|             |                                                                |             |   |  |
|             |                                                                |             |   |  |
|             |                                                                |             |   |  |
|             |                                                                |             |   |  |
| L           |                                                                |             |   |  |
|             |                                                                | Copy Cancel |   |  |

### Port 1 Tab

### Field Descriptions

| 101 4 - CM-10G-X15H |                               |  |  |
|---------------------|-------------------------------|--|--|
| General Port 1 🗬    | ort 2 Alert Log Advanced Slot |  |  |
| Properties XFP      |                               |  |  |
| Name:               | xts-p2                        |  |  |
| Connector:          | XFP                           |  |  |
| Receive Status:     | Fault                         |  |  |
| Link Status:        | Down                          |  |  |
| Link Speed:         | 10 G                          |  |  |
| Loopback Mode:      | Off                           |  |  |
| Test Mode:          | Off                           |  |  |
| Settings            |                               |  |  |

### **Port 1 > Properties**

| Port Settings         | ×      |  |
|-----------------------|--------|--|
| Enable Port           |        |  |
| Name:                 | xts-P1 |  |
| Use FEC               |        |  |
| Amplitude Adjustment: |        |  |
| Phase Adjustment:     |        |  |
| Use Channel Control   |        |  |
| ○ Wave Length         |        |  |
| O Channel Number      |        |  |
| Use TX Dither Control |        |  |
| Enable TX Dither      |        |  |
| Apply                 | Cancel |  |

Configure the following parameter:

| Enable Port               | Enables/Disables the fiber port.                                |  |  |
|---------------------------|-----------------------------------------------------------------|--|--|
| Name                      | The name of the fiber port.<br>Field Format: 8 characters       |  |  |
| Use FEC*                  | * Note: See manufacturers documentation for parameter settings. |  |  |
| Use Channel<br>Control*   | * Note: See manufacturers documentation for parameter settings. |  |  |
| Use TX Dither<br>Control* | * Note: See manufacturers documentation for parameter settings. |  |  |
|                           |                                                                 |  |  |

#### Port 1 > XFP

| al Port 1 Port 2 Alert Log       | g Advanced Slot           |                                    |
|----------------------------------|---------------------------|------------------------------------|
| operties XEP                     |                           |                                    |
|                                  |                           |                                    |
| nformation                       |                           | -                                  |
| _                                |                           |                                    |
| Connector:                       | LC                        |                                    |
| Fiber Mode:                      | Single-mode               |                                    |
| Fiber Wavelength:                | 1550 nm                   |                                    |
| Minimum Signaling Rate:          | 9900 Mbps                 |                                    |
| Maximum Signaling Rate:          | 11100 Mbps                |                                    |
| Link Reach for 9/125 Single-mo   | de Fiber: 40000 m         |                                    |
| Serial Number:                   | 122-081412 ¥ 10001        |                                    |
| Manufacturer:                    | Perie Systems             |                                    |
| Status                           |                           | -                                  |
|                                  |                           |                                    |
| Module Temperature:              | 31.250 °C (Normal)        |                                    |
| Transceiver Transmit Bias Curr   | ent: 67.726 mA (Normal)   |                                    |
| Transceiver Transmit Power:      | 1.276 mW (Normal)         |                                    |
| Iransceiver Receive Optical Po   | wer: 0.000 mW (Low Alarm) |                                    |
| Laser lemperature                | 40.203 C (Normal)         |                                    |
| TEC Current                      | -41.500 mA (Normal)       |                                    |
| Alarm and Warning Thresholds     |                           | -                                  |
| Madula Tama antun                |                           | Transmit Dias Comment              |
| module reinperature              |                           |                                    |
| High Alarm Threshold: 85         | .000 °C                   | High Alarm Threshold: 130.000 mA   |
| High Warning Threshold: 80       | .000 °C                   | High Warning Threshold: 128.000 mA |
| Low Warning Threshold: -5.       | 000 °C                    | Low Warning Threshold: 12.000 mA   |
| Low Alarm Threshold: -10         | 1.000 °C                  | Low Alarm Threshold: 10.000 mA     |
| - Transmit Power                 |                           | Receive Power                      |
| High Alarm Threshold: 3.0        | 000 mW                    | High Alarm Threshold: 1.000 mW     |
| High Warning Threshold: 2.000 mW |                           | High Warning Threshold: 0.000 mW   |
|                                  |                           |                                    |
| Low Warning Threshold: 0.0       | 100 mW                    | Low Warning Threshold: 0.000 mW    |

### Port 2 Tab

#### **Field Descriptions**

Slot 1 - CM-10G-XTSH

| General Port 1  | Port 2 Alert Log Advanced Slot |
|-----------------|--------------------------------|
| Properties SFP  | ]                              |
| Name:           | Port 2                         |
| Connector:      | SFP+                           |
| Receive Status: | Fault                          |
| Link Status:    | Down                           |
| Link Speed:     | 10 G                           |
| Loopback Mode:  | Off                            |
| Test Mode:      | Off                            |
| Settings        |                                |

### **Port 2 > Settings**

| Port Settings           | ×                          |  |
|-------------------------|----------------------------|--|
| Enable Port             |                            |  |
| Name:                   | Port 2                     |  |
| EDC Mode:               | Auto-detect                |  |
|                         | <ul> <li>Linear</li> </ul> |  |
|                         | C Limiting                 |  |
|                         | O CX1                      |  |
| Use Channel Control     |                            |  |
| O Wave Length           | 0                          |  |
| Ochannel Number         | 5                          |  |
| ✓ Use TX Dither Control |                            |  |
| Enable TX Dither        |                            |  |
|                         | Apply Cancel               |  |

| Enable Port               | Enables/Disables the fiber port.                                |
|---------------------------|-----------------------------------------------------------------|
| Name                      | The name of the fiber port.<br>Field Format: 8 characters       |
| EDC Mode*                 | * Note: See manufacturers documentation for parameter settings. |
| Use Channel<br>Control*   | * Note: See manufacturers documentation for parameter settings. |
| Use TX Dither<br>Control* | * Note: See manufacturers documentation for parameter settings. |

#### Port 2 > SFP

| perties SFP                                                                                                    |                                                                                                    |   |
|----------------------------------------------------------------------------------------------------|----------------------------------------------------------------------------------------------------|---|
| e                                                                                                    |                                                                                                    | _ |
| nformation                                                                                                    |                                                                                                    | - |
| Connector:                                                                                                    | LC                                                                                                    |   |
| Fiber Mode:                                                                                                    | Multi-mode                                                                                                    |   |
| Fiber Wavelength:                                                                                                    | 850 nm                                                                                                    |   |
| Nominal Signaling Rate:                                                                                                    | 1300 Mbps                                                                                                    |   |
| Link Reach for 50/125 Multi-mode                                                                                                    | Fiber: 550 m                                                                                                    |   |
| Link Reach for 62.5/125 Multi-mo                                                                                                    | le Fiber: 270 m                                                                                                    |   |
| Serial Number:                                                                                                    | G25FH1195                                                                                                    |   |
| Manufacturer:                                                                                                    | OEM                                                                                                    |   |
| tatus                                                                                                    |                                                                                                    | - |
|                                                                                                    |                                                                                                    |   |
| Module Temperature:                                                                                                    | 41.156 °C (Normal)                                                                                                    |   |
|                                                                                                    |                                                                                                    |   |
| Transceiver Transmit Supply Vol                                                                                                    | age: 3.359 V (Normal)                                                                                                    |   |
| Transceiver Transmit Supply Vol.<br>Transceiver Transmit Bias Currer                                                                                                    | uge: 3.359 V (Normal)<br>:: 2.852 mA (Normal)                                                                                                    |   |
| Transceiver Transmit Supply Vol<br>Transceiver Transmit Bias Currer<br>Transceiver Transmit Power:                                                                                                    | tige: 3.359 V (Normal)<br>:: 2.852 mA (Normal)<br>0.256 mW (Normal)<br>0.256 mW (Normal)                                                                                                    |   |
| Transceiver Transmit Supply Vol<br>Transceiver Transmit Bias Currer<br>Transceiver Transmit Power:<br>Transceiver Receive Optical Pow                                                                                                    | uge:         3.359 V         (Normal)           ::         2.852 mA         (Normal)           0.255 mW         (Normal)           ar:         0.000 mW         (Low Alarm)                                                                                                    |   |
| Transceiver Transmit Supply Vol<br>Transceiver Transmit Bias Currer<br>Transceiver Transmit Power:<br>Transceiver Receive Optical Pow<br>Jarm and Warning Thresholds                                                                                                    | uge:         3.359 V         (Normal)           ::         2.852 mA         (Normal)           0.256 mW         (Normal)           er:         0.000 mW         (Low Alarm)                                                                                                    | - |
| Transceiver Transmit Supply Vol<br>Transceiver Transmit Bias Curren<br>Transceiver Transmit Power:<br>Transceiver Receive Optical Pow<br>Varm and Warning Thresholds<br>Module Temperature                                                                                                    | Ige: 3.359 V (Normal)<br>2.852 mA (Normal)<br>0.256 mW (Normal)<br>er: 0.000 mW (Low Alarm)<br>C Transmit Supply Voltage                                                                                                    |   |
| Transceiver Transmit Supply Vol<br>Transceiver Transmit Bias Currer<br>Transceiver Transmit Power:<br>Transceiver Receive Optical Pow<br>Narm and Warning Thresholds<br>Module Temperature<br>High Alarm Threshold: 100                                                                                                    | Ige: 3.359 V (Normal)<br>2.852 mA (Normal)<br>0.256 mW (Normal)<br>er: 0.000 mW (Low Alarm)<br>Transmit Supply Voltage<br>High Alarm Threshold: 3.700 V High Alarm Threshold: 12.000 mA                                                                                                    |   |
| Transceiver Transmit Supply Vol<br>Transceiver Transmit Bias Curre<br>Transceiver Receive Optical Pow<br>Varm and Warning Thresholds<br>Module Temperature<br>High Alarm Threshold: 100.<br>High Warning Threshold: 95.0                                                                                                    | ge: 3.359 V (Normal)<br>: 2.852 mA (Normal)<br>0.256 mW (Normal)<br>er: 0.000 mW (Low Alarm)<br>Transmit Supply Voltage<br>High Alarm Threshold: 3.700 V<br>High Marning Threshold: 3.700 V<br>High Warning Threshold: 10.000 mA                                                                                                    |   |
| Transceiver Transmit Supply Vol<br>Transceiver Transmit Bias Currer<br>Transceiver Transmit Power:<br>Transceiver Receive Optical Pow<br>Marm and Warning Thresholds<br>Module Temperature<br>High Alarm Threshold: 100.<br>High Warning Threshold: 95.0<br>Low Warning Threshold: 45.0                                                                                                    | In the second second se |   |
| Transceiver Transmit Supply Vol<br>Transceiver Transmit Bias Currer<br>Transceiver Transmit Power:<br>Transceiver Receive Optical Pow<br>Varm and Warning Thresholds<br>Module Temperature<br>High Alarm Threshold: 100.<br>High Warning Threshold: 95.0<br>Low Warning Threshold: -50.0                                                                                                    | r:       2.852 mA (Normal)         0.256 mW (Normal)         0.256 mW (Normal)         ar:       0.000 mW (Low Alarm)         Transmit Supply Voltage         High Alarm Threshold:       3.700 V         High Alarm Threshold:       3.700 V         Low Warning Threshold:       3.000 V         Low Warning Threshold:       3.000 V         Low Warning Threshold:       2.900 V                                                                                                    |   |
| Transceiver Transmit Supply Vol<br>Transceiver Transmit Bias Curren<br>Transceiver Transmit Power:<br>Transceiver Receive Optical Pow<br>Jarm and Warning Thresholds<br>Module Temperature<br>High Alarm Threshold: 100.<br>High Warning Threshold: 95.0<br>Low Warning Threshold: -50.0<br>Transmit Power                                                                                                    | Ige: 3.359 V (Normal)<br>2.852 mA (Normal)<br>0.256 mW (Normal)<br>0.256 mW (Normal)<br>err: 0.000 mW (Low Alarm)<br>Transmit Supply Voltage<br>High Alarm Threshold: 3.700 V<br>High Warning Threshold: 3.700 V<br>Low Warning Threshold: 3.000 V<br>Low Warning Threshold: 3.000 V<br>Low Warning Threshold: 3.000 V<br>Low Warning Threshold: 3.000 V<br>Low Alarm Threshold: 2.900 V<br>Receive Power                                                                                                    |   |
| Transceiver Transmit Supply Vol<br>Transceiver Transmit Bias Currer<br>Transceiver Transmit Power:<br>Transceiver Receive Optical Pov<br>Varm and Warning Thresholds<br>Module Temperature<br>High Alarm Threshold: 100.<br>High Warning Threshold: 95.0<br>Low Warning Threshold: -50.0<br>Transmit Power<br>High Alarm Threshold: 1.00                                                                                              | r:       2.852 mA (Normal)         0.256 mW (Normal)       0.256 mW (Normal)         0.256 mW (Normal)       Transmit Supply Voltage         ar:       0.000 mW (Low Alarm)         Transmit Supply Voltage         High Alarm Threshold:       3.700 V         High Alarm Threshold:       3.700 V         Low Warning Threshold:       3.000 V         Low Warning Threshold:       2.900 V         Receive Power       High Alarm Threshold:       1.000 mA         High Alarm Threshold:       1.259 mW                                                                                                    |   |
| Transceiver Transmit Supply Vol<br>Transceiver Transmit Bias Currer<br>Transceiver Transmit Power:<br>Transceiver Receive Optical Pov<br>Varm and Werning Thresholds<br>Module Temperature<br>High Alarm Threshold: 1000<br>High Warning Threshold: 95.0<br>Low Warning Threshold: 45.0<br>Uw Alarm Threshold: -50.0<br>Transmit Power<br>High Alarm Threshold: 1.000<br>High Warning Threshold: 0.79                                 | sige: 3.359 V       (Normal)         0.256 mW (Normal)       0.256 mW (Normal)         or. C       Image: Sige of the sige of the sige o                                                                                                    |   |
| Transceiver Transmit Supply Vol<br>Transceiver Transmit Bias Currer<br>Transceiver Transmit Power:<br>Transceiver Receive Optical Pov<br>Marm and Warning Thresholds<br>Module Temperature<br>High Alarm Threshold: 100.<br>High Warning Threshold: 45.0<br>Low Warning Threshold: 45.0<br>Transmit Power<br>High Alarm Threshold: 1.00<br>High Warning Threshold: 0.79<br>Low Warning Threshold: 0.79<br>Low Warning Threshold: 0.05 | In the second second se |   |

**Note:** The View Module Memory feature should only be used if guided by a Perle Technical Support Representative.

### Alert Log Tab

### **Field Descriptions**

| eneral Port 1 Port 2           | Alert Log - Advanced Clot                                                        |                   |
|--------------------------------|----------------------------------------------------------------------------------|-------------------|
| < first < prev <b>1</b> next > | last >> 10 M                                                                     |                   |
| Date -                         | Description                                                                      | Severity          |
| 09/17/2012 12:17:35            | CM-10G-XTSH (slot 1 - port 1): SFP/XFP module has been inserted.                 | Significant Event |
| 09/17/2012 12:17:34            | CM-10G-XTSH (slot 1 - port 0): SFP/XFP module has been inserted.                 | Significant Event |
| 09/17/2012 12:17:33            | CM-10G-XTSH (slot 1): xts-p2 (unknown 1) port link status DOWN.                  | Significant Event |
| 09/17/2012 12:17:32            | CM-10G-XTSH (slot 1): Port 2 (unknown 2) port link status DOWN.                  | Significant Event |
| 09/17/2012 12:17:32            | CM-10G-XTSH (slot 1): OK.                                                        | Significant Event |
| 09/17/2012 12:17:32            | CM-10G-XTSH (slot 1): Has been inserted. Model=CM-10G-XTSH, S/N=126-03tmc000001. | Significant Event |

Displays the current local Alerts. The local Alert buffer contains the last 200 alerts and displays these events in a wrap around fashion.

### **Advanced Tab**

#### **Field Descriptions**

| General Port 1 Port 2 Alert Log Advanced |                                                                                     |
|------------------------------------------|-------------------------------------------------------------------------------------|
| Restart Module Reset to Factory Defaults | Diagnostics<br>Fiber Loopback: Port Port Off<br>Link Test<br>V Advanced Diagnostics |

Configure the following parameter:

| <b>Restart Module</b>     | Restarts this Media Converter Module.                                                                                                    |  |
|---------------------------|----------------------------------------------------------------------------------------------------|--|
| Reset Factory<br>Defaults | Resets this Media Converter Module back to factory defaults.                                                                                                    |  |
| Diagnostics               |                                                                                                    |  |
| Fiber<br>Loopback         | <b>Port 1:</b> Port 1 will be in loopback mode. All data received on the receive (RX) fiber connection is looped back to the transmit (TX) fiber connection.                                                                                                    |  |
|                           | <b>Port 2:</b> Port 2 will be in loopback mode. All data received on the receive (RX) fiber connection is looped back to the transmit (TX) fiber connection.                                                                                                    |  |
|                           | Off: Loop back mode is off.                                                                                                    |  |
|                           | (Note: only one port can be in loopback mode at a time)                                                                                                    |  |
| Link Test                 | This command enables a port on a Perle 10G media converter module to generate test patterns to a remote media converter module. If the remote media converter module is a Perle 10G then the remote end will automatically be put into loopback mode. This test is used to help identify link issues. |  |

### **Link Test**

|                                                          | Link Test                     | ×  |
|----------------------------------------------------------|-------------------------------|----|
| - Test Parameters                                        |                               |    |
| Test Port:                                               | O Port 1 O Port 2             |    |
| Packet Size:                                             |                               |    |
| Data Type:                                               | Random Sequential Alternating |    |
| SNMP Traps on Er                                         | or: Enable                    |    |
| -Connection Test-<br>Tx Packet Count:<br>-CRC Error Test | Rx Packet Count:              |    |
| Tx Packet Count:                                         | CRC Error Count:              |    |
| -Total Errored Seco<br>Errored Seconds (                 | nds                           |    |
|                                                          | Start Stop Clo                | se |

| Test Port                                          | This is the port that will generate the test patterns to be sent to the remote media converter. The other port will be disabled during the running of these tests.                                                                  |
|----------------------------------------------------|----------------------------------------------------------------------------------------------------|
|                                                    | Values: port 1 or port 2                                                                                                    |
| Packet Size                                        | The test will use this packet size when running the tests.<br>Values: 256-8960 bytes                                                                                                    |
|                                                    | Default: 256 bytes                                                                                                    |
| Data Type                                          | Specify how the tests will run.                                                                                                    |
|                                                    | Values: Random, Sequential, Alternating (0101)                                                                                                    |
|                                                    | Default: 256 bytes                                                                                                    |
| Advanced<br>Diagnostics,<br>Read/Write<br>Register | This feature should only be used if guided by a Perle Technical Support<br>Representative. Use of this feature without guidance from a Perle Technical<br>Support Representative could make your Media Converter Module inoperable. |

### Slot

### **Field Descriptions**

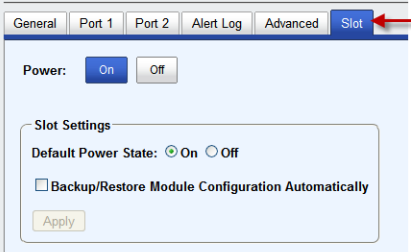

Configure the following parameters:

| Power State                                                | Immediately power the slot on or off. The current state of the slot is highlighted in BLUE.                                                                                                    |
|------------------------------------------------------------|----------------------------------------------------------------------------------------------------|
|                                                            | Press the "ON" button to immediately power the slot on.                                                                                                    |
|                                                            | Press the "OFF" button to immediately power the slot off.                                                                                                    |
| Default Power State                                        | This is the default power state of the slot when the chassis is powered up or restarted.<br>Default: On                                                                                                    |
| Backup/Restore<br>Module<br>Configuration<br>Automatically | <b>Enabled:</b> The configuration information associated with this slot is saved on the Management Module and will be downloaded to the Media Converter Module whenever the Media Converter Module is inserted into this slot. |
|                                                            | <b>Disabled:</b> The Media Converter Module configuration information is only kept on this Module.                                                                                                    |
|                                                            | Default: Disabled                                                                                                    |

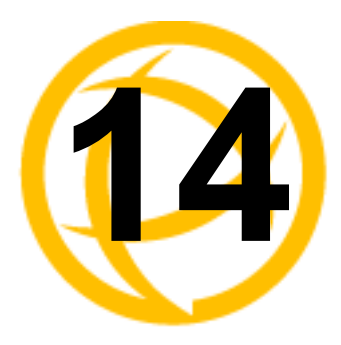

# **CM-10GT Media Converter Modules**

### **Commercial Model**

• CM-10GT-SFP - This model contains one pluggable transceiver port that permits insertion of one low power SFP+ fiber module and one integrated RJ-45 (copper) port.

### **High Power Model**

• CM-10GT-XFPH - This model contains one pluggable transceiver port that permits insertion of one high powered XFP fiber module and one integrated RJ-45 (copper) port.

## **CM-10GT Module Parameters**

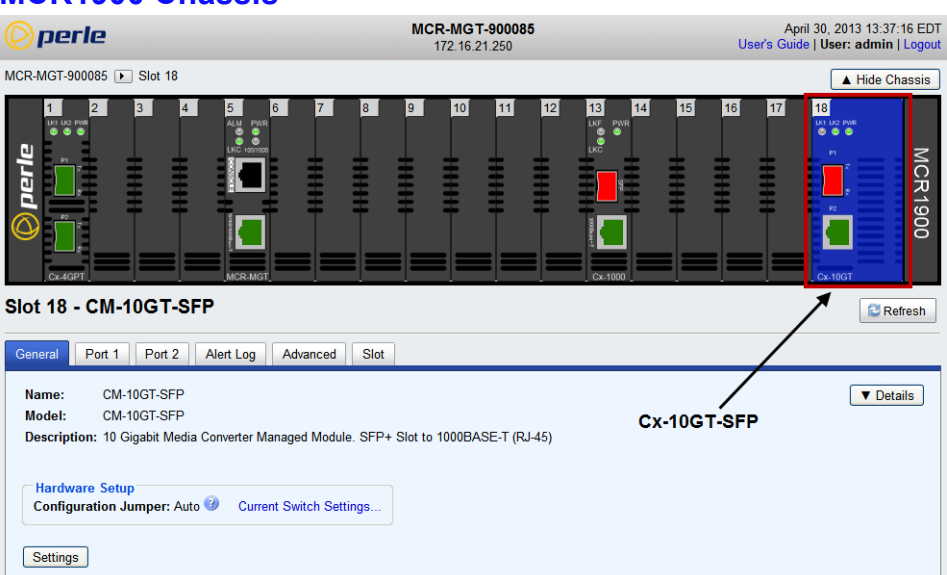

#### MCR1900 Chassis

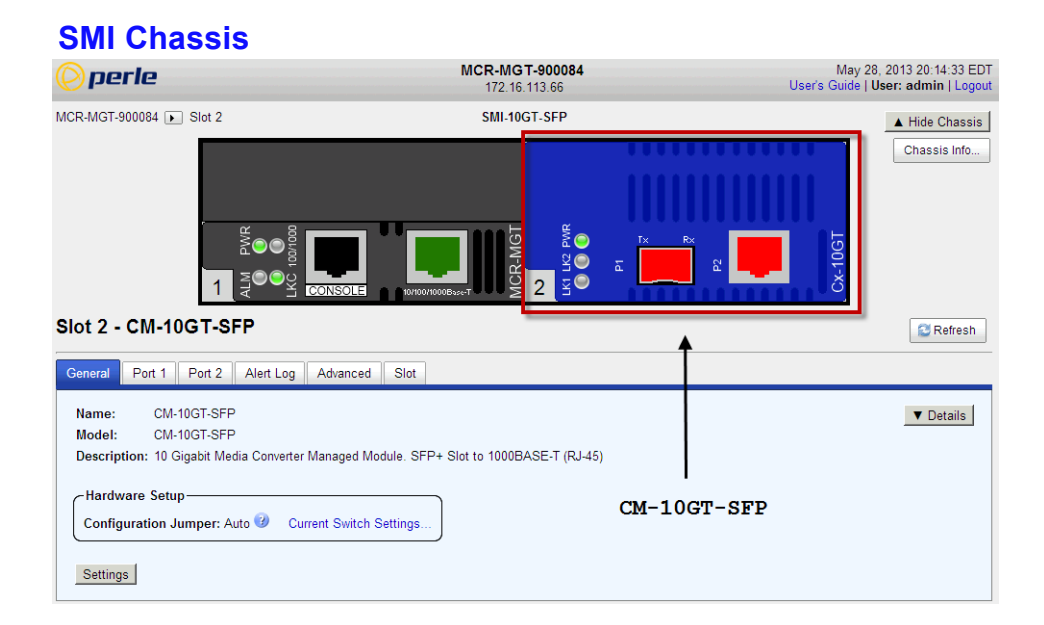

### **General Tab**

#### **Field Descriptions**

| Slot 18 - CM-10GT-SFP                                                                                                    | C Refresh |
|----------------------------------------------------------------------------------------------------|-----------|
| General Cont 1 Port 2 Alert Log Advanced Stor                                                                                                    |           |
| Name:         CM-10GT-SFP           Model:         CM-10GT-SFP           Description:         10 Gigabit Media Converter Managed Module. SFP+ Slot to 1000BASE-T (RJ-45) | ▼ Details |
| Hardware Setup<br>Configuration Jumper: Auto 🕜 Current Switch Settings                                                                                                   |           |

| Name                    | Displays the configured name for this Module.                                                       |
|-------------------------|----------------------------------------------------------------------------------------------------|
| Model                   | Displays the module's model information.                                                            |
| Description             | Displays a description of the Module that is inserted in this slot.                                 |
| Configuration<br>Jumper | Auto: Use software configuration if present, otherwise use hardware DIP switch settings.            |
| •                       | Switch: Use hardware DIP switch settings.                                                           |
|                         | For detailed information on hardware DIP switch settings, see the Hardware Installation Guide.      |
| Current Switch          | Displays the current DIP switch settings.                                                           |
| Settings                | For detailed information on hardware jumpers and DIP settings, see the Hardware Installation Guide. |

#### **General > Settings > Module Settings**

| Module Settin | gs 🛛 🗙       |
|---------------|--------------|
| Name:         | CM-10GT-SFP  |
| Link Mode:    | Standard     |
| 🗆 Fiber Fa    | ult Alert    |
|               | Apply Cancel |

Configure the following parameters:

| Name              | Displays the configured name for this Module.                                                                                                    |
|-------------------|----------------------------------------------------------------------------------------------------|
| Link Mode         | <ul> <li>Smart Link Passthrough: In this mode, the link state on one port connection is directly reflected through the media converter to the other port. If the link is lost on one of the connections, then the other link will be brought down by the media converter.</li> <li>Standard Mode: In this mode, the links can be brought up and down independently of each other. A loss of link on either connection can occur without affecting the other fiber connection.</li> <li>Default: Smart Link Pass-through</li> </ul> |
| Fiber Fault Alert | <ul><li>Enabled: If the media converter detects a loss of signal on the fiber port, the media converter notifies the link partner on that same port that an error condition exists by bringing down the link.</li><li>Disabled: The media converter will not monitor for fiber fault.</li><li>Default: Disabled</li></ul>                                                                                                    |

#### **Copy Settings**

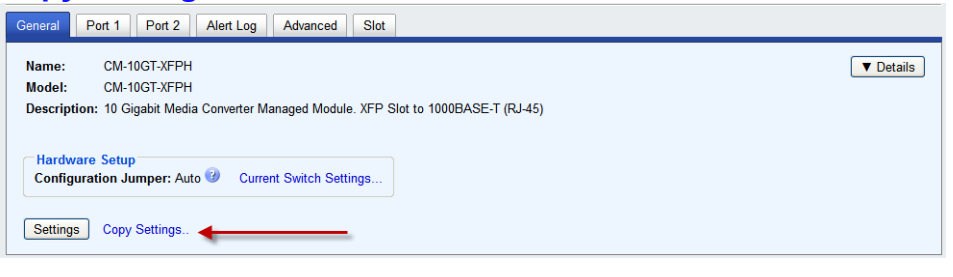

| Copy Module Settings                                           |      |              | X  |
|----------------------------------------------------------------|------|--------------|----|
| Copy this module's settings to other modules of the same type: |      |              |    |
| Сору                                                           | Slot | Name         |    |
|                                                                | 2    | CM-10GT-XFPH |    |
|                                                                | ·    | ·            |    |
|                                                                |      |              |    |
|                                                                |      |              |    |
|                                                                |      |              |    |
|                                                                |      |              |    |
|                                                                |      | Copy         | əl |

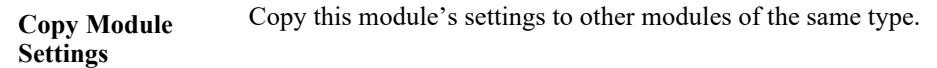

### Port 1 Tab (SFP installed)

### **Port 1 > Properties > Settings**

| 31 | ∂lot 7 - CM-10GRT |                                |  |
|----|-------------------|--------------------------------|--|
| G  | eneral Port 1     | Port 2 Alert Log Advanced Slot |  |
|    | Properties        | Statistics                     |  |
|    | Name:             | Port 1                         |  |
|    | Connector:        | SFP                            |  |
|    | Receive Status:   | OK                             |  |
|    | Link Status:      | Up                             |  |
|    | Speed:            | 10 Gbps                        |  |
|    | Loopback Mode:    | : Off                          |  |
|    | Settings          |                                |  |

### Port 1 Settings (SFP)

| Port Settings ×       |
|-----------------------|
| ✓ Enable Port         |
| Name: Port 1          |
| ✓ Use Channel Control |
| • Wave Length 0       |
| O Channel Number 0    |
| Use TX Dither Control |
| Enable TX Dither      |
| Apply Cancel          |

| Enable Port        | Enables/Disables the fiber port.                                |  |
|--------------------|-----------------------------------------------------------------|--|
| Name               | The name of the fiber port.                                     |  |
|                    | Field Format: 8 characters                                      |  |
| Use Channel        | Settings:                                                       |  |
| Control            | Wave length: 0-65535                                            |  |
|                    | Channel Number: 1-65535                                         |  |
|                    | Default: Off                                                    |  |
|                    | * Note: See manufacturers documentation for parameter settings. |  |
| Use Dither Control | Default: Disable                                                |  |
|                    | * Note: See manufacturers documentation for parameter settings. |  |

### Settings > 1000 Mbps SFP

| Module Settings ×      |  |          |
|------------------------|--|----------|
| Settings 1000 Mbps SFP |  | Mbps SFP |
| ☑ Auto-Negotiation     |  |          |
| Apply Cancel           |  |          |

Auto-NegotiationWhen enabled, the Media Converter Module will negotiate with its link partner<br/>to determine the most optimal parameters for this connection. This applies to<br/>1000 SFP modules only.<br/>Default: Enabled

#### Port 1 > SFP

| 12 - CM-10GR-STS                  |                                               |   |  |  |
|-----------------------------------|-----------------------------------------------|---|--|--|
| neral Port 1 Port 2 Alert Log     | Advanced Slot                                 |   |  |  |
| Properties SFP Statistics         |                                               |   |  |  |
| Information                       |                                               | 8 |  |  |
| Connector:                        | LC                                            |   |  |  |
| Fiber Mode:                       | Multi-mode                                    |   |  |  |
| Fiber Wavelength:                 | 850 nm                                        |   |  |  |
| Nominal Signaling Rate:           | 10300 Mbps                                    |   |  |  |
| Link Reach for 50/125 Multi-mode  | Link Reach for 50/125 Multi-mode Fiber: 300 m |   |  |  |
| Link Reach for 62.5/125 Multi-mod | Fiber: 300 m                                  |   |  |  |
| Serial Number:                    | FT17071911732                                 |   |  |  |
| Manufacturer:                     | UBNT                                          |   |  |  |
| Status                            |                                               |   |  |  |
| Module Temperature:               | 46.070 °C (Normal)                            |   |  |  |
| Transceiver Transmit Supply Volta | je: 3.257 V (Normal)                          |   |  |  |
| Transceiver Transmit Bias Current | 10.652 mA (Normal)                            |   |  |  |
| Transceiver Transmit Power:       | -3.265 dBm (Normal)                           |   |  |  |
| Transceiver Receive Optical Powe  | -3.291 dBm (Normal)                           |   |  |  |
| Alarm and Warning Thresholds      |                                               | + |  |  |
| View Module Memory                |                                               |   |  |  |
|                                   |                                               |   |  |  |

### Port 1 Tab (XFP installed)

| Port 1 > Properties > Settings |                                               |  |  |  |  |
|--------------------------------|-----------------------------------------------|--|--|--|--|
| General Port                   | General Port 1 Port 2 Alert Log Advanced Slot |  |  |  |  |
| Properties ┥                   | <del></del>                                   |  |  |  |  |
| Name:                          | Port 1                                        |  |  |  |  |
| Connector:                     | XFP                                           |  |  |  |  |
| Receive Sta                    | itus: OK                                      |  |  |  |  |
| Link Status:                   | Up                                            |  |  |  |  |
| Link Speed:                    | : 10000                                       |  |  |  |  |
| Loopback M                     | lode: Off                                     |  |  |  |  |
| Settings                       | <b>←</b>                                      |  |  |  |  |

### Port 1 Settings (XFP)

| Port Settings         | ×          |
|-----------------------|------------|
| Enable Port           |            |
| Name:                 | Port 1     |
| Use FEC               | -          |
| Amplitude Adjustment: | 0          |
| Phase Adjustment:     | 0          |
| Use Channel Control   |            |
| Wave Length           | 0          |
| O Channel Number      | 0          |
| Use TX Dither Control |            |
| Enable TX Dither      |            |
| Арр                   | oly Cancel |

| Enable Port            | Enables/Disables the fiber port.                                                                                                    |  |  |
|------------------------|----------------------------------------------------------------------------------------------------|--|--|
| Name                   | The name of the fiber port.<br>Field Format: 8 characters                                                                                                    |  |  |
| Use FEC                | Settings:<br>Amplitude Adjustment: -128 to 127<br>Phase Adjustment: -128 to 127<br>Default: Disabled<br>* Note: See manufacturers documentation for parameter settings. |  |  |
| Use Channel<br>Control | Settings:<br>Wave length: 0-65535<br>Channel Number: 1-65535<br>Default: Off<br>* Note: See manufacturers documentation for parameter settings.                         |  |  |
| Use TX Dither          | <b>Default:</b> Disable<br>* Note: See manufacturers documentation for parameter settings.                                                                              |  |  |

#### Port 1 > XFP

| Pomoo                                         |                  |   |
|-----------------------------------------------|------------------|---|
| nformation                                    |                  | - |
| Connector:                                    | LC               |   |
| Fiber Mode:                                   | Multi-mode       |   |
| Fiber Wavelength:                             | 850.0 nm         |   |
| Minimum Signaling Rate:                       | 9900 Mbps        |   |
| Maximum Signaling Rate:                       | 11100 Mbps       |   |
| Link Reach for EBW 50/125 Multi-mode Fiber    | r: 300 m         |   |
| Link Reach for 50/125 Multi-mode Fiber:       | 100 m            |   |
| Link Reach for 62.5/125 Multi-mode Fiber:     | 33 m             |   |
| Serial Number:                                | 122-051412Y10002 |   |
| Manufacturer:                                 | Perle Systems    |   |
| Status                                        |                  | - |
| Module Temperature: 47.031 °                  | °C (Normal)      |   |
| Transceiver Transmit Bias Current: 7.044 m    | nA (Normal)      |   |
| Transceiver Transmit Power: 0.382 mW (Normal) |                  |   |
| Transceiver Receive Optical Power: 0.548 m    | W (Normal)       |   |
| Marm and Warning Thresholds                   |                  | + |

### Port 2 Tab (Copper)

#### **Port 2 > Settings**

| Slot 18 - CM-10GT-SFP      |                        |  |
|----------------------------|------------------------|--|
| General Port 1 Port 2      | Alon Log Advanced Sist |  |
| Name:                      | Port 2                 |  |
| Connector:                 | RJ-45                  |  |
| Link Status:               | Up                     |  |
| Auto Negotiation:          | Complete               |  |
| Speed:                     | 10000                  |  |
| Duplex:                    | Full                   |  |
| Pause:                     | Disabled               |  |
| Link Partner Remote Fault: | OK                     |  |
| Loopback:                  | Off                    |  |
| Settings                   |                        |  |

### Port 2 > Copper Port Settings

| Copper Port Settings      | x                                 |  |
|---------------------------|-----------------------------------|--|
| Enable Port               |                                   |  |
| Name: Port 2              |                                   |  |
| Duplex: 💿 Auto 🛛 Ha       | alf                               |  |
| Pause: Asymmetrical RX    | ▼                                 |  |
| Energy Efficient Ethernet |                                   |  |
| Apply Cance               | el                                |  |
| Enable Port               | Enables/Disables the copper port. |  |
|                           | Default: Enable                   |  |
| Name                      | The name of the copper port.      |  |
|                           | Field Format: 8 characters        |  |

| Duplex The following selections are available: |                                                                                                    |  |  |
|------------------------------------------------|----------------------------------------------------------------------------------------------------|--|--|
|                                                | Duplex: Auto, Half                                                                                                    |  |  |
|                                                | Default: Auto                                                                                                    |  |  |
|                                                | This duplex configuration parameter will only be used for 1 gigabit SPF modules. For 10 gigabit modules, full duplex will always be advertised |  |  |
| Pause                                          | When enabled, the Media Converter Module will advertise the following Pause capabilities:                                                      |  |  |
|                                                | Symmetrical                                                                                                    |  |  |
|                                                | Asymmetrical TX                                                                                                    |  |  |
|                                                | • Asymmetrical RX                                                                                                    |  |  |
|                                                | fiber port and Duplex is set to Full.                                                                                                    |  |  |
|                                                | Default: Off                                                                                                    |  |  |
| Energy Efficient<br>Ethernet (EEE)             | <b>Enabled:</b> When enabled, the media converter module will auto negotiate EEE with the attached EEE compliant devices/servers.              |  |  |
|                                                | tached the EEE compliant devices/servers.<br>Default: Enabled                                                                                  |  |  |
|                                                |                                                                                                    |  |  |

### Alert Log Tab

| neral Port 1 Port     | 2 Alert Log Advanced Clot                                       |                   |
|-----------------------|-----------------------------------------------------------------|-------------------|
| << first < prev 1 2 3 | 4 next > last >> 10 V                                           |                   |
| Date                  | Description                                                     | Severity          |
| 04/30/2013 14:23:41   | CM-10GT-SFP (slot 18): Port 2 (copper 2) port link status UP.   | Significant Event |
| 04/30/2013 14:23:37   | CM-10GT-SFP (slot 18): Port 2 (copper 2) port link status DOWN. | Significant Event |
| 04/30/2013 14:23:23   | CM-10GT-SFP (slot 18): Port 2 (copper 2) port link status UP.   | Significant Event |
| 04/30/2013 14:23:19   | CM-10GT-SFP (slot 18): Port 2 (copper 2) port link status DOWN. | Significant Event |
| 04/30/2013 14:23:04   | CM-10GT-SFP (slot 18): Port 2 (copper 2) port link status UP.   | Significant Event |
| 04/30/2013 14:22:46   | CM-10GT-SFP (slot 18): Port 2 (copper 2) port link status DOWN. | Significant Event |
| 04/30/2013 14:22:31   | CM-10GT-SFP (slot 18): Port 2 (copper 2) port link status UP.   | Significant Event |
| 04/30/2013 14:22:19   | CM-10GT-SFP (slot 18): Port 2 (copper 2) port link status DOWN. | Significant Event |
| 04/30/2013 14:22:03   | CM-10GT-SFP (slot 18): Port 2 (copper 2) port link status UP.   | Significant Event |
|                       |                                                                 | 0                 |

Displays the current local Alerts. The local Alert buffer contains the last 200 alerts and displays these events in a wrap around fashion.

### **Advanced Tab**

**Field Descriptions** 

| General Port 1 Port 2 Alert                                                                                               | Log Advanced Colut                                                                                                    |  |  |
|----------------------------------------------------------------------------------------------------|----------------------------------------------------------------------------------------------------|--|--|
| Restart Module                                                                                                    | Diagnostics                                                                                                    |  |  |
| Reset to Factory Defaults                                                                                                 | Loopback: Port 1 Port 2 Off Link Test ▼ Advanced Diagnostics                                                                                                    |  |  |
| Restart Module                                                                                                    | Restarts this Media Converter Module.                                                                                                    |  |  |
| Reset Factory<br>Defaults                                                                                                 | Resets this Media Converter Module back to factory defaults.                                                                                                    |  |  |
| Diagnostics                                                                                                    |                                                                                                    |  |  |
| Loopback                                                                                                    | <b>Loopback Port 1:</b> Port 1 (fiber) will be in loopback mode. Data received on the receiv (RX) fiber connection is looped back to the transmit (TX) fiber connection.                                                                                                    |  |  |
| <b>Port 2:</b> Port 2 (copper) will be in loopback mode. Data received on the TXI lines are looped back to the RXD lines. |                                                                                                    |  |  |
| <b>Off:</b> Loop back mode is off.                                                                                        |                                                                                                    |  |  |
| (Note: only one port can be in loopback mode at a time)                                                                   |                                                                                                    |  |  |
|                                                                                                    | <b>Note:</b> DIP switches are only active when the "Auto-Config" jumper is set to "SW". When this jumper is set to "Auto", loop-backs can only be initiated from the MCR-MGT management module.                                                                                                    |  |  |
| Link Test                                                                                                    | The Link Test involves sending a pattern to the remote peer, having him validate the pattern and send back a response indicating whether he received the pattern correctly or not. Based on the response from the peer, the local module is able to obtain one of three statuses for that transaction (which is repeated every second). See Link Test Responses. |  |  |
| Advanced<br>Diagnostics,<br>Read/Write<br>Register                                                                        | This feature should only be used if guided by a Perle Technical Support<br>Representative. Use of this feature without guidance from a Perle Technical<br>Support Representative could make your Media Converter Module inoperable.                                                                                                    |  |  |

**Note:** The View Module Memory feature under the Advanced Diagnostics menu should only be used if guided by a Perle Technical Support Representative.

#### Link Test

| Link rest                                                        | ~             |
|------------------------------------------------------------------|---------------|
| Elapsed Time (seconds):                                          |               |
| Received (seconds)                                               |               |
| Good:                                                            |               |
| Bad:                                                             | J             |
| CTransmitted (seconds)                                           | $\overline{}$ |
| Good:                                                            |               |
| Bad:                                                             |               |
| Unknown:                                                         |               |
| Start Test Link test unavailable because module is not inserted. |               |
|                                                                  | Close         |

#### Link Test Responses

#### **Received**

- **Good** The local module received a "good" response from the peer.
- **Bad** The response received from the peer was received in error or not received at all

#### <u>Transmitted:</u>

- **Good** The remote peer indicated that the data sent by the local module was received correctly.
- **Bad** The remote peer indicated that the data sent by the local module was received in error
- Unknown The local module was unable to decode the message sent by the remote peer (this is a "bad" receive status). Since the local module is unable to decode what the peer sent back, it is unable to determine if the data it transmitted to the peer was received correctly.

#### Slot

#### **Field Descriptions**

| Slot 18 - CM-10GT-SFP                                                     | Sefresh |
|---------------------------------------------------------------------------|---------|
| General Port 1 Port 2 Alert Log Advanced Slot                             |         |
| Power: On Off                                                             |         |
| Slot Settings<br>Default Power State: <ul> <li>On</li> <li>Off</li> </ul> |         |
| Backup/Restore Module Configuration Automatically Apply                   |         |

Power StateImmediately power the slot on or off. The current state of the slot is<br/>highlighted in BLUE.Press the "ON" button to immediately power the slot on.<br/>Press the "OFF" button to immediately power the slot off.

Default Power State This is the default power state of the slot when the chassis is powered up or restarted.

Default: On

Backup/Restore<br/>ModuleEnabled: The configuration information associated with this slot is saved on<br/>the Management Module and will be downloaded to the Media Converter<br/>Module whenever the Media Converter Module is inserted into this slot.<br/>Disabled: The Media Converter Module configuration information is only kept<br/>on this Module.<br/>Default: Disabled

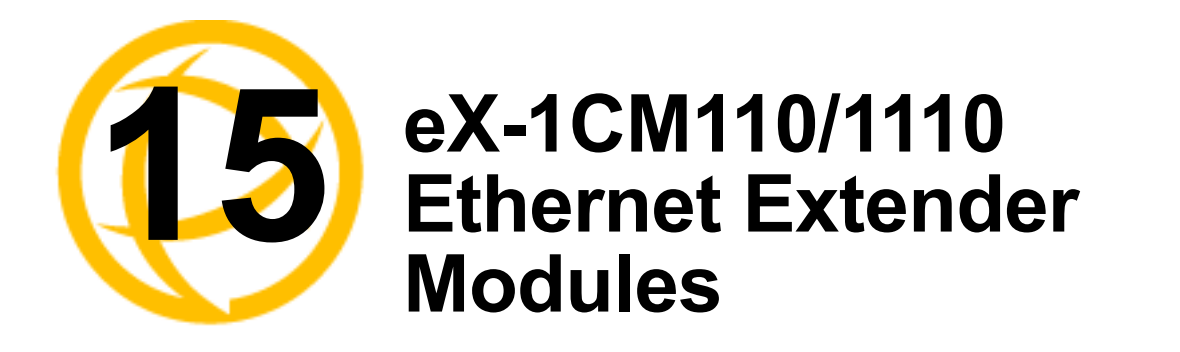

### eX-1CM110/1110 Models

- eX-CM110 This model contains one Ethernet port and one VDSL Line port with Ethernet speeds of 10/100 megabits.
- eX-CM1110 This model contains one Ethernet port and one VDSL Line port with Ethernet speeds of 10/100/1000 megabits.
- Both models can be ordered either with an RJ-45, BNC or Terminal Block connector for the VDSL line port.

#### **MCR1900 Chassis**

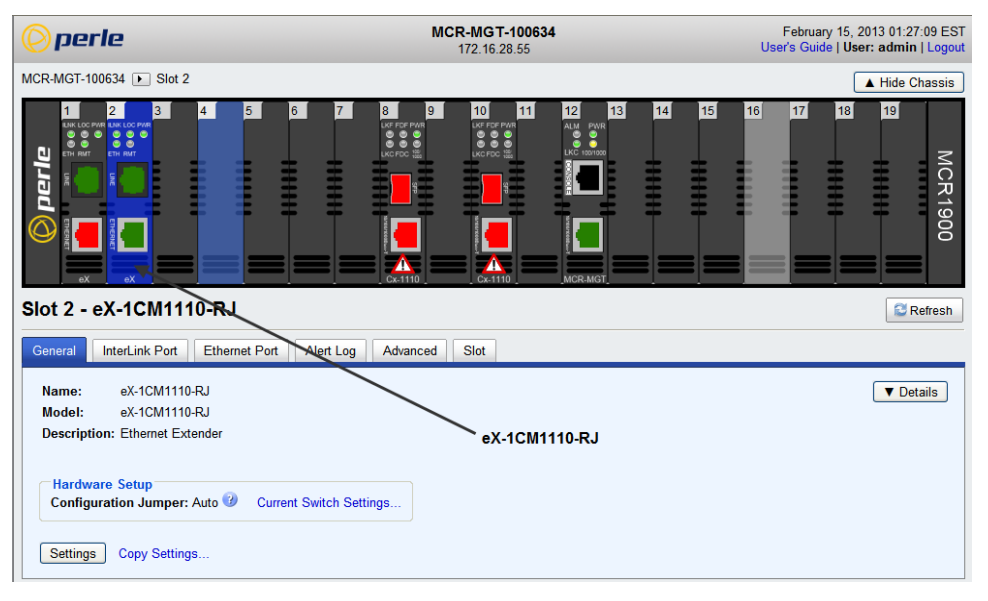

### **SMI Chassis**

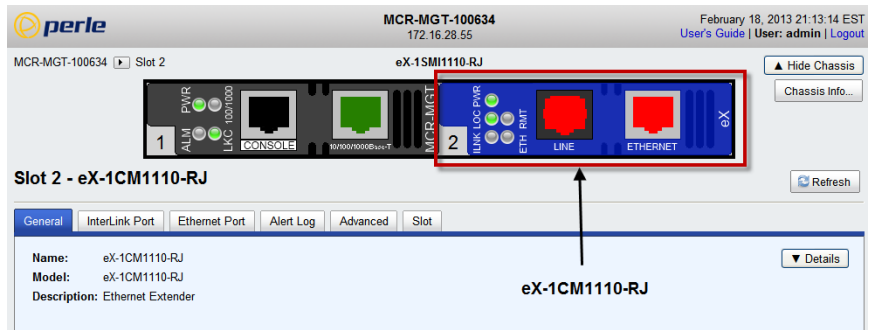

### **General Tab**

#### **Field Descriptions**

| General     Image: Marcel Information     Advanced     Glot       Name:     eX-10M1110-RJ     [] | ▼ Details |
|--------------------------------------------------------------------------------------------------|-----------|
| Name: eX-1CM1110-RJ                                                                              | ▼ Details |
| Model: eX-12M1110-RJ<br>Description: Ethernet Extender                                           | V Details |
| Hardware Setup<br>Configuration Jumper: Auto 7 Current Switch Settings                           |           |

| Name                    | Displays the configured name for this Module.                                                  |
|-------------------------|------------------------------------------------------------------------------------------------|
| Model                   | Displays the module's model information.                                                       |
| Description             | Displays a description of the Module that is inserted in this slot.                            |
| Configuration<br>Jumper | Auto: Use software configuration if present, otherwise use hardware DIP switch settings.       |
|                         | Switch: Use hardware DIP switch settings.                                                      |
|                         | For detailed information on hardware DIP switch settings, see the Hardware Installation Guide. |
| Current Switch          | Displays the current DIP switch settings.                                                      |
| Settings                | For detailed information on hardware jumpers and DIP settings, see the                         |

#### **General > Settings**

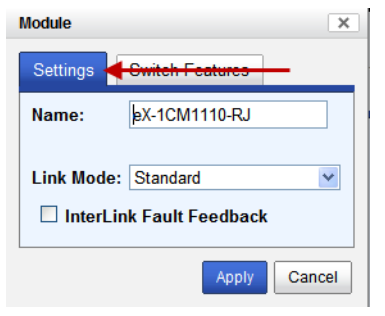

#### Name

Displays the configured name for this Module.

Link Mode Standard Mode: In this mode, the Ethernet Extender module will not pass the state of the Ethernet interface across the Line connection to its peer. A loss on the Ethernet interface can occur without affecting the peer connection.

**Link Pass-Through:** In this mode, the Ethernet Extender will keep the Ethernet interface in a down state until the VDSL link comes up. At this point, if the link is loss on the Ethernet connection then the peer Ethernet connection will be brought down by the Ethernet Extender. This is accomplished by signaling Link Pass-Through across the VDSL line without bring down the link.

**Default:** Standard Mode

Hardware Installation Guide.

Interlink Fault<br/>FeedbackIn this mode, the Ethernet Link will reflect the VDSL status. If the VDSL link<br/>is down the Ethernet Link will be down. If the VDSL link is up the Ethernet<br/>Link will be up.When Interlink Fault Feedback is unchecked, the status of the VDSL interface<br/>will not be passed to its Ethernet interface.<br/>Default: unchecked

#### **General >Switch Settings**

| lodule                            |               | ×                     |  |
|-----------------------------------|---------------|-----------------------|--|
| Settings Switch Features          |               |                       |  |
| Unidirectional Ethernet:  Isabled |               |                       |  |
|                                   | 0             | Ethernet to Interlink |  |
|                                   | 0             | Interlink to Ethernet |  |
| Map Priority to                   | Egress Queue: | <u> </u>              |  |
| Priority                          | Queue         |                       |  |
| 0                                 | 0 🗸           |                       |  |
| 1                                 | 0 🗸           |                       |  |
| 2                                 | 1 🕶           |                       |  |
| 3                                 | 1 🗸           |                       |  |
| 4                                 | 2 🗸           |                       |  |
| 5                                 | 2 🛩           |                       |  |
| 6                                 | 3 🗸           |                       |  |
| 7                                 | 3 🗸           |                       |  |
|                                   |               | Apply Cancel          |  |

UnidirectionalWhen enabled, this feature provides the ability to restrict the flow of dataEthernetbetween the Ethernet and Interlink port.Values:

This is the default egress priority mapping for both the Ethernet and Interlink

• Disabled

port.

- Ethernet to Interlink
- Interlink to Ethernet

Default: Disabled

Map Priority to Egress Queue

- Priority 0 (lowest priority)... Queue 0
- Priority 1... Queue 0
- Priority 2... Queue 1
- Priority 3... Queue 1
- Priority 4... Queue 2
- Priority 5... Queue 2
- Priority 6... Queue 3
- Priority 7... (highest priority)...Queue 3

#### **Copy Settings**

| Slot 2 - eX-1CM1110-RJ                                                 | C Refres  |
|------------------------------------------------------------------------|-----------|
| General InterLink Port Ethernet Port Alert Log Advanced Slot           |           |
| Name: eX-1CM1110-RJ                                                    | ▼ Details |
| Model: eX-1CM1110-RJ                                                   |           |
| Description: Ethernet Extender                                         |           |
| Hardware Setup<br>Configuration Jumper: Auto 🕖 Current Switch Settings |           |
| Settings Copy Settings                                                 |           |

h

| Copy Modu                                                      | le Settings | ×            |  |
|----------------------------------------------------------------|-------------|--------------|--|
| Copy this module's settings to other modules of the same type: |             |              |  |
| Сору                                                           | Slot        | Name         |  |
|                                                                | 1           | eX-1CM110-RJ |  |
|                                                                |             |              |  |
|                                                                |             |              |  |
|                                                                |             |              |  |
|                                                                |             |              |  |
| Copy Cancel                                                    |             |              |  |

**Copy Module** Copy this module's settings to other modules of the same type. **Settings** 

### Interlink Port > Properties > Settings

| Port Ethernet Port Alert Log Advanced Slot |
|--------------------------------------------|
| anced VDOL Status Statistics               |
| VDSL-lyn                                   |
| RJ-45                                      |
| Up                                         |
| Off                                        |
| ack: Off                                   |
| Remote (CPE)                               |
|                                            |
|                                            |

### **Settings**

Name

| Interlink Settin        | ngs                       |                | ×       |
|-------------------------|---------------------------|----------------|---------|
| Settings                | Advanced                  | Switch Feature | s       |
| Enable                  | Port                      |                |         |
| Name:                   | VDSL                      |                |         |
| Role:                   | Auto                      | *              |         |
| Rate/Reacl<br>Symmetry: | h: High-Spee<br>Symmetric | d 💙            |         |
| ✓ Fast Mode             |                           |                |         |
|                         |                           | Apply Canc     | el      |
| Enable                  | Port                      | E              | nable/D |

PortEnable/Disable Interlink port.Default: EnabledThe name of the Interlink port.Length: characters (1-8)

| Role       | Auto: If at least one Ethernet Extender is configured for Auto mode, a<br>proprietary method of detection is implemented for each attempt to synchronize<br>one side of the link to local and the other side of the link to remote. However, it<br>is preferable to configure one Ethernet Extender to Local and the other Ethernet<br>Extender to Remote since this may result in slightly faster training times and<br>direct control over their roles. |
|------------|----------------------------------------------------------------------------------------------------|
|            | Local (C0): This Ethernet Extender is set to the Local mode of operation.                                                                                                    |
|            | <b>Remote (CPE):</b> This Ethernet Extender is set to the Remote mode of operation.                                                                                                    |
|            | <b>Note:</b> Ethernet Extender modules work in pairs. If both Ethernet Extenders are not set to Auto, then one side of the link must be set to Local/Auto and the other end must be set to Remote/CPE.                                                                                                    |
| Rate/Reach | <b>High Speed:</b> In this mode, the VDSL connection will be optimized for maximum attainable speeds.                                                                                                    |
|            | <b>Long Range:</b> In this mode, the VDSL connection will be optimized for distance and the achievable distance will be up to 1 mile (3 km).                                                                                                    |
| Symmetry   | <b>Symmetric:</b> Set this mode to Symmetric if your network data needs are almost equal for uploads and downloads (both directions).                                                                                                    |
|            | <b>Asymmetric:</b> Set this mode to Asymmetric if your network data needs are primarily for downloads. Data direction is towards the remote Ethernet Extender.                                                                                                    |
| Fast Mode  | Fast mode reduces frame latency when using shorter cable distances.                                                                                                    |
|            | Default: Enabled                                                                                                    |
|            | <b>Note:</b> Using Interlink override values for upstream and downstream SNR and/or INP may disable Fast Mode.                                                                                                    |
|            |                                                                                                    |

**Note:** The actual distance and rates may vary depending on the environment and type/gauge of wire used. There will always be a compromise between speed and range. For more information on hardware specifications see the Perle website at www.perle.com.

| Interlink Settings                                                                                               | X    |
|----------------------------------------------------------------------------------------------------|------|
| Settings Advanced Switch Features                                                                                |      |
| C Select VDSL profile automatically<br>(Use Rate and Symmetry on Settings tab)<br>C Select VDSL profile manually |      |
| (Override Rate and Symmetry)                                                                                     |      |
| Profile: [32 - AnnexC_POIS_25-276_b                                                                              |      |
| ✓ Override advanced VDSL profile settings                                                                        |      |
| Upstream Downstream                                                                                              |      |
| Signal-to-Noise Ratio 90 x 0.1 dB 90 x 0.1 dB                                                                    |      |
| Minimum Datarate 128 kbps 128 kbps                                                                               |      |
| Maximum Datarate 101064 kbps 101064 kbps                                                                         |      |
| Maximum Interleave Delay 8 ms 8 ms                                                                               |      |
| Minimum INP 4                                                                                                    |      |
| ☑ Bitswapping                                                                                                    |      |
| Low Bandwidth Alarm (upstream) kbps (1 - 90000)                                                                  |      |
| Low Bandwidth Alarm (downstream) kbps (1 - 90000)                                                                |      |
| Apply Ca                                                                                                    | ncel |

### Interlink Port > Properties > Settings > Advanced

| Select VDSL Profile<br>Automatically<br>Select VDSL Profile<br>Manually | "Select VDSL profile automatically" to use the configured settings for Rate<br>and Symmetry on the settings tab.<br>"Select VDSL profile manually" to override the configured settings for Rate<br>and Symmetry on the settings tab. Then select a profile from the drop down<br>list. For a description of the VDSL profiles, refer to the ITU-T recommendation<br>G.993.2.                                                                                                    |
|-------------------------------------------------------------------------|----------------------------------------------------------------------------------------------------|
| Override advanced<br>VDSL profile<br>settings                           | Select this checkbox to override specific parameters associated with the VDSL<br>line.<br><b>Note:</b> Advanced settings for VDSL are only valid if your Ethernet Extender<br>has been configured with a role of Local.                                                                                                    |
| Signal to Noise<br>Ratio                                                | Configure the value to be used for Signal to Noise Ratio.<br>The Ethernet Extender module will attempt to maintain the desired SNR value<br>by adjusting line settings. A larger dB number will result in less line errors and<br>a more stable connection, but may result in slower speeds.<br>If Rate/Reach is set to High Speed the default value is 90dB for both upstream<br>and downstream data.<br>If Rate/Reach is set to Long Range the default value is 60dB for both upstream<br>and downstream data.<br>Values: Upstream/Downstream: 30 - 240 (3 - 24 dB) |
| Minimum Data<br>Rate                                                    | The minimum data rate of the VSDL link.<br>Values: Upstream/Downstream 128 - 101064 kbps                                                                                                    |
| Maximum Data<br>Rate                                                    | The maximum data rate of the VSDL link.<br>Values: Upstream/Downstream 128 - 101064 kbps                                                                                                    |
| Maximum<br>Interleave Delay                                             | Interleaving is a method of taking packets, chopping them up into smaller bits<br>and then rearranging them so that once contiguous data is now spaced further<br>apart into a noncontinuous stream. This provides better noise protection but<br>increases latency.                                                                                                    |
|                                                                         | Enter the maximum acceptable gap in the data.<br>Values: Upstream/Downstream 0-16 ms                                                                                                    |

| Minimum Impulse<br>Noise Protection<br>(INP) | This is a measure of minimum amount of protection, in terms of the discrete multi-tone (DMT) symbols that can be recovered if impulse noise occurs in a burst.                                                                                                    |
|----------------------------------------------|----------------------------------------------------------------------------------------------------|
| Fast Mode                                    | Values: Upstream/Downstream 1-18                                                                                                    |
| Bitswapping                                  | As line conditions change, bit swapping allows the modem to swap bits around different channels without retraining as each channel becomes more or less capable. If bit swapping is disabled, the modem will need to retrain in order to adapt to changing line conditions. |
| Low Bandwidth<br>Alarm (up)                  | When the Upstream link is established the Ethernet Extender module will check the low bandwidth value. If the data rate is below the threshold value, an SNMP trap will be generated.                                                                                       |
|                                              | Values: 1-90000 kbps                                                                                                    |
| Low Bandwidth<br>Alarm (down)                | When the Downstream link is established the Ethernet Extender module will check the low bandwidth value. If the data rate is below the threshold value, an SNMP trap will be generated.                                                                                     |
|                                              | Values: 1-90000 kbps                                                                                                    |

#### Interlink Port > Properties > Settings > Switch Features > Priority

| Priority <mark>🕂 Rate L</mark> | imiting VLAN Tagging C | Xher              |
|--------------------------------|------------------------|-------------------|
| <b>Use 802.1</b> p T           | ag Priority            |                   |
| Use IP TOS F                   | Priority               |                   |
| Priority Preceder              | nce: 💿 802.1p 🔘 IP TOS |                   |
| Congestion Polic               | y: 💿 Strict Queueing 🔘 | Weighted Queueing |
| Remap 802.1p Ta                | g Priority:            |                   |
| Original Priority              | New Priority           |                   |
| 0                              | 0 🗸                    |                   |
| 1                              | 1 🗸                    |                   |
| 2                              | 2 🗸                    |                   |
|                                | 3 🗸                    |                   |
| 3                              | 4                      |                   |
| 3                              | 4 💌                    |                   |
| 3<br>4<br>5                    | 5 ~                    |                   |
| 3<br>4<br>5<br>6               | 5 v<br>6 v             |                   |

Enable 802.1pWhen enabled, the media converter module will use IEEE 802.1p tagged frame<br/>priority control to assign ingress frames to the appropriate priority egress queue.<br/>Default: EnabledEnable IP TOSWhen enabled, the media converter module will use IPv4 Diffserv or IPv6 traffic

- Enable IP TOSWhen enabled, the media converter module will use IPv4 Diffserv or IPv6 traffic<br/>class field to assign ingress frames to the appropriate priority egress queue.Default: Enabled
- Priority Precedence When both 802.1p priority and IP TOS priority are selected, you can select which of the two priorities takes precedence. Default: 802.1p

**Remap 802.1p Tag Priority** Remap IEEE 802.1p ingress frames with a new priority tag. This new priority tag will be used to determine which queue the frame gets posted to.

#### **Original Priority -----> New Priority**

Values: 0-7

| Congestion Policy | Select a method to be used when determining the order by which frames are sent                                                                                                    |
|-------------------|----------------------------------------------------------------------------------------------------|
|                   | from the four egress queues. Setting the congestion policy on either the Interlink<br>or Ethernet port will change the policy on both ports                                                                                                    |
|                   | State in the state of the state of the state |
|                   | Strict Priority Queuing - The order is determined strictly by the priority of the                                                                                                    |
|                   | queue. Frames in higher priority queues are always sent ahead of frames in lower                                                                                                    |
|                   | priority queues.                                                                                                    |
|                   | Weighted Fair Queuing - This method allows lower priority frames to be inter-                                                                                                    |
|                   | mixed with higher priority frames in the ratio of (8, 4, 2, 1).                                                                                                    |
|                   | The ratio for 8 highest priority sent frames will be as follows:                                                                                                    |
|                   | 8 highest priority frames from queue 3                                                                                                    |
|                   | 4 frames from queue 2                                                                                                    |
|                   | <b>2</b> frames from queue 1                                                                                                    |
|                   | <b>1</b> frame from queue 0                                                                                                    |

# Interlink Port ->Properties ->Settings ->Switch Features ->Rate Limiting

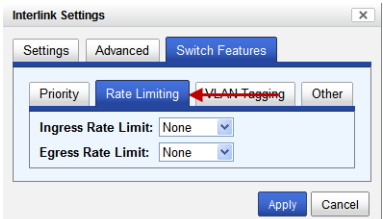

Ingress Rate LimitRestricts ingress frames on the Interlink port.<br/>Default: None<br/>Data Options: none to 90 MbpsEgress Rate LimitRestricts egress frames on the Interlink port.<br/>Default: NoneEuropeintRestricts egress frames on the Interlink port.<br/>Default: None

Data Options: none to 90 Mbps

#### Interlink Port > Properties > Settings > Switch Features > VLAN Tagging

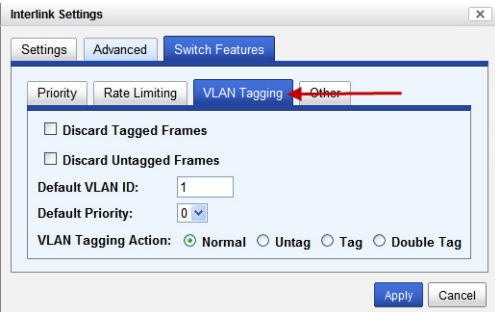

| Discard Tagged<br>Frames   | When enabled, discards all VLAN tagged frames.<br>Default: Off                                                                                          |
|----------------------------|----------------------------------------------------------------------------------------------------|
| Discard Untagged<br>Frames | When enabled, discards all VLAN untagged frames. <b>Default:</b> Off                                                                                    |
| Default VLAN ID            | Specify a default VLAN ID to insert when tagging frames.<br>Default: 1<br>Data Options: 0-4095                                                          |
| Default Priority           | Specify a default VLAN priority to insert when tagging frames.<br><b>Default:</b> 0<br><b>Data Options:</b> 0-7                                         |
| VLAN Tagging<br>Actions    | <ul> <li>Define the VLAN tagging action to take on a egress frame.</li> <li>Normal -Take no action.</li> <li>Unitage Remove any existing tag</li> </ul> |
|                            | <ul> <li>Ontag - Remove any existing tag.</li> <li>Tag<br/>Insert tag with configured VLAN ID and VLAN priority if original</li> </ul>                  |
|                            | Replace tag with configured VLAN ID and VLAN priority if original frame is tagged.                                                                      |

• Double tag - Append a tag with configured VLAN ID and VLAN priority. **Default:** Normal

#### Interlink Port -> Properties -> Settings -> Switch Features -> Other

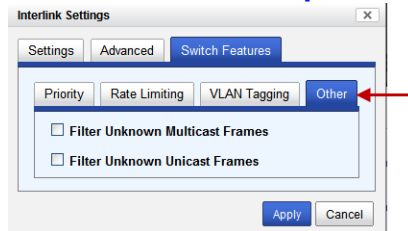

| Filter Unknown   | When enabled, multicast frames with unknown destination addresses are not allowed to egress this port. |
|------------------|----------------------------------------------------------------------------------------------------|
| Multicast Frames | <b>Default:</b> Disabled                                                                               |
| Filter Unknown   | When enabled, unicast frames with unknown destination addresses are not allowed to egress this port.   |
| Unicast Frames   | Default: Disabled                                                                                      |

### Interlink Port - Advanced VDSL Status

Displays the current statuses for the VDSL port.

| General InterLink Port Ethernet | Port Alert  | Log Advanced Slot |
|---------------------------------|-------------|-------------------|
| Properties Advanced VDSL Stat   | tus         | cs                |
|                                 |             |                   |
| I                               | Jpstream Do | wnstream          |
| Attainable Data Rate            | 17221       | 83470 kbps        |
| Actual Data Rate                | 17221       | 83470 kbps        |
| Previous Data Rate              | 0           | 0 kbps            |
| Actual Signal-To-Noise Ratio    | 89          | 59 x 0.1 dB       |
| US0                             | 0           | x 0.1 dB          |
| US1 DS1                         | 89          | 60 x 0.1 dB       |
| US2 DS2                         | 0           | 58 x 0.1 dB       |
| US3 DS3                         | 0           | 0 x 0.1 dB        |
| US4 DS4                         | 0           | 0 x 0.1 dB        |
| Actual Signal Attenuation       | 0           | 0 x 0.1 dB        |
| US0                             | 20          | x 0.1 dB          |
| US1 DS1                         | 0           | 0 x 0.1 dB        |
| US2 DS2                         | 0           | 0 x 0.1 dB        |
| US3 DS3                         | 0           | 0 x 0.1 dB        |
| US4 DS4                         | 0           | 0 x 0.1 dB        |
| Actual Line Attenuation         | 0           | 0 x 0.1 dB        |
| US0                             | 20          | x 0.1 dB          |
| US1 DS1                         | 0           | 0 x 0.1 dB        |
| US2 DS2                         | 0           | 0 x 0.1 dB        |
| US3 DS3                         | 0           | 0 x 0.1 dB        |
| US4 DS4                         | 0           | 0 x 0.1 dB        |
| Actual Interleave Delay         | 0           | 0 ms              |
| Actual INP                      | 0           | 0                 |
| Actual Interleaving Depth       | 1           | 1                 |
| Actual Interleaving Block       | 255         | 255               |
| Actual Transmit Power           | 17          | 66 x 0.1 dBm      |
| Maximum Data Rate               | 200000      | 200000 kbps       |
| Minimum Data Rate               | 128         | 128 kbps          |
| Target Signal-To-Noise Ratio    | 60          | 60 x 0.1 dB       |
| Maximum Interleave Delay        | 8           | 8 ms              |
| Minimum INP                     | 4           | 4                 |

### **Interlink Port - Statistics**

| ties Advanced VDSL Status Statistic                                                                                                    | s ┥                                                                         |                                                                                                    |                                                                                                   |                                                                                                    |                                     |
|----------------------------------------------------------------------------------------------------|-----------------------------------------------------------------------------|----------------------------------------------------------------------------------------------------|---------------------------------------------------------------------------------------------------|----------------------------------------------------------------------------------------------------|-------------------------------------|
| sic                                                                                                    |                                                                             |                                                                                                    |                                                                                                   |                                                                                                    |                                     |
| Bytes Fr<br>Received (Good): 0 R<br>Received (Error): 0 Tr<br>Transmitted: 2216012 Rec                                                                                                    | ames<br>eceive Filtered:<br>ansmit Filtered<br>eceive Discards              | 0<br>: 0<br>: 0                                                                                                    |                                                                                                   |                                                                                                    |                                     |
| tailed                                                                                                    |                                                                             | ,                                                                                                    |                                                                                                   |                                                                                                    |                                     |
| Received Frames       0         Good Frames:       0         Broadcast Frames:       0         Multicast Frames:       0         Pause (Flow Control)       0         Frames:       0         Bad Frames:       0         Undersized Frames:       0         Oversized Frames:       0         Jabber Frames:       0         Jabber Frames:       0         Kac Receive Errors:       0         FCS Errors:       0 | Framerica Collision<br>Framerica Collision<br>Late at<br>Late at<br>Multipl | ted Frames<br>Frames<br>terames:<br>cast Frames:<br>ast Frames:<br>(Flow Control)<br>s:<br>Tors:<br>ed Frames:<br>ons (excluding<br>nd Excessive):<br>ollisions:<br>ive Collisions:<br>le Collisions: | 0<br>33163<br>528<br>0<br>0<br>0<br>0<br>0<br>0<br>0<br>0<br>0<br>0<br>0<br>0<br>0<br>0<br>0<br>0 | Frame Lengths<br>64 Bytes:<br>65 to 127 Bytes:<br>128 to 255 Bytes:<br>256 to 511 Bytes:<br>512 to 1023 Bytes:<br>1024 to Maximum<br>Bytes: | 32641<br>848<br>115<br>83<br>0<br>4 |
| Period: Since linkup                                                                                                    |                                                                             |                                                                                                    |                                                                                                   |                                                                                                    |                                     |
|                                                                                                    | Local                                                                       | Remote                                                                                                    |                                                                                                   |                                                                                                    |                                     |
| -ull Init:                                                                                                    | 1                                                                           | 1                                                                                                    |                                                                                                   |                                                                                                    |                                     |
| Lode violation:                                                                                                    | 0                                                                           | U                                                                                                    |                                                                                                   |                                                                                                    |                                     |
| Corrected:                                                                                                    | 0                                                                           | 0                                                                                                    |                                                                                                   |                                                                                                    |                                     |
| Forward Error Correction Seconds:                                                                                                    | 0                                                                           | 0                                                                                                    |                                                                                                   |                                                                                                    |                                     |
| Choren Seconds:                                                                                                    | 0                                                                           | 0                                                                                                    |                                                                                                   |                                                                                                    |                                     |
| oss Of Signal Seconds:                                                                                                    | 0                                                                           | 0                                                                                                    |                                                                                                   |                                                                                                    |                                     |
| Loss of Signal Seconds.                                                                                                    | 10                                                                          | 10                                                                                                    |                                                                                                   |                                                                                                    |                                     |

**Note:** Resetting Basic and Detailed counters will not reset the VDSL counters. The VDSL counters are automatically reset when the VDSL link is reset.

#### **Ethernet Port > Properties**

| General | InterLink Port Ethernet Po   | ort Alert Log Advanced Slot |
|---------|------------------------------|-----------------------------|
| Propert | ties - <del>Ctatistics</del> |                             |
| Name    | e:                           | Ethernet                    |
| Conn    | ector:                       | RJ-45                       |
| Link    | Status:                      | Up                          |
| Auto    | Negotiation:                 | Complete                    |
| Spe     | ed:                          | 1 Gbps                      |
| Dup     | olex:                        | Full                        |
| Pau     | ise:                         | Disabled                    |
| Link    | Partner Remote Fault Status  | s: OK                       |
| Dowr    | nshift Status:               | No                          |
| MDI/    | MDI-X:                       | MDI                         |
| Sett    | ings                         |                             |
# Ethernet Port > Properties > Settings

|                             | Net Port Avent Log Advanced Olot |  |
|-----------------------------|----------------------------------|--|
| Properties Statistica       |                                  |  |
|                             |                                  |  |
| Name:                       | Ethernet                         |  |
| Connector:                  | RJ-45                            |  |
| Link Status:                | Up                               |  |
| Auto Negotiation:           | Complete                         |  |
| Speed:                      | 1000                             |  |
| Duplex:                     | Full                             |  |
| Pause:                      | Symmetrical                      |  |
| Link Partner Remote Fault S | tatus: OK                        |  |
| Downshift Status:           | No                               |  |
| MDI/MDI-X:                  | MDI-X                            |  |
| Settings                    |                                  |  |

## **Settings**

| Ethernet Port Settings ×                                                  |  |  |
|---------------------------------------------------------------------------|--|--|
| Settings Advanced Switch Features                                         |  |  |
| Enable Port                                                               |  |  |
| Name: Ethernet                                                            |  |  |
| Auto-negotiate speed and duplex     Advertise the following capabilities: |  |  |
| ✓ 10 Mbps, Full Duplex ✓ 10 Mbps, Half Duplex                             |  |  |
| 🗹 100 Mbps, Full Duplex 🛛 🗹 100 Mbps, Half Duplex                         |  |  |
| ✓ 1000 Mbps, Full Duplex ← eX.1CM.1110 models<br>only                     |  |  |
| Set speed and duplex manually                                             |  |  |
| Pause: Asymmetrical RX 💌                                                  |  |  |
| MDI/MDI-X:                                                                |  |  |
| Apply Cancel                                                              |  |  |

| Enable Port                        | Enables/Disables the Ethernet port.<br>Default: Enable                                                                                                    |
|------------------------------------|----------------------------------------------------------------------------------------------------|
| Name                               | The name of the Ethernet port.<br>Data Values: 1-8 characters                                                                                                    |
| Auto Negotiate<br>Speed and Duplex | <ul> <li>Define the Ethernet connection.</li> <li>Data Options: <ul> <li>Auto—automatically detects the Ethernet interface speed and duplex</li> <li>10 Mbps/Half Duplex</li> <li>10 Mbps/Full Duplex</li> <li>100 Mbps/Half Duplex</li> <li>100 Mbps/Full Duplex</li> <li>100 Mbps/Half Duplex (applies to eX-1CM-1110 models only)</li> </ul> </li> <li>Default: Auto</li> </ul> |
| Set Speed and<br>Duplex Manually   | When enabled, the following selections are available:<br><b>Speed:</b> 100 Mbps, 10 Mbps<br><b>Duplex:</b> Full, Half                                                                                                    |

| Pause     | When enabled, the Media Converter Module will advertise its Pause capabilities.                                                                                                    |
|-----------|----------------------------------------------------------------------------------------------------|
| MDI/MDI-X | <ul> <li>Auto-Detect— automatically detects the Ethernet's cable polarity</li> <li>MDI—the cable's polarity is straight-through</li> <li>MDI-X—the cable's polarity is crossovered</li> <li>Default: Auto</li> </ul> |

# Ethernet Port > Properties > Set speed and duplex manually

| Copper Port |                          | × |
|-------------|--------------------------|---|
| Settings    | Advanced                 |   |
| Enable F    | Port                     |   |
| Name:       |                          |   |
| O Auto-neg  | gotiate speed and duplex |   |
| 🗵 Set spee  | ed and duplex manually   |   |
| Speed:      | 💿 100 Mbps 🔘 10 Mbps     |   |
| Duplex:     | ● Full ○ Half            |   |
| Pause       |                          |   |
| MDI/MDI-X:  | ⊙ Auto ○ MDI ○ MDI-X     |   |
|             | Apply Cancel             |   |

Set Speed and Duplex Manually When enabled, the following selections are available: **Speed:** 100 Mbps, 10 Mbps **Duplex:** Full, Half

#### Ethernet Port > Properties > Settings > Advanced

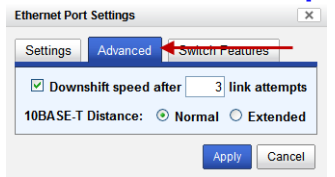

Downshift speed after number of link attempts When enabled, the number of retries the Media Converter Module will attempt to establish a fiber connection at 1000 Mbps before attempting a lower speed. **Default:** On **Link attempts:** 1-8

10BASE-T Distance Normal: the Media Converter copper link is in normal operating mode. Extended: the Media Converter will boost the signal strength on its copper link.

#### Ethernet Port Settings Settings Advanced Use 802.1p Tag Priority Use IP TOS Priority Priority Precedence: 802.1p IP TOS Congestion Policy: Strict Queueing Weighted Queueing Remap 802.1p Tag Priority: Original Priority New Priority 0 0 🗸 1 1 🛩 2 🗸 2 3 3 🗸 4 4 🗸 5 5 🛩 6 6 🗸 7 7 🗸 Apply Cancel

#### Ethernet Port -> Properties -> Settings -> Switch Features -> Priority

- When enabled, the media converter module will use IEEE 802.1p tagged frame Enable 802.1p priority control to assign ingress frames to the appropriate priority egress queue. **Priority** Default: Enabled When enabled, the media converter module will use IPv4 Diffserv or IPv6 traffic **Enable IP TOS** class field to assign ingress frames to the appropriate priority egress queue. Priority Default: Enabled Priority Precedence When both 802.1p priority and IP TOS priority are selected, you can select which of the two priorities takes precedence. Default: 802.1p Remap IEEE 802.1p ingress frames with a new priority tag. This new priority tag Remap 802.1p Tag will be used to determine which queue the frame gets posted to. **Priority Original Priority ----> New Priority** Values: 0-7
- Congestion PolicySelect a method to be used when determining the order by which frames are sent<br/>from the four egress queues. Setting the congestion policy on either the Interlink<br/>or Ethernet port will change the policy on both ports.Strict Priority Queuing The order is determined strictly by the priority of the<br/>queue. Frames in higher priority queues are always sent ahead of frames in lower<br/>priority queues.Weighted Fair Queuing This method allows lower priority frames to be inter-<br/>mixed with higher priority frames in the ratio of (8, 4, 2, 1).<br/>The ratio for 8 highest priority sent frames will be as follows:<br/>8 highest priority frames from queue 3<br/>4 frames from queue 2<br/>2 frames from queue 1<br/>1 frame from queue 0

# Ethernet Port ->Properties ->Settings ->Switch Features ->Rate Limiting

| Ethernet Port Settings X                      |
|-----------------------------------------------|
| Settings Advanced Switch Features             |
| Priority Rate Limiting 🚽 VLAN Tagging — Other |
| Ingress Rate Limit: None                      |
| Egress Rate Limit: None                       |
| Apply Cancel                                  |

Ingress Rate LimitRestricts ingress frames on the Interlink port.<br/>Default: None<br/>Data Options: none to 90 MbpsEgress Rate LimitRestricts egress frames on the Interlink port.<br/>Default: None<br/>Data Options: none to 90 Mbps

# Ethernet Port ->Properties ->Settings ->Switch Features ->VLAN Tagging

| Ethernet Port Settings                                                                    |  |  |
|-------------------------------------------------------------------------------------------|--|--|
| Settings Advanced Switch Features                                                         |  |  |
| Priority Rate Limiting VLAN Tagging                                                       |  |  |
| Discard Tagged Frames                                                                     |  |  |
| Discard Untagged Frames                                                                   |  |  |
| Default VLAN ID: 1                                                                        |  |  |
| Default Priority: 0 🗸                                                                     |  |  |
| VLAN Tagging Action: $\odot$ Normal $\bigcirc$ Untag $\bigcirc$ Tag $\bigcirc$ Double Tag |  |  |
|                                                                                           |  |  |
| Apply Cance                                                                               |  |  |

| Discard Tagged<br>Frames   | When enabled, discards all VLAN tagged frames. <b>Default:</b> Off                                          |
|----------------------------|----------------------------------------------------------------------------------------------------|
| Discard Untagged<br>Frames | When enabled, discards all VLAN untagged frames. <b>Default:</b> Off                                        |
| Default VLAN ID            | Specify a default VLAN ID to insert when tagging frames.<br>Default: 1<br>Data Options: 0-4095              |
| Default Priority           | Specify a default VLAN priority to insert when tagging frames.<br>Default: 0<br>Data Options: 0-7           |
| VLAN Tagging<br>Actions    | <ul><li>Define the VLAN tagging action to take on a egress frame.</li><li>Normal -Take no action.</li></ul> |
|                            | • Untag - Remove any existing tag.                                                                          |
|                            | • Tag<br>Insert tag with configured VLAN ID and VLAN priority if original<br>frame is untagged.             |
|                            | Replace tag with configured VLAN ID and VLAN priority if original frame is tagged.                          |
|                            | • Double tag - Append a tag with configured VLAN ID and VLAN priority.                                      |
|                            | Default: Normal                                                                                             |

#### Ethernet Port -> Properties -> Settings -> Switch Features -> Other

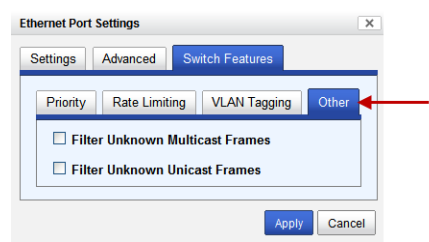

| Filter Unknown   | When enabled, multicast frames with unknown destination addresses are not allowed to egress this port. |
|------------------|----------------------------------------------------------------------------------------------------|
| Multicast Frames | Default: Disabled                                                                                      |
| Filter Unknown   | When enabled, unicast frames with unknown destination addresses are not allowed to egress this port.   |
| Unicast Frames   | Default: Disabled                                                                                      |

# Alert Log

| General InterLink Port Ethernet Port Alert Log Advanced Slot |                                                                                       |                   |
|--------------------------------------------------------------|---------------------------------------------------------------------------------------|-------------------|
| << first < prev 1 next > last >> 10 💌                        |                                                                                       |                   |
| Date 👻 I                                                     | Description                                                                           | Severity          |
| 02/16/2013 21:54:35                                          | eX-1CM1110-RJ (slot 2): VDSL (VDSL) port link status UP.                              | Significant Event |
| 02/16/2013 21:54:35                                          | eX-1CM1110-RJ (slot 2): Ethernet (ethernet) port link status UP.                      | Significant Event |
| 02/16/2013 21:54:35                                          | eX-1CM1110-RJ (slot 2): OK.                                                           | Significant Event |
| 02/16/2013 21:54:35                                          | eX-1CM1110-RJ (slot 2): Has been inserted. Model=eX-1CM1110-RJ, S/N=207-042222222222. | Significant Event |

Displays the current local Alerts. The local Alert buffer contains the last 200 alerts and displays these events in a wrap around fashion.

# Advanced

| General InterLink Port Ethern | net Port Alert Log Advanced Clot                                                                                                    |
|-------------------------------|----------------------------------------------------------------------------------------------------|
| Restart Module                | Diagnostics                                                                                                    |
|                               | Local Loopback: On Off                                                                                                    |
| Restart Remote Module         | Remote Loopback: On Off                                                                                                    |
| Reset to Factory Defaults     | Virtual Cable Test                                                                                                    |
|                               | Advanced Diagnostics                                                                                                    |
| Restart Module                | Restarts this Media Converter Module.                                                                                                    |
| Restart Remote<br>Module      | The local Ethernet Extender module sends a restart sequence to the remote Ethernet Extender to restart.                                                           |
| Reset to Factory<br>Defaults  | Resets this Media Converter Module back to factory defaults.                                                                                                    |
| Diagnostics                   |                                                                                                    |
| (Local)<br>Loopback           | In local loopback mode any data received on the VDSL line from the remote<br>Ethernet Extender module will be looped back to the remote Ethernet Exten<br>module. |

| (Remote)<br>Loopback                               | In remote loopback mode any data received on the VDSL line from the local Ethernet Extender module will be looped back to the local Ethernet Extender module.                                                                                                    |
|----------------------------------------------------|----------------------------------------------------------------------------------------------------|
| Virtual Cable<br>Test                              | Performs a Virtual Cable Test to remotely and non-evasively diagnose the quality<br>and characteristics of the attached ethernet cable. This test can detect issues such<br>as cable opens, cable shorts or any impedance mismatch in the cable and then ac-<br>curately report (within one meter) the distance of the fault. In addition, this Vir-<br>tual Cable Test will detect pair swaps, pair polarity reversal and excessive pair<br>skew. |
| Advanced<br>Diagnostics,<br>Read/Write<br>Register | This feature should only be used if guided by a Perle Technical Support<br>Representative. Use of this feature without guidance from a Perle Technical<br>Support Representative could make your Media Converter Module inoperable.                                                                                                    |

# Slot

| General InterLink Port Ether                                                                                  | net Port Alert Log Advanced Slot                                                                                                    |
|----------------------------------------------------------------------------------------------------|----------------------------------------------------------------------------------------------------|
| Power: On Off                                                                                                 |                                                                                                    |
| Slot Settings<br>Default Power State: <ul> <li>On</li> <li>Backup/Restore Module Co</li> </ul> <li>Apply</li> | Off onfiguration Automatically                                                                                                    |
| Power                                                                                                    | Immediately power the slot on or off. The current state of the slot is highlighted in BLUE.                                                                                                    |
|                                                                                                    | Press the "ON" button to immediately power the slot on.                                                                                                    |
|                                                                                                    | Press the "OFF" button to immediately power the slot off.                                                                                                    |
| Default Power Stat                                                                                            | e This is the default power state of the slot when the chassis is powered up or restarted.                                                                                                    |
|                                                                                                    | Default: On                                                                                                    |
| Backup/Restore                                                                                                | <b>Enabled:</b> The configuration information associated with this slot is saved on the Management Module and will be downloaded to the Media Converter Module whenever the Media Converter Module is inserted into this slot. <b>Disabled:</b> The Media Converter Module configuration information is only kept |
|                                                                                                    | on this Module.                                                                                                    |
|                                                                                                    | Default: Disabled                                                                                                    |
|                                                                                                    |                                                                                                    |

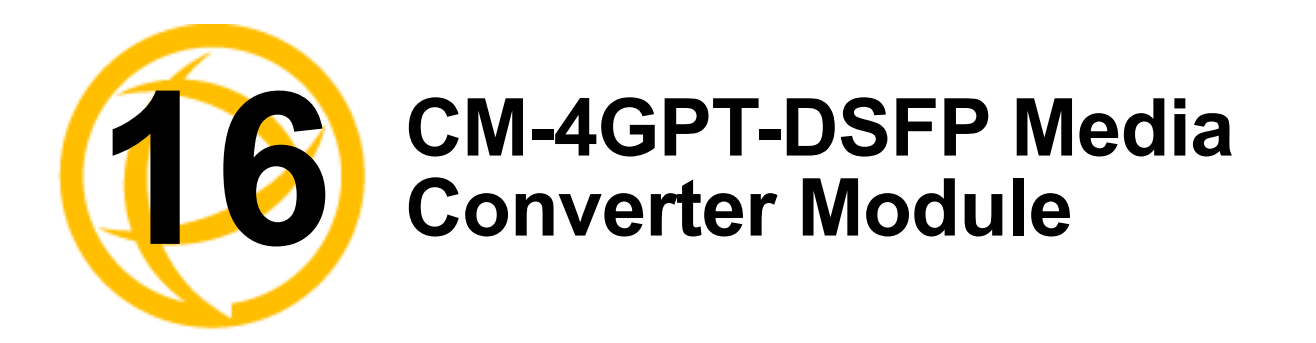

This module allows connections and cross connections of fiber networks of different types to each other.

• protocol independent module using two standard SFP+ modules with speeds up to 4.25 Gbps.

# **CM-4GPT-DSFP Media Module Parameters**

#### **MCR1900 Chassis**

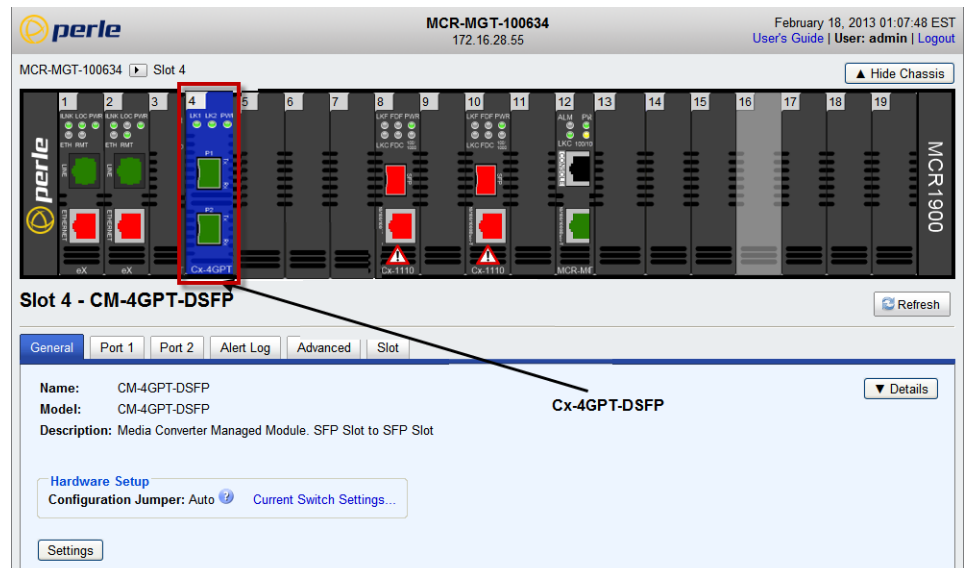

#### **SMI Chassis**

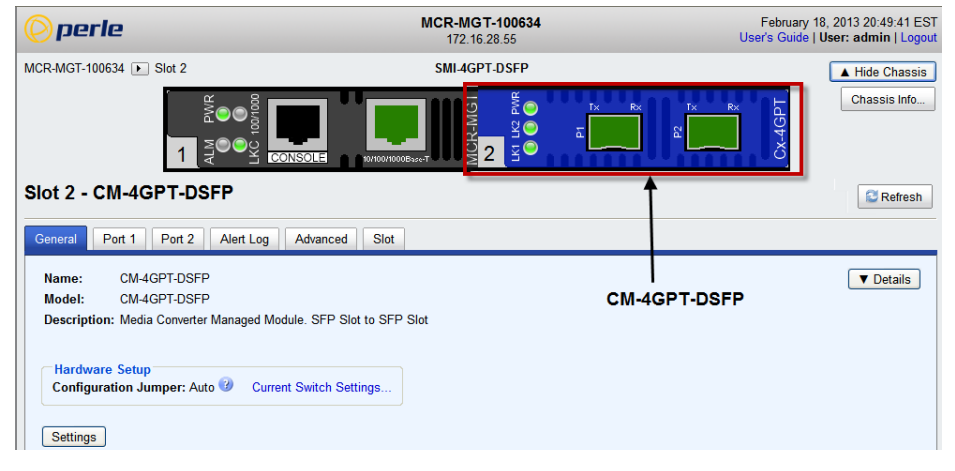

## **General Tab**

# **Field Descriptions**

| Slot 4 - CM-4GPT-DSFP                                             | Sefresh   |
|-------------------------------------------------------------------|-----------|
| General Tort 1 Port 2 Alert Lug Advanced Stot                     |           |
| Name: CM-4GPT-DSFP                                                | ▼ Details |
| Model: CM-4GPT-DSFP                                               |           |
| Description: Media Converter Managed Module. SFP Slot to SFP Slot |           |
|                                                                   |           |
| Hardware Setup                                                    |           |
| Connguration Jumper. Auto 🗸 Current Switch Settings               |           |
| Settings                                                          |           |
|                                                                   |           |
| 1                                                                 |           |

| Name                       | Displays the configured name for this Module.                                                                                                    |
|----------------------------|----------------------------------------------------------------------------------------------------|
| Model                      | Displays the module's model information.                                                                                                    |
| Description                | Displays a description of the Module that is inserted in this slot.                                                                                 |
| Configuration<br>Jumper    | Auto: Use software configuration if present, otherwise use hardware DIP switch settings.                                                            |
|                            | <b>Switch:</b> Use hardware DIP switch settings.<br>For detailed information on hardware DIP switch settings, see the Hardware Installation Guide.  |
| Current Switch<br>Settings | Displays the current DIP switch settings.<br>For detailed information on hardware jumpers and DIP settings, see the<br>Hardware Installation Guide. |

#### **Module Settings**

| Module Setting | S                      | ×  |
|----------------|------------------------|----|
| Name:          | CM-4GPT-DSFP           |    |
| Link Mode:     | Smart Link Passthrough | *  |
| E Fiber Fa     | ult Alert              |    |
| Rate Select:   | High 🖌                 |    |
|                | Apply Cance            | el |

| Name              | Displays the configured name for this Module.                                                                                                    |
|-------------------|----------------------------------------------------------------------------------------------------|
| Link Mode         | <b>Smart Link Pass-Through:</b> In this mode, the fiber link state on one fiber connection is directly reflected through the media converter module to the other fiber connection. Since this media converter module is protocol independent, it monitors the Signal Detect indicator from the SFP and reflects this on the TX port of the other SFP by turning off the transmitter. When the signal (Link) gets restored and Signal Detect becomes active, the affected transmitter will get re-enabled. |
|                   | <b>Standard Mode:</b> In Standard Mode the media converter module will monitor the fiber link in the same manner. If Signal Detect goes down the media converter module will output a 25MHz signal on the TX port of the other SFP. <b>Default:</b> Smart-Link Passthrough                                                                                                    |
| Fiber Fault Alert | <b>Enabled:</b> If the media converter module detects a loss of fiber signal on its fiber receiver, it will disable its fiber transmitter on the same SFP. This, in effect, no-<br>tifies the fiber link partner that an error condition exists on the fiber connection. <b>Disabled:</b> The module will take no action when a loss of signal is detected. <b>Default:</b> Disabled                                                                                                    |
|                   | <b>Note:</b> If two media converters are connected to each other, FFA should not be enabled on both since this could create a "deadlock" state.                                                                                                    |
| Rate Select       | <b>High Speed:</b> when a multi-rate SFP is inserted, it is enabled for the higher speed of operation.                                                                                                    |
|                   | <b>Low Speed:</b> when a multi-rate SFP is inserted, it is enabled for the slower speed of operation.                                                                                                    |
|                   | Default: High                                                                                                    |

#### **Copy Settings**

| General                       | Port 1 Port 2 A                                        | lert Log Advanced      | Slot       |          |   |  |           |
|-------------------------------|--------------------------------------------------------|------------------------|------------|----------|---|--|-----------|
| Name:<br>Model:<br>Descriptio | CM-4GPT-DSFP<br>CM-4GPT-DSFP<br>on: Media Converter Ma | naged Module. SFP Slot | o SFP Slot | :        |   |  | ▼ Details |
| Hardwa<br>Configu<br>Settings | re Setup<br>ration Jumper: Auto ()<br>Copy Settings    | Current Switch Settir  | gs         |          |   |  |           |
| Copy Modu                     | le Settings                                            |                        |            |          | × |  |           |
| Copy this                     | module's settings                                      | to other modules of    | the sam    | ie type: |   |  |           |
| Сору                          | Slot                                                   | Name                   |            |          |   |  |           |
|                               | 4                                                      | CM-4GPT-D              | SFP        |          |   |  |           |
|                               |                                                        |                        |            |          |   |  |           |
|                               |                                                        |                        |            |          |   |  |           |
|                               |                                                        |                        |            |          |   |  |           |
|                               |                                                        |                        | Co         | py Cance |   |  |           |

**Copy Module** Copy this module's settings to other modules of the same type. **Settings** 

#### Port 1

#### Port 1 > Properties > Settings

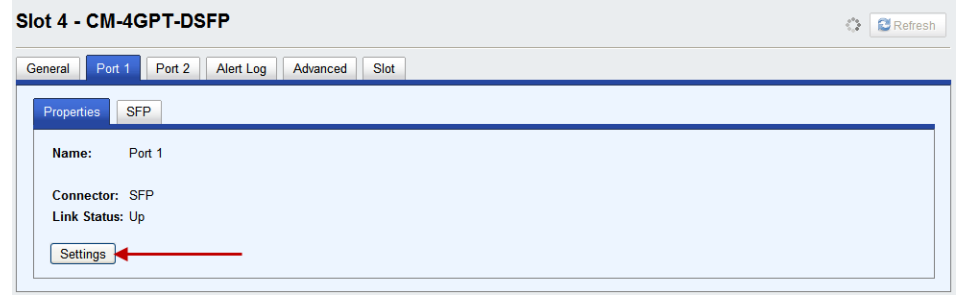

#### **Settings**

| Port Settings × |
|-----------------|
| Enable Port     |
| Name: Port 1    |
| Apply Cancel    |

## Port 1 SFP

| operties SFP                    |                        |   |
|---------------------------------|------------------------|---|
| nformation                      |                        |   |
| mormation                       |                        |   |
| Connector:                      | LC                     |   |
| Fiber Mode:                     | Single-mode            |   |
| Fiber Wavelength:               | 1310 nm                |   |
| Nominal Signaling Rate:         | 2500 Mbps              |   |
| Link Reach for 9/125 Single-mod | e Fiber: 20000 m       |   |
| Serial Number:                  | 122-101013Y10002       |   |
| Manufacturer:                   | Perle Systems          |   |
| Status                          |                        | E |
| Module Temperature:             | 48.969 °C (Normal)     |   |
| Transceiver Transmit Supply Vo  | tage: 3.346 V (Normal) |   |
| Transceiver Transmit Bias Curre | nt: 24.224 mA (Normal) |   |
| Transceiver Transmit Power:     | 0.606 mW (Normal)      |   |
| Transceiver Receive Optical Po  | ver: 0.261 mW (Normal) |   |
| Alarm and Warning Thresholds    |                        | 4 |

**Note:** The View Module Memory feature should only be used if guided by a Perle Technical Support Representative.

## Port 2

## Port 2 > Properties > Settings

| General Port 1 Port 2 Alert Log Advanced Slot |  |
|-----------------------------------------------|--|
| Properties SFP                                |  |
| Name: Port 2                                  |  |
| Connector: SFP<br>Link Status: Up             |  |
| Settings                                      |  |

#### **Settings**

| Port Settings X |
|-----------------|
| Enable Port     |
| Name: Port 2    |
| Apply Cancel    |

## Port 2 SFP

| eral Port 1 Port 2 Alert Log     | Advanced Slot         |   |
|----------------------------------|-----------------------|---|
| Properties                       |                       |   |
|                                  |                       |   |
| Information                      |                       | - |
| Connector:                       | LC                    |   |
| Fiber Mode:                      | Single-mode           |   |
| Fiber Wavelength:                | 1310 nm               |   |
| Nominal Signaling Rate:          | 2500 Mbps             |   |
| Link Reach for 9/125 Single-mode | Fiber: 20000 m        |   |
| Serial Number:                   | 122-101013Y10003      |   |
| Manufacturer:                    | Perle Systems         |   |
| Status                           |                       | • |
| Module Temperature:              | 49.281 °C (Normal)    |   |
| Transceiver Transmit Supply Volt | age: 3.344 V (Normal) |   |
| Transceiver Transmit Bias Curren | t: 25.936 mA (Normal) |   |
| Transceiver Transmit Power:      | 0.579 mW (Normal)     |   |
| Transceiver Receive Optical Pow  | er: 0.042 mW (Normal) |   |
| Alarm and Warning Thresholds     |                       | + |
| View Module Memory               |                       |   |
|                                  |                       |   |

**Note:** The View Module Memory feature should only be used if guided by a Perle Technical Support Representative.

# Alert Log

| << first < prev 1 2 3 4 5 6 7 8 9 10 next> last>>> 10 v |                                                                |                   |  |
|---------------------------------------------------------|----------------------------------------------------------------|-------------------|--|
| Date                                                    | Description                                                    | Severity          |  |
| 02/18/2013 02:07:39                                     | CM-4GPT-DSFP (slot 4): Port 1 (fiber 1) port link status UP.   | Significant Event |  |
| 02/18/2013 02:07:39                                     | CM-4GPT-DSFP (slot 4): Port 1 (fiber 1) port link status DOWN. | Significant Event |  |
| 02/18/2013 02:07:38                                     | CM-4GPT-DSFP (slot 4): Port 1 (fiber 1) port link status UP.   | Significant Event |  |
| 02/18/2013 02:07:37                                     | CM-4GPT-DSFP (slot 4): Port 1 (fiber 1) port link status DOWN. | Significant Event |  |
| 02/18/2013 02:07:37                                     | CM-4GPT-DSFP (slot 4): Port 1 (fiber 1) port link status UP.   | Significant Event |  |
| 02/18/2013 02:07:36                                     | CM-4GPT-DSFP (slot 4): Port 1 (fiber 1) port link status DOWN. | Significant Event |  |
| 02/18/2013 02:07:36                                     | CM-4GPT-DSFP (slot 4): Port 1 (fiber 1) port link status UP.   | Significant Event |  |
| 02/18/2013 02:07:35                                     | CM-4GPT-DSFP (slot 4): Port 1 (fiber 1) port link status DOWN. | Significant Event |  |
| 02/18/2013 02:07:35                                     | CM-4GPT-DSFP (slot 4): Port 1 (fiber 1) port link status UP.   | Significant Event |  |
| 02/18/2013 02:07:34                                     | CM-4GPT-DSFP (slot 4): Port 1 (fiber 1) port link status DOWN. | Significant Event |  |

Displays the current local Alerts. The local Alert buffer contains the last 200 alerts and displays these events in a wrap around fashion.

# **Advanced Tab**

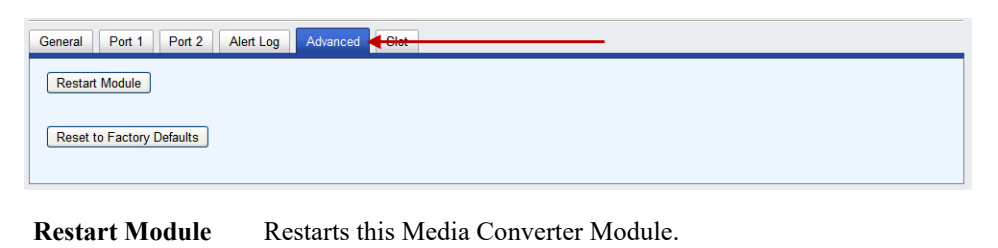

**Reset Factory** Resets this Media Converter Module back to factory defaults. **Defaults** 

# Slot

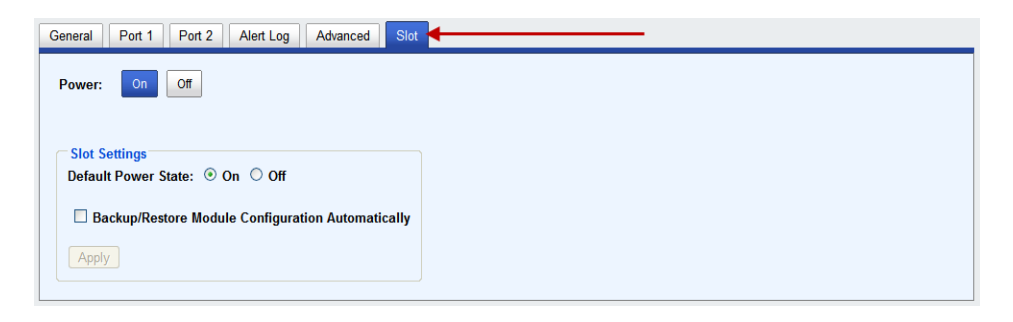

| Power State                                                | Immediately power the slot on or off. The current state of the slot is highlighted in BLUE.                                                                                                    |  |  |  |  |
|------------------------------------------------------------|----------------------------------------------------------------------------------------------------|--|--|--|--|
|                                                            | Press the "ON" button to immediately power the slot on.                                                                                                    |  |  |  |  |
|                                                            | Press the "OFF" button to immediately power the slot off.                                                                                                    |  |  |  |  |
| Default Power State                                        | e This is the default power state of the slot when the chassis is powered up or restarted.<br>Default: On                                                                                                    |  |  |  |  |
| Backup/Restore<br>Module<br>Configuration<br>Automatically | <b>Enabled:</b> The configuration information associated with this slot is saved on<br>the Management Module and will be downloaded to the Media Converter<br>Module whenever the Media Converter Module is inserted into this slot.<br><b>Disabled:</b> The Media Converter Module configuration information is only kept<br>on this Module.<br><b>Default:</b> Disabled |  |  |  |  |

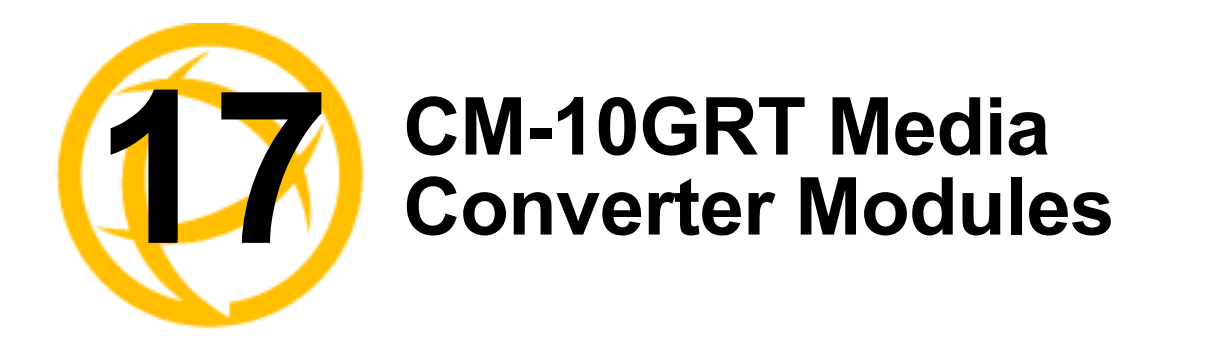

This module contains one pluggable transceiver port that permits insertion of one low power SFP/SFP+ fiber module and one integrated RJ-45 (copper) port.

# **CM-10GRT-SFP Media Converter Parameters**

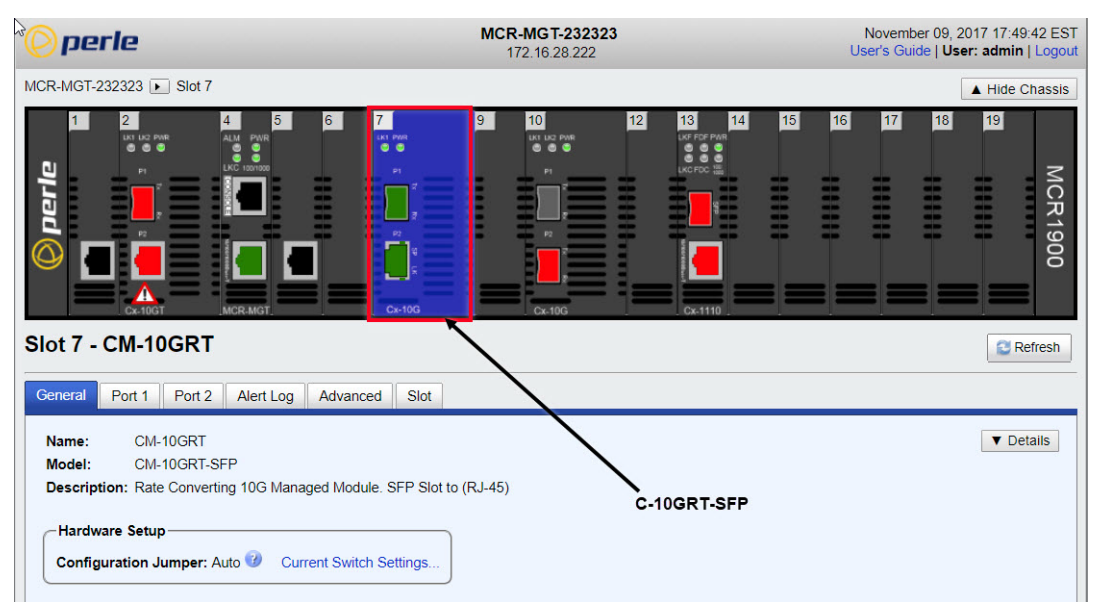

#### **MCR1900**

#### SMI Chassis

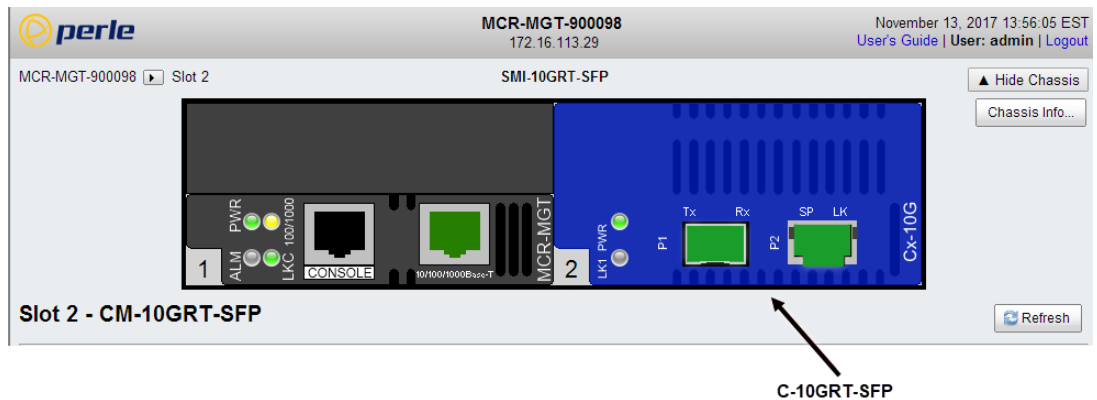

#### **General Tab**

#### Module ->General Tab

| General Cent 1                                     | Port 2 Alert Log Advanced Clot                                                                 |
|----------------------------------------------------|------------------------------------------------------------------------------------------------|
| Name: CM-10<br>Model: CM-10<br>Description: Rate 0 | DGRT<br>DGRT-SFP<br>Converting 10G Managed Module. SFP Slot to (RJ-45)                         |
| Hardware Setup<br>Configuration Jun<br>Settings    | mper: Auto 🥑 Current Switch Settings                                                           |
| Name                                               | Displays the configured name for this Module.                                                  |
| Model                                              | Displays the module's model information.                                                       |
| Description                                        | Displays a description of the Module that is inserted in this slot.                            |
| Configuration<br>Jumper                            | Auto: Use software configuration if present, otherwise use hardware DIP switch settings.       |
|                                                    | Switch: Use hardware DIP switch settings.                                                      |
|                                                    | For detailed information on hardware DIP switch settings, see the Hardware Installation Guide. |
| Current Switch                                     | Displays the current DIP switch settings.                                                      |

```
Settings For detailed information on hardware jumpers and DIP settings, see the Hardware Installation Guide.
```

#### **General > Settings > Module Settings**

| Module                  |                          | ×      |
|-------------------------|--------------------------|--------|
| Settings                | Advanced Switch Features |        |
| Name:                   | CM-10GRT                 |        |
| Link Mode:<br>Fiber Fau | Standard v               |        |
| Latency:                | Rate Converting •        |        |
|                         | Apply                    | Cancel |

Name

Displays the configured name for this Module.

Link Mode Smart Link Passthrough: In this mode, the link state on one port connection is directly reflected through the media converter to the other port. If the link is lost on one of the connections, then the other link will be brought down by the media converter.

**Standard Mode:** In this mode, the links can be brought up and down independently of each other. A loss of link on either connection can occur without affecting the other fiber connection.

Default: Smart Link Pass-through

| Fiber Fault Alert | <ul><li>Enabled: If the media converter detects a loss of signal on the fiber port, the media converter notifies the link partner on that same port that an error condition exists by bringing down the link.</li><li>Disabled: The media converter will not monitor for fiber fault.</li><li>Default: Disabled</li></ul> |
|-------------------|----------------------------------------------------------------------------------------------------|
| Latency           | Rate Converting: Both ports can operate at the same or different speeds.                                                                                                    |
|                   | <b>Cut Through:</b> Both ports need to be the same speed and in full duplex mode.<br>Energy Efficient Ethernet must be disabled                                                                                                    |
|                   | Default: Rate Converting                                                                                                    |

#### General > Settings-> Module ->Advanced

| Settings | Advanced     | Switch Features       |  |
|----------|--------------|-----------------------|--|
| Maximum  | Packet Size: | ○ 1522 ○ 2048 ● 10240 |  |

| Maximum Packet | Select the maximum packet size.   |
|----------------|-----------------------------------|
| Size           | <b>Options:</b> 1522, 2048, 10240 |
|                | <b>Default:</b> 10240             |

#### General > Settings-> Module ->Switch Features

| aule       |                |                                                                     |                         |
|------------|----------------|---------------------------------------------------------------------|-------------------------|
| Settings   | Advanced       | Switch Featur                                                       | ıres                    |
| Jnidirecti | onal Ethernet  | <ul> <li>Disabled</li> <li>Copper to</li> <li>Fiber to C</li> </ul> | l<br>to Fiber<br>Copper |
| Aap Priori | ty to Egress ( | Queue:                                                              |                         |
| Priority   | Que            | eue                                                                 |                         |
| 0          | 0 •            |                                                                     |                         |
| 1          | 1 1            | •                                                                   |                         |
| 2          | 2 •            | ,                                                                   |                         |
| 3          | 3 •            |                                                                     |                         |
| 4          | 4 •            |                                                                     |                         |
|            | 5 •            | -                                                                   |                         |
| 5          | -              |                                                                     |                         |
| 5<br>6     | 6              | -                                                                   |                         |

Unidirectional Ethernet When enabled, this feature provides the ability to restrict the flow of data between the Copper and fiber ports.

Values:

- Disabled
- Copper to Fiber
- Fiber to Copper

Default: Disabled

This is the **default** egress priority mapping for both the copper and fiber ports. Map Priority to

#### Egress Queue

- Priority 0 (lowest priority).....Queue 0 • •
- Priority 1 .....Queue 0 • Priority 2 .....Queue 1
- Priority 3 .....Queue 1 • Priority 4 .....Queue 2
- Priority 5 .....Queue 2
- Priority 6 .....Queue 3 •
- Priority 7 (highest priority) ....Queue 3 •

#### **General > Settings Copy Settings**

Slot 7 - CM-10GRT

| General    | Port 1 Port 2                                  | Alert Log  | Advanced      | Slot      |        |  |
|------------|------------------------------------------------|------------|---------------|-----------|--------|--|
| Name:      | CM-10GRT                                       |            |               |           |        |  |
| Model:     | CM-10GRT-SF                                    | P          |               |           |        |  |
| Descriptio | n: Rate Convertin                              | g 10G Mana | ged Module. S | FP Slot t | RJ-45) |  |
| Configur   | re Setup<br>ration Jumper: Au<br>Copy Settings | ito 🥑 Curr | ent Switch Se | ttings    |        |  |

#### **Copy Module Setting**

| opy wou    | ule settings      |                                       |     |
|------------|-------------------|---------------------------------------|-----|
| opy this r | module's setting: | s to other modules of the same typ    | be: |
| Сору       | Slot              | Name                                  |     |
|            | 12                | CM-10GRT-SFP                          |     |
|            |                   |                                       |     |
|            |                   |                                       |     |
|            |                   |                                       |     |
|            |                   |                                       |     |
|            |                   |                                       |     |
|            |                   | · · · · · · · · · · · · · · · · · · · |     |
|            |                   |                                       | 1   |

Copy this module's settings to other modules of the same type. **Copy Module** Settings

# Port 1 Tab (SFP installed)

#### **Port 1 -> Properties** Slot 7 - CM-10GRT 8 General Port 1 Port 2 Alert Log Advanced Slot Properties Name: Port 1 SFP Connector: Receive Status: OK Link Status: Up Speed: 10 Gbps Loopback Mode: Off Settings 🔶

#### Port 1 > SFP

| eral Port 1 Port 2 Alert Log A       | Jvanced Slot        |
|--------------------------------------|---------------------|
| roperties SFP Ctatistics             |                     |
| Information                          |                     |
| Connector:                           | LC                  |
| Fiber Mode:                          | Multi-mode          |
| Fiber Wavelength:                    | 850 nm              |
| Nominal Signaling Rate:              | 10300 Mbps          |
| Link Reach for 50/125 Multi-mode Fib | <b>r:</b> 80 m      |
| Link Reach for 62.5/125 Multi-mode F | <b>ber:</b> 30 m    |
| Serial Number:                       | ALT05NP             |
| Manufacturer:                        | Intel Corp          |
| Status                               |                     |
| Module Temperature:                  | 46.203 °C (Normal)  |
| Transceiver Transmit Supply Voltage: | 3.311 V (Normal)    |
| Transceiver Transmit Bias Current:   | 8.178 mA (Normal)   |
| Transceiver Transmit Power:          | -2.079 dBm (Normal) |
| Transceiver Receive Optical Power:   | -3.177 dBm (Normal) |
| Alarm and Warning Thresholds         |                     |
| View Medule Memory                   |                     |

#### **Port 1 > Statistics**

|                       | <u> </u> |                    |   |  |
|-----------------------|----------|--------------------|---|--|
| Properties SFP Statis | stics    |                    |   |  |
|                       |          |                    |   |  |
| Basic                 |          |                    |   |  |
| Bytes                 |          | Frames             |   |  |
| Received (Good):      | 22234    | Receive Filtered:  | 0 |  |
| Received (Error):     | 0        | Transmit Filtered: | 0 |  |
| Transmitted:          | 19330    | Receive Discards:  | 0 |  |
|                       |          |                    | ) |  |
|                       |          |                    |   |  |

#### Port 1 -> Properties -> Settings (SFP)

| Slot 2 - CM-100  | JRT-SFP                        | 2 Refresh |
|------------------|--------------------------------|-----------|
| General Port 1   | Port 2 Alert Log Advanced Slot |           |
| Properties - OFP | Otatistics                     |           |
| Name:            | Port 1                         |           |
| Connector:       | SFP+                           |           |
| Receive Status:  | Fault                          |           |
| Link Status:     | Down                           |           |
| Speed:           | 10 Gbps                        |           |
| Loopback Mode    | : Off                          |           |
| Settings         |                                |           |

#### **Port Settings**

| 슈 Port Settings          | x                                                               |
|--------------------------|-----------------------------------------------------------------|
| Settings 1000 Mbps SFP S | witch Features                                                  |
| Enable Port              |                                                                 |
| Name: Port-1             |                                                                 |
| Use Channel Control      |                                                                 |
| Wave Length              | 0                                                               |
| Channel Number           | 0                                                               |
| Use TX Dither Control    |                                                                 |
| Enable TX Dither         |                                                                 |
| A                        | pply Cancel                                                     |
| Enable Port              | Enables/Disables the fiber port.                                |
| Name                     | The name of the fiber port.                                     |
|                          | Field Format: 8 characters                                      |
|                          | Ticiu Format. 8 characters                                      |
| Use Channel              | Settings:                                                       |
| Control                  | Wave length: 0-65535                                            |
| Control                  | Channel Number: 1-65535                                         |
|                          | Default: Off                                                    |
|                          |                                                                 |
|                          | * Note: See manufacturers documentation for parameter settings. |
| Use Dither Control       | Default: Disable                                                |

\* Note: See manufacturers documentation for parameter settings.

#### **1000 Mbps SFP Settings**

| Port Settings          | X               |
|------------------------|-----------------|
| Settings 1000 Mbps SFP | Switch Features |
| Auto-Negotiation       |                 |
| SGMII-Interface        |                 |
|                        | Apply Cancel    |

Auto-Negotiation

The media converter module will auto link parameters. **Default:** Enabled

| Pause           | <ul> <li>When enabled, the Media Converter Module will advertise the following Pause capabilities:</li> <li>Symmetrical</li> <li>Asymmetrical TX</li> <li>Asymmetrical RX</li> <li>Note: Pause feature will only work if Auto Negotiation is set to OFF on the fiber port and Duplex is set to Full.</li> <li>Default: Off</li> </ul> |
|-----------------|----------------------------------------------------------------------------------------------------|
| SGMII-interface | When enable, the Media Converter Module supports SGMII (1000 Mbps) on the SFP interface.                                                                                                    |
|                 | When disabled, the Media Converter Module does not support SGMII on the SFP interface.                                                                                                    |
|                 | Default: Disable                                                                                                    |

#### **Switch Features -> Priority**

| ttings 1000 Mb                                                             | ops SFP Switch F                                            | eatures                        |     |
|----------------------------------------------------------------------------|-------------------------------------------------------------|--------------------------------|-----|
| Priority Rate L                                                            | imiting VLAN Ta                                             | ging Other                     |     |
| ✓ Use 802.1p Ta<br>✓ Use IP TOS P<br>Priority Preceder<br>Congestion Polic | ag Priority<br>riority<br>nce: • 802.1p<br>cy: • Strict Que | P TOS<br>eing ⊚ Weighted Queue | ing |
| Remap 802.1p Ta<br>Original Priority                                       | g Priority:<br>New Priority                                 |                                |     |
| · · ·                                                                      |                                                             |                                |     |
| 0                                                                          | 0 🔻                                                         |                                |     |
| 0                                                                          | 0 •                                                         |                                |     |
| 0<br>1<br>2                                                                | 0 ¥<br>1 ¥<br>2 ¥                                           |                                |     |
| 0<br>1<br>2<br>3                                                           | 0 V<br>1 V<br>2 V<br>3 V                                    |                                |     |
| 0<br>1<br>2<br>3<br>4                                                      | 0 •<br>1 •<br>2 •<br>3 •                                    |                                |     |
| 0<br>1<br>2<br>3<br>4<br>5                                                 | 0 •<br>1 •<br>2 •<br>3 •<br>4 •<br>5 •                      |                                |     |
| 0<br>1<br>2<br>3<br>4<br>5<br>6                                            | 0 V<br>1 V<br>2 V<br>3 V<br>4 V<br>5 V<br>6 V               |                                |     |

Use 802.1p Priority When enabled, the media converter module will use IEEE 802.1p tagged frame priority control to assign ingress frames to the appropriate priority egress queue. Default: Enabled

| Use IP TOS<br>Priority | When enabled, the media converter module will use IPv4 Diffserv or IPv6 traffic class field to assign ingress frames to the appropriate priority egress queue. <b>Default:</b> Enabled |
|------------------------|----------------------------------------------------------------------------------------------------|
| Priority Precedence    | When both 802.1p priority and IP TOS priority are selected, you can select which of the two priorities takes precedence. <b>Default:</b> 802.1p                                        |

**Remap 802.1p Tag Priority** Remap IEEE 802.1p ingress frames with a new priority tag. This new priority tag will be used to determine which queue the frame gets posted to.

#### **Original Priority -----> New Priority**

Values: 0-7

**Congestion Policy** Select a method to be used when determining the order by which frames are sent from the four egress queues. Setting the congestion policy on either the Interlink or Ethernet port will change the policy on both ports.

**Strict Priority Queuing** - The order is determined strictly by the priority of the queue. Frames in higher priority queues are always sent ahead of frames in lower priority queues.

Weighted Fair Queuing - This method allows lower priority frames to be intermixed with higher priority frames in the ratio of (8, 4, 2, 1).

The ratio for 8 highest priority sent frames will be as follows:

- 8 highest priority frames from queue 3
- **4** frames from queue 2
- **2** frames from queue 1
- **1** frame from queue 0

#### Switch Feature ->Rate Limiting

| iber Port Settings                                            |  |
|---------------------------------------------------------------|--|
| Settings 1000 Mbps SFP Switch Features                        |  |
| Priority Rate Limiting VLAN Tagging Other                     |  |
| Ingress Rate Limit: 64 kbps v<br>Egress Rate Limit: 64 kbps v |  |
| Egress Rate Limit: 64 KDps                                    |  |

| Ingress Rate Limit | Restricts ingress frames on the Interlink port. |
|--------------------|-------------------------------------------------|
|                    | Default: None                                   |
|                    | Data Options: none to 900 Mbps                  |
| Egress Rate Limit  | Restricts egress frames on the Interlink port.  |
|                    | Default: None                                   |
|                    | Data Ontionas una ta 000 Milana                 |

Data Options: none to 900 Mbps

## Switch Feature ->VLAN tagging

| Fiber Port Settings                                                                                  | ×            |
|----------------------------------------------------------------------------------------------------|--------------|
| Settings 1000 Mbps SFP Switch Features                                                               |              |
| Priority Rate Limiting VLAN Tagging Other                                                            |              |
| C Discard Tagged Frames Discard Untagged Frames Default VLAN ID: 1                                   |              |
| Default Priority: 0 v<br>VLAN Tagging Action:      Normal      Untag      Tag      Default Priority: | ouble Tag    |
|                                                                                                    | Apply Cancel |

| Discard Tagged<br>Frames   | When enabled, discards all VLAN tagged frames. <b>Default:</b> Off                                                  |
|----------------------------|----------------------------------------------------------------------------------------------------|
| Discard Untagged<br>Frames | When enabled, discards all VLAN untagged frames. <b>Default:</b> Off                                                |
| Default VLAN ID            | Specify a default VLAN ID to insert when tagging frames.<br>Default: 1<br>Data Options: 0-4095                      |
| Default Priority           | Specify a default VLAN priority to insert when tagging frames.<br>Default: 0<br>Data Options: 0-7                   |
| VLAN Tagging<br>Actions    | <ul> <li>Define the VLAN tagging action to take on a egress frame.</li> <li>Normal -Take no action.</li> </ul>      |
|                            | <ul> <li>Untag - Remove any existing tag.</li> <li>Tag</li> </ul>                                                   |
|                            | <ul> <li>Tag<br/>Insert tag with configured VLAN ID and VLAN priority if original<br/>frame is untagged.</li> </ul> |
|                            | Replace tag with configured VLAN ID and VLAN priority if original frame is tagged.                                  |
|                            | • Double tag - Append a tag with configured VLAN ID and VLAN priority.                                              |
|                            | Default: Normal                                                                                                    |

#### Switch Feature ->Other

| Boer Port S | ettings           |                |       | X           |
|-------------|-------------------|----------------|-------|-------------|
| Settings    | 1000 Mbps SFP     | Switch Feature | s     |             |
| Priority    | Rate Limiting     | VLAN Tagging   | Other |             |
| E Filte     | er Unknown Multic | ast Frames     |       |             |
| Filte       | er Unknown Unica  | st Frames      |       |             |
|             |                   |                | A     | pply Cancel |

Filter Unknown<br/>Multicast FramesWhen enabled, multicast frames with unknown destination addresses are not<br/>allowed to egress this port.<br/>Default: DisabledFilter Unknown<br/>Unicast FramesWhen enabled, unicast frames with unknown destination addresses are not<br/>allowed to egress this port.<br/>Default: Disabled

# Port 2 Tab (Copper)

#### **Port 2 -> Properties**

| eral Port 1 Port 2 Alert      | t Log Advanced Slot |  |
|-------------------------------|---------------------|--|
| Name:                         | Copper2             |  |
| Connector:                    | RJ-45               |  |
| Link Status:                  | Up                  |  |
| Auto Negotiation:             | Complete            |  |
| Speed:                        | 10 Gbps             |  |
| Duplex:                       | Full                |  |
| Pause:                        | Symmetrical         |  |
| Link Partner Remote Fault Sta | atus: OK            |  |
| Loopback:                     | Off                 |  |
|                               |                     |  |

#### Port 2 ->Statistics

| operties Statistics | Alert Log | olot               |   | <br> |  |
|---------------------|-----------|--------------------|---|------|--|
| Basic               |           |                    |   |      |  |
| Bytes               |           | Frames             |   |      |  |
| Received (Good):    | 123078    | Receive Filtered:  | 0 |      |  |
| Received (Error):   | 0         | Transmit Filtered: | 0 |      |  |
| Transmitted:        | 0         | Receive Discards:  | 0 |      |  |
| Detailed            |           |                    |   |      |  |
| Peset Counters      |           |                    |   |      |  |
| Reset Counters      |           |                    |   |      |  |

# Port 2 -> Properties -> Settings

| eral Port 1 Port 2 Alert      | Log Advanced Slot |  |
|-------------------------------|-------------------|--|
| Name:                         | Copper2           |  |
| Connector:                    | RJ-45             |  |
| Link Status:                  | Up                |  |
| Auto Negotiation:             | Complete          |  |
| Speed:                        | 10 Gbps           |  |
| Duplex:                       | Full              |  |
| Pause:                        | Symmetrical       |  |
| Link Partner Remote Fault Sta | us: OK            |  |
| Loopback:                     | Off               |  |
| Energy Efficient Ethernet:    | Disabled          |  |

# Port 2 ->Settings

| Settings Advanced Switch Features                   |  |
|-----------------------------------------------------|--|
| C Enable Port                                       |  |
| Name: Copper2                                       |  |
|                                                     |  |
| Auto-negotiate speed and duplex                     |  |
| Advertise the following capabilities:               |  |
| I0 Mbps, Full Duplex I0 Mbps, Half Duplex           |  |
| 100 Mbps, Full Duplex 100 Mbps, Half Duplex         |  |
| 🗹 1000 Mbps, Full Duplex 🛛 🗹 1000 Mbps, Half Duplex |  |
| ✓ 2500 Mbps, Full Duplex                            |  |
| 10000 Mbps, Full Duplex                             |  |
| Pause: Asymmetrical RX V                            |  |
| Set speed and duplex manually                       |  |
|                                                     |  |
| MDI/MDI-X:                                          |  |
| Energy Efficient Ethernet                           |  |
| Apply                                               |  |
| Сано                                                |  |

| Enables/Disables the copper port. |
|-----------------------------------|
| Default: Enable                   |
| The name of the copper port.      |
| Field Format: 8 characters        |
|                                   |

| Auto-negotiation<br>speed and duplex | <b>Enabled:</b> The Media Converter Module will negotiate Ethernet parameters on the fiber connection. This will ensure that the most optimal connection parameters will be in effect. |
|--------------------------------------|----------------------------------------------------------------------------------------------------|
|                                      | <b>Disabled:</b> The Media Converter Module will advertise the duplex and speeds selected.                                                                                             |
|                                      | Values:                                                                                                    |
|                                      | 10Mbps, Full Duplex                                                                                                    |
|                                      | 10 Mbps, Half Duplex                                                                                                    |
|                                      | 100 Mbps, Full Duplex                                                                                                    |
|                                      | 100 Mbps, Half Duplex                                                                                                    |
|                                      | 1000 Mbps, Full Duplex                                                                                                    |
|                                      | 1000 Mbps, Half Duplex                                                                                                    |
|                                      | 2500 Mbps, Full Duplex                                                                                                    |
|                                      | 10000 Mbps, Full Duplex                                                                                                    |
| Pause                                | When enabled, the Media Converter Module will advertise the following Pause capabilities:                                                                                              |
|                                      | Symmetrical                                                                                                    |
|                                      | Asymmetrical TX     Asymmetrical PX                                                                                                    |
|                                      | Note: Pause feature will only work if Auto Negotiation is set to OFF on the                                                                                                    |
|                                      | fiber port and Duplex is set to Full.                                                                                                    |
|                                      | Default: Off                                                                                                    |
| Speed                                | The following selections are available:                                                                                                    |
| •                                    | Speed 100 Mbps or 10 Mbps                                                                                                    |
|                                      | Default: 10 Mbps                                                                                                    |
| Dunley                               | The following selections are available:                                                                                                    |
| Dupicx                               | Duplex: Auto, Half                                                                                                    |
|                                      | Default: Auto                                                                                                    |
|                                      | This duplex configuration parameter will only be used for 1 gigabit SPF                                                                                                    |
|                                      | modules. For 10 gigabit modules, full duplex will always be advertised                                                                                                    |
| Energy Efficient                     | Enabled: When enabled, the media converter module will auto negotiate EEE                                                                                                    |
| Ethernet (EEE)                       | with the attached EEE compliant devices/servers.                                                                                                    |
|                                      | <b>Disabled:</b> The media converter module will not auto negotiate EEE with at-                                                                                                    |
|                                      | Default: Enabled                                                                                                    |

#### Port 2 -> Properties -> Advanced

| Copper Port                                                                     | ×            |
|---------------------------------------------------------------------------------|--------------|
| Settings Advanced Switch Features                                               |              |
| ✓ Downshift speed after 3 link attempts<br>25BASE-T Distance: ● Normal Extended |              |
|                                                                                 | Apply Cancel |

Downshift speed<br/>after number of<br/>link attemptsWhen enabled, the number of retries the Media Converter Module will attempt<br/>to establish a fiber connection at 25 Mbps before attempting a lower speed.Default: On

Link attempts: 1-8

25BASE-T Distance Normal: the Media Converter copper link is in normal operating mode. Extended: the Media Converter will boost the signal strength on its copper link.

#### Port 2 -> Properties -> Switch Features -> Priority

|                   | Thing VE/14 10  | gging Other           |       |
|-------------------|-----------------|-----------------------|-------|
| 🗹 Use 802.1p Ta   | g Priority      |                       |       |
| 🗹 Use IP TOS Pr   | iority          |                       |       |
| Priority Preceden | ice: 🖲 802.1p 🔵 | IP TOS                |       |
| Congestion Polic  | y: 💿 Strict Que | ueing 🔍 Weighted Queu | leing |
|                   | Priority        |                       |       |
| Original Priority | New Priority    |                       |       |
| 0                 | 0 •             |                       |       |
| 1                 | 1 🔻             |                       |       |
| 2                 | 2 🔻             |                       |       |
| 3                 | 3 🔻             |                       |       |
| 4                 | 4 🔻             |                       |       |
| 5                 | 5 🔻             |                       |       |
| 0                 |                 |                       |       |
| 6                 | 6 🔻             |                       |       |

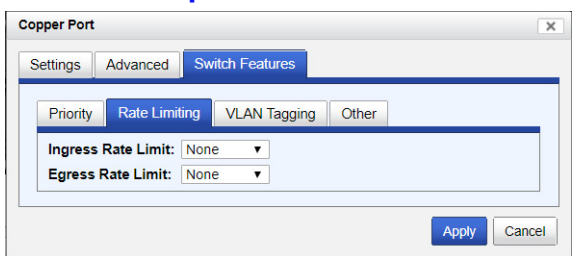

Port 2 -> Properties -> Switch Features -> Rate Limiting

| Ingress Rate Limit | Restricts ingress frames on the Interlink port. |
|--------------------|-------------------------------------------------|
|                    | Default: None                                   |
|                    | Data Options: none to 900 Mbps                  |
| Egress Rate Limit  | Restricts egress frames on the Interlink port.  |
|                    | Default: None                                   |

Data Options: none to 900 Mbps

#### Port 2 -> Properties -> Switch Features -> VLAN Tagging

| Copper Port                                                              | ×  |
|--------------------------------------------------------------------------|----|
| Settings Advanced Switch Features                                        |    |
| Priority Rate Limiting VLAN Tagging Other                                |    |
| Discard Tagged Frames     Discard Untagged Frames     Default VLAN ID: 1 |    |
| Default Priority: 0  VLAN Tagging Action:  Normal Untag Tag Double Tag   |    |
| Apply                                                                    | el |

VLAN Tagging

- Define the VLAN tagging action to take on a egress frame.
- Normal -Take no action.
- Untag Remove any existing tag.
- Tag
  - Insert tag with configured VLAN ID and VLAN priority if original frame is untagged.
  - Replace tag with configured VLAN ID and VLAN priority if original frame is tagged.
- Double tag Append a tag with configured VLAN ID and VLAN priority. **Default:** Normal

# Copper Port Settings Advanced Switch Features Priority Rate Limiting VLAN Tagging Other Filter Unknown Multicast Frames Filter Unknown Unicast Frames Apply Cancel

#### Port 2 -> Properties -> Switch Features -> Other

Filter Unknown<br/>Multicast FramesWhen enabled, multicast frames with unknown destination addresses are not<br/>allowed to egress this port.<br/>Default: DisabledFilter Unknown<br/>Unicast FramesWhen enabled, unicast frames with unknown destination addresses are not<br/>allowed to egress this port.<br/>Default: Disabled

## **Alert Log Tab**

| Slot 7 - CM-10GRT                          |                                                                                             | ୁ ତ              |
|--------------------------------------------|---------------------------------------------------------------------------------------------|------------------|
| General Port 1 Port 2                      | Alert Log Advanced Slot                                                                     |                  |
| << first < prev <b>1</b> <u>2</u> <u>3</u> | $4 5 6 7 8 \text{ next} \ge \text{ last} >> 10 \checkmark$                                  |                  |
| Date 👻                                     | Description                                                                                 | Severity         |
| 11/14/2017 13:04:17                        | CM-10GRT (slot 7): Copper2 (copper 2) port link status UP.                                  | Significant Even |
| 11/14/2017 13:04:12                        | CM-10GRT (slot 7): Copper2 (copper 2) port link status DOWN.                                | Significant Even |
| 11/14/2017 12:30:06                        | CM-10GRT (slot 7): Copper2 (copper 2) port link status UP.                                  | Significant Even |
| 11/14/2017 12:30:01                        | CM-10GRT (slot 7): Copper2 (copper 2) port link status DOWN.                                | Significant Even |
| 11/14/2017 12:30:01                        | CM-10GRT (slot 7): Copper2 (copper 2) port link status UP.                                  | Significant Even |
| 11/14/2017 12:29:59                        | CM-10GRT (slot 7): Copper2 (copper 2) port link status DOWN.                                | Significant Even |
| 11/14/2017 12:27:16                        | CM-10GRT (slot 7, port 1): SFP/XFP DMI Low RX power alarm recovered. RX power -5.899 dBm.   | Significant Even |
| 11/14/2017 12:27:16                        | CM-10GRT (slot 7, port 1): SFP/XFP DMI Low RX power warning recovered. RX power -5.899 dBm. | Significant Even |
| 11/14/2017 12:27:16                        | CM-10GRT (slot 7): Port 1 (fiber 1) port link status UP.                                    | Significant Even |
|                                            | CM-10GRT (slot 7, port 1); SFP/XFP DMI Low RX power alarm! RX power -36,990 dBm, alarm      |                  |

Displays the current local Alerts. The local Alert buffer contains the last 200 alerts and displays these events in a wrap around fashion.

# Advanced Tab

| Slot 7 - CM-10GRT                           | C Refresh                                                                                                    |
|---------------------------------------------|----------------------------------------------------------------------------------------------------|
| General Port 1 Port 2                       | Alert Log Advanced Slot                                                                                                    |
| Restart Module<br>Reset to Factory Defaults | Diagnostics<br>Loopback: Port 1 Port 2 Off<br>Virtual Cable Test<br>Advanced Diagnostics                                                                                                    |
| Restart Module                              | Restarts this Media Converter Module.                                                                                                    |
| Reset Factory<br>Defaults                   | Resets this Media Converter Module back to factory defaults.                                                                                                    |
| Diagnostics                                 |                                                                                                    |
| Loopback                                    | <ul> <li>Port 1: Port 1 (fiber) will be in loopback mode. Data received on the receive (RX) fiber connection is looped back to the transmit (TX) fiber connection.</li> <li>Port 2: Port 2 (copper) will be in loopback mode. Data received on the TXD lines are looped back to the RXD lines.</li> <li>Off: Loop back mode is off.</li> <li>(Note: only one port can be in loopback mode at a time)</li> <li>Note: DIP switches are only active when the "Auto-Config" jumper is set to "SW". When this jumper is set to "Auto", loop-backs can only be initiated from the MCR-MGT management module.</li> </ul> |
| Virtual Cable<br>Test                       | Performs a Virtual Cable Test to remotely and non-evasively diagnose the quality and characteristics of the attached Ethernet cable. This test can detect issues such as cable opens, cable shorts or any impedance mismatch in the cable and then accurately report (within one meter) the distance of the fault. In addition, this Virtual Cable Test will detect pair swaps, pair polarity reversal and excessive pair skew.                                                                                                    |
| Advanced<br>Diagnostics,                    | This feature should only be used if guided by a Perle Technical Support<br>Representative. Use of this feature without guidance from a Perle Technical<br>Support Representative could make your Media Converter Module inoperable.                                                                                                    |
| Note: The View M                            | Iodule Memory feature under the Advanced Diagnostics menu should only be<br>ed by a Perle Technical Support Representative                                                                                                    |

# Slot

| Slot 7 - CM-10GRT                                                         |   |  |
|---------------------------------------------------------------------------|---|--|
| General Port 1 Port 2 Alert Log Advanced Slot                             |   |  |
| Power: On Off                                                             |   |  |
| Slot Settings<br>Default Power State: <ul> <li>On</li> <li>Off</li> </ul> |   |  |
| Backup/Restore Module Configuration Automatically                         |   |  |
| Apply                                                                     | J |  |

| Power State         | Immediately power the slot on or off. The current state of the slot is highlighted in BLUE.         |
|---------------------|----------------------------------------------------------------------------------------------------|
|                     | Press the "ON" button to immediately power the slot on.                                             |
|                     | Press the "OFF" button to immediately power the slot off.                                           |
| Default Power State | <b>Ite</b> This is the default power state of the slot when the chassis is powered up or restarted. |
|                     | Default: On                                                                                         |
| Backup/Restore      | Enabled: The configuration information associated with this slot is saved on                        |
| Module              | the Management Module and will be downloaded to the Media Converter                                 |

the Management Module and will be downloaded to the Media Converter Module whenever the Media Converter Module is inserted into this slot. **Disabled:** The Media Converter Module configuration information is only kept on this Module.

**Default**: Disabled

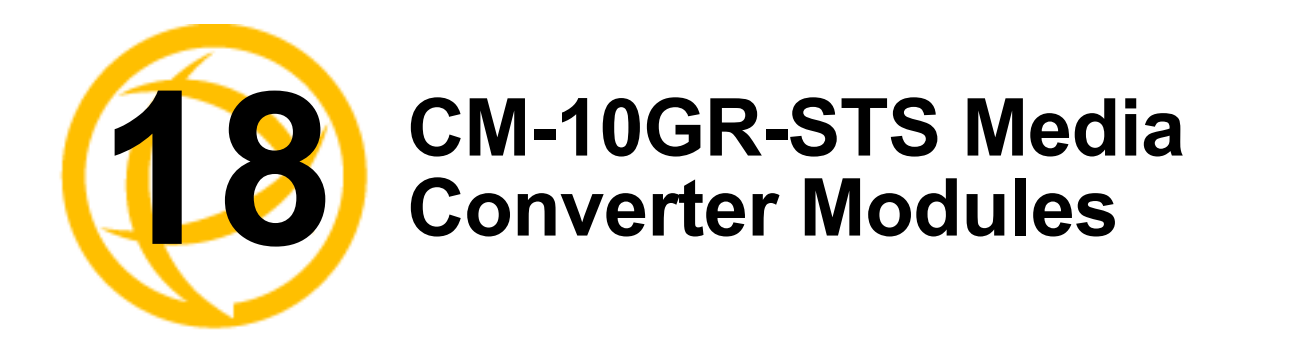

This model contains two SFP/SFP+ pluggable transceivers. These pluggable transceiver ports can be populated with any combination of 10 gigabit SFPs+ or 1 gigabit SFP modules

# **CM-10GR-STS Modules Parameters**

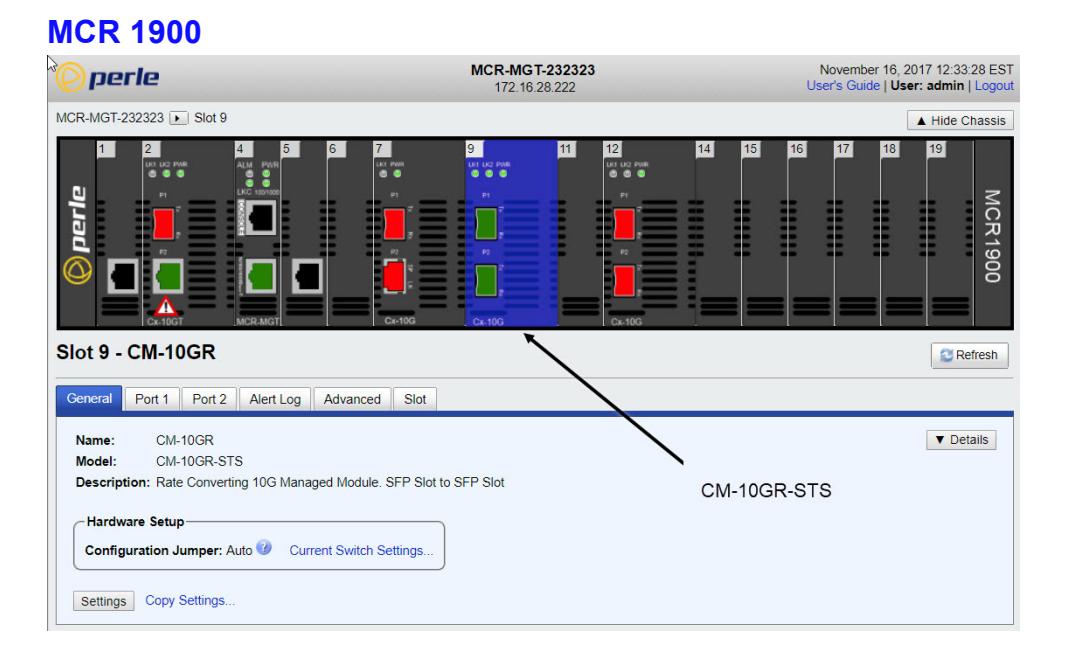

#### **SMI Chassis**

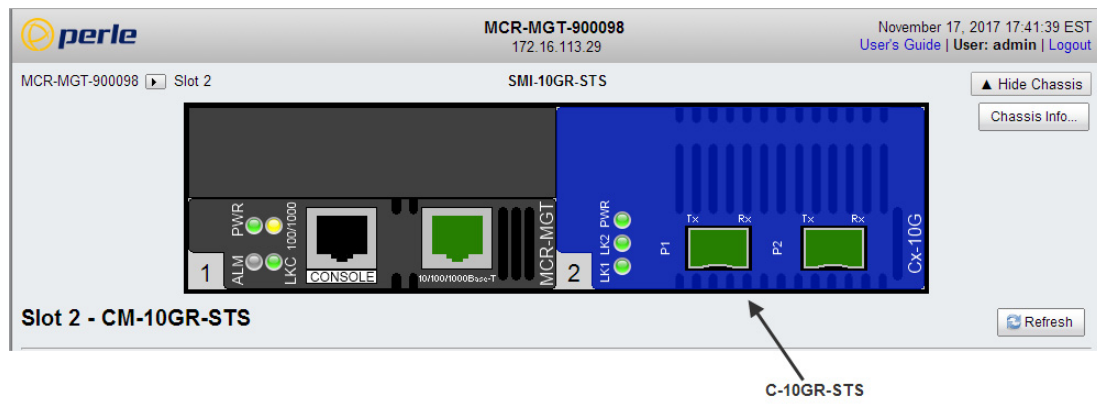

#### General

#### Module tab -> General

| Slot 12 - CM-10GR-                                 | STS                                                                   |
|----------------------------------------------------|-----------------------------------------------------------------------|
| General Cont 1 Port 2                              | AcritLog Advanced Clot -                                              |
| Name: CM-10GR-ST                                   | rs                                                                    |
| Model: CM-10GR-ST                                  | 'S                                                                    |
| Hardware Setup                                     |                                                                       |
| Configuration Jumper: A<br>Settings Copy Settings. | vuto O     Current Switch Settings                                    |
| Name                                               | Displays the configured name for this Module.                         |
| Model                                              | Displays the module's model information.                              |
| Description                                        | Displays a description of the Module that is inserted in this slot.   |
| Configuration                                      | Auto: Use software configuration if present, otherwise use hardware D |

switch settings.

| - mper                     | <b>Switch:</b> Use hardware DIP switch settings.<br>For detailed information on hardware DIP switch settings, see the Cx-<br>0Hardware Installation Guide.       |
|----------------------------|----------------------------------------------------------------------------------------------------|
| Current Switch<br>Settings | Displays the current DIP switch settings.<br>For detailed information on hardware jumpers and DIP settings, see the<br>Cx-10GR-STS Media Converter Module Guide. |

#### Settings

Name

Jumper

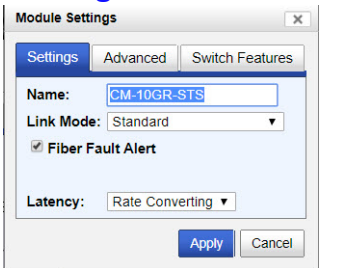

Configure the following parameters:

Displays the configured name for this Module.

Link Mode Smart Link Passthrough: In this mode, the link state on one port connection is directly reflected through the media converter to the other port. If the link is lost on one of the connections, then the other link will be brought down by the media converter.

**Standard Mode:** In this mode, the links can be brought up and down independently of each other. A loss of link on either connection can occur without affecting the other fiber connection. **Default:** Smart Link Pass-through

| Fiber Fault Alert | When enabled, if the Media Converter Module detects a loss of signal on the fiber receiver, it will immediately disable its fiber transmitter signal. This in effect, notifies the fiber link partner that an error condition exists on the fiber connection. |
|-------------------|----------------------------------------------------------------------------------------------------|
|                   | Note: This feature only takes effect if Fiber Negotiation has been turned off.                                                                                                    |
|                   | When disabled, the Media Converter Module will not monitor for or generate Fiber Fault Alert.                                                                                                    |
|                   | Default: On                                                                                                    |
| Latency           | Rate Converting: Both ports can operate at the same or different speeds.                                                                                                    |
| v                 | <b>Cut Through:</b> Both ports need to be the same speed and full duplex. Energy Efficient Ethernet must be disabled.                                                                                                    |
|                   | Default: Rate Converting                                                                                                    |

#### General > Settings-> Module ->Advanced

| Settings | Advanced     | Switch Features       |
|----------|--------------|-----------------------|
| -        |              |                       |
| Maximum  | Packet Size  | 0 1522 0 2048 0 10240 |
| Waximum  | Facket Size. | 0 1522 0 2048 0 10240 |
|          |              |                       |
|          |              |                       |

Size

Maximum Packet Select the maximum packet size. **Options:** 1522, 2048, 10240 **Default:** 10240

#### General ->Settings ->Module ->Switch Features

| Settings                                    | s   A                                         | Advanced           |      | Switch | Feat   | tures  |   |
|---------------------------------------------|-----------------------------------------------|--------------------|------|--------|--------|--------|---|
| Unidire                                     | ction                                         | al Ether           | net: | • Dis  | able   | d      |   |
|                                             |                                               |                    |      | O Po   | rt 2 t | o Port | 1 |
|                                             |                                               |                    |      | O Po   | rt 1 t | o Port | 2 |
| Map Pri                                     | ority                                         | to Egres           | s Qu | eue:   |        |        |   |
|                                             |                                               |                    |      |        |        |        |   |
| Priority                                    | Que                                           | ue                 |      |        |        |        |   |
| Priority<br>0                               | Que                                           | ue<br>,            |      |        |        |        |   |
| <b>Priority</b><br>0<br>1                   | Que<br>0 •<br>1 •                             | rue<br>r           |      |        |        |        |   |
| Priority<br>0<br>1<br>2                     | Que<br>0 •<br>1 •                             | iue<br>-<br>-<br>- |      |        |        |        |   |
| Priority<br>0<br>1<br>2<br>3                | Que<br>0 •<br>1 •<br>2 •                      |                    |      |        |        |        |   |
| Priority<br>0<br>1<br>2<br>3<br>4           | Que<br>0 7<br>1 7<br>2 7<br>3 7<br>4 7        |                    |      |        |        |        |   |
| Priority<br>0<br>1<br>2<br>3<br>4<br>5      | Que<br>0 •<br>1 •<br>2 •<br>3 •<br>4 •        |                    |      |        |        |        |   |
| Priority<br>0<br>1<br>2<br>3<br>4<br>5<br>6 | Que<br>0 •<br>1 •<br>2 •<br>3 •<br>4 •<br>5 • |                    |      |        |        |        |   |

Unidirectional Ethernet

When enabled, this feature provides the ability to restrict the flow of data between the fiber ports. Default: Disabled

Map Priority to Egress Queue

This is the **default** egress priority mapping for both fiber ports.

- Priority 0 (lowest priority).....Queue 0 •
- Priority 1 .....Queue 0
- Priority 2 .....Queue 1
- Priority 3 .....Queue 1
- Priority 4 .....Queue 2
- Priority 5 .....Queue 2
- Priority 6 .....Queue 3
- Priority 7 (highest priority) ....Queue 3

## **Copy Settings**

| Slot 12                     | - CM-1                   | 10GR-9                          | STS                   |                |           |
|-----------------------------|--------------------------|---------------------------------|-----------------------|----------------|-----------|
| General                     | Port 1                   | Port 2                          | Alert Log             | Advanced       | Slot      |
| Name:<br>Model:<br>Descript | CM-<br>CM-<br>tion: Rate | 10GR-ST<br>10GR-ST<br>Convertir | S<br>S<br>ng 10G Mana | ged Module. S  | FP Slot t |
| Config                      | are Setur                | umper: A                        | uto 🕜 Cur             | rent Switch Se | ttings    |
| Settings                    | Copy Se                  | ettings ┥                       |                       |                |           |

**Copy Module** Copy this module's settings to other modules of the same type. **Settings** 

| Сору | Slot | Name        |  |
|------|------|-------------|--|
|      | 12   | CM-10GR-STS |  |
|      |      |             |  |
|      |      |             |  |
|      |      |             |  |
|      |      |             |  |
|      |      |             |  |

# Ports 1 and 2 tab (SFP+'s installed)

# Port ->Properties

| t 12 - CIVI-10            | GR-STS                         | Refresh |
|---------------------------|--------------------------------|---------|
| neral Port 1              | Port 2 Alert Log Advanced Slot |         |
| Properties <del>CFP</del> | Chatiotics                     |         |
| Name:                     | Port-1                         |         |
| Connector:                | SFP                            |         |
| Receive Status:           | ОК                             |         |
| Link Status:              | Up                             |         |
| Speed:                    | 10 Gbps                        |         |
| Loophack Mode:            | Off                            |         |

#### **Port -> Settings**

| Port Setting      | s               |        | ×        |
|-------------------|-----------------|--------|----------|
| Settings          | 1000 Mbps SFP   | Switch | Features |
| ✓ Enable<br>Name: | Port            | -1     |          |
| 🗹 Use Cl          | nannel Control  |        | -<br>-   |
| Wa                | ve Length       | 0      |          |
| O Ch              | annel Number    | 0      |          |
| 🗹 Use T)          | (Dither Control |        |          |
| 🗆 Ena             | ble TX Dither   |        |          |
|                   |                 | Apply  | Cancel   |

| Enable Port               | Enables/Disables the fiber port.                                |
|---------------------------|-----------------------------------------------------------------|
| Name                      | The name of the fiber port.<br>Field Format: 8 characters       |
| Use Channel<br>Control*   | * Note: See manufacturers documentation for parameter settings. |
| Use TX Dither<br>Control* | * Note: See manufacturers documentation for parameter settings. |

#### Port ->SFP

Slot 12 - CM-10GR-STS

| al Port 1 Port 2 Alert Log         | Advanced Slot       |   |
|------------------------------------|---------------------|---|
| operties SFP Statistics            |                     |   |
| Information                        |                     | - |
| Connector                          | 10                  |   |
| Fiber Mode:                        | Multi-mode          |   |
| Fiber Wavelength:                  | 850 nm              |   |
| Nominal Signaling Rate:            | 10300 Mbps          |   |
| Link Reach for 50/125 Multi-mode F | ber: 300 m          |   |
| Link Reach for 62.5/125 Multi-mode | Fiber: 300 m        |   |
| Serial Number:                     | FT17071911732       |   |
| Manufacturer:                      | UBNT                |   |
| Status                             |                     | - |
| Module Temperature:                | 46.070 °C (Normal)  |   |
| Transceiver Transmit Supply Voltag | e: 3.257 V (Normal) |   |
| Transceiver Transmit Bias Current: | 10.652 mA (Normal)  |   |
| Transceiver Transmit Power:        | -3.265 dBm (Normal) |   |
| Transceiver Receive Optical Power  | -3.291 dBm (Normal) |   |
| Alarm and Warning Thresholds       |                     | + |

The View Module Memory feature should only be used if guided by a Perle Technical Note: Support Representative.

#### **Port ->Statistics**

| 12 - CM-10GR-STS                                    |                      |   |  |  |  |
|-----------------------------------------------------|----------------------|---|--|--|--|
| neral Port 1 Port 2 Alert Log A                     | lvanced Slot         |   |  |  |  |
| Properties SFP Statistics                           |                      |   |  |  |  |
| Basic                                               |                      | = |  |  |  |
| Bytes                                               | -Frames              |   |  |  |  |
| Received (Good): 123445<br>Received (Error): 186645 | Transmit Filtered: 0 |   |  |  |  |
| Transmitted: 0                                      | Receive Discards: 0  |   |  |  |  |
| Detailed                                            |                      | + |  |  |  |
| Reset Counters                                      |                      |   |  |  |  |
### Alert Log Tab

| Slot 12 - CM-10GR-STS                                   |                                                                                                    |                    |  |  |
|---------------------------------------------------------|----------------------------------------------------------------------------------------------------|--------------------|--|--|
| General Port 1 Port 2 Alert Log Advanced Slot           |                                                                                                    |                    |  |  |
| << first < prev 1 2 3 <u>next&gt; last&gt;&gt;</u> 10 • |                                                                                                    |                    |  |  |
| Date -                                                  | Description                                                                                                    | Severity           |  |  |
| 11/16/2017 18:23:13                                     | CM-10GR-STS (slot 12, port 1): SFP/XFP DMI Low RX power alarm! RX power -40.000 dBm, alarm threshold -13.002 dBm.        | Module-level Fault |  |  |
| 11/16/2017 18:23:13                                     | CM-10GR-STS (slot 12, port 1): SFP/XFP DMI Low RX power warning. RX power -40.000 dBm,<br>warning threshold -12.000 dBm. | Persistent Error   |  |  |
| 11/16/2017 18:23:13                                     | CM-10GR-STS (slot 12): Port-1 (fiber 1) port link status DOWN.                                                           | Significant Event  |  |  |
| 11/16/2017 18:23:13                                     | CM-10GR-STS (slot 12): Port-1 (fiber 1) port link status UP.                                                             | Significant Event  |  |  |
| 11/16/2017 18:23:12                                     | CM-10GR-STS (slot 12): Port-1 (fiber 1) port link status DOWN.                                                           | Significant Event  |  |  |
| 11/16/2017 18:23:06                                     | CM-10GR-STS (slot 12, port 2): SFP/XFP DMI Low RX power alarml RX power -35.229 dBm, alarm threshold -13.002 dBm.        | Module-level Fault |  |  |
| 11/16/2017 18:23:06                                     | CM-10GR-STS (slot 12, port 2): SFP/XFP DMI Low RX power warning. RX power -35.229 dBm,<br>warning threshold -12.000 dBm. | Persistent Error   |  |  |
| 11/16/2017 15:47:26                                     | CM-10GR-STS (slot 12): Port-1 (fiber 1) port link status UP.                                                             | Significant Event  |  |  |
| 11/16/2017 15:47:26                                     | CM-10GR-STS (slot 12): Port-1 (fiber 1) port link status DOWN.                                                           | Significant Event  |  |  |
| 11/16/2017 15:47:26                                     | CM-10GR-STS (slot 12): Port-1 (fiber 1) port link status UP.                                                             | Significant Event  |  |  |

Displays the current local Alerts. The local Alert buffer contains the last 200 alerts and displays these events in a wrap around fashion.

#### **Advanced Tab**

| Slot 12 - CM-10GR-S                                                                                                    | STS CRefresh                                                                                                    |  |  |  |
|----------------------------------------------------------------------------------------------------|----------------------------------------------------------------------------------------------------|--|--|--|
| General Port 1 Port 2                                                                                                    | Alert Log Advanced Slot                                                                                                    |  |  |  |
| Restart Module                                                                                                    | Diagnostics                                                                                                    |  |  |  |
| Reset to Factory Defaults                                                                                                    | Loopback: Port 1 Port 2 Off                                                                                                    |  |  |  |
|                                                                                                    | Advanced Diagnostics                                                                                                    |  |  |  |
|                                                                                                    | PHY                                                                                                    |  |  |  |
|                                                                                                    | Read/Write Register                                                                                                    |  |  |  |
|                                                                                                    |                                                                                                    |  |  |  |
| <b>Restart Module</b>                                                                                                    | Restarts this Media Converter Module.                                                                                                    |  |  |  |
| Reset Factory<br>Defaults                                                                                                    | Resets this Media Converter Module back to factory defaults.                                                                                                    |  |  |  |
| Diagnostics                                                                                                    |                                                                                                    |  |  |  |
| FiberPort 1: Port 1 will be in loopback mode. All data received on the recLoopbackfiber connection is looped back to the transmit (TX) fiber connection   |                                                                                                    |  |  |  |
| <b>Port 2:</b> Port 2 will be in loopback mode. All data received on the receive ( fiber connection is looped back to the transmit (TX) fiber connection. |                                                                                                    |  |  |  |
|                                                                                                    | Off: Loop back mode is off.                                                                                                    |  |  |  |
|                                                                                                    | (Note: only one port can be in loopback mode at a time)                                                                                                    |  |  |  |
|                                                                                                    | <b>Note:</b> DIP switches are only active when the "Auto-Config" jumper is set to "SW". When this jumper is set to "Auto", loop-backs can only be initiated from the MCR-MGT management module. |  |  |  |
|                                                                                                    |                                                                                                    |  |  |  |

#### **Advanced Diagnostics**

Advanced<br/>Diagnostics,<br/>Read/WriteThis feature should only be used if guided by a Perle Technical Support<br/>Representative. Use of this feature without guidance from a Perle Technical<br/>Support Representative could make your Media Converter Module inoperable.RegisterRegister

#### Slot

| Slot 12 - CM-10GR-8                                        | STS CRefresh                                                                                                    |  |  |  |
|------------------------------------------------------------|----------------------------------------------------------------------------------------------------|--|--|--|
| General Port 1 Port 2                                      | Alert Log Advanced Slot                                                                                                    |  |  |  |
| Power: On Off                                              |                                                                                                    |  |  |  |
| Slot Settings                                              |                                                                                                    |  |  |  |
| Default Power State:   O                                   | n 🕒 Off                                                                                                    |  |  |  |
| Backup/Restore Modul                                       | e Configuration Automatically                                                                                                    |  |  |  |
| Apply                                                      |                                                                                                    |  |  |  |
|                                                            |                                                                                                    |  |  |  |
| Power State                                                | Immediately power the slot on or off. The current state of the slot is highlighted in BLUE.                                                                                                    |  |  |  |
|                                                            | Press the "ON" button to immediately power the slot on.                                                                                                    |  |  |  |
|                                                            | Press the "OFF" button to immediately power the slot off.                                                                                                    |  |  |  |
| Default Power Sta                                          | <b>te</b> This is the default power state of the slot when the chassis is powered up or restarted.                                                                                                    |  |  |  |
| <b>Note:</b> Applies the the MCR1900 chassis               |                                                                                                    |  |  |  |
|                                                            | Default: On                                                                                                    |  |  |  |
| Backup/Restore<br>Module<br>Configuration<br>Automatically | <b>Enabled:</b> The configuration information associated with this slot is saved on the Management Module and will be downloaded to the Media Converter Module whenever the Media Converter Module is inserted into this slot. |  |  |  |
|                                                            | <b>Disabled:</b> The Media Converter Module configuration information is only kept on this Module.                                                                                                    |  |  |  |
|                                                            | Default: Disabled                                                                                                    |  |  |  |

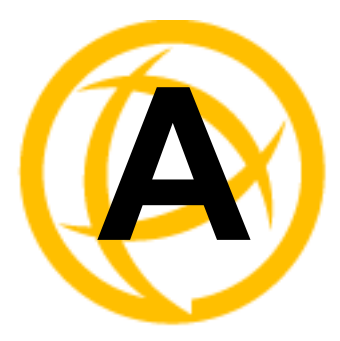

## **Alert Messages**

## Introduction

This appendix contains the list of alerts which can be generated by the MCR-MGT Management Module.

The alerts are grouped in the following sections;

- Management Module alerts
- Chassis alerts
- Power supply alerts
- Media converter alerts
- SFP related alerts

## **Format of alerts**

Each alert consists of the following items;

- Date alert occurred
- Time alert occurred
- Name of instance of object (i.e Media Converter Module name and slot number)
- Description of event which triggered the alert
- Severity of the alert

## **Severity levels**

Alerts are assigned a specific severity level. This enables the user to set a filter for alerts at an appropriate severity level.

The following are the severity levels defined on the MCR-MGT Management Module in decreasing severity level. Also included is the syslog equivalent level.

| <u>Severity level</u> | <u>Syslog equivalent</u> |
|-----------------------|--------------------------|
| System Level Fault -  | Emergency                |
| Module Level Fault -  | Alert                    |
| Persistent Error -    | Critical                 |
| One Time Error -      | Error                    |
| Significant Event -   | Warning                  |
| Normal Operation -    | Notice                   |
|                       |                          |

## **Alert Messages**

#### **Management Module Alerts**

```
Mgmt: Management module has been inserted in slot x, Model=model, S/N=s/n.
     Severity --> Significant Event
Mgmt: System boot - Cold Start (System diagnostic file available).
     Severity --> Normal Operation
Mgmt: System boot - Warm start, System crash (System diagnostic file available).
     Severity --> Normal Operation
Mgmt: Has been reset.
     Severity --> Significant Event
Mgmt: Has been reset to factory default.
     Severity --> Significant Event
Mgmt: Ethernet port link status UP.
     Severity --> Normal Operation
Mgmt: Ethernet port link status DOWN.
     Severity --> Significant Event
Mgmt: Console port monitored signal changed. DSR now inactive.
     Severity --> Significant Event
Mgmt: Authentication SUCCESSFUL! Access method=Serial Console, Originating
IP=Unknown.
     Severity --> Normal Operation
Mgmt: Authentication SUCCESSFUL! Access method=SNMP, Originating IP= ip.
     Severity --> Normal Operation
Mgmt: Authentication SUCCESSFUL! Access method=Telnet, Originating IP= ip.
     Severity --> Normal Operation
Mgmt: Authentication SUCCESSFUL! Access method=SSH, Originating IP= ip.
     Severity --> Normal Operation
Mgmt: Authentication SUCCESSFUL! Access method=WebManager(HTEMPP), Originating
IP= ip.
     Severity --> Normal Operation
Mgmt: Authentication SUCCESSFUL! Access method=WebManager(HTEMPPS), Originating
IP= ip.
     Severity --> Normal Operation
Mgmt: Authentication FAILED! Access method=Serial Console, Originating
IP=Unknown.
     Severity --> One Time Error
Mgmt: Authentication FAILED! Access method=SNMP, Originating IP= ip.
     Severity --> One Time Error
Mgmt: Authentication FAILED! Access method=Telnet, Originating IP= ip.
     Severity --> One Time Error
Mgmt: Authentication FAILED! Access method=SSH, Originating IP= ip.
     Severity --> One Time Error
Mgmt: Authentication FAILED! Access method=WebManager(HTEMPP), Originating IP=
ip.
     Severity --> One Time Error
Mgmt: Authentication FAILED! Access method=WebManager(HTEMPPS), Originating IP=
ip.
```

Severity --> One Time Error Mgmt: System date/time has been set. Current date/time is now mm dd, yyyy hh:mm:ss tz (GMT -hhh). Severity --> Significant Event Mgmt: Communication with Secondary SNTP server *ip* recovered. Severity --> Significant Event Mgmt: Communication with Primary SNTP server ip FAILED. Severity --> One Time Error Mgmt: Communication with SNMP trap host 5 IP=ip recovered. Severity --> Significant Event Mgmt: Communication with SNMP trap host 2 IP=ip FAILED. Severity --> One Time Error Mgmt: Communication with email server **ip** recovered. Severity --> Significant Event Mgmt: Communication with email server ip FAILED. Severity --> One Time Error Mgmt: Configuration saved to flash. Severity --> Normal Operation Mgmt: System IP address has been dynamically changed from *ip* to *ip*. Severity --> Significant Event Mgmt: TFTP file transfer of file fileName1 to remote host **ip** was successful. Severity --> Normal Operation Mgmt: TFTP file transfer of file fileName2 to remote host **ip** failed. Severity --> One Time Error Mgmt: TFTP file transfer of file fileName3 from remote host **ip** was successful. Severity --> Normal Operation Mgmt: TFTP file transfer of file fileName4 from remote host **ip** failed. Severity --> One Time Error Mgmt: Chassis configuration mismatch! Backup Media Converter Module configurations reset to factory default. Severity --> Significant Event **Chassis Alerts** Chassis: Has been reset. Severity --> Significant Event Chassis: High Temperature alarm cleared! Temperature temp C/F. Severity --> Significant Event Chassis: High temperature alarm! Temperature temp C/F, alarm threshold temp C/F. Alarm Relay Engaged." Severity --> System Level Fault Chassis: Slot 5 has been powered ON. Model=model, S/N=s/n, Module name=name." Severity --> Significant Event Chassis: Slot 7 has been powered OFF. Severity --> Significant Event Chassis: OK. Severity --> Significant Event Chassis: Failed! Reason code=33. Alarm Relay Engaged. Severity --> System Level Fault

Chassis: Communication with temperature sensor has been restored.

```
Severity --> Significant Event
Chassis: Communication with temperature sensor failed.
Severity --> One Time Error
```

#### **Power Supply Alerts**

```
POWER SUPPLY A: Power Supply Monitoring Unit has been inserted. Model=model,
S/N=s/n."
     Severity --> Significant Event
POWER SUPPLY A: Has been removed from chassis.
     Severity --> Significant Event
POWER SUPPLY A: Power supply OK.
     Severity --> Significant Event
POWER SUPPLY A: Power supply failed! Reason code=22. Alarm Relay Engaged.
     Severity --> System Level Fault
POWER SUPPLY B: Voltage from power supply restored.
     Severity --> Significant Event
POWER SUPPLY B: No voltage being supplied from power supply. Alarm Relay Engaged.
     Severity --> System Level Fault
POWER SUPPLY B: Fan OK.
     Severity --> Normal Operation
POWER SUPPLY B: Fan failed! Alarm Relay Engaged.
     Severity --> System Level Fault
```

#### **Media Converter Alerts**

| Mod. Name (slot x,): Has been inserted. Model= <b>model</b> , S/N= <b>s/n</b> ."       |
|----------------------------------------------------------------------------------------|
| Severity> Significant Event                                                            |
| Mod. Name (slot x): Has been removed.                                                  |
| Severity> Significant Event                                                            |
| Mod. Name (slot x): Has been reset.                                                    |
| Severity> Significant Event                                                            |
| Mod. Name (slot x): Recovered communication with Management module.                    |
| Severity> Significant Event                                                            |
| Mod. Name (slot x): No longer communicating with Management module.                    |
| Severity> Module Level Fault                                                           |
| Mod. Name (slot x): OK.                                                                |
| Severity> Significant Event                                                            |
| Mod. Name (slot x): Failed! Reason code=44.                                            |
| Severity> Module Level Fault                                                           |
| Mod. Name (slot x): Fiber port link status UP.                                         |
| Severity> Significant Event                                                            |
| Mod. Name (slot x): Copper port link status DOWN.                                      |
| Severity> Significant Event                                                            |
| Mod. Name (slot x): Configuration update failed.                                       |
| Severity> One Time Error                                                               |
| Mod. Name (slot x): Configuration update successful.                                   |
| Severity> Normal Operation                                                             |
| Mod. Name (slot x): Configuration mismatch resolved. Type inserted <b>model</b> , type |
| configured <b>model.</b>                                                               |

```
Severity --> Significant Event
Mod. Name (slot x): Backup media configuration mismatch. Module type inserted
model, module type configured model.
     Severity --> Persistent Error
Mod. Name (slot x): Firmware update successful.
     Severity --> Normal Operation
Mod. Name (slot x): Firmware update failed!
     Severity --> One Time Error
Mod. Name (slot x): Module has been powered down due to detection of a hardware
failure.
     Severity --> Module Level Fault
Mod. Name (slot x): The image on this Media Converter Module is invalid.
     Severity --> Module Level Fault
Mod. Name (slot x): Module not fully supported. Please download latest firmware to
     MCR-MGT module.
     Severity --> Significant Event
Mod. Name (slot x): Module firmware is being updated.
     Severity --> Significant Event
```

#### **SFP/XFP Alerts**

Mod. Name (slot x, port y): SFP/XFP module has been inserted. Severity --> Significant Event

```
Mod. Name (slot x, port y): SFP/XFP module has been removed.
    Severity --> Significant Event
```

```
Mod. Name (slot x, port y): Recovered communication with SFP/XFP module.
        Severity --> Significant Event
```

```
Mod. Name (slot x, port y): Unable to communicate with SFP/XFP module.
Severity --> Module Level Fault
```

```
Mod. Name (slot x, port y): SFP/XFP DMI High temperature warning recovered.
```

```
Temperature temp C/F
```

Severity --> Significant Event

```
Mod. Name (slot x, port y): SFP/XFP DMI High temperature warning. Temperature temp
```

```
C/F, warning threshold temp C/F."
Severity --> Persistent Error
```

```
Mod. Name (slot x, port y): SFP/XFP DMI High temperature alarm recovered.
```

```
Temperature temp C/F.
```

Severity --> Significant Event

```
Mod. Name (slot x, port y): SFP/XFP DMI High temperature alarm! Temperature temp C/F, alarm Threshold temp C/F."
```

```
Severity --> Module Level Fault
```

```
Mod. Name (slot x, port y): SFP/XFP DMI Low temperature warning recovered.
```

Temperature **temp** C/F.

```
Severity --> Significant Event
```

```
Mod. Name (slot x, port y): SFP/XFP DMI Low temperature warning. Temperature temp C/F, warning threshold temp C/F."
```

Severity --> Persistent Error

```
Mod. Name (slot x, port y): SFP/XFP DMI Low temperature alarm recovered. Temperature temp C/F.
```

Severity --> Significant Event Mod. Name (slot x, port y): SFP/XFP DMI Low temperature alarm! Temperature temp C/F, alarm Threshold temp C/F." Severity --> Module Level Fault Mod. Name (slot x, port y): SFP/XFP DMI High voltage warning recovered. Voltage value Volts. Severity --> Significant Event Mod. Name (slot x, port y): SFP/XFP DMI High voltage warning. Voltage value Volts, warning threshold **value** Volts." Severity --> Persistent Error Mod. Name (slot x, port y): SFP/XFP DMI High voltage alarm recovered. Voltage value Volts. Severity --> Significant Event Mod. Name (slot x, port y): SFP/XFP DMI High voltage alarm! Voltage value Volts, alarm threshold **value** Volts." Severity --> Module Level Fault Mod. Name (slot x, port y): SFP/XFP DMI Low voltage warning recovered. Voltage value Volts. Severity --> Significant Event Mod. Name (slot x, port y): SFP/XFP DMI Low voltage warning. Voltage value Volts, warning threshold **value** Volts." Severity --> Persistent Error Mod. Name (slot x, port y): SFP/XFP DMI Low voltage alarm recovered. Voltage value Volts. Severity --> Significant Event Mod. Name (slot x, port y): SFP/XFP DMI Low voltage alarm! Voltage value Volts, alarm threshold **value** Volts." Severity --> Module Level Fault Mod. Name (slot x, port y): SFP/XFP DMI High TX bias current warning recovered. TX Bias: **value** mA Severity --> Significant Event Mod. Name (slot x, port y): SFP/XFP DMI High TX bias current warning. TX Bias value mA, warning threshold value mA." Severity --> Persistent Error Mod. Name (slot x, port y): SFP/XFP DMI High TX bias current alarm recovered. TX Bias: value mA. Severity --> Significant Event Mod. Name (slot x, port y): SFP/XFP DMI High TX bias current alarm! TX Bias value mA, alarm threshold value mA." Severity --> Module Level Fault Mod. Name (slot x, port y): SFP/XFP DMI Low TX bias current warning recovered. TX Bias value mA. Severity --> Significant Event Mod. Name (slot x, port y): SFP/XFP DMI Low TX bias current warning. TX Bias value mA, warning threshold value mA." Severity --> Persistent Error Mod. Name (slot x, port y): SFP/XFP DMI Low TX bias current alarm recovered. TX Bias value mA. Severity --> Significant Event

Mod. Name (slot x, port y): SFP/XFP DMI Low TX bias current alarm! TX Bias value mA, alarm threshold value mA." Severity --> Module Level Fault Mod. Name (slot x, port y): SFP/XFP DMI High TX power warning recovered. TX power value mW. Severity --> Significant Event Mod. Name (slot x, Slot y): SFP/XFP DMI High TX power warning. TX power value mW, warning threshold value mW." Severity --> Persistent Error Mod. Name (slot x, port y): SFP/XFP DMI High TX power alarm. TX power value mW, alarm threshold value mW." Severity --> Module Level Fault Mod. Name (slot x, port y): SFP/XFP DMI High TX power alarm recovered. TX power value mW. Severity --> Significant Event Mod. Name (slot x, port y): SFP/XFP DMI Low TX power warning recovered. TX power value mW Severity --> Significant Event Mod. Name (slot x, port y): SFP/XFP DMI Low TX power warning. TX power value mW, warning threshold value mW." Severity --> Persistent Error Mod. Name (slot x, port y): SFP/XFP DMI Low TX power alarm recovered. TX power 2000.001 mW. Severity --> Significant Event Mod. Name (slot x, port y): SFP/XFP DMI Low TX power alarm. TX power value mW, alarm threshold value mW." Severity --> Module Level Fault Mod. Name (slot x, port y): SFP/XFP DMI High RX power warning recovered. RX power value mW. Severity --> Significant Event Mod. Name (slot x, port y): SFP/XFP DMI High RX power warning. RX power value mW, warning threshold value mW." Severity --> Persistent Error Mod. Name (slot x, port y): SFP/XFP DMI High RX power alarm recovered. RX power 3000.001 mW. Severity --> Significant Event Mod. Name (slot x, port y): SFP/XFP DMI High RX power alarm! RX power value mW, alarm threshold value mW." Severity --> Module Level Fault Mod. Name (slot x, port y): SFP/XFP DMI Low RX power warning recovered. RX power value mW. Severity --> Significant Event Mod. Name (slot x, port y): SFP/XFP DMI Low RX power warning. RX power value mW, warning threshold value mW. Severity --> Persistent Error Mod. Name (slot x, port y): SFP/XFP DMI Low RX power alarm recovered. RX power value mW. Severity --> Significant Event

Mod. Name (slot x, port y): SFP/XFP DMI Low RX power alarm! RX power value mW, alarm threshold value mW. Severity --> Module Level Fault Mod. Name (slot x, port y): SFP/XFP module has been shutdown due to high temperature.

Severity --> Module level Fault"

Mod. Name (slot x, port y): SFP/XFP module has been recovered from shutdown due to high temperature.

Severity --> Significant Event

- Mod. Name (slot x, port y): Module port XFP High APD Bias voltage warning. Voltage
  value mV, warning threshold value mV.
  Severity --> Persistent Error
- Mod. Name (slot x, port y): Module port XFP High APD Bias voltage warning recovered. Voltage value mV. Severity --> Persistent Error
- Mod. Name (slot x, port y): Module port XFP High APD Bias voltage alarm! Voltage value mV, alarm threshold value mV. Severity --> Module Level Fault

Mod. Name (slot x, port y): XFP High APD Bias voltage alarm recovered. Voltage value mV.

Severity --> Significant Event

- Mod. Name (slot x port y): XFP Low APD Bias voltage warning. Voltage value mV, warning threshold value mV. Severity --> Persistent Error
- Mod. Name (slot x, port y): XFP Low APD Bias voltage warning recovered. Voltage value mV. Severity --> Persistent Error
- Mod. Name (slot x, port y): XFP Low APD Bias voltage alarm recovered. Voltage value mV.
  - Severity --> Significant Event
- Mod. Name (slot x, port y): XFP High TEC current warning. Current value mA, warning threshold value mA. Severity --> Persistent Error
- Mod. Name (slot x, port y): XFP High TEC current warning recovered. Current value
   mA.
   Severity --> Persistent Error
- Mod. Name (slot x, port y): XFP High TEC current alarm! Current value mA, alarm threshold value mA. Severity --> Module Level Fault
- Mod Name (slot x, port y: XFP High TEC current alarm recovered. Current value mA. Severity --> Significant Event
- Mod. Name (slot x, port y): XFP Low TEC current warning. Current value mA, warning threshold value mA. Severity --> Persistent Error
- Mod. Name (slot x, port y): XFP Low TEC current warning recovered. Current value mA.
  - Severity --> Significant Event
- Mod. Name (slot x, port y): XFP Low TEC current alarm! Current value mA, alarm threshold value mA. Severity --> Module Level Fault
- Mod. Name (slot x, port y): XFP Low TEC current alarm recovered. Current value mA. Severity --> Significant Event
- Mod. Name (slot x, port y): XFP High Laser temperature warning. Temperature, warning threshold. Severity --> Persistent Error

- Mod. Name (slot x, port y): XFP High Laser temperature warning recovered. Temperature Severity --> Significant Event
- Mod. Name (slot x, port y): XFP High Laser temperature alarm! Temperature, alarm threshold Severity --> Module Level Fault
- Mod. Name (slot x, port y): XFP High Laser temperature alarm recovered. Temperature. Severity --> Significant Event
- Mod. Name (slot x, port y): XFP Low Laser temperature warning. Temperature, warning threshold.
  - Severity --> Persistent Error
- Mod. Name (slot x, port y): XFP Low Laser temperature warning recovered. Temperature Severity --> Significant Event
- Mod. Name (slot x, port y): XFP Low Laser temperature alarm! Temperature, alarm threshold Severity --> Module Level Fault
- Mod. Name (slot x, port y): XFP Low Laser temperature alarm recovered. Temperature Severity -->Significant Event
- Mod. Name (slot x, port y): XFP High Laser wavelength warning. Wavelength nm, warning threshold nm. Severity --> Persistent Error
- Mod. Name (slot x, port y): XFP High Laser wavelength warning recovered. Wavelength nm. Severity --> Persistent Error
- Mod. Name (slot x, port y): XFP High Laser wavelength alarm! Wavelength nm, alarm threshold nm.
  - Severity --> Module Level Fault
- Mod. Name (slot x, port y): XFP High Laser wavelength alarm recovered. Wavelength
   nm. Severity --> Significant Event
- Mod. Name (slot x, port y): XFP Low Laser wavelength warning. Wavelength nm, warning threshold nm.
  - Severity --> Persistent Error
- Mod. Name (slot x, port y): XFP Low Laser wavelength warning recovered. Wavelength
   nm. Severity --> Significant Event
- Mod. Name (slot x, port y): XFP Low Laser wavelength alarm! Wavelength nm, alarm threshold nm.
  - Severity --> Module Level Fault
- Mod. Name (slot x, port y): XFP Low Laser wavelength alarm recovered. Wavelength
   nm. Severity --> Significant Event
- Mod. Name (slot x, port y): XFP High +5V supply voltage warning. Voltage value Volts, warning threshold value Volts. Severity --> Persistent Error
- Mod. Name (slot x, port y): XFP High +5V supply voltage warning recovered. Voltage
  value Volts. Severity --> Persistent Error
- Mod. Name (slot x, port y): XFP High +5V supply voltage alarm! Voltage value Volts, alarm threshold value Volts. Severity --> Module Level Fault
- Mod. Name (slot x, port y): XFP High +5V supply voltage alarm recovered. Voltage value Volts. Severity --. Significant Event
- Mod. Name (slot x, port y): XFP Low +5V supply voltage warning. Voltage value Volts, warning threshold value Volts. Severity --> Persistent Error
- Mod. Name (slot x, port y): XFP Low +5V supply voltage warning recovered. Voltage
  value Volts. Severity --> Persistent Error
- Mod. Name (slot x, port y): XFP Low +5V supply voltage alarm! Voltage value Volts, alarm threshold value Volts.

Severity --> Module Level Fault

- Mod. Name (slot x, port y): XFP Low +5V supply voltage alarm recovered. Voltage value Volts. Severity --> Significant Event
- Mod. Name (slot x, port y): XFP High +3.3V supply voltage warning. Voltage value Volts, warning threshold value Volts. Severity --> Persistent Error
- Mod. Name (slot x, port y): XFP High +3.3V supply voltage warning recovered. Voltage value Volts. Severity --> Significant Event
- Mod. Name (slot x, port y): XFP High +3.3V supply voltage alarm! Voltage value Volts, alarm threshold value Volts. Severity --> Module Level Fault
- Mod. Name (slot x, port y): XFP High +3.3V supply voltage alarm recovered. Voltage value Volts. Severity --> Significant Event
- Mod. Name (slot x, port y): XFP Low +3.3V supply voltage warning. Voltage value Volts, warning threshold value Volts. Severity --> Persistent Error
- Mod. Name (slot x, port y): XFP Low +3.3V supply voltage warning recovered. Voltage value Volts. Severity Significant Event
- Mod. Name (slot x, port y): XFP Low +3.3V supply voltage alarm! Voltage value Volts, alarm threshold value Volts. Severity --> Module Level Fault
- Mod. Name (slot x, port y): XFP Low +3.3V supply voltage alarm recovered. Voltage value Volts. Severity --> Significant Event
- Mod. Name (slot x, port y): XFP High +1.8V supply voltage warning. Voltage value Volts, warning threshold value Volts. Severity --> Persistent Error
- Mod. Name (slot x, port y): XFP High +1.8V supply voltage warning recovered. Voltage value Volts. Severity --> Significant Event
- Mod. Name (slot x, port y): XFP High +1.8V supply voltage alarm! Voltage value Volts, alarm threshold value Volts. Severity --> Module Level Fault
- Mod. Name (slot x, port y): XFP High +1.8V supply voltage alarm recovered. Voltage value Volts. Severity --> Significant Event
- Mod. Name (slot x, port y): XFP Low +1.8V supply voltage warning. Voltage value Volts, warning threshold value Volts. Severity --> Persistent Error
- Mod. Name (slot x, port y): XFP Low +1.8V supply voltage warning recovered. Voltage value Volts. Severity --> Significant Event
- Mod. Name (slot x, port y): XFP Low +1.8V supply voltage alarm! Voltage value Volts, alarm threshold value Volts. Severity --> Module Level Fault
- Mod. Name (slot x, port y): XFP Low +1.8V supply voltage alarm recovered. Voltage
   value Volts. Severity --. Significant Event
- Mod. Name (slot x, port y): XFP High -5.2V supply voltage warning. Voltage value Volts, warning threshold value Volts. Severity --> Persistent Error
- Mod. Name (slot x, port y): XFP High -5.2V supply voltage warning recovered. Voltage value Volts. Severity --> Persistent Error
- Mod. Name (slot x, port y): XFP High -5.2V supply voltage alarm! Voltage value Volts, alarm threshold value Volts. Severity --> Module Level Alert
- Mod. Name (slot x, port y): XFP High -5.2V supply voltage alarm recovered. Voltages value Volts. Severity --. Significant Event
- Mod. Name (slot x, port y): XFP Low -5.2V supply voltage warning. Voltage value Volts, warning threshold value Volts.

Severity --> Persistent Error

- Mod. Name (slot x, port y): XFP Low -5.2V supply voltage warning recovered. Voltage value Volts. Severity --> Significant Event
- Mod. Name (slot x, port y): XFP Low -5.2V supply voltage alarm! Voltage value Volts, alarm threshold value Volts. Severity --> Module Level Fault
- Mod. Name (slot x, port y): XFP Low -5.2V supply voltage alarm recovered. Voltage value Volts. Severity --> Significant Event
- Mod. Name (slot x, port y): XFP High +5V supply current warning. Current value mA, warning threshold value mA.
  - Severity --> Persistent Error
- Mod. Name (slot x, port y): XFP High +5V supply current warning recovered. Current value mA. Severity --> Significant Event
- Mod. Name (slot x, port y): XFP High +5V supply current alarm recovered. Current value mA. Severity --> Significant Error
- Mod. Name (slot x, port y): XFP High +5V supply current warning. Current value mA, warning threshold value mA. Severity --> Persistent Error
- Mod. Name (slot x, port y): XFP High +5V supply current warning recovered. Current value mA. Severity --> Significant Event
- Mod. Name (slot x, port y): XFP High +5V supply current alarm recovered. Current value mA. Severity --> Significant Event
- Mod. Name (slot x, port y): XFP High +3.3V supply current warning. Current value mA, warning threshold value mA. Severity --> Persistent Error
- Mod. Name (slot x, port y): XFP High +3.3V supply current warning recovered. Current value mA. Severity --> Significant Event
- Mod. Name (slot x, port y): XFP High +3.3V supply current alarm recovered. Current value mA. Severity --> Significant Event
- Mod. Name (slot x, port y): XFP High +3.3V supply current warning. Current value mA, warning threshold value mA. Severity --> Persistent Error
- Mod. Name (slot x, port y): XFP High +3.3V supply current warning recovered. Current value mA. Severity --> Significant Event
- Mod. Name (slot x, port y): XFP High +3.3V supply current alarm recovered. Currents value mA. Severity --> Significant Event
- Mod. Name (slot x, port y): XFP High +1.8V supply current warning. Current value mA, warning threshold value mA. Severity --> Persistent Error
- Mod. Name (slot x, port y): XFP High +1.8V supply current warning recovered. Current value mA. Severity --> Significant Events

- Mod. Name (slot x, port y): XFP High +1.8V supply current alarm recovered. Current value mA. Severity -->Significant Event
- Mod. Name (slot x, port y): XFP High +1.8V supply current warning. Current value mA, warning threshold value mA. Severity --> Persistent Error
- Mod. Name (slot x, port y): XFP High +1.8V supply current warning recovered. Current value mA. Severity --> Significant Event
- Mod. Name (slot x, port y): XFP High +1.8V supply current alarm recovered. Current Value mA. Severity --> Significant Event
- Mod. Name (slot x, port y): XFP High -5.2V supply current warning. Current value mA, warning threshold value mA. Severity --> Persistent Error
- Mod. Name (slot x, port y): XFP High -5.2V supply current warning recovered. Current value mA. Severity --> Significant Event
- Mod. Name (slot x, port y): XFP High -5.2V supply current alarm recovered. Current value mA. Severity --> Significant Event
- Mod. Name (slot x, port y): XFP High -5.2V supply current warning. Current value mA, warning threshold value mA. Severity --> Persistent Error
- Mod. Name (slot x, port y): XFP High -5.2V supply current warning recovered. Current value mA. Severity --> Significant Event
- Mod. Name (slot x, port y): XFP High -5.2V supply current alarm! Current value mA, alarm threshold value mA.
  - Severity --> Module Level Fault
- Mod. Name (slot x, port y): XFP High -5.2V supply current alarm recovered. Current value mA. Severity --> Significant Event
- Mod. Name (slot x, port y): XFP High +5V supply voltage warning Severity --> Persistent Error
- Mod. Name (slot x, port y): XFP High +5V supply voltage warning recovered. Severity --> Significant Event
- Mod. Name (slot x, port y): XFP High +5V supply voltage alarm! Severity --> Module Level Fault
- Mod. Name (slot x, port y): XFP High +5V supply voltage alarm recovered. Severity --> Significant Event
- Mod. Name (slot x, port y): XFP Low +5V supply voltage warning. Severity --> Persistent Error
- Mod. Name (slot x, port y): XFP Low +5V supply voltage warning recovered. Severity --> Significant Event
- Mod. Name (slot x, port y): XFP Low +5V supply voltage alarm! Severity --> Module Level Fault
- Mod. Name (slot x, port y): XFP Low +5V supply voltage alarm recovered. Severity --> Significant Event
- Mod. Name (slot x, port y): XFP High +3.3V supply voltage warning Severity -->Persistent Error
- Mod. Name (slot x, port y): XFP High +3.3V supply voltage warning recovered.

Severity --> Significant Event Mod. Name (slot x, port y): XFP High +3.3V supply voltage alarm! Severity --> Module Level Fault Mod. Name (slot x, port y): XFP High +3.3V supply voltage alarm recovered. Severity --> Significant Error Mod. Name (slot x, port y): XFP Low +3.3V supply voltage warning. Severity --> Persistent Error Mod. Name (slot x, port y): XFP Low +3.3V supply voltage warning recovered. Severity --> Significant Event Mod. Name (slot x, port y): XFP Low +3.3V supply voltage alarm! Severity --> Module Level Fault Mod. Name (slot x, port y): XFP Low +3.3V supply voltage alarm recovered. Severity --> Significant Event Mod. Name (slot x, port y): XFP High +1.8V supply voltage warning Severity --> Persistent Error Mod. Name (slot x, port y): XFP High +1.8V supply voltage warning recovered. Severity --> Significant Event Mod. Name (slot x, port y): XFP High +1.8V supply voltage alarm! Severity --> Module Level Fault Mod. Name (slot x, port y): XFP High +1.8V supply voltage alarm recovered. Severity --> Significant Event Mod. Name (slot x, port y): XFP Low +1.8V supply voltage warning. Severity --> Persistent Error Mod. Name (slot x, port y): XFP Low +1.8V supply voltage warning recovered. Severity --> Significant Event Mod. Name (slot x, port y): XFP Low +1.8V supply voltage alarm! Severity --> Module Level Fault Mod. Name (slot x, port y): XFP Low +1.8V supply voltage alarm recovered. Severity --> Significant Event Mod. Name (slot x, port y): XFP High -5.2V supply voltage warning Severity -->Persistent Error Mod. Name (slot x, port y): XFP High -5.2V supply voltage warning recovered. Severity --> Significant Event Mod. Name (slot x, port y): XFP High -5.2V supply voltage alarm! Severity --> Module Level Fault Mod. Name (slot x, port y): XFP High -5.2V supply voltage alarm recovered. Severity --> Significant Event Mod. Name (slot x, port y): XFP Low -5.2V supply voltage warning. Severity --> Persistent Error Mod. Name (slot x, port y): XFP Low -5.2V supply voltage warning recovered. Severity --> Significant Event Mod. Name (slot x, port y): XFP Low -5.2V supply voltage alarm! Severity --> Module Level Fault Mod. Name (slot x, port y): XFP Low -5.2V supply voltage alarm recovered. Severity --> Significant Event Mod. Name (slot x, port y): SFP/XFP module has been inserted. Severity --> Significant Event Mod. Name (slot x, port y): SFP/XFP module has been removed. Severity --> Significant Event Mod. Name (slot x, port y): Unable to communicate with SFP/XFP module. Severity --> Significant Event Mod. Name (slot x, port y): Recovered communication with SFP/XFP module. Severity --> Significant Event

Mod. Name (slot x, port y): SFP/XFP DMI High temperature warning. Temperature, warning threshold. Severity --> Persistent Error Mod. Name (slot x, port y): SFP/XFP DMI High temperature warning recovered. Temperature. Severity --> Significant Event Mod. Name (slot x, port y): SFP/XFP DMI High temperature alarm! Temperature, alarm Threshold. Severity --> Module Level Faults Mod. Name (slot x, port y): SFP/XFP DMI High temperature alarm recovered. Temperature. Severity --> Significant Event Mod. Name (slot x, port y): SFP/XFP DMI Low temperature warning. Temperature, warning threshold. Severity --> Persistent Error Mod. Name (slot x, port y): SFP/XFP DMI Low temperature warning recovered. Temperature. Severity --> Significant Event Mod. Name (slot x, port y): SFP/XFP DMI Low temperature alarm! Temperature, alarm Threshold. Severity --> Module Level Fault Mod. Name (slot x, port y): SFP/XFP DMI Low temperature alarm recovered. Temperature Severity --> Significant Event Mod. Name (slot x, port y): SFP/XFP DMI High voltage warning. Voltage value Volts, warning threshold value Volts. Severity --> Persistent Error Mod. Name (slot x, port y): SFP/XFP DMI High voltage warning recovered. Voltage value Volts. Severity --> Significant Event Mod. Name (slot x, port y): SFP/XFP DMI High voltage alarm! Voltage value Volts, alarm threshold value Volts. Severity --> Module Level Fault Mod. Name (slot x, port y): SFP/XFP DMI High voltage alarm recovered. Voltage value Volts. Severity --> Significant Event Mod. Name (slot x, port y): SFP/XFP DMI Low voltage warning. Voltage value Volts, warning threshold value Volts. Severity --> Persistent Error Mod. Name (slot x, port y): SFP/XFP DMI Low voltage warning recovered. Voltage value Volts. Severity --> Significant Event Mod. Name (slot x, port y): SFP/XFP DMI Low voltage alarm! Voltage value Volts, alarm threshold value Volts. Severity --> Module Level Fault Mod. Name (slot x, port y): SFP/XFP DMI Low voltage alarm recovered. Voltage value Volts. Severity -->Significant Event Mod. Name (slot x, port y): SFP/XFP DMI High TX bias current warning. TX Bias value mA, warning threshold value mA." Mod. Name (slot x, port y): SFP/XFP DMI High TX bias current warning recovered. TX Bias: value mA Severity --> Significant Event Mod. Name (slot x, port y): SFP/XFP DMI High TX bias current alarm! TX Bias value mA, alarm threshold value mA. Severity --> Module Level Fault Mod. Name (slot x, port y): SFP/XFP DMI High TX bias current alarm recovered. TX Bias: value mA. Severity --> Significant Event Mod. Name (slot x, port y): SFP/XFP DMI Low TX bias current warning. TX Bias value mA, warning threshold value mA. Severity --> Persistent Error

- Mod. Name (slot x, port y): SFP/XFP DMI Low TX bias current warning recovered. TX
  Bias value mA. Severity --> Significant Events
- Mod. Name (slot x, port y): SFP/XFP DMI Low TX bias current alarm! TX Bias value mA, alarm threshold value mA.

Severity --> Module Level Fault

- Mod. Name (slot x, port y): SFP/XFP DMI Low TX bias current alarm recovered. TX Bias value mA. Severity --> Significant Event
- Mod. Name (slot x, port y): SFP/XFP DMI High TX power warning. TX power, warning threshold Severity --> Persistent Error

Mod. Name (slot x, port y): SFP/XFP DMI High TX power warning recovered. TX power. Severity --> Significant Event

- Mod. Name (slot x, port y): SFP/XFP DMI High TX power alarm. TX power, alarm threshold. Severity --> Module Level Fault
- Mod. Name (slot x, port y): SFP/XFP DMI High TX power alarm recovered. TX power. Severity --> Significant Event
- Mod. Name (slot x, port y): SFP/XFP DMI Low TX power warning. TX power, warning threshold Severity --> Persistent Error
- Mod. Name (slot x, port y): SFP/XFP DMI Low TX power warning recovered. TX power Severity --> Significant Event
- Mod. Name (slot x, port y): SFP DMI Low TX power alarm. TX power, alarm threshold. Severity --> Module Level Fault
- Mod. Name (slot x, port y): SFP/XFP DMI Low TX power alarm recovered. TX power. Severity --> Significant Event
- Mod. Name (slot x, port y): SFP/XFP DMI High RX power warning. RX power, warning threshold Severity --> Persistent Error
- Mod. Name (slot x, port y): SFP/XFP DMI High RX power warning recovered. RX power Severity --> Significant Event
- Mod. Name (slot x, port y): SFP/XFP DMI High RX power alarm! RX power, alarm threshold Severity --> Module Level Fault
- Mod. Name (slot x, port y): SFP/XFP DMI High RX power alarm recovered. RX power Severity --> Significant Event
- Mod. Name (slot x, port y): SFP/XFP DMI Low RX power warning. RX power, warning threshold
  - Severity --> Persistent Error
- Mod. Name (slot x, port y): SFP/XFP DMI Low RX power warning recovered. RX power Severity --> Significant Event
- Mod. Name (slot x, port y): SFP/XFP DMI Low RX power alarm! RX power, alarm threshold
  - Severity --> Module Level Fault
- Mod. Name (slot x, port y): SFP/XFP DMI Low RX power alarm recovered. RX power Severity --> Significant Event
- Mod. Name (slot x,): Speed Mismatch between SFP and the other SFP/XFP module Severity --> Persistent Error
- Mod. Name (slot x,): SFP speed mismatch has recovered. Severity --> Significant Event
- Mod. Name (slot x,): An XFP module's power requirements has exceeded card capacity Severity --> Module Level Fault
- Mod. Name (slot x,): XFP excessive power alarm has recovered Severity --> Significant Event
- Mod. Name (slot x, port y): Low upstream bandwidth alarm! Bandwidth (Upstream Bandwidth kbps) dropped below threshold (UpstreamBandwidthThreshold kbps). Severity --> Persistent Error
- Mod. Name (slot x, port y): Recovered from low upstream bandwidth condition.

Severity --> Significant Error

- Mod. Name (slot x, port y): Low downstream bandwidth alarm! Bandwidth
   (DownstreamBandwidth kbps) dropped below threshold
   (DownstreamBandwidthThreshold kbps).
   Severity --> Persistent Error
- Mod. Name (slot x, port y): Recovered from low downstream bandwidth condition. Severity --> Significant Error

#### **VDSL Line Alerts**

Mod. Name (slot x,): Peer was reset
Severity --> Significant Event

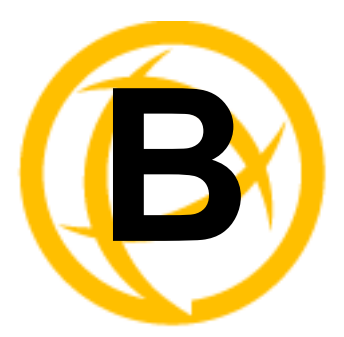

## **SSL/TLS Ciphers**

|                                   | Kov-     |                |             | Kov- |            |
|-----------------------------------|----------|----------------|-------------|------|------------|
| Full Name                         | Exchange | Authentication | Encryption  | Size | НМАС       |
| EDCHE-ECDSA-AES256-GCM-<br>SHA384 | Kx=ECDH  | Au=ECDSA       | Enc=AES-GCM | 256  | Mac=SHA384 |
| ECDHE-ECDSA-AES256-<br>SHA384     | Kx=ECDH  | Au=ECDSA       | Enc=AES     | 256  | Mac=SHA384 |
| ECDHE-ECDSA-AES256-SHA            | Kx=ECDH  | Au=ECDSA       | Enc=AES     | 256  | Mac=SHA1   |
| DHE-DSS-AES256-GCM-SHA384         | Kx=DH    | Au=DSS         | Enc=AES-GCM | 256  | Mac=SHA384 |
| DHE-RSA-AES256-GCM-<br>SHA384     | Kx=DH    | RSA            | Enc=AES-GCM | 256  | Mac=SHA384 |
| DHE-RSA-AES256-SHA256             | Kx=DH    | RSA            | Enc=AES     | 256  | Mac=SHA256 |
| AES256-GCM-SHA384                 | Kx=RSA   | RSA            | Enc=AES-GCM | 256  | Mac=SHA384 |
| AES256-SHA256                     | Kx=RSA   | RSA            | Enc=AES     | 256  | Mac=SHA256 |
| DHE-DSS-AES256-SHA256             | Kx=DH    | DSS            | Enc=AES     | 256  | Mac=SHA256 |
| DHE-RSA-AES256-SHA                | Kx=DH    | RSA            | Enc=AES     | 256  | Mac=SHA1   |
| DHE-DSS-AES256-SHA                | Kx=DH    | DSS            | Enc=AES     | 256  | Mac=SHA1   |
| ADH-AES256-GCM-SHA384             | Kx=DH    | None           | Enc=AES-GCM | 256  | Mac=SHA384 |
| ADH-AES256-SHA256                 | Kx=DH    | None           | Enc=AES     | 256  | Mac=SHA256 |
| ADH-AES256-SHA                    | Kx=DH    | None           | Enc=AES     | 256  | SHA1       |
| AES256-SHA                        | Kx=RSA   | Au=RSA         | Enc=AES     | 256  | Mac=SHA1   |
| ECDHE-RSA-AES128-GCM-<br>SH256    | Kx=ECDH  | Au=RSA         | Enc=AES-GCM | 128  | Mac=SHA256 |
| ECDHE-ECDSA-AES128-GCM-<br>SHA256 | Kx=ECDH  | Au=ECDSA       | Enc=AES-GCM | 128  | SHA256     |
| ECDHE-ECDSA-AES128-<br>SHA256     | Kx=ECDH  | Au=ECDSA       | Enc=AES     | 128  | SHA256     |
| ECDHE-ECDSA-AES128-SHA            | Kx=ECDH  | Au=ECDSA       | Enc=AES     | 128  | SHA1       |
| DHE-DSS-AES128-GCM-SH256          | Kx=DH    | Au=DSS         | Enc=AES-GCM | 128  | SHA256     |
| DHE-RSA-AES128-GCM-<br>SHA256     | Kx=DH    | Au=RSA         | Enc=AES-GCM | 128  | SHA256     |

| Full Name                | Key-<br>Exchange | Authentication | Encryption  | Key-<br>Size | НМАС   |
|--------------------------|------------------|----------------|-------------|--------------|--------|
| DHE-RSA-AES128-SHA256    | Kx=DH            | Au=RSA         | Enc=AES     | 128          | SHA256 |
| DHE-DSS-AES128-SHA256    | Kx=DH            | Au=DSS         | Enc=AES     | 128          | SHA256 |
| DHE-RSA-AES128-SHA       | Kx=DH            | Au=RSA         | Enc=AES     | 128          | SHA1   |
| DHE-DSS-AES128-SHA       | Kx=DH            | Au=DSS         | Enc=AES     | 128          | SHA1   |
| ADH-AES128-SHA256        | Kx=DH            | Au=None        | Enc=AES     | 128          | SHA256 |
| ADH-AES128-SHA           | Kx=DH            | Au=None        | Enc=AES     | 128          | SHA1   |
| AES128-GCM-SHA256        | Kx=RSA           | Au=RSA         | Enc=AES-GCM | 128          | SHA256 |
| AES128-SHA256            | Kx=RSA           | Au=RSA         | Enc=AES     | 128          | SHA256 |
| AES128-SHA               | Kx=RSA           | Au=RSA         | Enc=AES     | 128          | SHA1   |
| RC2-CBC-MD5              | Kx=RSA           | Au=RSA         | Enc=RC2     | 128          | MD5    |
| ADH-RC4-MD5              | Kx=DH            | Au=None        | Enc=RC4     | 128          | MD5    |
| RC4-SHA                  | Kx=RSA           | AU=RSA         | Enc=RC4     | 128          | SHA1   |
| RC54-MD5                 | Kx=RSA           | Au=RSA         | Enc=RC4     | 128          | MD5    |
| ECDHE-ECDSA-DES-CBC3-SHA | Kx=ECDH          | Au=ECDSA       | Enc=3DES    | 168          | SHA1   |
| EDH-RSA-DES-CBC3-SHA     | Kx=DH            | Au=RSA         | Enc=3DES    | 168          | SHA1   |
| EDH-DSS-DES-CBC3-SHA     | Kx=DH            | Au=DSS         | Enc=3DES    | 168          | SHA1   |
| ADH-DES-CBC3-SHA         | Kx=DH            | Au=None        | Enc=3DES    | 168          | SHA1   |
| DES-CBC3-SHA             | Kx=RSA           | Au=RSA         | Enc=3DES    | 168          | SHA1   |
| DES-CBC3-MD5             | Kx=RSA           | Au=RSA         | Enc=3DES    | 168          | MD5    |
| EDH-RSA-DES-CBC-SHA      | Kx=DH            | Au=RSA         | Enc=DES     | 56           | SHA1   |
| EDH-DSS-DES-CBC-SHA      | Kx=DH            | Au=DSS         | Enc=DES     | 56           | SHA1   |
| ADH-DES-CBC-SHA          | Kx=DH            | Au=None        | Enc=DES     | 56           | SHA1   |
| DES-CBC-SHA              | Kx=RSA           | Au=RSA         | Enc=DES     | 56           | SHA1   |
| EXP-EDH-RSA-DES-CBC-SHA  | Kx=DH-512        | Au=RSA         | Enc=DES     | 40           | SHA1   |
| EXP-EDH-DSS-DES-CBC-SHA  | Kx=DH-512        | Au=DSS         | Enc=DES     | 40           | SHA1   |
| EXP-DES-CBC-SHA          | Kx=RSA-512       | Au=RSA         | Enc=DES     | 40           | SHA1   |
| EXP-RC2-CBC-MD5          | Kx=RSA-512       | Au=RSA         | Enc=RC2     | 40           | MD5    |
| EXP-ADH-DES-CBC-SHA      | Kx=DH-512        | Au-none        | Enc=DES     | 40           | SHA1   |
| EXP-ADH-RC4-MD5          | Kx=DH-512        | Au=none        | Enc=RC4     | 40           | MD5    |
| EXP-RC4-MD5              | Kx=RSA-512       | Au=RSA         | Enc=RC4     | 40           | MD5    |

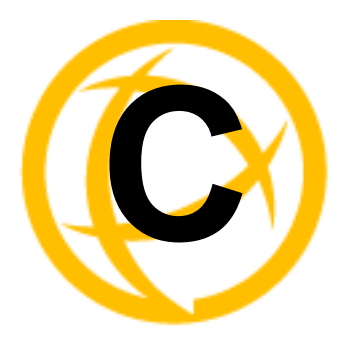

# Pinouts and Cabling Diagrams

## **Console Port Pinout**

The RJ-45 console port on the MCR-MGT Management Module has a standard "Cisco" pinout as defined below.

Pin order:

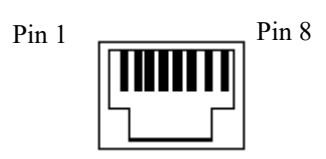

Pinout:

| Pin # | Pin Description |  |  |
|-------|-----------------|--|--|
| 1     | RTS (out)       |  |  |
| 2     | DTR (out)       |  |  |
| 3     | TxD (out)       |  |  |
| 4     | GND             |  |  |
| 5     | GND             |  |  |
| 6     | RxD (in)        |  |  |
| 7     | DSR (in)        |  |  |
| 8     | CTS (in)        |  |  |

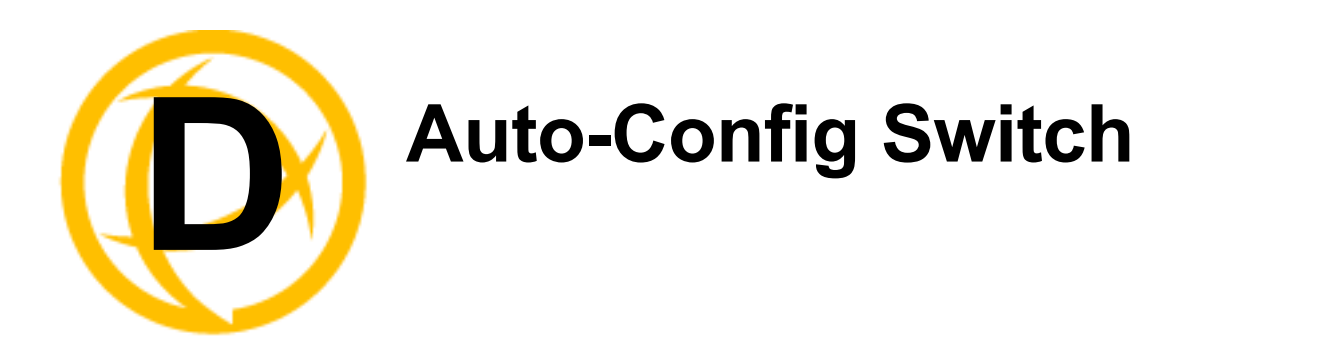

The default jumper setting is Auto mode. Jumper the top and middle Pin to select Auto mode. Jumper the middle and bottom Pin to select SW mode.

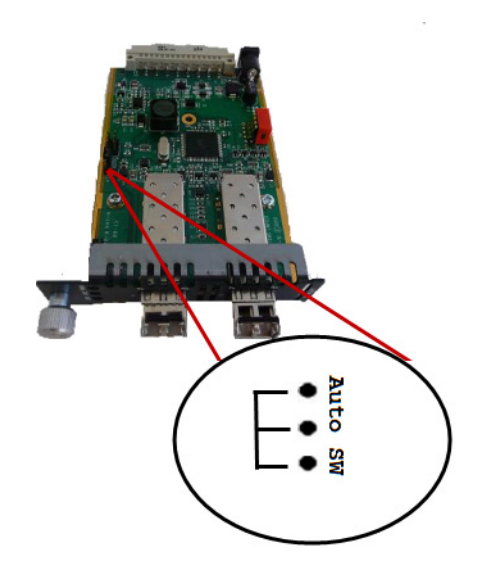

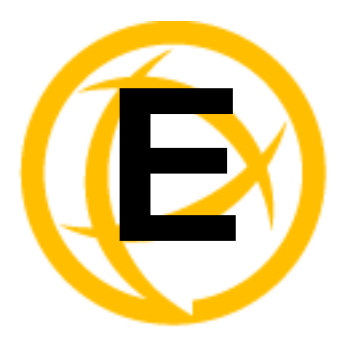

## Troubleshooting

## **General Troubleshooting**

- Ensure that any Media Converter Modules and MCR-MGT Management Modules are securely seated in the Chassis of the MCR1900 or the SMI Media Converter.
- If the media converter module is a managed module and it is detected as an unmanaged module, then carefully pull the module out of the chassis and re-insert the module securing it to the front face plate of the chassis.
- Ensure all cabling is of the correct type and is in good working order.
- Ensure the remote device's fiber connection type is compatible with the Media Converter Module. If using a simplex fiber connection, ensure that you have both an Upstream (U) and Downstream (D) Media Converter Module.
- For duplex fiber connections, ensure the RX and TX has been reversed between the two Media Converter Modules.

#### **No Connectivity**

If unable to get full connectivity with the Media converter Modules and all their DIP switches are in the UP position, then this procedure is recommended for troubleshooting.

#### Method 1

- 1. Set the Link mode to Standard to ON on both Media Converter Modules. Leave all other switches in the UP position.
- 2. Connect the near end device to the copper connection. The LKC LED indicates good copper connection. If the LKC LED is not lit, then check the copper cable and the attached device.
- 3. Repeat for the far end Media Converter Module.
- 4. Connect the fiber cable to both Media Converter Modules. The LKF LED indicates good fiber connection. If no LKF LED then check the fiber cabling. Ensure the transmitter and receiver pairs are crossed.
- 5. Return modules to their desired configuration.

#### Method 2

The fiber connection can also be verified by configuring the remote Media Converter Module for loopback mode. The LKF LEDs on both Media Converter Modules should be lit. Data should pass through the local converter, over the fiber connection to the remote Media Converter. At the remote Media Converter Module, the data will be looped back and passed through the fiber, back to the local Media Converter Module and passed to the copper link.

## **Communication Issues**

Webmanager screen appears garbled.

Press and hold Ctrl, then press F5 or clear the cache memory on your browser.

General communication checks and practices are as follows:

- Are your cables connected and correctly configured? If you are using EIA-232, see to verify that your cables are correctly configured.
- Can you ping your host? If you can ping but packet loss is reported, ping another host/device on the same network. This will tell you whether the problem is specific to the host/device or general to the network.
- After entering or changing IP information for your MCR-MGT Management Module, *reboot* the MCR-MGT Management Module does not apply when using BOOTP or DHCP). Once the Management Module has rebooted, other network devices should be able to communicate with it (ping, telnet, etc.). Also, protocols such as ARP and proxy-ARP will work properly.
- Use the **show routes** command (command line only). Is there a route to the host?
- If the MCR Web Manager cannot communicate with the Management Module, verify that the service is enabled under Administration, Access, **HTTP** and/or **HTTPS** are enabled for the MCR Web Manager. If you are using only HTTPS, the connection URL must start with https://.

## **Host Problems**

Cannot access a host by name:

- If using DNS or if DNS is required, ensure a nameserver is configured on your MCR-MGT Management Module and is accessible (ping it).
- If not using DNS, verify that the host is configured in the **Host Table**. Check access to the host by pinging it using the host's IP address.

Cannot access a host on a local network, verify:

- The network address is correct.
- The subnet mask is set correctly and reflects the network configuration.
- The broadcast address is set correctly and reflects the network configuration.

Cannot access a host on a remote network:

- Use the **show route** command to verify that there is a route to the remote host. If no gateway is specified, verify that a default gateway is specified. Ping the default gateway to check if it is working.
- Consider the situation beyond the gateway; for example, are intermediate gateways and the remote host available? Also, check the messages returned by the **ping** command; for example, that a particular host or gateway is unreachable.

#### Access to host lost after a few minutes.

• If the route to this host goes through routers, make sure those routers are all sending RIP packets across the networks.

### **RADIUS Authentication Problems**

User is waiting up to 60 seconds before login is accepted or denied and Authentication is set to RADIUS. User has entered User Name and Password, and has pressed Enter.

 Check RADIUS configuration of primary and secondary authentication/accounting hosts specified, if you have retry and timeout values greater than the default, the Management Module be spending time trying each of these hosts and keeping the user waiting. • Adjust RADIUS configuration: specify just one host, reduce **Timeout** and **Retry** values to the default or less than default.

You cannot progress beyond the login and password prompts when authentication is set to RADIUS:

- On the RADIUS host, check the secret (password), you should see it displayed in clear text in the RADIUS clients file. If you are unsure whether it is the same secret which you entered in the Management Module, go to the Management Module and re-enter a new secret.
- On the RADIUS host, verify that there is only one entry for a particular user; do not have multiple entries of the same user name (even if the passwords are different).

### **Unknown IP Address**

You don't know the IP address of the Management Module so you cannot obtain a successful login.

• Review Chapter 2, *Setting IP Addresses* .

## SSL/TLS

#### Could not obtain peer's certificate.

- You have selected a cipher key exchange of ADH (anonymous Diffie-Hellman) and enabled Peer verification. ADH does not use certificates so they will not be sent in an SSL/TLS handshake. Disable Peer Verification or change to a cipher suite that uses certificates.
- You have selected Peer Verification on the configured SSL/TLS server and have not configured a certificate for the client. Either disable peer verification on the SSL/TLS server or configure a certificate for the SSL/TLS client.

#### Certificate did not match configuration

• The message is displayed when **Validate Peer Certificate** has been enabled, but the configured **Validation Criteria** does not match the corresponding data in the certificate received from the peer. The data configured must match exactly to the data in the certificate. The data is also case sensitive.

#### tlsv1 alert handshake failure or sslv3 alert handshake failure

• The remote site has an SSL/TLS error and is sending this message with an alert message. Look at the error messages on the remote end and fix the problem indicated.

### **IPv6** Issues

## You are not seeing the IPv6 address value when you attempt to connect to the MCR-MGT Management Module.

Windows Vista and Server 2008 operating systems have IPv6 support already enabled, however, you will have to install IPv6 support for Windows XP.

To install IPv6 support in Windows XP, do the following:

- 1. In Control Panel, double-click the Network Connections icon.
- 2. Double-click the Local Area Connection entry.
- 3. In the Local Area Connection Status window, click the **Properties** button on the **General tab**.
- 4. In the Local Area Connections window, click the Install button on the General tab.
- 5. In the Select Network Component Type window, select **Protocol** and click the **Add** button.
- 6. In the Select Network Protocol window, select **Microsoft TCP/IP version 6** and click the **OK** button.

## **Contacting Technical Support**

#### Making a Technical Support Query

Contact information for the Perle Technical Assistance Center (PTAC) can be found at the link below. A Technical Support Query may be made via this web page.

 $http://www.perle.com/support\_services/support\_request.shtml$ 

#### Warranty / Registration

Perle's standard Lifetime Warranty provides customers with return to factory repairs for Perle products that fail under the conditions of the warranty coverage. Details can be found at http://www.perle.com/support services/warranty.shtml

#### Feedback on this Manual

If you have any comments or suggestions for improving this manual please email Perle using the following address:

#### Email: ptac@perle.com

Please include the **title**, **part number** and **date** of the manual (you can find these on the title page at the front of this manual).

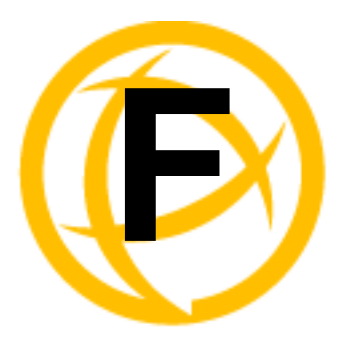

## **Symmetric Key File**

## **Symmetric Key File**

This section defines the layout of the SNTP Symmetric Key file that must be downloaded to the management card in order to use the SNTP server authentication feature. Each line of the SNTP symmetric key file consists of three fields: a key ID in the range 1 to 65,534, inclusive, a key type and a message digest key consisting of a printable ASCII string equal to or less than 20 characters or a 40 character hex digit string.

| key ID | key type | message digest key                       |                  |
|--------|----------|------------------------------------------|------------------|
| 1      | MD5      | CeR{+'9LRTY:a0=P?GOA                     | ascii string     |
| 2      | MD5      | POE)+'9KRMY:P0-PZOQ                      | ascii string     |
| 3      | MD5      | E)+'9KRRTS {+'9LRTpp                     | ascii string     |
| 4      | MD5      | ECeE)+'9KRDSRuurQPiw                     | ascii string     |
| 5      | SHA1     | 0e9e44502940294fa788aafaac34ccb126347d34 | hex digit string |
| 6      | SHA1     | f4e9e4454e9e4450294faccb126309ff4ccb1200 | hex digit string |
| 7      | SHA1     | e9e44502949e4450294ccb12634e9e447d3489   | hex digit string |
| 8      | SHA1     | 40294fa7894faccb126502944fac4e9e788aafaa | hex digit string |

Note: Note:1-10 key ID entries are allowed in this SNTP key file. Both MD5 and SHA1 are supported. Key ID 0 is excluded.